# DO NOT REPRINT © FORTINET

REPRETINET Network Security Expert

# Advanced Threat Protection Study Guide

for FortiSandbox 3.0

RESERVICET NSE NSE Certification Program

## DO NOT REPRINT © FORTINET

#### **Fortinet Training**

http://www.fortinet.com/training

Fortinet Document Library

http://docs.fortinet.com

Fortinet Knowledge Base

http://kb.fortinet.com

Fortinet Forums https://forum.fortinet.com

Fortinet Support https://support.fortinet.com

FortiGuard Labs http://www.fortiguard.com

#### Fortinet Network Security Expert Program (NSE)

https://www.fortinet.com/support-and-training/training/network-security-expert-program.html

Feedback

Email: courseware@fortinet.com

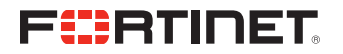

7/2/2019

## DO NOT REPRINT © FORTINET

## TABLE OF CONTENTS

| 01 Attack Methodologies and the Advanced Threat Protection Framework $\dots$ | 4     |
|------------------------------------------------------------------------------|-------|
| 02 FortiSandbox Key Components                                               | 31    |
| 03 High-Availability, Maintenance and Troubleshooting                        | 71    |
| 04 Protecting the Edge                                                       | . 102 |
| 05 Protecting Email Networks                                                 | . 130 |
| 06 Protecting Web Applications                                               | 159   |
| 07 Protecting End Users                                                      | 209   |
| 08 Protecting Third-Party Appliances                                         | 223   |
| 09 Results Analysis                                                          | 250   |

### DO NOT REPRINT © F<del>ORTINET</del>

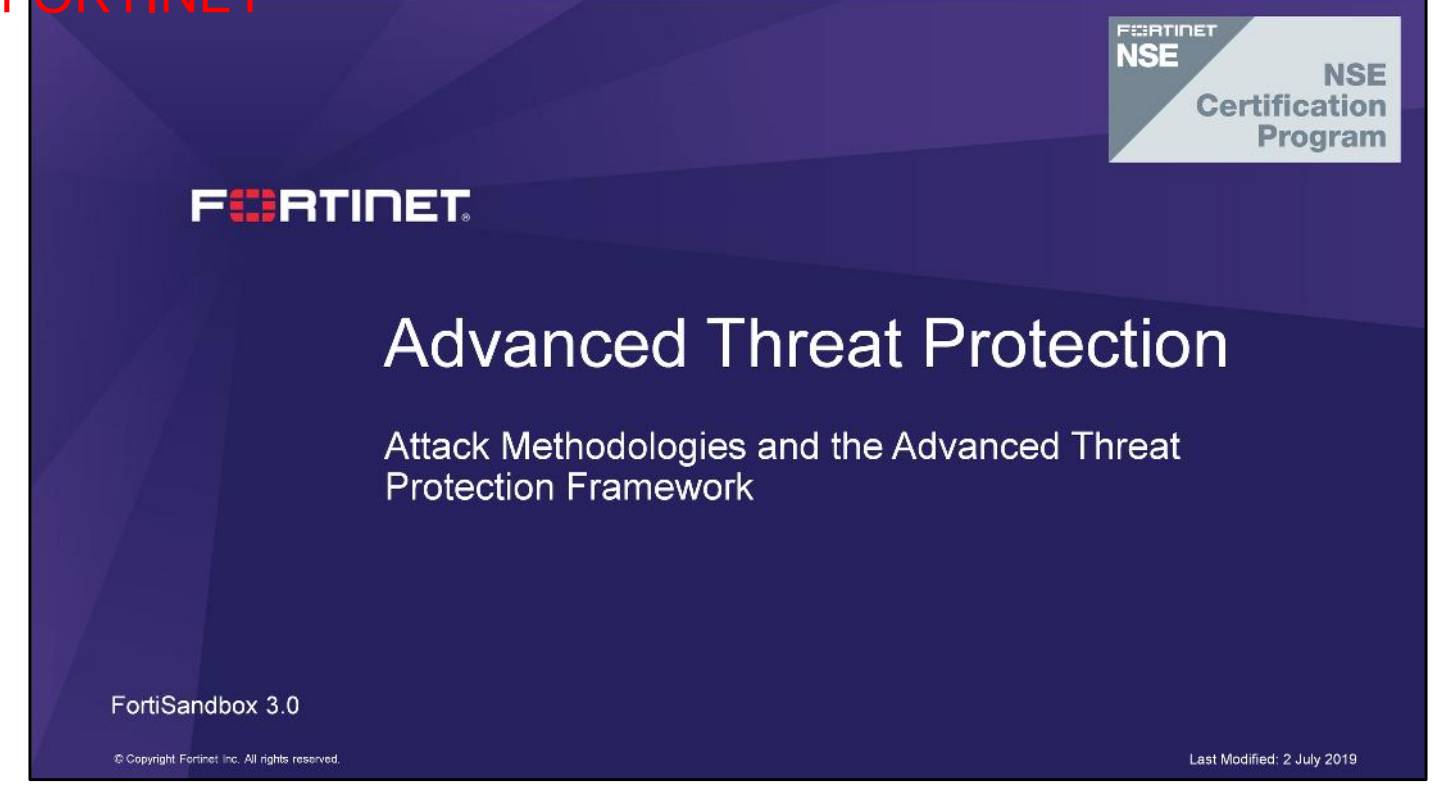

In this lesson, you will learn about threat actors and their motivations. You will also learn about the anatomy of an attack, which is also known as the kill chain, and how the advanced threat protection (ATP) framework is works to break the kill chain and stop advanced threats.

# DO NOT REPRINT © F<mark>ORTINET</mark>

### Objectives

- · Identify threat actors and their motivations
- Identify different types of cyber attacks
- Understand the anatomy of an attack—the kill chain
- Identify how the ATP framework works to break the kill chain

After completing this lesson, you should be able to achieve the objectives shown on this slide.

By demonstrating competence in attack methodologies and the ATP framework, you will be able to design your ATP solution to protect your network from advanced threats.

## DO NOT REPRINT © F<mark>ORTINET</mark>

## **Cyber Attacks**

In this section, you will learn about threat actors, what motivates them, and different types of attacks.

#### DO NOT REPRINT © FORTINET Threat Actors and Motives

- Organized crime
  - In it for profit
- Nation state (government sponsored)
  - Wants to gain political, commercial, military advantage
- Hacktivists
  - Bring visibility to political or socially motivated issues

- Insiders
  - Usually motivated by revenge, but can also be for profit
- Script kiddies
  - In it for fun, learning as well as fame

| Organized crimeXXNation stateXHacktivistsXInsidersXScript kiddiesX | Threat Actor    | Opportunistic | Targeted                           |
|--------------------------------------------------------------------|-----------------|---------------|------------------------------------|
| Nation stateXHacktivistsXInsidersXScript kiddiesX                  | Organized crime | X             | Х                                  |
| Hacktivists     X       Insiders     X       Script kiddies     X  | Nation state    |               | Х                                  |
| Insiders X                                                         | Hacktivists     |               | Х                                  |
| Script kiddles X                                                   | Insiders        |               | Х                                  |
|                                                                    | Script kiddies  | X             |                                    |
|                                                                    |                 |               | © Fortinet Inc. All Rights Reserve |

A threat actor is typically a person, or an organization, that acts with malicious intent with the purpose of compromising an organization's security or data. Threat actors are typically categorized into the groups shown on this slide.

Criminal organizations can be motivated by profit. There are government-sanctioned attacks that are looking to gain political, commercial, or military advantage. Hacktivists spearhead attacks to bring visibility to political or socially motivated issues. Insiders, such as ex-employees, can be out to get revenge or make a profit. Then, there are script kiddies who are in it for fun or fame.

#### DO NOT REPRINT © FORTINET Threat Actor Risk Levels

- Financial motives accounted for 76% of the breaches according to the 2018 Verizon Data Breach and Incident Report
- · 39% of malware cases where ransomware

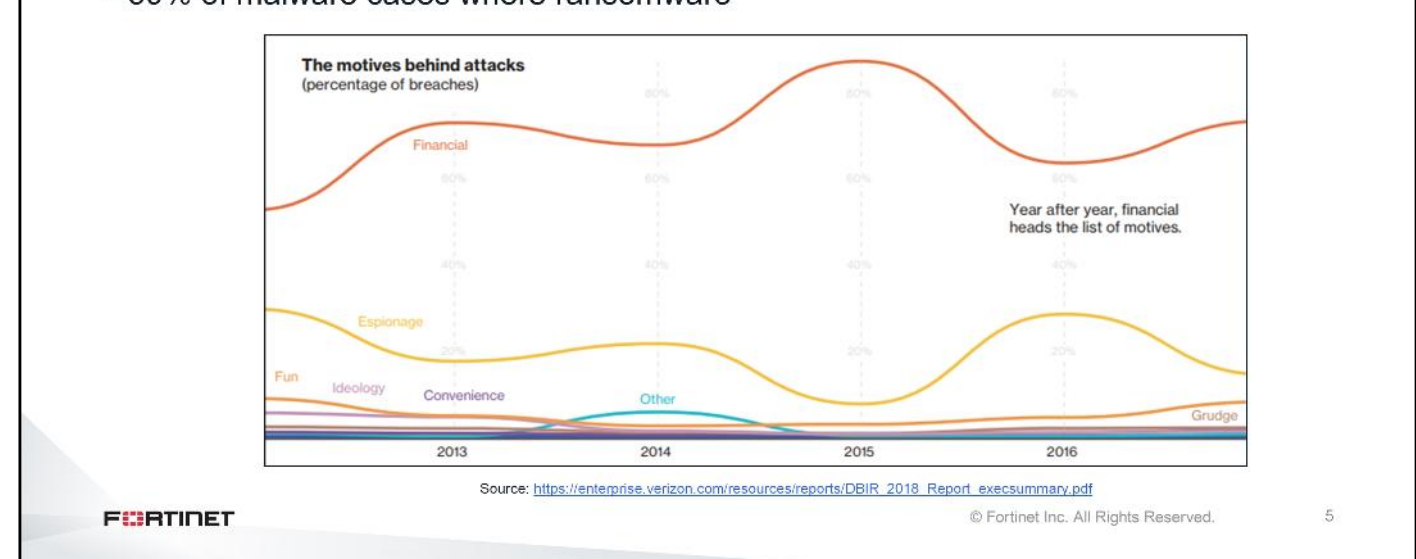

According to the 2018 Verizon Data Breach and Incident Report, 76% of data breaches were financially motivated. Year after year, financial gain is the main motive for data breaches.

Ransomware is the top variety of malicious software and it is found in 39% of the cases were malware was identified.

#### DO NOT REPRINT © F<del>ORTINET</del> Types of Attacks

- · There are two types of attacks you need to defend against
- Opportunistic attacks
  - The threat actor is not specifically targeting your organization
  - · Examples of how the organization could be compromised include:
    - · An employee received spam and clicked a malicious link or attachment (that is, ransomware)
    - An employee visited a malicious or compromised website
    - The organization was tested and identified as vulnerable

#### Targeted attacks

- · The threat actor is targetting your organization
- · They either want something your organization has or would like to disrupt some service
- They will devise a way to breach your network

FCBRTINET

© Fortinet Inc. All Rights Reserved.

6

There are two categories of attacks that organizations are faced with: opportunistic attacks and targeted attacks.

In opportunistic attacks, the threat actors are *not* specifically targeting the organization in question; however, the organization can be compromised if an employee clicks on a malicious URL or attachment that was received in a spam email, or visits a malicious or compromised website. The threat actor may also use an Internet scan, or Google search to identify that the organization is potentially vulnerable to a known exploit.

If a threat actor specifically targets your organization for something that it has or to disrupt one of its services, this type of attack is known as a targeted attack.

## DO NOT REPRINT © F<mark>ORTINET</mark>

## **The Kill Chain**

In this section, you will learn about the anatomy of an attack, which is also known as the kill chain.

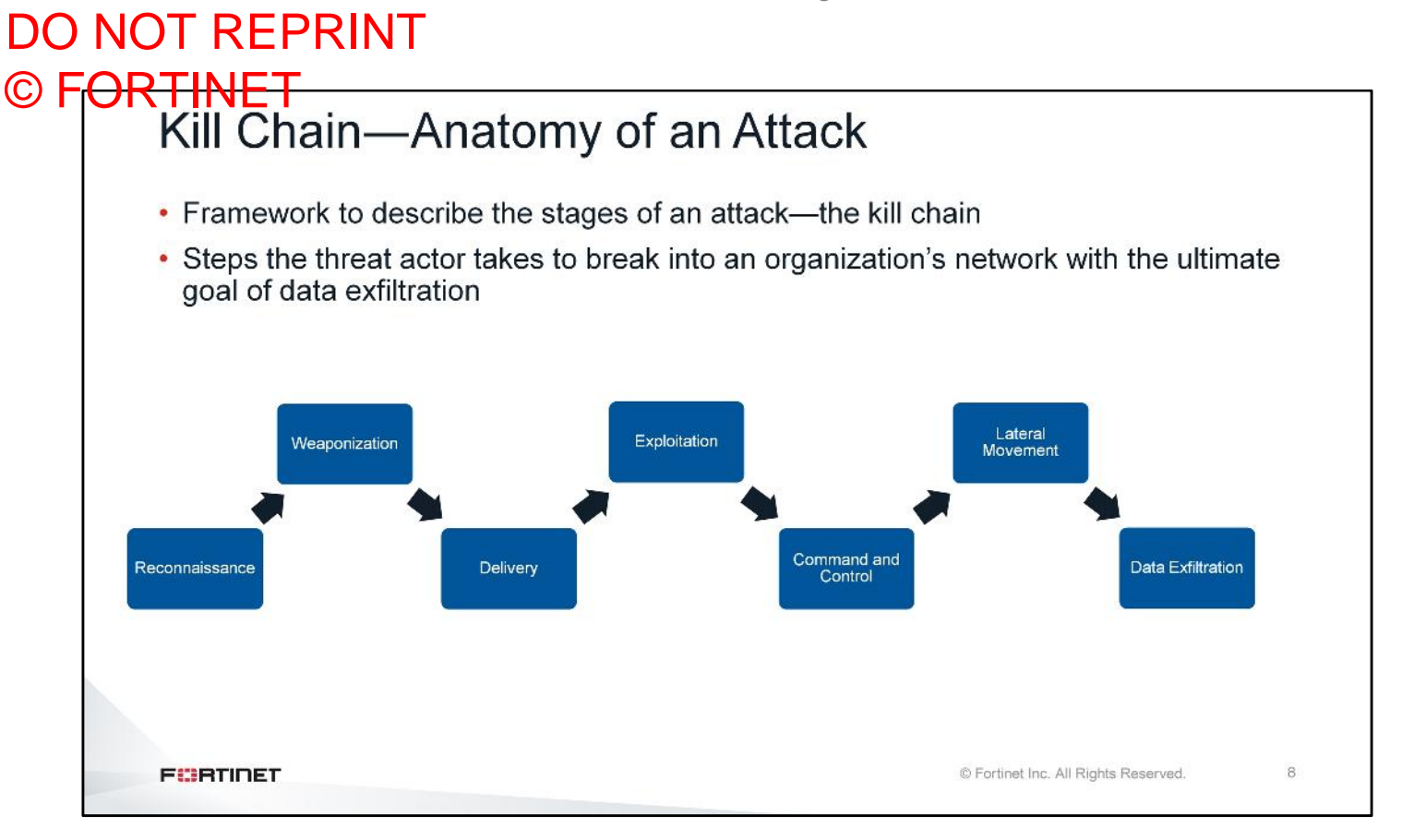

The different stages that an attacker might go through in an effort to break into an organization's network, with the ultimate goal of data exfiltration, is also known as the kill chain. Knowing the stages of the kill chain can help identify methods of preventing attacks. The closer to the beginning of the kill chain that you can stop an attack, the less costly and time consuming the clean up will be.

There are many variations on the stages of an attack, but what's shown on this slide are the stages most commonly used. Once you understand the kill chain, then you can learn how to break it.

#### DO NOT REPRINT © FORTINET Reconnaissance

- First step of the attack is to gather information on the organization
  - · Both technical (network/systems) and non-technical (organizational) information
- Passive reconnaissance collects information without interacting with the organization
  - Non-Technical
  - Press releases, social media sites (Facebook, LinkedIn, Twitter), dumpster diving, recycled electronics
    Technical
    - · Whois, ARIN, job postings, help forums, Shodan.io, Google searches, case studies
- · Active reconnaissance involves directly interacting with the organization

FCBTINET

© Fortinet Inc. All Rights Reserved.

9

Once a threat actor establishes a target, the first step they will take is reconnaissance. Reconnaissance involves gathering information about the network and systems, as well as about the organization itself. The method of gathering information can be passive or active.

When doing passive non-technical reconnaissance, the threat actor uses public information, such as press releases and social media sites to find out information such as new executive appointments, events and tradeshows that the target organization is participating in, dumpster diving, and so on.

Passive technical reconnaissance involves using resources such as Whois, ARIN (for North American IP address blocks), RIPE NCC (for European IP address blocks) and APNIC (for Asian, Australian, and New Zealand IP address blocks). The threat actor can also browse the target organization's job postings, to find out the technical skills that the organization is looking for, or third-party help forums to see what systems the organization uses and the problems they are facing. Attackers can also find information in case studies on the organization that are published by third parties. For example, Microsoft published a case study on the organization Target, which outlined the solutions that Target used within their organization, in great detail.

When doing active reconnaissance, the threat actor interacts directly with the organization and, therefore, may be detected. For example, once the threat actor finds the target organization's IP range using ARIN, they can use port scanners like nmap to find running services and the operating system types of Internet-facing servers. Specific protocols, such as HTTP, have banners that display information about the protocol and the computer system the protocol is running on. Attackers can use the information in the banners to gain information about an organization's computer systems. This is called banner grabbing. Once attackers identify the software and versions, they can then research vulnerabilities that the systems may be subject to if they are not properly patched. Telnet, nmap, and netcat are common tools used by attackers for banner grabbing.

#### DO NOT REPRINT © FORTINET Weaponization

- · Attacker creates the attack
- · Depending on resources, they may use zero-day exploits or buy or rent exploit kits
- Backdoors, and command and control (C&C) servers must be available to carry out their attack
- They must ensure that all the exploits and malware use evasive techniques in order to bypass controls such as intrusion prevention systems (IPS), firewalls, and antivirus protection

FCRTINET

© Fortinet Inc. All Rights Reserved.

10

Weaponization is the phase in which the attacker creates the attack based on information that they obtained in the reconnaissance stage. The more information the attacker uses, the more compelling a social engineering attack can be.

Attackers could use spear-phishing—a targeted phishing attack—to gain access to internal corporate resources, using the information they found on an employee's LinkedIn page. They could put a remote access trojan in a file that appears to contain crucial information about an upcoming event, in order to entice its recipient into running it. If they know what software the organization's users or servers run, including operating system version and type, they have a good chance of being able to exploit and install something within the organization's network.

Depending on resources, attackers may use zero-day exploits that they discovered, purchased, or stole. Attackers can also buy or rent exploit kits that take advantage of known vulnerabilities. They also need to have additional tools ready to carry out the attack, like backdoors or C&C servers. They must ensure that all the exploits and malware being used have evasive techniques, in order to bypass controls such as firewalls, IPS, and antivirus scanners.

#### DO NOT REPRINT © F<del>ORTINET</del> Delivery

- There are multiple delivery mechanisms that can be used, based on the reconnaissance that the attacker has carried out
- Phishing emails
  - · Sending either malicious attachments, or links to malicious or compromised sites
- Drive-by-downloads
- Web application attacks
- Dropped USB sticks
- · Make use of default, weak, or compromised credentials

FURTIDET

© Fortinet Inc. All Rights Reserved.

11

There are multiple delivery mechanisms that an attacker can use. Which one they use will be based on the reconnaissance they have carried out.

Phishing emails, as the name suggests, use the corporate email system to deliver specially crafted email to the users in the hopes that they will open the email and infect the system.

The drive-by-download method waits for users to access malicious or compromised web sites. The attacker guesses, or observes, which websites users visit frequently and infects one or more of them with malware. Eventually, a member of the targeted group becomes infected.

Web application attacks try to circumvent the business logic used by web applications and allow the attacker to gain access to the web server and underlying databases.

Sometimes an attacker will drop USB sticks in the lobby or parking lot of the target organization, in hopes that a user will pick one up and plug it into a computer on the corporate network.

Attackers will also make use of default, weak, or compromised credentials to gain access to the organization's network.

#### DO NOT REPRINT © FORTINET Exploitation

- · Malware payload is triggered and run
- Exploit can be because of zero day or unpatched vulnerability
- · Can also trick a user into installing software on their system
- Whatever mechanism is used, the attacker now has a foothold within the organization

FCBRTINET

© Fortinet Inc. All Rights Reserved.

12

In the exploitation stage, the malware payload is triggered and run, and takes action on the targeted vulnerability. The attacker can exploit the system by taking advantage of zero-day or unpatched vulnerabilities, or by tricking a user into installing software on their computer. Whatever mechanism they use, the attacker can now get into the system, install additional tools, and create new script files for malicious purposes.

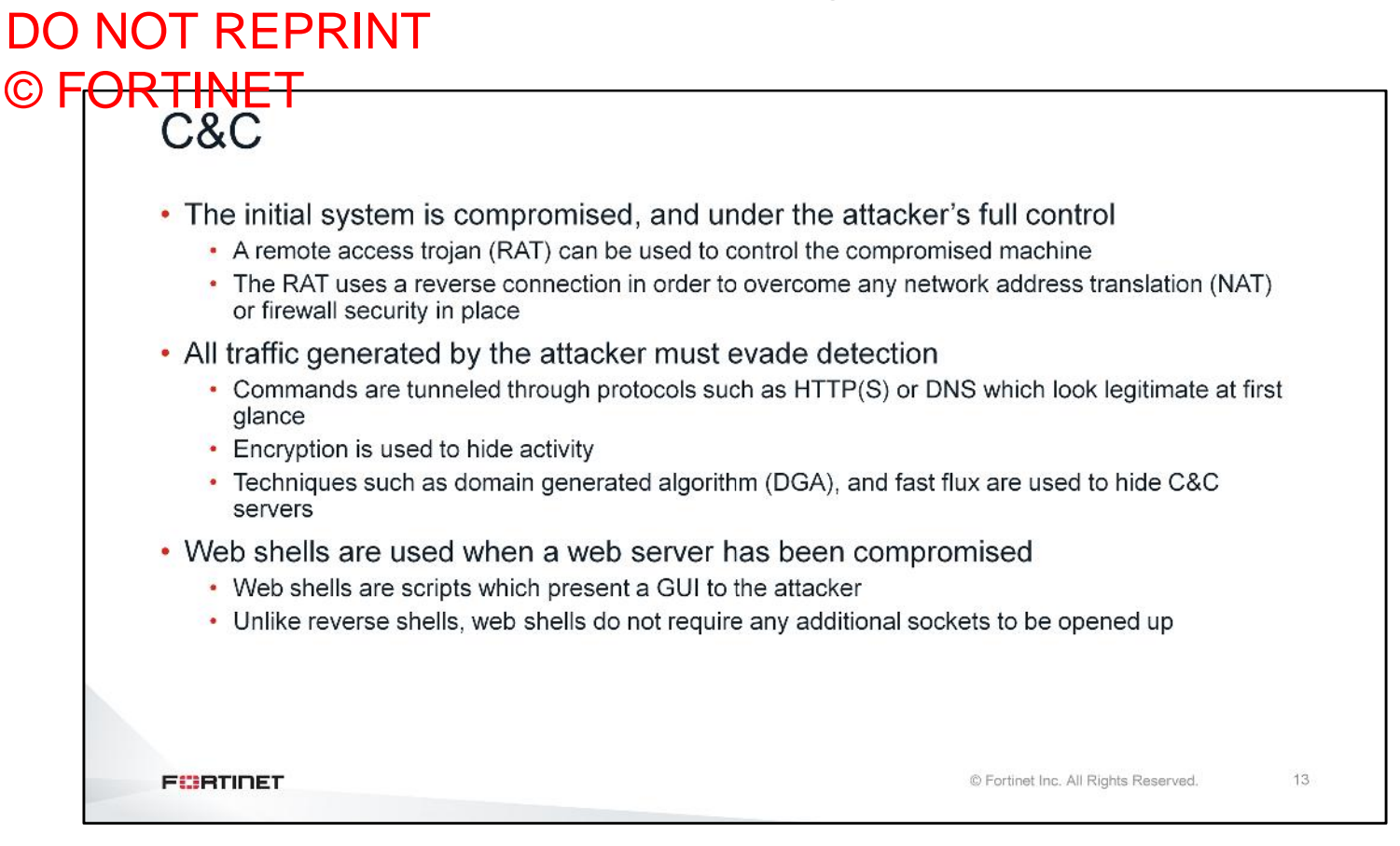

Once the attacker exploits the system, they drop post-exploitation tools in order to control the system and advance the attack. Most of the time, the information the attacker is looking for is not on the initially compromised system. The attacker can use a RAT, which makes a reverse connection to a server that the attacker controls. The RAT uses a reverse connection in order to overcome any NAT or firewall security in place.

Any traffic generated by the attacker must evade detection. Attackers can tunnel commands through protocols such as HTTP(S) or DNS, which look legitimate at first glance. Attackers typically use encryption in order to hide their activity.

Attackers can use more sophisticated evasion techniques, such as DGA or fast-flux. DGA is used to periodically generate a large number of domain names that are used as rendezvous points for the C&C servers. Fast flux is a DNS technique, where a single domain is associated with numerous IP addresses. The IP addresses are swapped in and out frequently, through changing DNS records.

Attackers can use web shells to take advantage of compromised web servers. Web shells are used by system administrators, and have a wide range of tools to perform management tasks on the server. An attacker can use a web shell to copy entire databases, or use the compromised web server as a pivot point for lateral movement.

#### DO NOT REPRINT © FORTINET Lateral Movement

- · Initial compromised system is used as a pivot point
- Attacker moves from system to system within the network
  - Installs more RATs or backdoors
  - Finds more assets to exfiltrate
- In this stage, attackers are often using legitimate tools like PsExec, WMI, and PowerShell to advance their attack

FCBRTINET

© Fortinet Inc. All Rights Reserved.

14

The first system that the attacker compromises, may not have the information that they are looking for. So, they must search for it. During this search, the attacker maps out the internal network and moves laterally through the organization using the compromised machine as a pivot point. As the attacker moves from system to system within the network, they may install more RATs or backdoors on those systems.

At this stage, attackers are often using legitimate tools like PsExec, Windows Management Instrumentation (WMI), and PowerShell. These are tools used for management purposes in a network. These are expected to be seen in a corporate environment and, therefore, would not raise any red flags.

#### DO NOT REPRINT © FORTINET Data Exfiltration

- · Attacker finds the data they were looking for
- They will copy, transfer, or move the data to an internal staging server
- Move it out of the network using FTP or HTTP(S) and using compression and/or encryption

FCBRTINET

© Fortinet Inc. All Rights Reserved.

15

When the attacker discovers the data they are looking for, they will save it to an internal staging server and then move it out of the network to a system that they control. At this point, they can do whatever they want with this data—ransom it, auction it off, or just release it to the public for defamation.

| DO   | NOT REPRINT                                                                                                    |                                      |    |
|------|----------------------------------------------------------------------------------------------------|--------------------------------------|----|
| C) F |                                                                                                    |                                      |    |
|      | While the Attack Continues                                                                                                    |                                      |    |
|      | <ul> <li>The attacker must make sure to clear their tracks to evade<br/>hidden in the network</li> </ul>                                          | detection and remain                 |    |
|      | <ul> <li>It is not uncommon for attackers to leave themselves multip<br/>case they are discovered, in order to easily get back into th</li> </ul> | e points of entry, in<br>e network   |    |
|      |                                                                                                    |                                      |    |
|      |                                                                                                    |                                      |    |
|      |                                                                                                    |                                      |    |
|      |                                                                                                    |                                      |    |
|      |                                                                                                    |                                      |    |
|      |                                                                                                    |                                      |    |
|      |                                                                                                    |                                      |    |
|      | FORTIDET                                                                                                    | © Fortinet Inc. All Rights Reserved. | 16 |
|      |                                                                                                    |                                      |    |

While they carry out the attack, the attacker must make sure to clear their tracks in order to evade detection and remain hidden on the network. It is not uncommon for attackers to leave themselves multiple points of entry, so that they can easily get back into the network, if they are discovered.

## DO NOT REPRINT © F<mark>ORTINET</mark>

## **Breaking the Kill Chain**

In this section, you will learn how to use the different components of the ATP solution to break the kill chain. Advanced threats are the main point of interest. While FortiGate can play a role in helping discover reconnaissance activity, such as remote scanning, this will not be discussed here. Instead, you will focus on how to detect threats that want to evade detection.

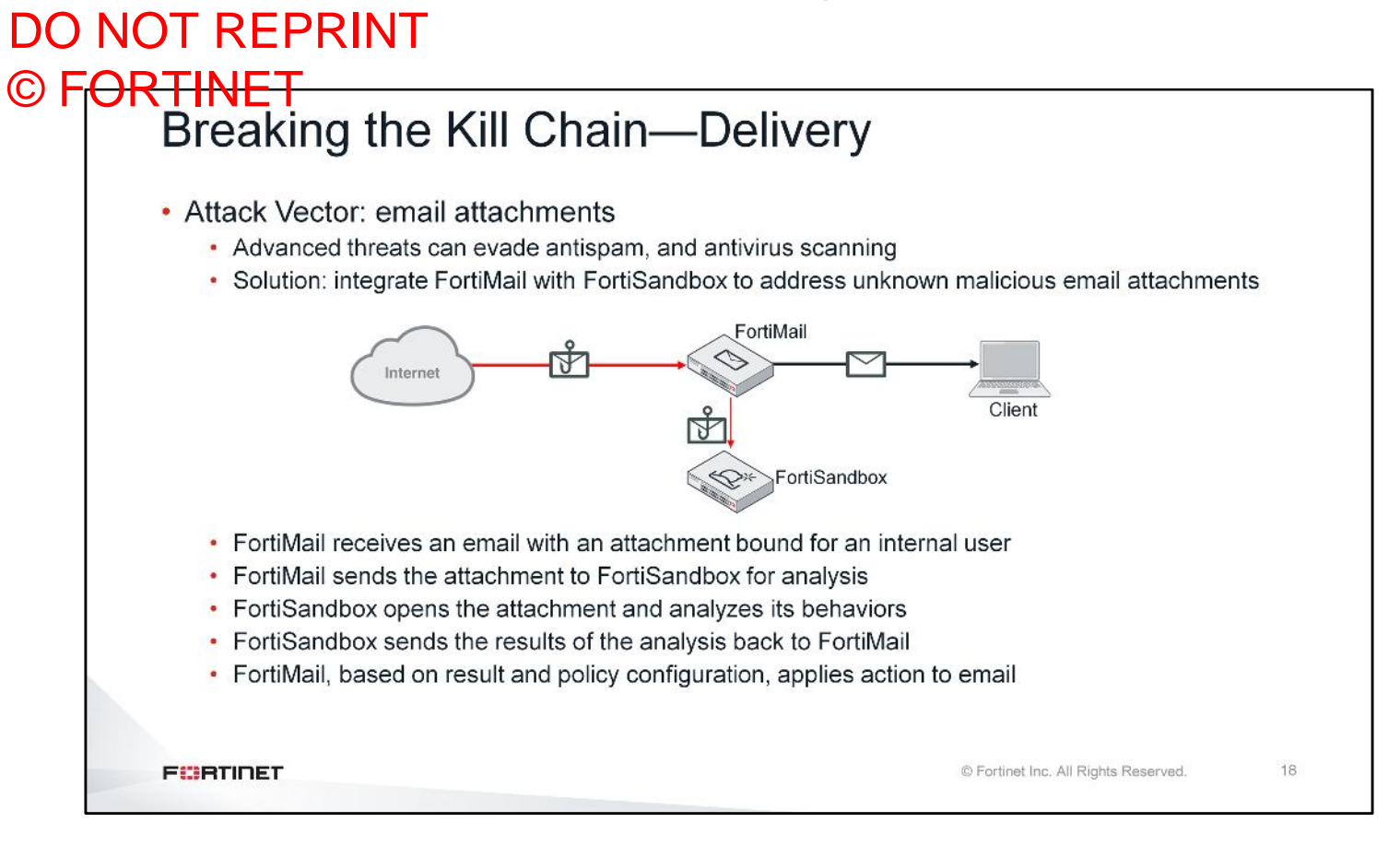

One of the most common attack vectors is phishing emails containing malicious attachments or malicious URL links. Advanced threats are able to evade traditional spam and antivirus scanning engines. Using the ATP solution, FortiMail is able to send suspicious attachments to FortiSandbox for analysis. After analyzing the file, FortiSandbox sends the results back to FortiMail, which then takes action.

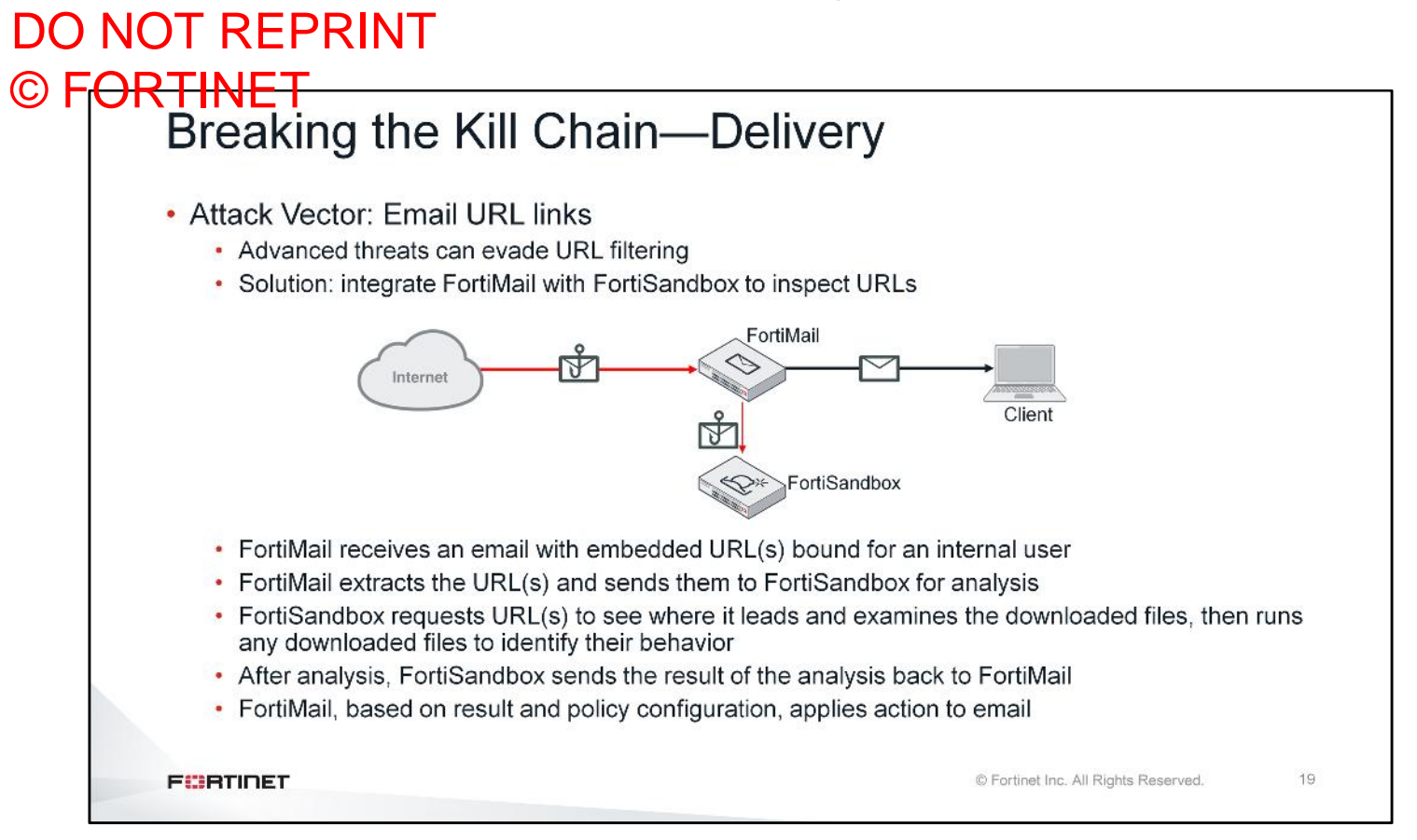

Another common method of delivery is email containing malicious URLs. In this scenario, an email body contains a malicious embedded URL, which is able to bypass traditional security measures. FortiMail can forward URLs like these to FortiSandbox. FortiSandbox accesses the URL and analyses the response to identify whether it is linked to anything suspicious, and reports back to FortiMail with a verdict.

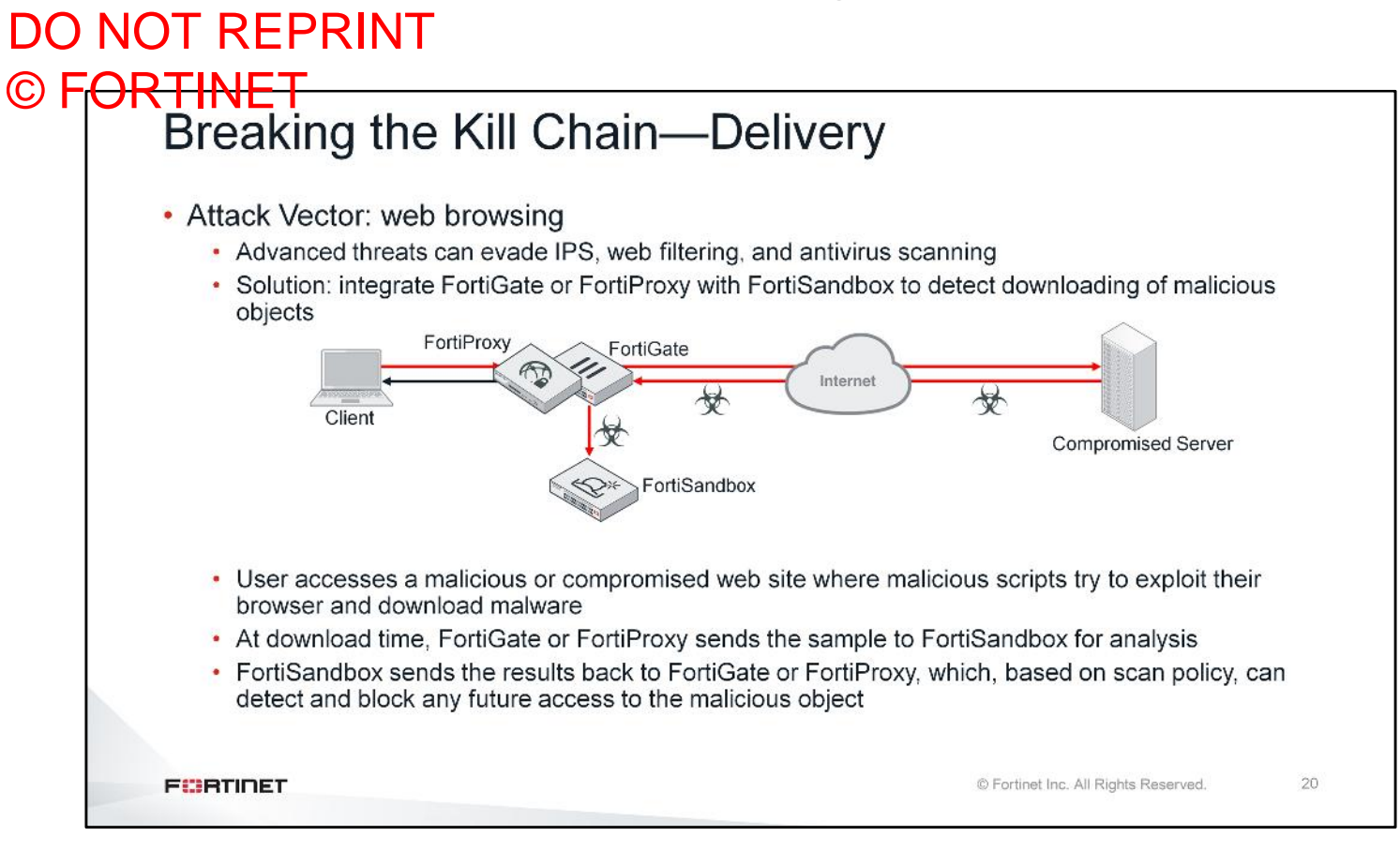

Drive-by-downloads are another popular delivery mechanism. In a drive-by-download, users are infected after visiting a malicious website or a website that has been compromised to serve malicious content. The website delivers payloads to exploit the browser, which then leads to malware being downloaded. FortiGate or FortiProxy is able to send the downloaded files to FortiSandbox for analysis.

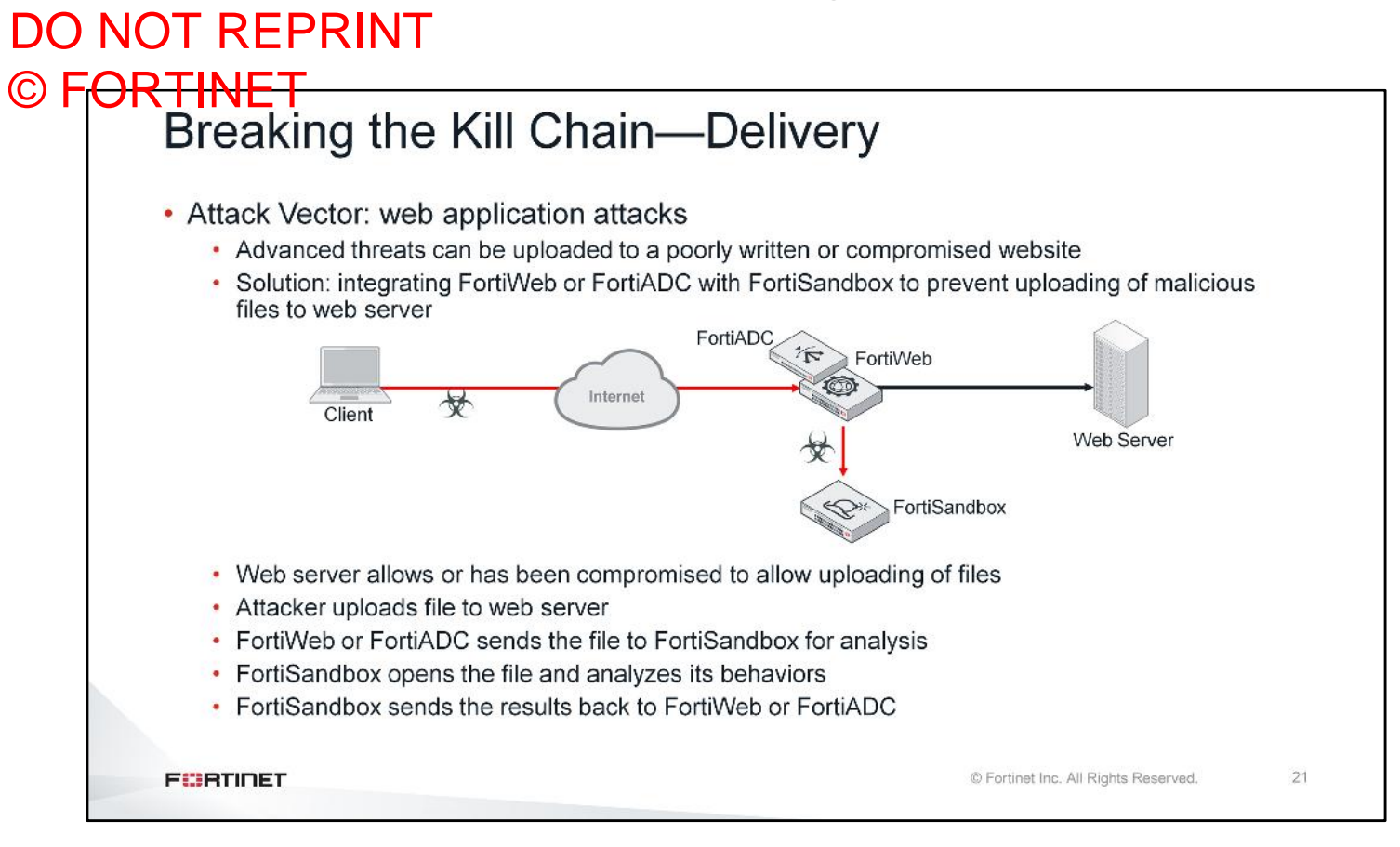

Web applications, such as HR systems, sometimes allow for the uploading of files. This feature can be exploited by attackers to compromise these web servers. Whether it's because of poorly written code, or misconfigurations on the web servers, attackers can upload malicious files, like web shells, and gain complete management access to the server.

You can use FortiWeb or FortiADC to monitor for web server file uploads and send such files to FortiSandbox for analysis.

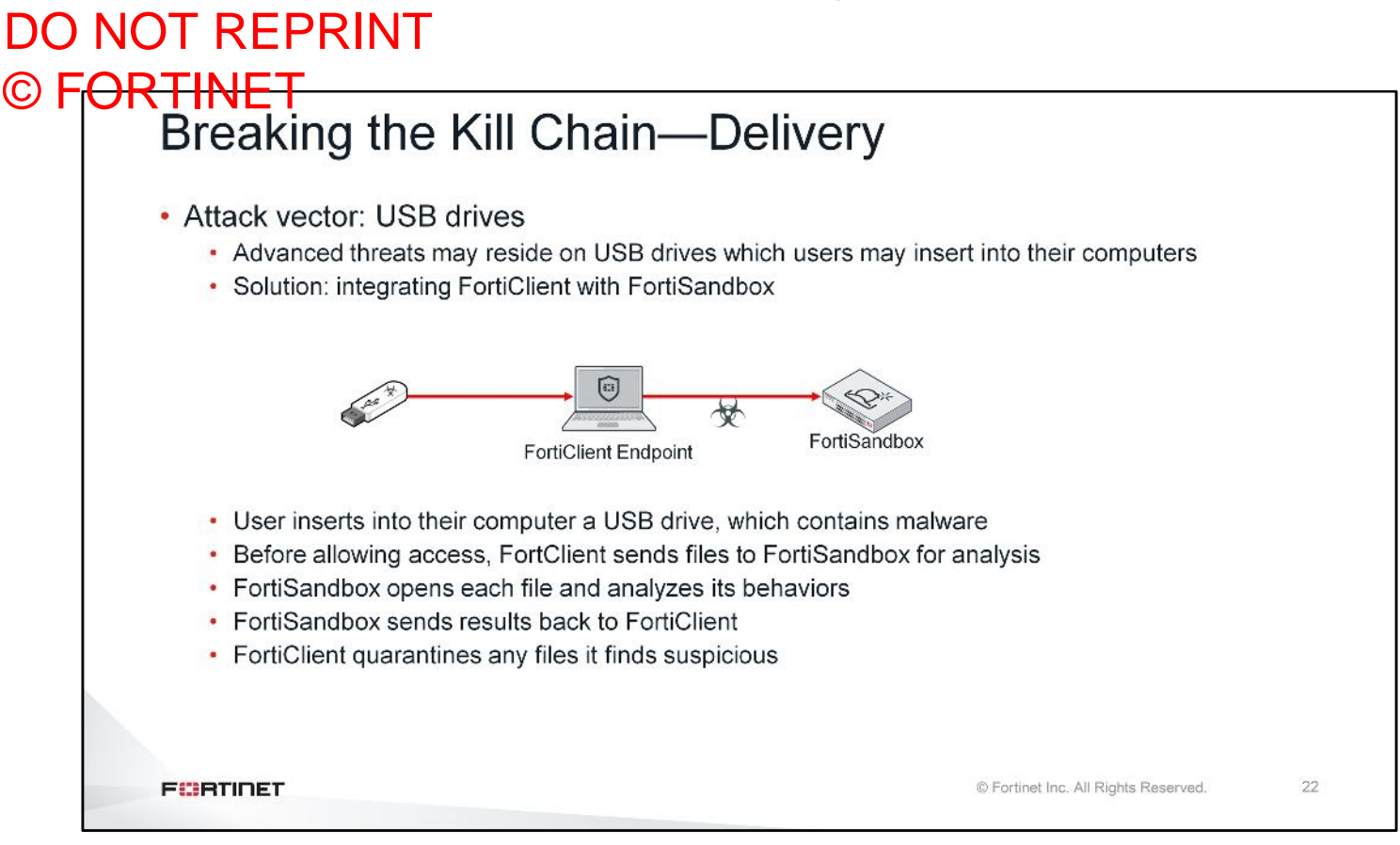

USB drives are another potential source of malware. In some attacks, the attackers leave USB drives containing malware in public places, such as office lobbies and parking lots, with the hopes that an employee will pick it up and insert it into their computer.

This type of delivery can be counteracted using FortiClient integrated with FortiSandbox. When a USB is attached to a host protected with FortiClient, FortiClient can send the files on the USB drive to FortiSandbox for analysis, before allowing the user access to the files.

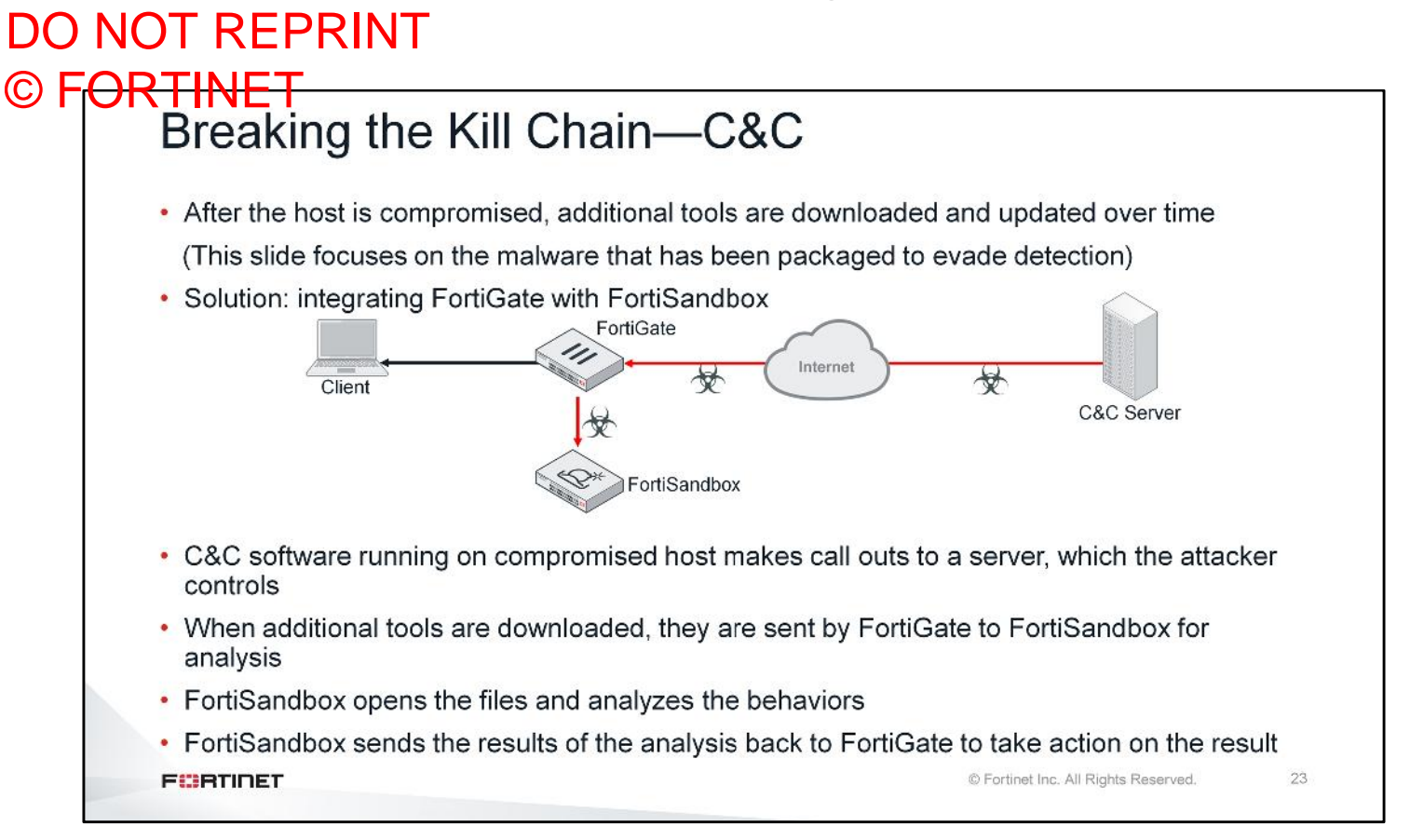

After a host is compromised, attackers download additional tools to further their attack. For example, banking malware often downloads keyloggers to steal user credentials. Since communication with a compromised host is ongoing, FortiGate can monitor the network traffic for any additional or updated malware coming into the organization. FortiGate sends any new files being downloaded to FortiSandbox to identify whether they are malicious.

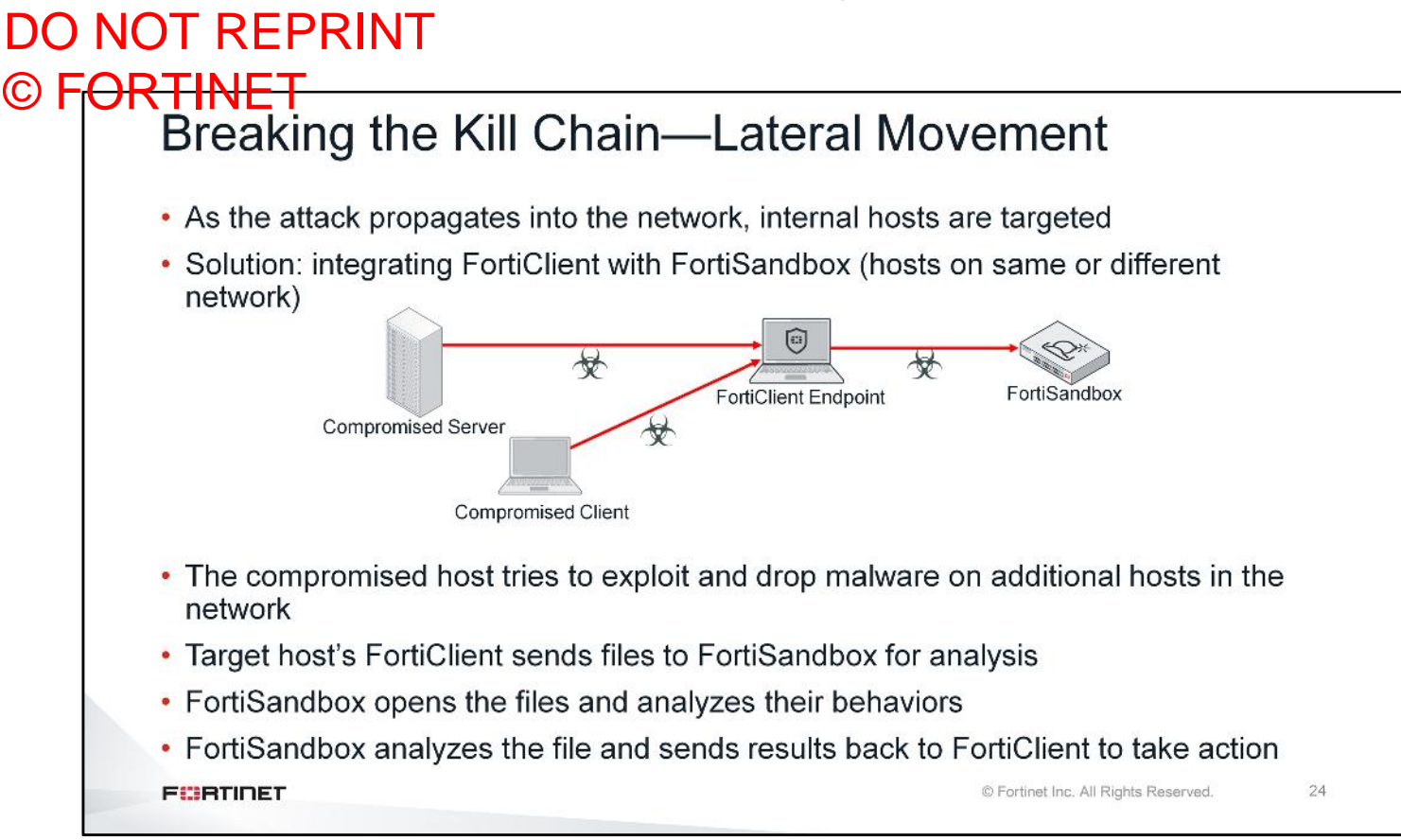

During the lateral movement stage, the attacker is trying to compromise and infect other computers in the network. If these computers are protected with FortiClient, FortiClient can send any file that the computer downloads, to FortiSandbox for analysis. If FortiSandbox finds the file to be suspicious, FortiClient can take action and quarantine the file.

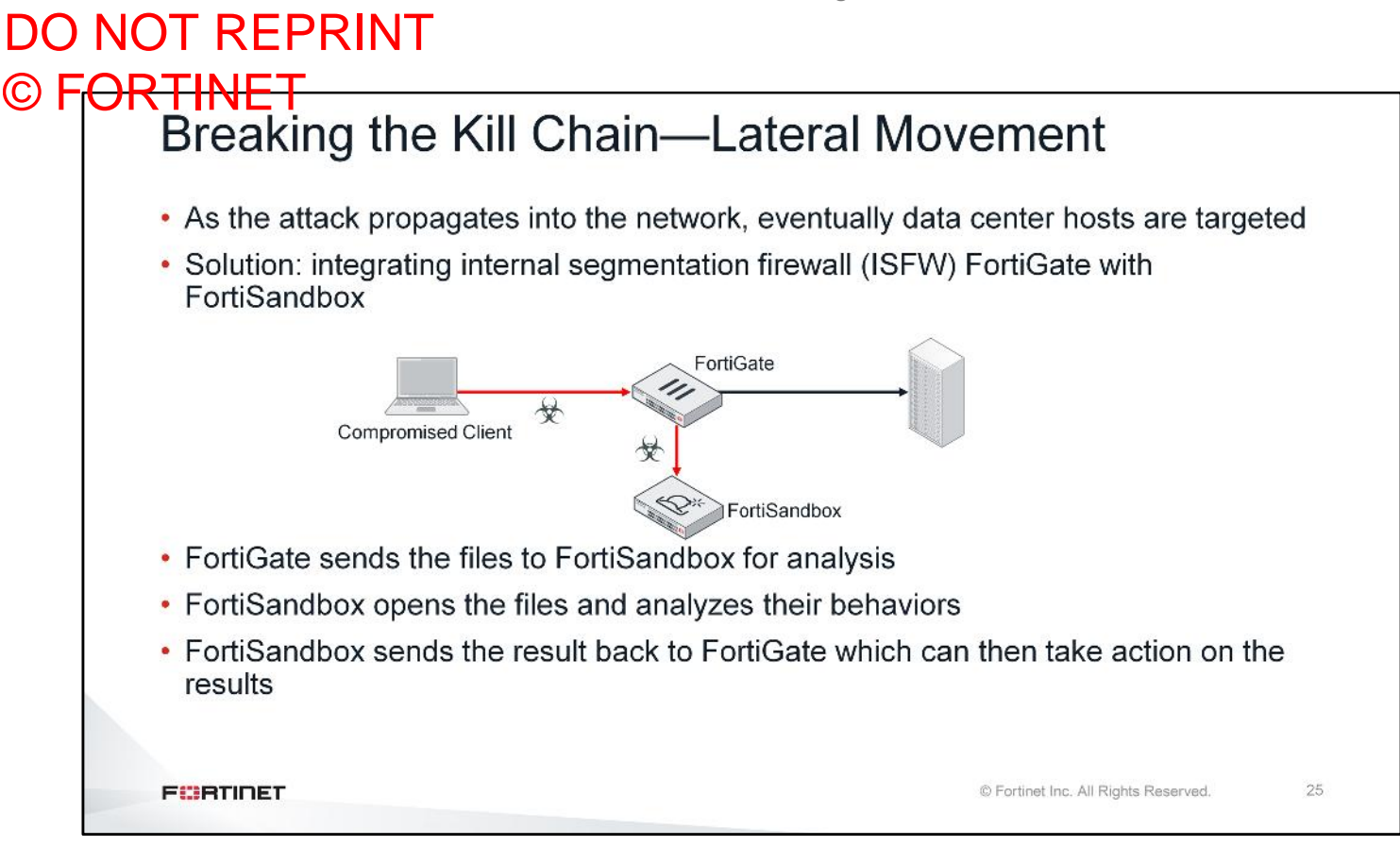

If the attacker is looking for sensitive data, at some point they will try to target hosts in the data center. Normally, these hosts are in a different subnet than the first compromised host. In this case, if you deploy FortiGate as an ISFW firewall, FortiGate can analyze the traffic moving across subnets and send any files to FortiSandbox for analysis to prevent propagation.

## DO NOT REPRINT © FORTINET Breaking the Kill Chain—Summary

| Del | liver |
|-----|-------|
| De  | IVEIY |

|                                                          | Solution                                                              |
|----------------------------------------------------------|-----------------------------------------------------------------------|
| Email attachments                                        | FortiMail and FortiSandbox                                            |
| Email URL links                                          | FortiMail and FortiSandbox                                            |
| Web browsing (drive-by downloads)                        | FortiGate/FortiProxy and FortiSandbox                                 |
| Web application attacks                                  | FortiWeb/FortiADC and FortiSandbox                                    |
| Out of band (USB)                                        | FortiClient and FortiSandbox                                          |
| Command and Control                                      |                                                                       |
| Command and Control                                      | Solution                                                              |
| Additional malware is downloaded (keyloggers, and so on) | FortiGate/FortiProxy and FortiSandbox<br>FortiClient and FortiSandbox |
| Lateral Movement                                         |                                                                       |
| Lateral Movement                                         | Solution                                                              |
| Additional hosts are targeted                            | FortiGate/FortiProxy and FortiSandbox<br>FortiClient and FortiSandbox |
|                                                          |                                                                       |
|                                                          |                                                                       |

This slide shows a summary of the kill chain stages that can be blocked using specific ATP components.

## DO NOT REPRINT © F<del>ORTINET</del>

## Review

- ✓ Identify different types of cyber attacks
- Identify threat actors and their motivations
- ✓ Understand the anatomy of an attack—the kill chain
- ✓ Identify how the ATP framework works to break the kill chain

This slide shows the objectives that you covered in this lesson.

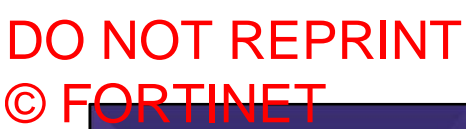

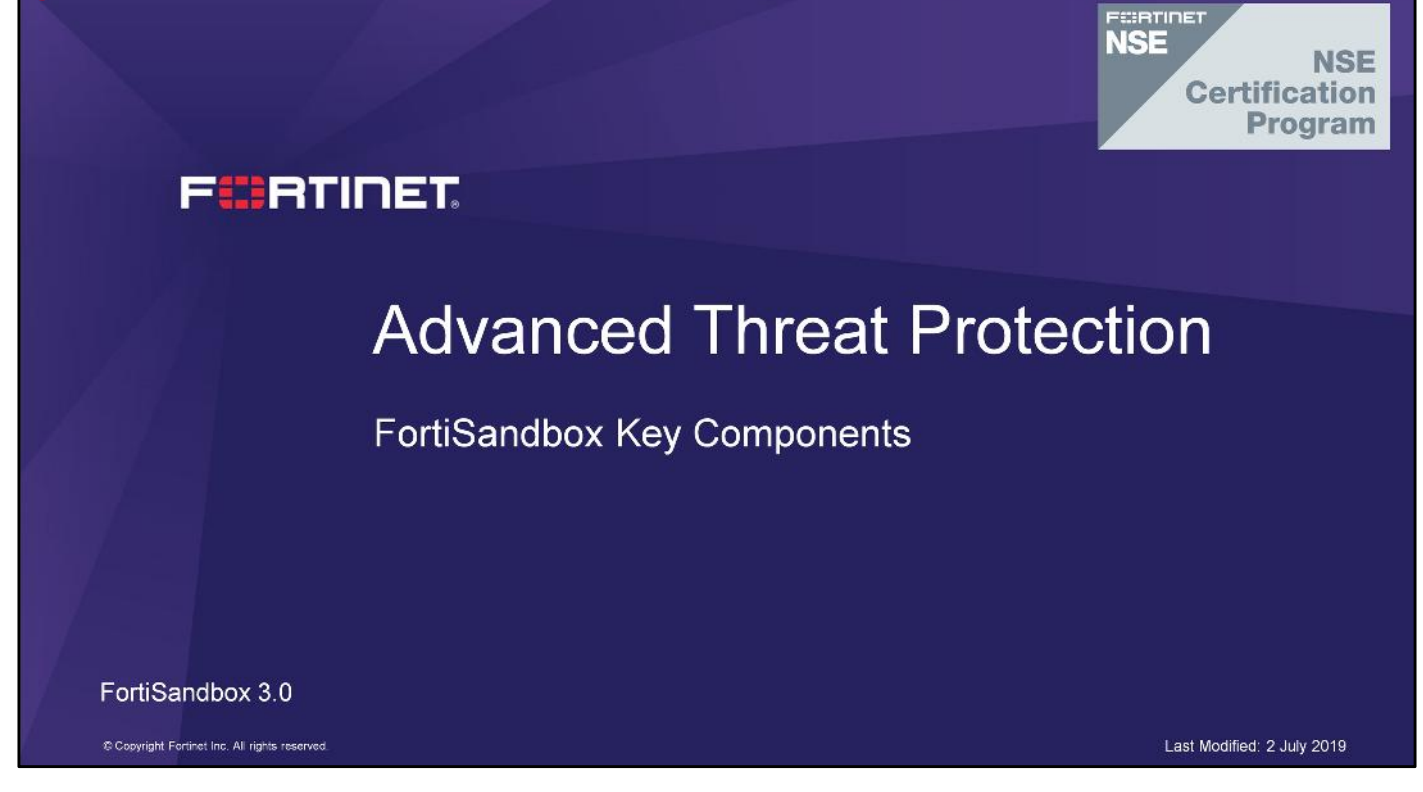

In this lesson, you will learn the appropriate applications for sandboxing. You will also learn basic FortiSandbox concepts, including an overview of the architecture, key components, supported input methods, and networking requirements. As well, you will learn the basic configuration requirements to deploy a FortiSandbox in your network.

FortiSandbox Key Components

## DO NOT REPRINT © F<del>ORTINET</del>

## Objectives

- · Identify appropriate applications for sandboxing
- Identify FortiSandbox architecture
- Identify FortiSandbox key components
- Identify the appropriate network topology requirements
- Configure basic network settings
- Manage virtual machine images
- Configure scan options

After completing this lesson, you should be able to perform the objectives shown on this slide.

By demonstrating competence in basic FortiSandbox concepts and configuration requirements, you will be able to design, configure, and maintain a FortiSandbox deployment in your own network, that is suitable for your security needs.

## DO NOT REPRINT © F<mark>ORTINET</mark>

# **Sandboxing Concepts**

In this section, you will learn the appropriate applications for sandboxing. You will also learn the basic concepts of FortiSandbox, which include the architecture, key components, and input methods.

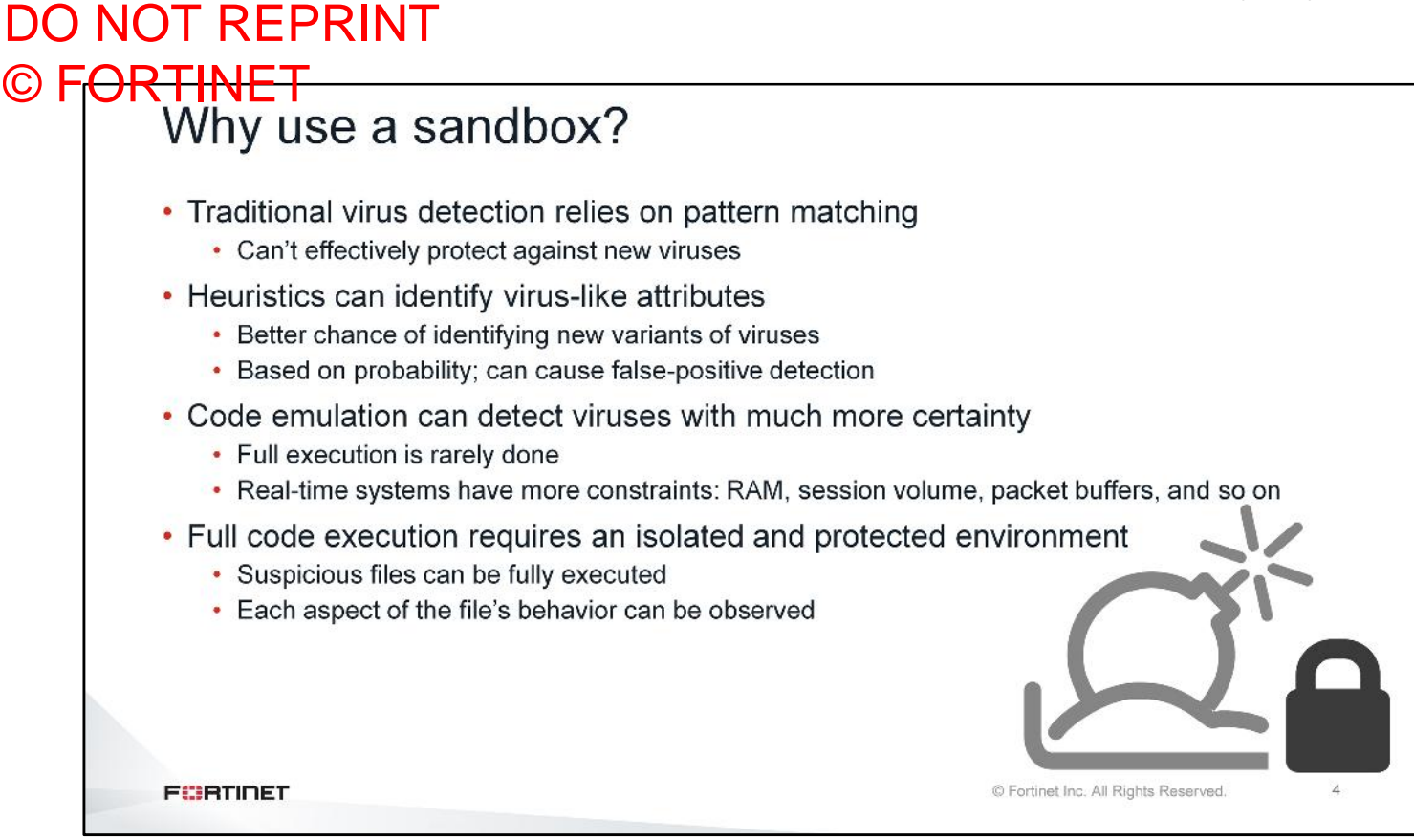

Traditional virus detection relies heavily on pattern matching. Some vendors use patterns that detect one virus per pattern, while others use patterns that are more flexible, and can catch multiple viruses with a single pattern. It varies by the vendor's engine. Because signatures require an exact match, they don't provide much protection against new viruses—ones where no signature exists yet.

Heuristics can identify virus-like attributes, but they are based on probability. This can increase the possibility of false positive detection.

Some network virus scanners can do some runtime code execution. Full execution is generally not done by a network virus scanner due to system resource constraints.

Full code execution requires a separate, protected environment where suspicious files can be fully executed, and every aspect of the file's behavior can be observed. This requires system resources and time that's not normally available on a network device. In other words, it requires a sandbox.

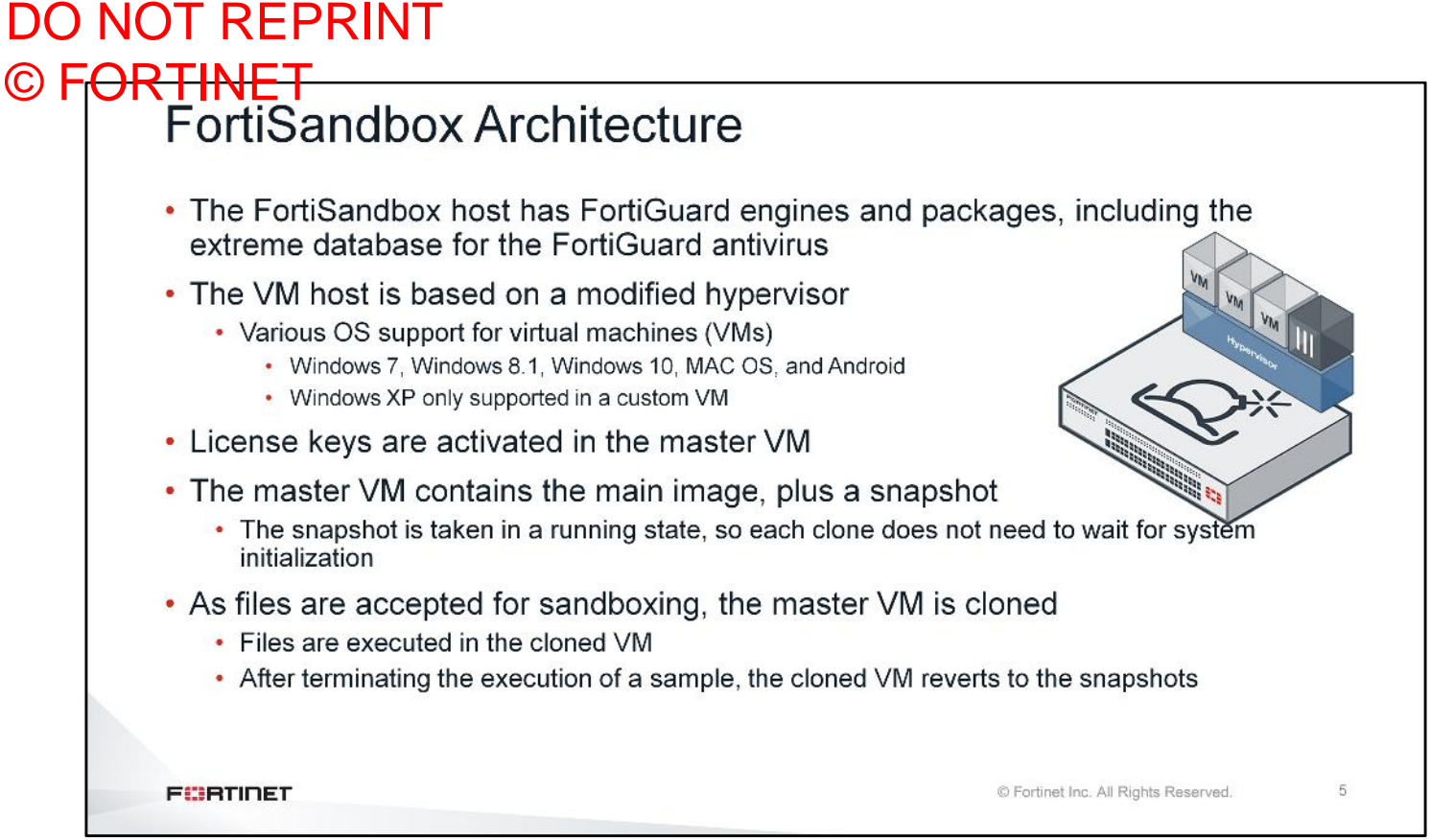

The FortiSandbox OS has FortiGuard engines and packages, including the extreme database for FortiGuard antivirus. The VM host is based on a modified hypervisor that natively supports Windows 8, Windows 8.1, Windows 10, MAC OS, and Android. You can also install custom VM images to support other operating systems, such as Windows XP. You must have the appropriate license keys for each VM image you want to maintain.

The master VM is the original VM image in which the Windows license key is activated. FortiSandbox creates a snapshot, so the master VM contains the main image plus a snapshot. The snapshot is taken in a running state, in order to achieve a faster startup for each clone.

As files are accepted for sandboxing, the master VM is cloned. Each new VM is set up so that after terminating the execution of a sample, it reverts to the snapshots. This set up eliminates the risk of system infection, because each sample runs in a clean environment, that is started from the snapshot.

#### DO NOT REPRINT © FORTINET Input Methods

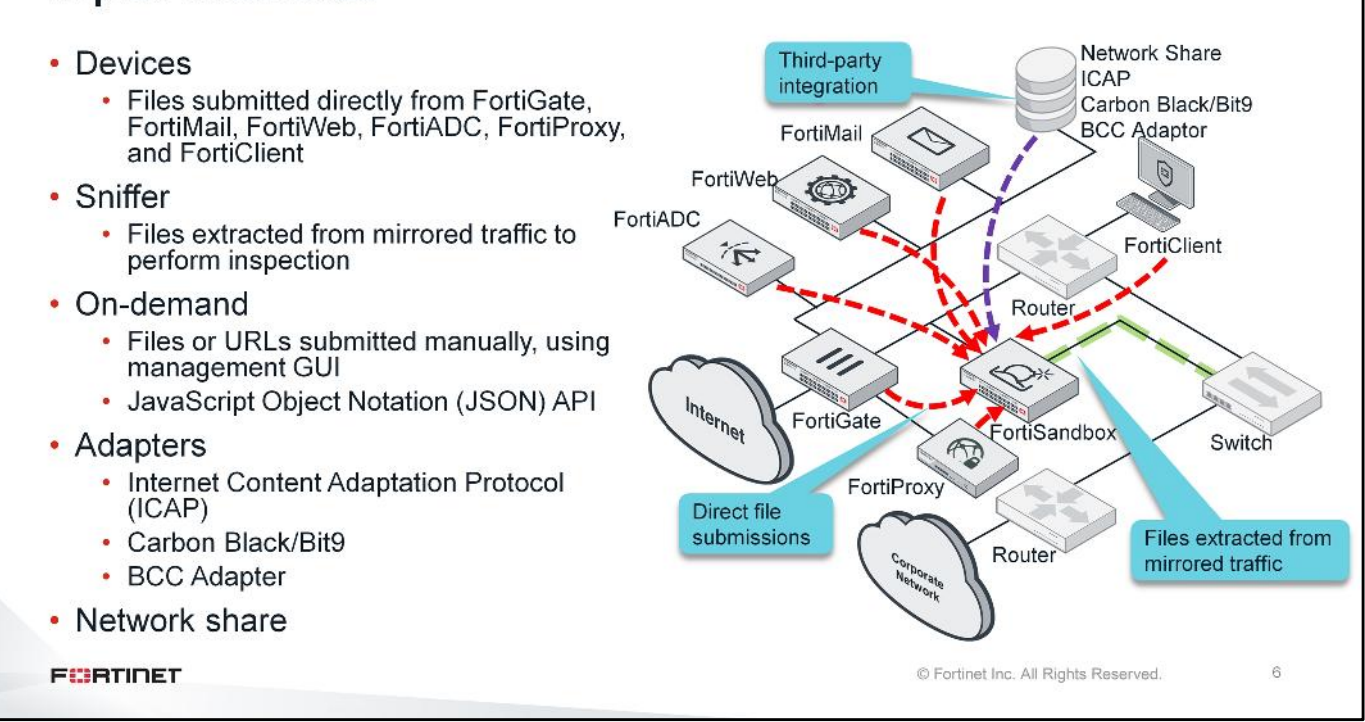

A FortiSandbox is capable of scanning files from different sources. The input methods are not a mode of operation for the device. They are simply methods of receiving files that can be used concurrently, or in any combination.

The most common method of deploying FortiSandbox is integrated with another Fortinet device. In this deployment, the devices submit files directly to FortiSandbox. FortiSandbox can accept input from FortiGate, FortiMail, FortiWeb, FortiADC, FortiProxy, and FortiClient.

When FortiSandbox is deployed in a network that does not have other supported Fortinet appliances, you can use sniffer input to inspect files. In this deployment, you must use port-mirroring or a network tap device to send a copy of all the traffic you want to inspect, to FortiSandbox. FortiSandbox will extract files from that mirrored traffic for inspection. Keep in mind that, if you want to inspect encrypted traffic, it should be decrypted before being mirrored to the FortiSandbox.

You can manually submit files and URLs on-demand, using the FortiSandbox management GUI, or using JSON API. JSON API can automate the process of uploading samples and downloading actionable malware indicators.

Advanced threat protection (ATP) is the concept of detecting new threats as early as possible. The ideal sandboxing solution must check all samples collected from all locations. FortiSandbox is an open solution that can be configured to integrate with most third-party devices. FortiSandbox can act as an ICAP server, to accept inputs from ICAP-enabled clients, as well as accept files from a Carbon Black/Bit9 server. If none of these methods are supported, the third-party device can post files to a network share, which can be monitored and scanned by FortiSandbox. You can submit emails from an upstream MTA server to FortiSandbox using a BCC adapter. FortiSandbox will extract attachment files and URLs in an email body.
### DO NOT REPRINT Key FortiSandbox Components FortiSandbox Components Inputs Identifies file types and assign files into appropriate job queues File Filter Sniffer Checks files against previously seen samples Cache Check Л 11 11 Devices Static Analysis Quickly scans code for intended activity FortiGuard Antivirus Scan On-demand Applies FortiGuard antivirus (AV) scan \* Queries FortiGuard community intelligence **Cloud Query** letwork Share Sandbox Prefilter Analytic engine determines suspicious objects that require sandboxing Adapter Examines real-time, full lifecycle activity to expose the threat VM Scan JRL Detection Rating Generates a verdict and reports threat levels ÷ Shares malicious file information with FortiGuard and sandbox Intelligence Sharing community cloud FURTIDET © Fortinet Inc. All Rights Reserved.

FortiSandbox can receive samples from several different input methods. It analyses the samples using a filtering approach, to assess the sample's behavior and rate the risk of potential malicious behavior.

Input from sniffer, devices, and network share is submitted to the file filter, which is the first component of FortiSandbox inspections. A file may have to be processed through every inspection component, before FortiSandbox can generate a verdict for it. This is usually the case for zero-day malware, which is typically detected by the VM scan engine before a verdict is generated.

Certain samples may be caught by the cache check or AV scan, depending on how long the malware has been active. This inspection approach allows FortiSandbox to filter out files that can be easily detected using other methods of inspection. Using this approach reduces the number of files that need to be submitted to the VM scan engine for sandboxing. The only exception to this, are URL inputs. These inputs are submitted directly to the VM scan engine for sandboxing.

It is important to understand that FortiSandbox does not *physically* block any malware; it simply provides feedback on whether or not the file is malicious.

# DO NOT REPRINT

# Key FortiSandbox Components FortiSandbox Components • File Filter · Determines the file type of samples File Filter Submits samples into the appropriate scan job queue, based on the scan profile configuration Cache Check Cache Check Static Analysis Checks the file checksum against recent verdicts on FortiSandbox Also applies black/white list configuration and overridden verdicts Static Analysis Specialized scanners analyze behavior and extract embedded objects for further analysis Embedded scripts, shell code, flash files in PDFs Embedded macros in Office files Checks embedded URLs against the FortiGuard URL and IP reputation database Executes scripts using code emulation Since the malware is not being run in a sandbox, sandbox evasion techniques will not stop static analysis from discovering malicious activity FURTIDET © Fortinet Inc. All Rights Reserved. 8

The file filter determines the sample file type. The file filter also submits the samples into the appropriate scan job, based on the scan profile configuration.

After FortiSandbox has determined the file type, the sample is checked against cached verdicts on FortiSandbox to see if there is an existing verdict for the sample. This is also where FortiSandbox applies the black/white lists configuration, and any existing overridden verdicts.

Next, the file is submitted for a static analysis scan, where specialized scanners analyze the behavior of the sample, as well as extract embedded objects for further analysis. Code emulation is applied to simulate the intended activity of any embedded scripts or macros. Embedded URLs are extracted and checked against the FortiGuard URL and IP reputation databases. In this step, since the malware is not being run in a sandbox, any evasion or anti-debugging techniques built into the malware will not affect the static analysis scanners from discovering malicious activity.

# DO NOT REPRINT

## Key FortiSandbox Components FortiSandbox Components • FortiGuard Antivirus Scan Uses the same antivirus database as various Fortinet devices Uses Fortinet-patented Content Pattern Recognition Language (CPRL) Applies signature-based matching that attempts to identify malware-type behavior Uses code emulation to identify polymorphic code Cloud Query · A database of samples collected from other FortiSandboxes around the world FortiGuard Antivirus Scan Checks samples against this database to determine if a verdict already exists \* Cloud Query Sandbox Prefilter Eliminates files and URLs that don't need to be scanned Sandbox Prefilter · Disabled by default ÷ VM Scan VM Scan Files are executed in an emulated environment \* Anti-evasion techniques applied Time change, mouse scrolling, hardware emulation, simulation of human behavior etc. Tracer engine monitors and records all activity and passes the information to the rating engine for verdict and report generation FURTIDET © Fortinet Inc. All Rights Reserved. 9

In the next step, FortiSandbox employs the FortiGuard antivirus engine, which utilizes Fortinet's patented Content Pattern Recognition Language (CPRL), and attempts to identify malware-type behavior within the file. CPRL allows one signature to match many different code variations of the same malware. This keeps the signature databases small, and allows efficient pattern matching. The antivirus engine also applies code emulation to identify polymorphic code.

The FortiSandbox Community Cloud is a database of samples and verdicts collected from other FortiSandbox devices around the world. A checksum of the file is sent to the FortiSandbox Community Cloud and is checked against the database. If the verdict is generated using an up-to-date antivirus engine and database, then FortiSandbox uses the verdict as-is; otherwise, FortiSandbox passes the file to the next process.

The Sandbox prefilter can further reduce the number of files and URLs that are submitted for sandboxing. For example, if a PDF doesn't contain any scripts, it doesn't need to be scanned. Therefore, that file would be filtered out by the Sandbox prefilter process. You'll learn more about the sandbox prefilter later in this lesson.

For each file that requires sandboxing, FortiSandbox generates a new VM instance, and starts the execution of the file. As the file is executed, a tracer engine monitors a wide range of behavior, including the following:

- · System files being modified or deleted
- · Registry keys being created, modified, or deleted
- · New files and processes being generated
- Web URLs being accessed
- Connection attempts to IP addresses

The tracer engine forwards all the recorded activity to the rating engine, for verdict and report generation.

# DO NOT REPRINT

# Key FortiSandbox Components FortiSandbox Components Rating engine Analyzes tracer engine's information FortiGuard URL rating for URL calls FortiGuard IP rating for IP connection attempts Checks file hashes FortiGuard cloud file query FortiGuard Cloud-Based Threat Intelligence database Any new files downloaded/generated are scanned with FortiGuard antivirus (AV) engine · Generates a verdict Malicious Suspicious – High, Medium, or Low Clean Unknown Generates a report with all details collected by tracer engine Rating ÷ 10 FURTIDET © Fortinet Inc. All Rights Reserved.

The rating engine analyzes the tracer engine's information.

Connections attempts to any URLs are checked against the FortiGuard web filtering database. All IP connection attempts are checked against the FortiGuard IP rating database to determine if they are known command-and-control (C&C) servers. Hashes for files generated during the sandbox analysis are submitted to the Sandbox Community Cloud, to query for any existing verdicts. The file hashes are also checked against another database called the FortiGuard Cloud-Based Threat Intelligence database. This database is a repository of threats with feeds from the Cyber Threat Alliance and other threat-intelligence sharing sources that Fortinet is partnered with.

After analysis is complete, the rating engine generates a verdict. All files scanned in FortiSandbox can are put into one of three categories: malicious, suspicious, and clean/unknown. Malicious files are 100% known malware. Files are rated as suspicious can have three severity levels to further classify the risks. Fortinet devices, such as FortiMail, can make granular decisions based on these severity levels. The clean rating is assigned to any files that do not match any known rating is assigned to any files the FortiSandbox cannot process before the scan timeout expires. This could be due to not enough resources being available to generate a new VM instance for the scanning. FortiSandbox will try to reprocess the file at a later time, as resources become available.

Finally, the rating engine generates a report with all details collected by the tracer engine. This report is available for download.

# <section-header><section-header><complex-block><complex-block>

For any files with a suspicious rating, FortiSandbox will submit the file to FortiGuard along with the verdict report. FortiGuard Labs will verify the verdict and, if necessary, provide a new signature through an antivirus database update. FortiSandbox will also upload similar information to the Sandbox Community Cloud, so other subscribers can have access to the same information.

FortiSandbox also shares verdicts with other Fortinet appliances, in the form of malware and URL packages

# DO NOT REPRINT © F<mark>ORTINET</mark>

# **Networking Considerations**

In this section, you will learn the topology requirements for deploying a FortiSandbox in your network.

### DO NOT REPRINT © FORTINET Dedicated Interfaces Port1 is dedicated to management access Management GUI and CLI access using HTTPS, PING, SSH, or TELNET Alert emails and SNMP DNS and FortiGuard updates · Other ports, with the exception of port3, can also be configured as management ports from the CLI. Port3 is dedicated to VM internet access · Any traffic, generated as a result of sandboxing, requiring internet access Network > Interfaces Interface IPv4 IPv6 Interface Status Link Status Access Rights port1 (administration port) 10.0.1.213/255.255.255.0 0 HTTPS,SSH port2 192.168.1.99/255.255.255.0 0 port3 (VM outgoing port) 100.64.1.213/255.255.255.0 0 192.168.3.99/255.255.255.0 port4 0 port5 192.168.4.99/255.255.255.0 0 port6 192.168.5.99/255.255.255.0 0 13 FURTIDET © Fortinet Inc. All Rights Reserved.

FortiSandbox has two interfaces that are dedicated to a specific function.

Port1 is dedicated to all management-related traffic. This includes management GUI and CLI access, alert emails, SNMP, DNS, and FortiGuard access. Port1 can also be used to accept files from Fortinet devices; however, it cannot be used for sniffer mode.

Other ports, with the exception of port3, can also be configured as management ports from CLI.

Port3 is used for outgoing communication, triggered as a result of sandboxing a file. This port is also used for license key activation for all Windows guest VM license keys. Port3 cannot be used to accept file inputs from any sources.

The rest of the ports can be used for network access as well as sniffer input, Fortinet device input, and internode communication within a cluster.

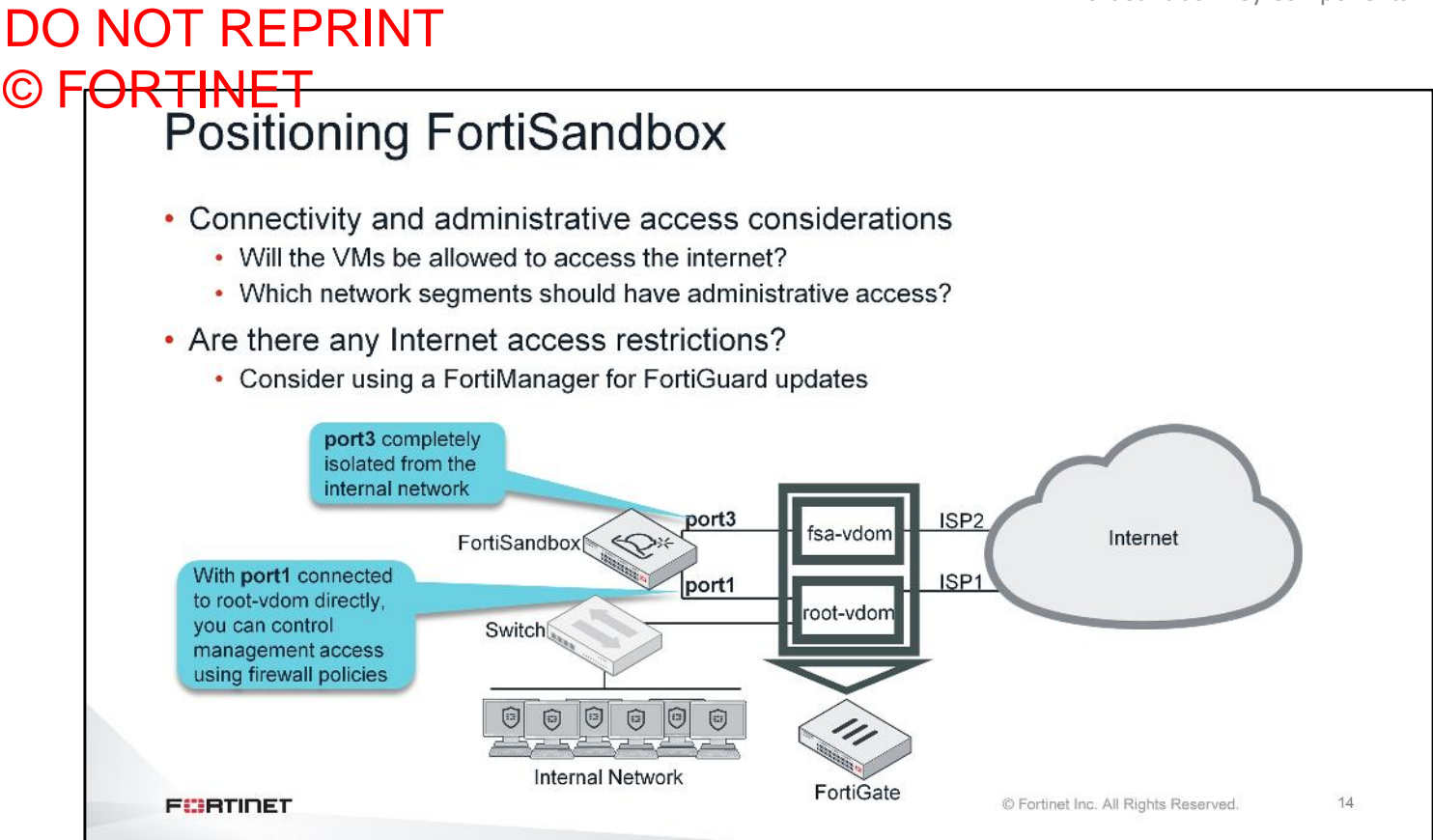

When deploying FortiSandbox in your network, you should consider connectivity and administrative access. For example, will the VMs running on the sandbox be allowed to access the Internet? Which network segments should have access to the management GUI? Finally, should there be any access restrictions to the Internet for the FortiSandbox itself? If you want to have access restrictions, then you may want to consider using a FortiManager for FortiGuard updates.

FortiSandbox uses **port3** to allow scanned files to access the Internet. This behavior is crucial in generating a reliable verdict on a file. To eliminate the risk of any malware propagating and replicating internally, it is *highly* recommended to that you put **port3** on an isolated network behind a firewall.

If you're using a FortiGate, you should create a separate VDOM to isolate all FortiSandbox **port3** traffic. Configure the firewall policies to allow *only* outbound traffic.

Due to the nature of traffic sandboxed malware could generate, this traffic can lead to a bad reputation for the Internet-facing IP. If you have legitimate services running on that connection, it could result in a service disruption due to a bad IP rating. Sandbox execution is very short. So while it is unlikely to result in a poor reputation, it is still a possibility to consider. The *best* option is to use a dedicated Internet connection for **port3** traffic. This will ensure your primary ISP's public IP address reputation scores are not compromised by the nature of the traffic the FortiSandbox VMs will generate.

# DO NOT REPRINT © FORTINET SIMNET

- If the Internet is unreachable through port3, FortiSandbox uses simulated services
  - · A DNS server that responds to all DNS queries with an internal IP address
  - A web server that responds to all HTTP and HTTPS requests, and fake content for all file download requests

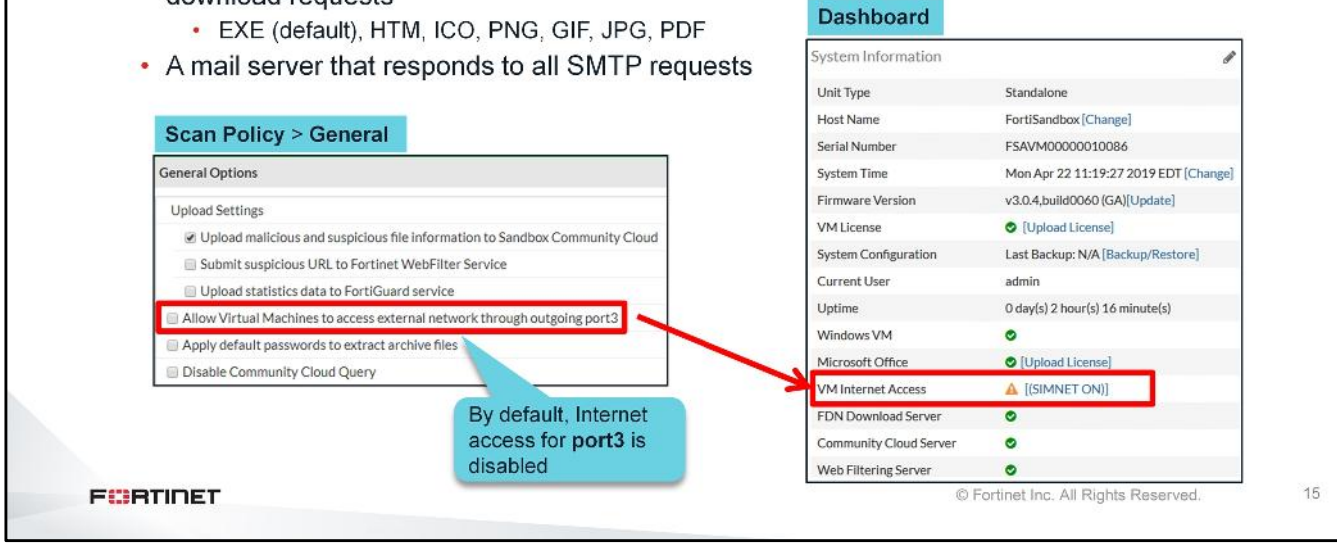

If VM traffic cannot pass through **port3**, FortiSandbox will switch into SIMNET mode and display **SIMNET ON** in the **System Information** widget. SIMNET tricks the file being analyzed by responding to different Internet queries with these fake responses:

- · A DNS server that responds to all DNS queries with an internal IP address
- A web server that responds to all HTTP and HTTPS requests, and fake content for all file download requests
- A mail server that responds to all SMTP requests

Without Internet access, some of the inspection features while sandboxing will not result in accurate detection. This means that certain types of malware detection will not work as well as they could. The decision of whether or not to allow Internet access to the VMs is not just about increasing the risk to the reputation of your IPs—it also directly improves the ability of FortiSandbox to accurately detect malware. The best results occur when Internet access is allowed, so this is the preferred deployment.

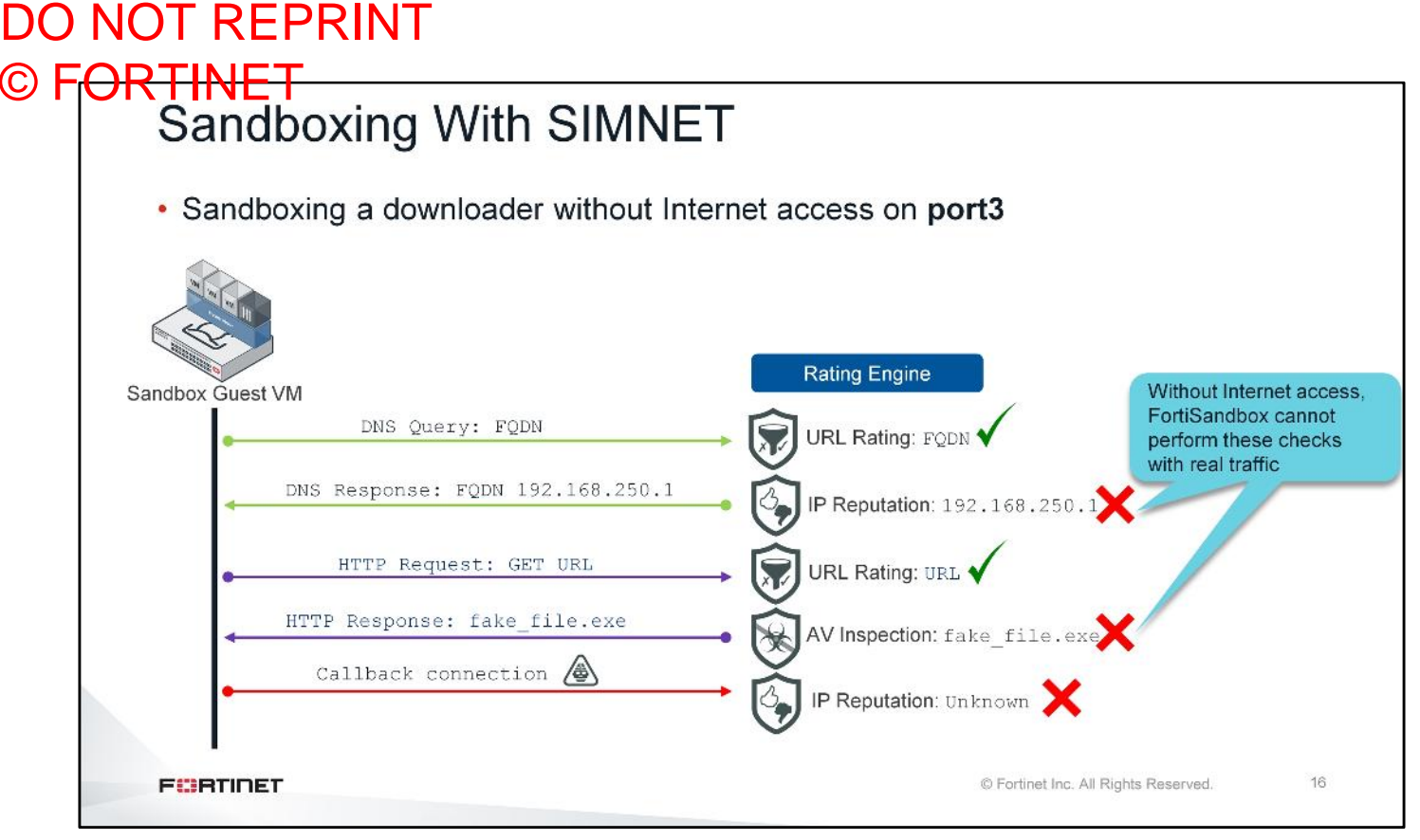

(slide contains automated animation)

If you decide not to allow Internet access to the VMs, certain requests generated by the malware sample are replied to with fake responses.

When the malware does a DNS query, FortiSandbox responds with an internal IP address. Performing an IP reputation lookup on an internal IP would be meaningless.

When the malware attempts to download a file, FortiSandbox provides a fake download package. This allows the downloader to successfully execute; however, FortiSandbox cannot run it's antivirus inspection on the file.

If the malware creates a callback connection to an IP, FortiSandbox cannot rate the IP, to determine if it's a botnet server.

The reduced subset of inspection features can potentially generate a verdict that's not 100% reliable.

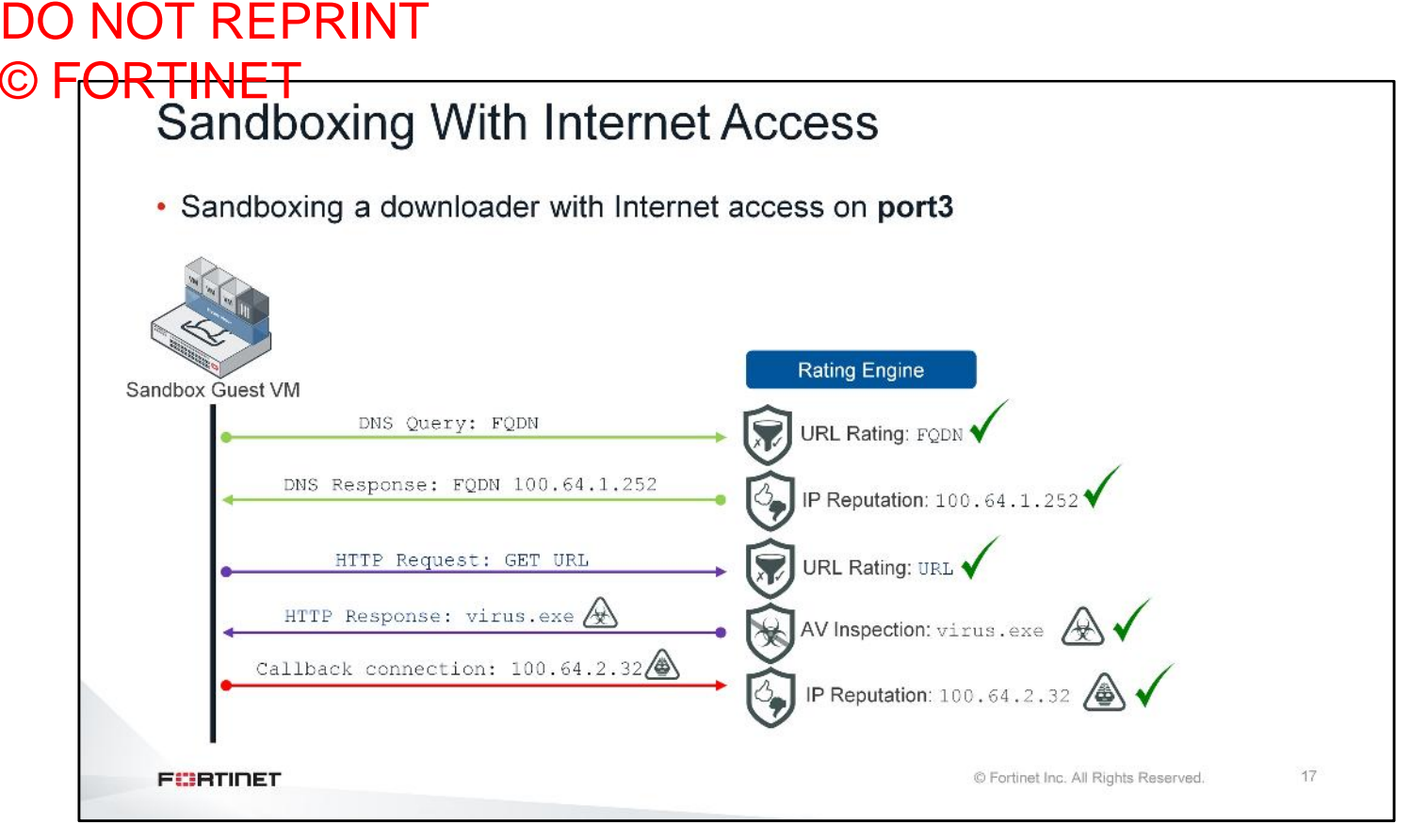

(slide contains automated animation)

With Internet access on port3, FortiSandbox is able to perform the full set of inspections.

This time, the DNS query receives a genuine public IP address in the response, which can be rated against the FortiGuard IP reputation service. If the malware attempts to download some payload, it can be inspected using the FortiGuard antivirus engine, which could result in a specific malware detection. If that payload creates a callback connection to an IP, FortiSandbox can also rate that IP against the FortiGuard IP reputation service, to determine if it's a botnet IP.

With the full set of inspection features, the resulting verdict is more reliable than if there was no Internet access. If you decide to allow Internet access, then it must be unrestricted and unfiltered.

# DO NOT REPRINT © F<mark>ORTINET</mark>

# **Initial Configuration**

In this section, you will learn the basic configuration required to install FortiSandbox.

# <section-header> O COTINET O COTINET D CONTINET D CONTINET D CONTINET D CONTINET D CONTINET D Continet D Continet

All FortiSandbox devices are preconfigured with default IP addresses. Initial **port1** IP configuration must be performed from the console, using the commands shown on this slide. If your management computer is on a separate subnet from FortiSandbox, you must specify a gateway address using the commands shown on this slide.

After you have assigned an IP from your own network's management subnet to **port1**, you can access the web-based management GUI with the **port1** IP, using HTTPS to complete the rest of the configuration tasks.

Keep in mind, for VM appliances, the **port1** IP address must match the IP address assigned to your VM license. Otherwise, license validation will fail.

# DO NOT REPRINT © FORTINET Routing

At least one static route is needed for Internet access through port1

| + Create New Edit                                                                                                    | Delete                                                                                                    |                |  |
|----------------------------------------------------------------------------------------------------|----------------------------------------------------------------------------------------------------|----------------|--|
| IP/Mask                                                                                                    | Gateway                                                                                                    | Device         |  |
| 0.0.0/0.0.0                                                                                                    | 10.0.1.254                                                                                                    | port1          |  |
| General Options                                                                                                    |                                                                                                    |                |  |
| General Options                                                                                                    |                                                                                                    |                |  |
|                                                                                                    |                                                                                                    |                |  |
| Upload Settings                                                                                                    |                                                                                                    |                |  |
| Upload Settings                                                                                                    | s file information to Sandbox Community Cloud                                                                                                    |                |  |
| Upload Settings  Upload malicious and suspicious  Submit suspicious URL to Fortin  Upload statistics data to FortiG                                                                                      | s file Information to Sandbox Community Cloud<br>net WebFilter Service                                                                                                    |                |  |
| Upload Settings Upload mailclous and suspicious Upload mailclous and suspicious Upload statistics data to FortiG                                                                                         | s file information to Sandbox Community Cloud<br>het WebFilter Service<br>uard service<br>sternal network through outgoing port3                                                                                                    |                |  |
| Upload Settings  Upload mailclous and suspicious Submit suspicious URL to Fortin Upload statistics data to FortiG Allow Virtual Machines to access e Status:                                             | s file Information to Sandbox Community Cloud<br>net WebFilter Service<br>uard service<br>external network through outgoing port3                                                                                                    |                |  |
| Upload Settings Upload mailclous and suspicious Submit suspicious URL to Fortin Upload statistics data to FortiG Allow Virtual Machines to access e Status: Port3 IP:                                    | s file Information to Sandbox Community Cloud<br>net WebFilter Service<br>uard service<br>external network through outgoing port3<br>2100.64.1.213/255.255.255.0                                                                             |                |  |
| Upload Settings Upload mailclous and suspicious Submit suspicious URL to Fortin Upload statistics data to FortiGi Allow Virtual Machines to access e Status: Port3 IP; Gateway;                          | s file information to Sandbox Community Cloud<br>net WebFilter Service<br>uard service<br>external network through outgoing port3<br>00.64.1.213/255.255.255.0<br>100.64.1.1                                                                 |                |  |
| Upload Settings Upload mailclous and suspicious Submit suspicious URL to Fortin Upload statistics data to FortiGi Allow Virtual Machines to access e Status: Port3 IP: Gateway: Disable SIMNET if Virtua | s file information to Sandbox Community Cloud<br>net WebFilter Service<br>uard service<br>external network through outgoing port3<br>100.64.1.213/255.255.255.0<br>100.64.1.1<br>al Machines are not able to access external network through | outgoing port3 |  |

You will need to configure at least one static route for Internet access through **port1**, so the FortiSandbox can receive FortiGuard updates for the various packages.

The **port3** gateway and DNS configuration is separate from the regular static routing configuration. The gateway, and the DNS server assigned to **port3**, is strictly dedicated to traffic generated by VM sandboxing. It will not affect traffic from any other interface.

| stem lin                 | ne                                   |                                    |
|--------------------------|--------------------------------------|------------------------------------|
|                          |                                      |                                    |
|                          |                                      |                                    |
| Dashboard                |                                      |                                    |
| System Information       | ø C                                  |                                    |
| Unit Type                | Standalone                           | Time Settings                      |
| Host Name                | FortiSandbox [Change]                | System Time                        |
| Serial Number            | FSAVM00000010086                     | 2019-04-22 11:26:53 EDT Refresh    |
| System Time              | Mon Apr 22 11:24:27 2019 ED [Change] | Time Zone                          |
| Firmware Version         | v3.0.4,build0060 (GA)[Update]        | GM1-5:00/Eastern Time(US & Canada) |
| VM License               | [Upload License]                     | Hour 11 V Minute 26 V Second 53 V  |
| System Configuration     | Last Backup: N/A [Backup/Restore]    | Month Apr v Day 22 v Year 2019 v   |
| Current User             | admin                                | Synchronize with NTP Server        |
| Uptime                   | 0 day(s) 2 hour(s) 21 minute(s)      | Server pool,ntp.org                |
| Windows VM               | 0                                    | Apply                              |
| Microsoft Office         | [Upload License]                     |                                    |
| VM Internet Access       | 0                                    |                                    |
| FDN Download Server      | 0                                    | Sync with an NTP                   |
| Community Cloud Server   | 0                                    | server for accuracy                |
| Web Filtering Server     | 0                                    |                                    |
| Antivirus DB Contract    | O 2020-03-24                         |                                    |
| Mich Filler des Contract | 2020 02 24                           |                                    |

Accurate time information is crucial, especially when it comes to investigating new malware. Any investigation into new malware needs to be traced back to when that malware was first seen by FortiSandbox. In order to make sure this information is determined with precision, the clock must be accurate; otherwise, it will be difficult to determine how far this malware has spread.

In order to make incidence response easier (or perhaps even possible), it is important to make sure that all the network devices have their clock set accurately. For best results, synchronize your devices to the same NTP server.

| Administrative Acc                                                                                                    | ess                                                                                                    |                                                                                                    |                     |
|----------------------------------------------------------------------------------------------------|----------------------------------------------------------------------------------------------------|----------------------------------------------------------------------------------------------------|---------------------|
| <ul> <li>By default, only available the and PING</li> <li>You can enable it on CLI for one of the second second s</li></ul> | rough <b>port1</b> using HTTPS<br>ther interfaces                                                                                                    | Network > Interface<br>Interface Status<br>Interface: port<br>Interface Status: o<br>Link Status: a | S                   |
| <ul> <li>Also supports HTTP, SSH, a<br/>onabled manually</li> </ul>                                                                                                    | and Telnet, but must be                                                                                                    | IP Address / Netmask<br>IPv4: 10.0                                                                  | 1.213/255.255.255.0 |
| Administrative accounts can                                                                                                    | be local, LDAP, or RADIU                                                                                                    | Access Rights<br>HTTP<br>SSH<br>Teinet                                                              |                     |
| Administrative accounts can     System > Administrators                                                                                                    | be local, LDAP, or RADIU                                                                                                    | Access Rights<br>SSH<br>Teinet<br>System > RA                                                       | DIUS Servers        |
| Administrative accounts can     System > Administrators     + Create New      Create New      Create New      Create New      Create New                                                                                                    | be local, LDAP, or RADIU System > LDAP Servers New LDAP Server                                                                                                    | Access Rights<br>SSH<br>SSH<br>Telnet<br>New RADIUS Server                                          | DIUS Servers        |
| Administrative accounts can     System > Administrators     Foreste New Class Detects Specific Profile     Super Admin                                                                                                    | be local, LDAP, or RADIU  System > LDAP Servers  New LDAP Server  New Name/IP: Port: 389 Common Name: Distinguished Name: Bind Type: * Simple @ Anonymous @ Regular | SSET SSET SSET SSET SSET SSET SSET SSET                                                             | DIUS Servers        |

Responding to HTTPS and ping is hard-coded **port1** behavior. You can also enable additional protocols like HTTP, SSH, and Telnet. All other interfaces respond to ping only by default. You can modify other interfaces on the CLI to respond to other administrative protocols.

The default admin account has an empty password. This should be changed as soon as possible, for all Fortinet appliances. Aside from local accounts, FortiSandbox also supports LDAP, and RADIUS.

# DO NOT REPRINT © FORTINET Administrative Access Cont. Three default administrative profiles: Super Admin Full GUI and CLI administrative access · Intended to be used by network security administrators Read Only · Unable to make any GUI configuration changes and limited CLI usability Intended to be used for system wide monitoring and reporting Device · Unable to make any GUI configuration changes and limited CLI usability · Intended to be used for monitoring alerts and reporting for a specific device System > Admin Profiles + Create New 🗹 Edit 🛛 🛍 Delete Profile Name Comments User Super Admin This the default profile for super admin users. All functionalities are accessible 1 Read Only This is the default profile for ready only users. Users can view access certain functionalities but cannot change any setting 0 Device This is the default profile for device users. Users can access certain functionalities about assigned devices, but cannot change any setting 0 23 FURTIDET © Fortinet Inc. All Rights Reserved.

FortiSandbox has three default administrative profiles. The **Super Admin** profile allows full GUI and CLI administrative access, which is intended to be used by network security administrators.

The **Read Only** and **Device** profiles do not allow any GUI configuration changes and provide limited CLI usability. The **Read Only** profile is intended to be used for system-wide monitoring and reporting tasks; whereas the **Device** profile is intended to be used for monitoring alerts and reporting for a specific device.

# DO NOT REPRINT © FORTINET FortiGuard Packages

# FortiGuard packages updated using port1

- Scanner, rating, tracer, and analytics engines
- Signature databases
- Traffic sniffer

# System > FortiGuard

| Module Name                  | Current Version       | Last Check Time     | Last Update Time    | Last Check Status  |
|------------------------------|-----------------------|---------------------|---------------------|--------------------|
| AntiVirus Scanner            | 00006.00019           | 2019-04-22 11:22:17 | 2019-03-20 14:44:03 | Already Up-to-date |
| AntiVirus Extended Signature | 00067.00842           | 2019-04-22 11:22:17 | 2019-04-22 09:39:27 | Already Up-to-date |
| AntiVirus Active Signature   | 00067.00983           | 2019-04-22 11:22:17 | 2019-04-22 11:22:17 | Successful         |
| AntiVirus Extreme Signature  | 00067.00866           | 2019-04-22 11:22:17 | 2019-04-22 09:41:41 | Already Up-to-date |
| Network Alerts Signature     | 00002.02791           | 2019-04-22 11:22:17 | 2019-04-22 09:41:56 | Already Up-to-date |
| Sandbox System Tools         | 03000.00539           | 2019-04-22 11:22:17 | 2019-02-22 13:28:26 | Already Up-to-date |
| Sandbox Rating Engine        | 03000.00112           | 2019-04-22 11:22:17 | 2019-04-22 09:43:35 | Already Up-to-date |
| Sandbox Tracer Engine        | 03000.00093           | 2019-04-22 11:22:17 | 2019-04-22 09:42:06 | Already Up-to-date |
| Android Analytic Engine      | 00000.00000           | 2019-04-22 11:22:17 | 2019-04-22 09:41:57 | Already Up-to-date |
| Android Rating Engine        | 00000.00000           | 2019-04-22 11:22:17 | 2019-04-22 09:41:57 | Already Up-to-date |
| Traffic Sniffer              | 00004.00033           | 2019-04-22 11:22:17 | 2019-03-20 15:19:19 | Already Up-to-date |
| Upload Package File: Brow    | vse No file selected. | Submit              |                     |                    |

FortiSandbox uses multiple packages that are updated dynamically by FortiGuard. Regular updates ensure your FortiSandbox is equipped for accurate and efficient detection mechanisms. Updated antivirus signatures allow for detection of malware, without the need to use sandboxing. An up-to-date database of IPs allows for more accurate botnet callback detection. Updates to the various engines help improve detection accuracy and reporting.

# DO NOT REPRINT © F<mark>ORTINET</mark>

# VM Management

In this section, you will learn how to download, install, and manage guest VM images in FortiSandbox.

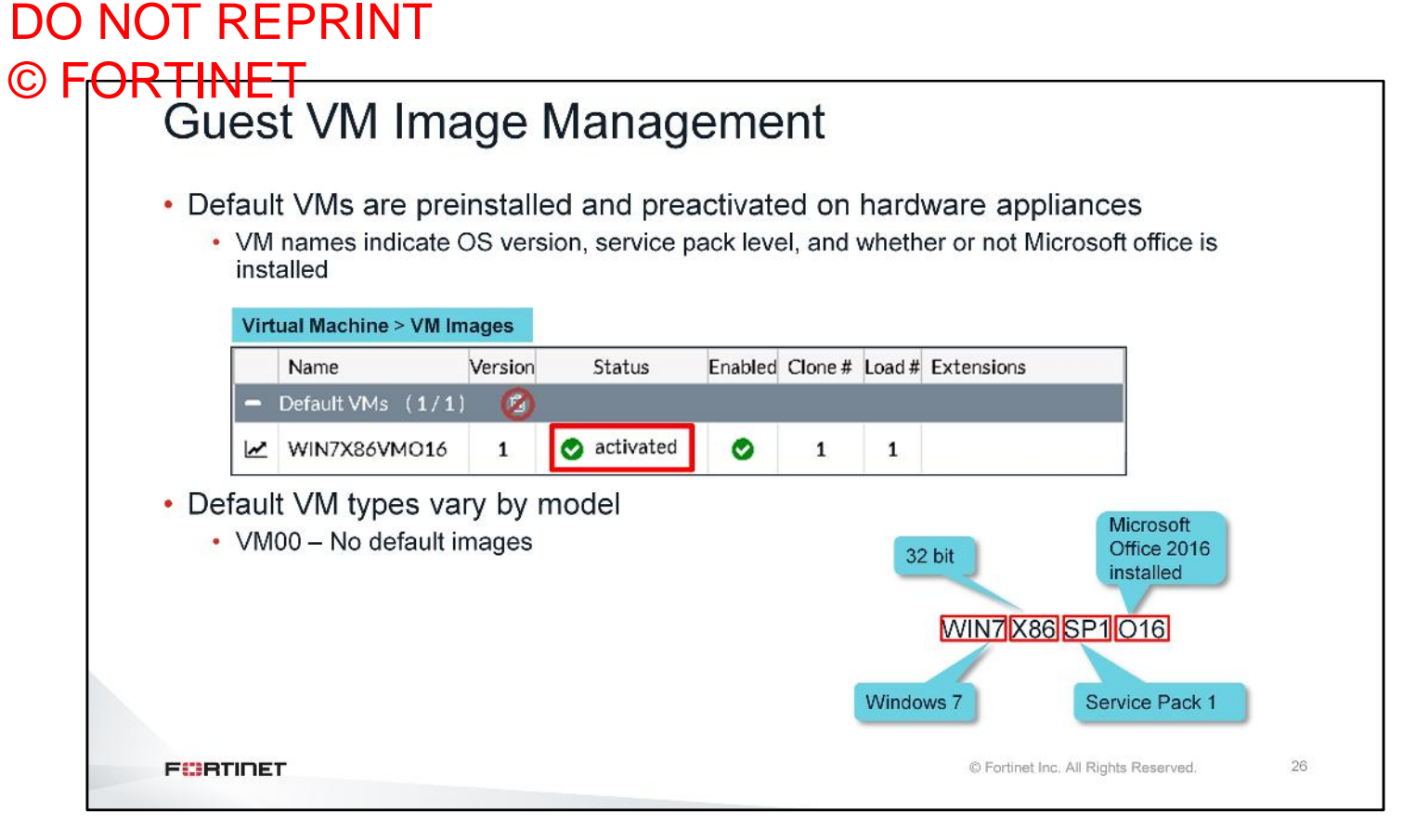

Default VMs are preinstalled and preactivated with the necessary license keys on hardware appliances. The VM name indicates the OS version and software installed. For example, WIN7X86SP1O16 VM runs Windows 7 32-bit with service pack 1 and Microsoft Office 2016. It's important to note that not all VM image will have Microsoft Office installed.

The types of default VMs vary by model. The VM00 virtual appliances do not have any preinstalled VM images. They must be downloaded and installed manually. For a VM to be useable in sandboxing, it must be in the **activated** state.

# DO NOT REPRINT © F<del>ORTINET</del>

# Guest VM Image Management

- Optional VMs are published by FortiGuard
  - Must be downloaded and installed manually
  - Appropriate license keys must be available for the images to activate
- Default VMs and optional VMs have default software installed:
  - Adobe Flash Player
  - Adobe Reader
  - Java Run Time
  - Microsoft Visual C++ Run Time
  - Microsoft.NET Framework
  - Microsoft Office (only on VMs ending with O16)
  - Web browsers

FURTINET

|   | Name                 | Version | Status      | Enabled | Clone # | Load # | Extensions | ] |  |
|---|----------------------|---------|-------------|---------|---------|--------|------------|---|--|
| 2 | Default VMs (1/1)    | 3       |             |         |         |        |            |   |  |
| 4 | WIN7X86VMO16         | 1       | 😒 activated | ٢       | 1       | 1      |            |   |  |
| 2 | Optional VMs (0/1    | 1)      |             |         |         |        |            |   |  |
| 2 | WIN7X64VM            | 9       | 🛓 2 GB      | 0       | 0       | 0      | N/A        |   |  |
| 2 | WIN7X86VM            | 0       | 🛓 2 GB      | 0       | 0       | 0      | N/A        |   |  |
| ~ | AndroidVM            | 0       | 🛓 1 GB      | 0       | 0       | 0      | N/A        |   |  |
| ~ | WIN10X64VM           | 0       | 🛓 4 GB      | 0       | o       | 0      | N/A        |   |  |
| ~ | WIN10X26VM           | 0       | 🛓 3 GB      | 0       | o       | 0      | N/A        |   |  |
| ~ | WIN10X64VMO16        | 0       | 📥 4 GB      | 0       | 0       | 0      | N/A        |   |  |
| ~ | WIN81X64VM           | 9       | 🛓 3 GB      | 0       | 0       | 0      | N/A        |   |  |
| ~ | WIN81X86VM           | 9       | 🛓 2 GB      | 0       | 0       | 0      | N/A        |   |  |
| ~ | WIN81X64VMO16        | 9       | 📥 4 GB      | 0       | 0       | 0      | N/A        |   |  |
| 2 | WIN7X865P1016        | 0       | 🛓 4 GB      | 0       | 0       | 0      | N/A        |   |  |
| è | WIN7X64SP1           | 0       | 📥 4 GB      | 0       | 0       | 0      | N/A        |   |  |
|   | Customized VMs - { 1 | ) 📀     |             |         |         |        |            | 1 |  |
| ~ | WindowsXP            | 1       | 📀 activated | 0       | 1       | 1      |            |   |  |
| 2 | Remote VMs (1)       |         |             |         |         |        |            |   |  |
| ~ | MACOSX               | 0       | 📀 activated | 0       | 1       | 1      |            |   |  |

The optional VMs are published by FortiGuard and must be downloaded and installed manually. If the default VMs in hardware appliances are not suitable for your organization, you can install an optional VM that fits your organization's needs. The optional VM list provides various configurations of VM images, such as Windows 10 32-bit, Windows 10 64-bit, and Windows 10 64-bit with Microsoft Office 2016.

By default, Default VMs and optional VMs have the following software installed:

- Adobe Flash Player
- Adobe Reader
- Java Run Time
- Microsoft Visual C++ Run Time
- Microsoft .NET Framework
- Microsoft Office (only on VMs ending with O16)
- Web Browsers

| JKTINET                                                   |                                       |         | 8           |         |         |        |            |
|-----------------------------------------------------------|---------------------------------------|---------|-------------|---------|---------|--------|------------|
| Guest VIVI Image Mana                                     | igeme                                 | nt      |             |         |         |        |            |
| <ul> <li>Users can generate customized<br/>VMs</li> </ul> | Virtual Mach                          | ine     | > VM Ima    | iges    |         |        |            |
| • Windows XP supported as a custom                        | Name                                  | Version | Status      | Enabled | Clone # | Load # | Extensions |
| image                                                     | WIN7X86VMO16                          | 1       | 🔿 activated | 0       | 1       | 1      |            |
|                                                           | - Optional VMs (0/1                   | 1)      | -           |         |         |        |            |
| Refer to the VIVI Installation Guide                      | WIN7X64VM                             | 0       | 🛓 2 GB      | 0       | 0       | 0      | N/A        |
| found at docs.fortinet.com for                            | WIN7X86VM                             | 0       | 🛓 2 GB      | 0       | 0       | 0      | N/A        |
| step-by-step instructions                                 | AndroidVM                             | 0       | 🛓 1 GB      | 0       | o       | 0      | N/A        |
|                                                           | WIN10X64VM                            | 0       | 🛓 4 GB      | 0       | o       | 0      | N/A        |
|                                                           | WIN10X86VM                            | 0       | 🛓 3 GB      | 0       | o       | 0      | N/A        |
|                                                           | WIN10X64VMO16                         | 0       | 📥 4 GB      | 0       | 0       | 0      | N/A        |
|                                                           | WIN81X64VM                            | 0       | 🛓 3 GB      | 0       | 0       | 0      | N/A        |
|                                                           | WIN81X86VM                            | 9       | 🛓 2 GB      | 0       | 0       | 0      | N/A        |
|                                                           | WIN81X64VMO16                         | 0       | 🛓 4 GB      | 0       | 0       | 0      | N/A        |
|                                                           | WIN7X865P1016                         | 0       | 📥 4 GB      | 0       | 0       | 0      | N/A        |
|                                                           | WIN7X64SP1                            | 0       | 🛓 4 GB      | 0       | 0       | 0      | N/A        |
|                                                           | <ul> <li>Customized VMs [1</li> </ul> | ) 🙆     |             |         | _       |        |            |
|                                                           | MindowsXP                             | 1       | 📀 activated | ٥       | 1       | 1      |            |
|                                                           | - Remote VMs (1)                      |         |             |         |         |        |            |

The VM images provided by Fortinet might not suit your needs. For example, the default software installed on the VM images might not mirror what you have installed in your organization's computers. You can generate a custom VM, that fits your organization's needs, and upload it to FortiSandbox. Refer to the VM Installation Guide found at docs.fortinet.com for step-by-step instructions for creating custom VMs.

The custom VM image allows you to customize a VM image with any software that can be installed and run on a Windows computer.

# DO NOT REPRINT © FORTINET Windows Cloud VM

FURTIDET

- FortiSandbox VM supports Windows cloud VM
- Windows Cloud VM service for (5) Windows VMs and maximum expansion limited to (200) per FortiSandbox VM
- Windows Cloud VMs are remote cloud VMs hosted in Fortinet

| Vinalaura | FortiSandbox VM           | Dashboard layout is successfully saved. |   |
|-----------|---------------------------|-----------------------------------------|---|
| vindows   |                           |                                         |   |
|           | System Information        | # 2 ×                                   | : |
|           | Unit Type                 | Standalone                              |   |
| or (5)    | Host Name                 | FSAVM0I0000: """ "[Change]              |   |
| 10.00     | Serial Number             | FSAVM01000C10000                        |   |
| -         | System Time               | Fri Jul 20 23:44:11 2018 UTC [Change]   |   |
|           | Firmware Version          | v3.0.0,build0022 (Interim)[Update]      |   |
|           | VM License                | [Upload License]                        |   |
|           | System Configuration      | Last Backup: N/A [Backup/Restore]       |   |
| ote       | Current User              | admin                                   |   |
|           | Uptime                    | 0 day(s) 0 hour(s) 25 minute(s)         |   |
|           | Windows VM                | ٢                                       |   |
|           | Microsoft Office          | [Upload License]                        |   |
|           | VM Internet Access        | •                                       |   |
|           | FDN Download Server       | ٥                                       |   |
|           | Community Cloud Server    | •                                       |   |
|           | Web Filtering Server      | ٥                                       |   |
|           | Antivirus DB Contract     | • 2019-07-22                            |   |
|           | Web Filtering Contract    | © 2019-07-22                            |   |
|           | MacOS VM Contract         | 2019-07-23, 2 available (Up to 8)       |   |
|           | Windows Cloud VM Contract | 2019-07-23, 25 available (Up to 200)    |   |

Starting at firmware release 3.0, FortiSandbox supports Windows cloud VM. The Windows cloud VM's are hosted on Fortinet data centers. Customers would require an additional license to subscribe to this service. A Windows cloud license supports five Windows VMs, but it can be expanded to support 200 Windows VMs per FortiSandbox VM, based on license type.

| V   | M Images            |             | -                  |                 |          |          |                                                                       |                                                               |                                                    |                                 |                                                                |                                                     |                                                  |
|-----|---------------------|-------------|--------------------|-----------------|----------|----------|-----------------------------------------------------------------------|---------------------------------------------------------------|----------------------------------------------------|---------------------------------|----------------------------------------------------------------|-----------------------------------------------------|--------------------------------------------------|
|     | Z Edit Clone Number | 自 Deli      | ete VM 🖸 Undel     | lete VM         |          |          |                                                                       |                                                               | ID VM Scre                                         | eenshot                         | Enabled VM Types: 0 /                                          | /4 9. Keys: 0/8                                     | Clone Numb                                       |
| -   | Name                | Version     | Status             | Enabled         | Clone #  | Load # E | Extensions                                                            |                                                               |                                                    |                                 |                                                                |                                                     | L                                                |
| -   | Default VMs (0/0)   | 0           |                    |                 |          |          |                                                                       |                                                               |                                                    |                                 |                                                                |                                                     |                                                  |
| 100 | WIN7X86VMO16E       |             | 🛓 3 GB             | 0               | 0        | 0 N      | N/A.                                                                  |                                                               |                                                    |                                 |                                                                |                                                     |                                                  |
| -   | Remote VMs (2)      |             |                    |                 |          |          |                                                                       |                                                               |                                                    |                                 |                                                                |                                                     |                                                  |
| lee | MACO5X              |             | activated          | 0               | 2        | 2 m      | nac dmg                                                               |                                                               |                                                    |                                 |                                                                |                                                     |                                                  |
| 1   | WindowsCloudVM      |             | activated          | 0               | 25       | 25 x     | we php tiff gif png tn<br>dtm xlsb xlam potx s<br>wsf eml pub mht min | hef asf htm ppsx unk<br>sldx pptm ppsm potr<br>me iso igy jse | cdf ico ppt vcf com jpeg<br>n ppam sidm onetoc thm | , pptx xls con<br>hx bat cmd vi | n1 jpg qt xlsx dll mov doc m;<br>bs ps1 js arj txt msi msg asp | p3 rm docx mp4 rtf pdf<br>jsp url dot xlt pps pot u | l swf jar dotx docm do<br>upx WEBLink Ink jarlit |
|     |                     |             |                    |                 |          |          |                                                                       | Apply                                                         |                                                    |                                 |                                                                |                                                     |                                                  |
| L   |                     |             |                    |                 |          |          |                                                                       |                                                               |                                                    |                                 |                                                                |                                                     |                                                  |
|     |                     |             |                    |                 |          |          |                                                                       |                                                               |                                                    |                                 |                                                                |                                                     |                                                  |
|     | FSA-VI              | <b>V</b> 00 | suppor             | rts 8           | loc      | al V     | ′Ms                                                                   |                                                               |                                                    |                                 |                                                                |                                                     |                                                  |
|     |                     |             |                    |                 | /// -    |          | a a a da u                                                            |                                                               |                                                    |                                 |                                                                |                                                     |                                                  |
|     |                     | 100         | veritle le         |                 | / IN / I |          | 1000 C                                                                | 0015 2                                                        | L'HAGG                                             |                                 |                                                                |                                                     |                                                  |
| •   | FSA-VI              | M00         | with lo            | cal \           | IVI S    | sun I    | iccus                                                                 | porto a                                                       | 00000                                              |                                 |                                                                |                                                     |                                                  |
| •   | FSA-VI<br>Averag    | M00<br>e sc | with lo<br>an time | cal \<br>e in \ | /Ms      | is o     | current                                                               | tlv 5 mi                                                      | nutes pe                                           | er fil                          | e                                                              |                                                     |                                                  |
| •   | FSA-VI<br>Averag    | M00<br>e sc | with lo<br>an time | cal∖<br>∋ in \  | /Ms      | is o     | current                                                               | tly 5 mi                                                      | nutes pe                                           | er fil                          | е                                                              |                                                     |                                                  |

Once you have subscribed to Windows cloud VM, it will show up under remote VMs as activated. The average scan time for a file on Windows cloud VM is 5 minutes and you need to configure one main interface to communicate with the Fortinet data center server where the Windows cloud VM is hosted.

### DO NOT REPRINT © FORTINET Guest VM Image Management in Virtual Appliance No default VMs included in VM00 Virtual Machine > VM Images Download VM image from virtual appliance Version Status Enable nsions Name FortiGuard Default VMs (0/0) 🔗 Available VM images appear as optional VMs, and must be 🛓 3 GB WIN7X86VMO16E 0 O 0 0 N/A downloaded and installed manually · Images are downloaded from FortiGuard Virtual Machine > VM Images using port1 Name ad # Extensions Version Status En Install VM Default VMs (0/0) 0 You must ensure appropriate license Optional VMs (0/1) keys are available WIN7X86VMO16E 0 ХD 0 0 0 N/A After installation, Virtual Machine > VM Images FortiSandbox will Version Name Status En ns initialize VM image Default VMs (0/0) 0 for sandboxing WIN7X86VMO16E 0 O 0 0 N/A . 31 FURTIDET © Fortinet Inc. All Rights Reserved.

As mentioned before, FortiSandbox VM00 virtual appliance does not ship with any default VMs. Any available VM images will appear under **Optional VMs**, which means that they must be downloaded and installed manually. This process may take a substantial amount of time, so take that into consideration when you're planning your initial configuration. This procedure also applies to any Optional VMs you want to download on hardware appliances.

VM images are downloaded from FortiGuard, using port1. So, you must ensure FortiSandbox has a default route and Internet connectivity for **port1**.

# DO NOT REPRINT © F<mark>ORTINET</mark>

# **Scan Options**

In this section, you will learn how to control various scan options to optimize scan job performance and modify scanning behavior on FortiSandbox.

### DO NOT REPRINT © FORTINET Scan Profile Control which file types or URLs will be Scan Policy > Scan Profile > Job Queue accepted into the sandbox job queue Scan Profile Enable or disable Affects files received from device. scanning of Job Queue VM Association sniffer, network share, and adapter specific file types inputs On-demand, JSON API, FortiMail and . 🃽 Executables 🕥 🛛 🖄 PDF documents 🕥 Diffice documents Network Share file submissions will always be accepted 🖬 🛛 Flash files 🔇 💽 🗟 Web pages 🥥 📳 Compressed archives 🕥 URL detection depth defines how deep Android files 🔹 Mac files 🌒 ♣ User defined extensions ● FortiSandbox will inspect links on a URL detection 8 page Maximum URL: 1 0: inspect the contents of the page directly Default Depth: 0 specified by the URL Default Timeout: 60 1: inspect the contents of the page directly specified by the URL, as well as all links on URL scan that page settings URL detection timeout defines how long FortiSandbox will spend scanning a specific URL 33 FURTIDET © Fortinet Inc. All Rights Reserved.

The **Scan Profile** is divided into two sections. The first section of profile is used to enable or disable scanning of specific file types or URLs. Keep in mind that these settings only affect files received from device, sniffer, and adapter (ICAP, Carbon Black/Bit9, BCC Adapter) inputs. Files or URLs submitted on-demand or through JSON API, email attachments submitted by FortiMail and files from Network Share will always be put into the scan job queue, even if their file types are disabled.

When URL detection is enabled, FortiSandbox will scan URLs using the installed web browsers in the guest VM images. You can adjust the URL detection settings to ensure FortiSandbox does not spend too much time and resources to follow URLs. Set the values based on the amount of investigation you wish to do on the web page.

The **Default Depth** value controls how deep FortiSandbox will inspect links on a page. For example, a depth of 0 means that FortiSandbox will only inspect the page directly specified by the URL, and a depth of 1 means that FortiSandbox will inspect the contents of the immediate page, as well as all links on that page. The **Default Timeout** value defines how long FortiSandbox will spend scanning a specific URL. The **Maximum URL** value defines how many URLs FortiSandbox will accept per submission using on-demand URL submission using management GUI or JSON API.

It is important to note that a timeout value of 60 seconds does not mean it will take exactly 60 seconds for a URL to be scanned. A submitted URL might wait in the pending job queue for a guest VM to become available. The URL detection timeout value does not take that into consideration. It starts the moment the FortiSandbox starts to scan the contents of webpage inside guest VM during sandboxing.

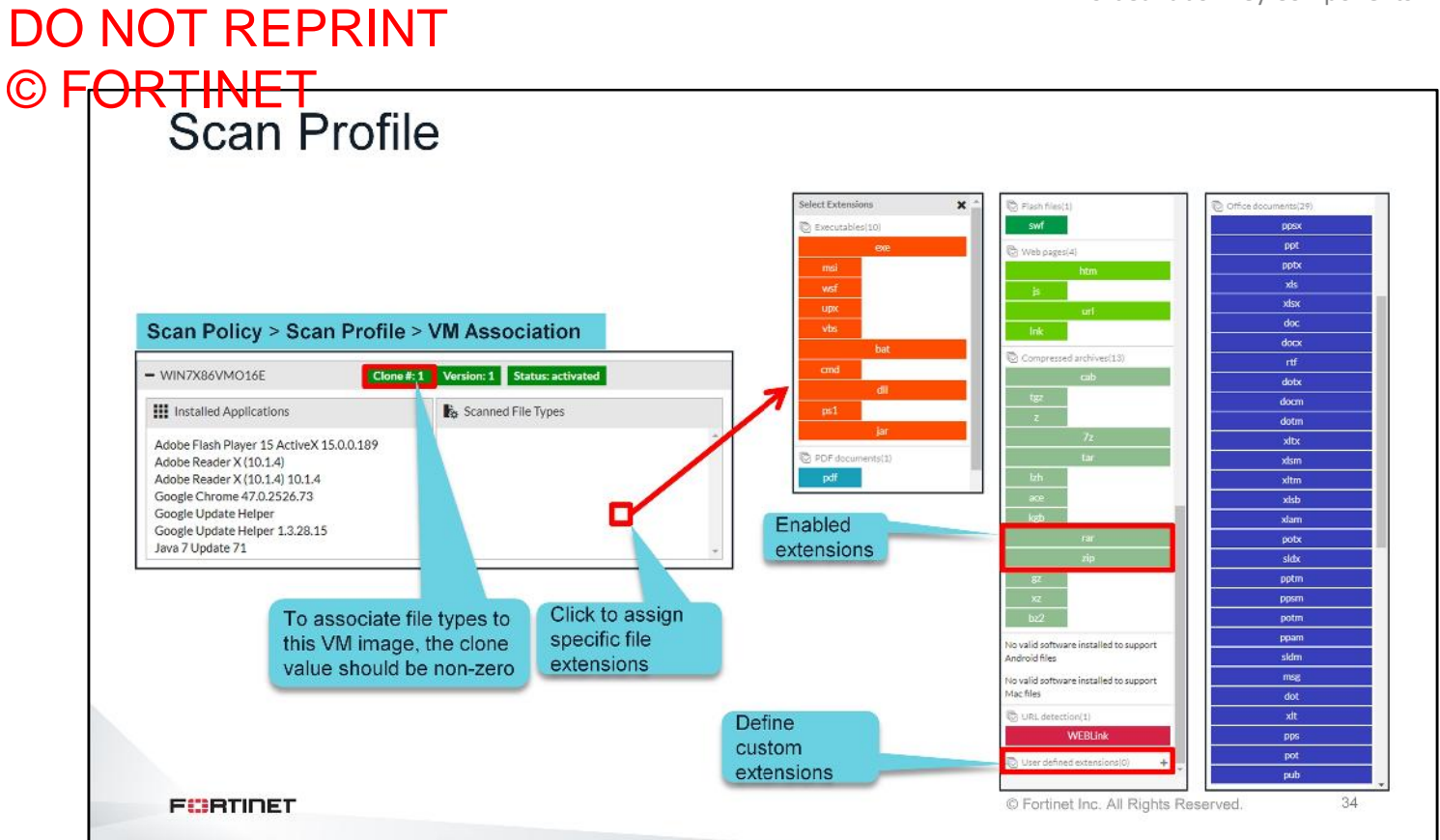

The second section of the **Scan Profile** allows you to define file extensions and VM image associations. This means that specific files will be sandboxed by the associated VM image. To assign a file to a VM image, the following conditions must be true:

- The file type has to be configured to enter the job queue (first section of the scan profile)
- The VM image clone value should be a non-zero number

File types are grouped into different categories. You can select the entire category, or individual file extensions. You can also define custom extensions.

After any change to the scan profile, the VM images are reinitialized, which can take a while. When VMs are being reinitialized, they are not available for sandboxing. It is recommended that you make changes to the scan profile during a maintenance window.

# DO NOT REPRINT © FORTINET Sandbox Prefiltering > sandboxing-prefilter -h -h Help information. -e Enable sandboxing prefilter. -t[dll|pdf|swf|js|htm|url|office|trustvendor] Enable sandboxing prefilter for specific file types. -d Disable sandboxing prefilter. -t[dll[pdf]swf]js[htm[url[office[trustvendor] Disable sandboxing prefilter for specific file types. -1 Display the status of sandboxing prefilter. sandboxing-prefilter -e -tpdf Sandboxing prefilter for pdf has p heidane nee sandboxing-prefilter -e -tdll Prefiltering for each file Sandboxing prefilter for dll has peen enabled is enabled individually > sandboxing-prefilter -1 Status for sandboxing prefilter: dll: enabled pdf: enabled swf: disabled js: disabled htm: disabled url: disabled office: disabled trustvendor: disabled trustdomain: enabled FURTIDET © Fortinet Inc. All Rights Reserved. 35

Sandbox prefiltering is another feature that can greatly save resources by reducing the amount of files and URLs submitted into the sandbox job queue. If the sandbox prefilter is enabled, files and URLs are scanned first by an advanced analytic engine, and only suspicious ones are submitted to the sandbox queue. The sandbox prefilter validates specific conditions, and checks for suspicious behavior in files and URLs. If a file or URL matches the conditions below, it will be submitted for sandboxing:

- Proper dependencies exist in the guest VM image for DLLs to be executed, and that DLL file is not corrupted
- · Active scripts exist in PDF, and Office files
- Callback behavior in SWF files
- Suspicious behavior in JS and HTML files
- · Macros in Office files
- · URL rating is Unrated, Phishing, Malicious, Hacking, Spyware, or Spam

Sandbox prefiltering is disabled by default. The CLI commands shown here control the sandbox prefilter behavior. It can improve the system's scan performance; however, if resource utilization is *not* an issue in your FortiSandbox, it is recommended to keep this feature disabled.

| Scan            | Policy > Job Queue Priority |                                                                 | <ul> <li>Different file types and input</li> </ul> |
|-----------------|-----------------------------|-----------------------------------------------------------------|----------------------------------------------------|
| Job Queue Prior | city                        |                                                                 | sources have different                             |
|                 | Input Source                | File Type                                                       | processing priority                                |
| 1               | OD On-Demand                | EXE Executables/DLL/VBS/BAT/PS1/JAR/MSI/WSF files               | ,                                                  |
| 2               | OD On-Demand                | USER User defined extensions                                    | <ul> <li>Jobs are assigned to guest VM</li> </ul>  |
| 3               | OD On-Demand                | PDF PDF files                                                   | images based on this priority lis                  |
| 4               | OD On-Demand                | DOC Microsoft Office files (Word, Excel, Power Point files etc) |                                                    |
| 5               | 00 On-Demand                | SWF Adobe Flash files                                           |                                                    |
| 6               | 0D On-Demand                | WEB Static Web files                                            |                                                    |
| 7               | OD On-Demand                | ANDROID Android files                                           |                                                    |
| 0               | OD On-Demand                | M/C Mac files                                                   |                                                    |
| 9               | OD URL On-Demand            | URL detection                                                   |                                                    |
| 10              | RPC File RPC                | EXE Executables/DLL/VB5/BAT/PS1/JAR/MSI/WSF files               |                                                    |
| 11              | RPC FileRPC                 | USER User defined extensions                                    |                                                    |
| 12              | RPC File RPC                | PDF PDF files                                                   |                                                    |
| 13              | RPC File RPC                | DOC Microsoft Office files (Word, Excel, PowerPoint files etc.) | Drag-and-drop to                                   |
| 1               |                             |                                                                 | reorder items                                      |

Different file types and input sources have different processing priority. Jobs are assigned to guest VM images based on this priority list. This means if a VM image is configured to scan two different file types, the files with higher priority will be scanned first, and only when that list is empty will FortiSandbox start assigning the lower priority files to the VM. Therefore, it is recommended, at least from an efficiency standpoint, that you assign file types with higher priority to one VM image, and files with lower priority to another VM image. This ensures lower priority file types are not ignored in the event there is an influx of higher priority files.

The priority list can be modified by dragging and dropping entries.

DO NOT REPRINT

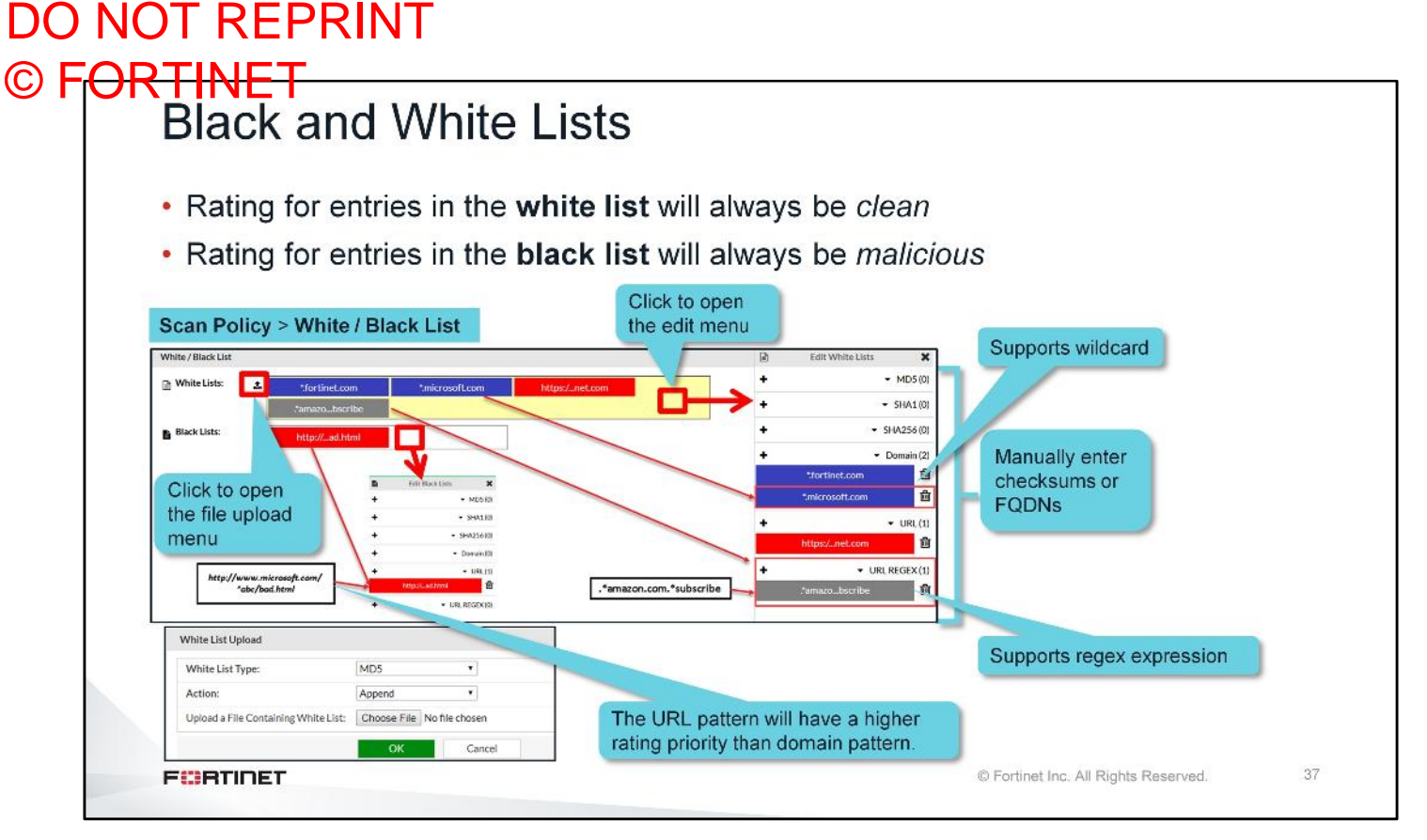

The black list can help improve scan performance by immediately generating a *malicious* rating on matched files. The white list allows you to address false positive detection events by rating matching files as *clean*. Since these static lists are applied at the cache check stage, FortiSandbox processes them early in the scanning cycle. FortiSandbox now supports regex expression. For example, if a user adds .\*amazon.com.\*subscribe to the white list, then all subscription URLs from amazon.com will immediately be rated as clean. In this way, all such subscription links won't be accidently opened inside a VM and become invalid.

The lists contain checksum values in MD5, SHA1, or SHA256 format, as well as domain FQDNs where files can be downloaded from. You can manually enter the checksums one by one, or upload a large list of checksums in a file. FortiSandbox supports the wildcard format for the domain field. For example, if you add \*.microsoft.com to the domain white list, all files downloaded from the subdomains of microsoft.com will be rated as *clean*. However, the URL pattern has a higher rating priority than domain pattern. If you add http://www.microsoft.com/\*abc/bad.html to the URL black list, then any file from that URL will be rated as malicious, even though you have whitelisted microsoft.com in the domain filed.

Be very careful about adding entries to the white list. Matched entries bypass all scanning. So, if you're adding white list entries to your FortiSandbox, you should be absolutely certain that files of that type are safe.

# DO NOT REPRINT © FORTINET Overridden Verdicts

|                                           | 000<br>Overview                               | Tree Details                                                                                                 |                                                                                                    | Clean File                                                                                                    | 🚯 🌲 👼<br>erview Tree Details                                                                                                    | <b></b>                                                                               |
|-------------------------------------------|-----------------------------------------------|----------------------------------------------------------------------------------------------------|----------------------------------------------------------------------------------------------------|----------------------------------------------------------------------------------------------------|----------------------------------------------------------------------------------------------------|---------------------------------------------------------------------------------------|
| Basic Information                         |                                               | -                                                                                                    | Override verdict to                                                                                                    | Basic Information                                                                                                    |                                                                                                    |                                                                                       |
| Received:                                 | May 08                                        | 2019 15:30:44                                                                                                | Mark as clean                                                                                                    | a succession of the succession of the succession |                                                                                                    |                                                                                       |
| Started:                                  | May 08                                        | 2019 15:30:58-04:00                                                                                          | (faise positive)                                                                                                    | Received:                                                                                                    | May 06 2019 15:30:44                                                                                                    |                                                                                       |
| Status:                                   | Done                                          |                                                                                                    |                                                                                                    | Started:                                                                                                    | May 08 2019 15:30:50-04:00                                                                                                    |                                                                                       |
| Rated By:                                 | Static F                                      | ile Scan                                                                                                    |                                                                                                    | Status:                                                                                                    | Done                                                                                                    |                                                                                       |
| Submit Type:                              | On-Der                                        | nand                                                                                                    |                                                                                                    | Rated By:                                                                                                    | AV Scanner                                                                                                    |                                                                                       |
| Mark as clean (fa                         | lse positive)                                 |                                                                                                    | ×                                                                                                    | Mark as suspicious (f                                                                                                    | alse negative)                                                                                                    | ×                                                                                     |
| □Submit feedback to<br>file)              | o cloud (include                              | s tracer json, new verdict and orig                                                                          | inal suspicious (false                                                                                                    | Submit feedback to clou                                                                                                    | ud (includes tracer Json, new verdict a                                                                                                    | nd original                                                                           |
| □Submit feedback to<br>file)              | o cloud (include<br>Apply<br>Sca              | Cancel                                                                                                    | inal suspicious (false negative)                                                                                                    | Submit feedback to clour                                                                                                    | ud (includes tracer Json, new verdict a<br>oply Cancel                                                                                                    | nd original                                                                           |
| □ <sup>Submit feedback to<br/>file)</sup> | Apply<br>Sca                                  | Cancel                                                                                                    | dden Verdicts                                                                                                    | Submit feedback to clou<br>file)                                                                                                    | ud (includes tracer json, new verdict a<br>oply Cancel<br>Detected Time                                                                                           | nd original                                                                           |
| Submit feedback to<br>file)               | Apply<br>Sca<br>FPN                           | Cancel<br>Cancel<br>Dob<br>3714484456711731963                                                               | dden Verdicts<br>MD5<br>984b10e5603652ca8ac9a374427da611                                                                                                    | Comment<br>This is not a malicious file                                                                                                    | ud (includes tracer json, new verdict a<br>pply Cancel<br>Detected Time<br>Jan 17 2018 12:56:13-05:00                                                             | Override Time<br>Jan 18 2018 09:14:25                                                 |
| Submit feedback to<br>file                | Apply<br>Sca<br>FPN<br>&<br>(2)<br>(2)<br>(2) | cancel<br>Cancel<br>Job<br>3714484456711731963<br>3714487959946991067                                        | Suspicious (false negative)           inal           inal           idden Verdicts           MD5           984b10e5603652ca8ac9a374427da611           03189b0f743a2357be9b8c963435ac7c                                                                                    | Comment<br>This is not a malicious file<br>Clean printer driver                                                                                                    | Detected Time<br>Jan 17 2018 12:56:13:05:00<br>Jan 17 2018 13:04:50-05:00                                                                                         | Override Time<br>Jan 18 2018 09:14:25<br>Jan 18 2018 09:18:08                         |
| alse<br>egative                           | Apply<br>Sca<br>FPN<br>&<br>(2)<br>(2)<br>(2) | Cancel         Cancel <b>Dob</b> 3714484456711731963         3714487959946991067         3714414414478055449 | Suspicious (false negative)           inal         negative)           Iden Verdicts         MD5           984b10e5603652ca8ac9a374427da6111         03189b0f743a2357be9b8c963435ac7c           5ddc538f2bda502eefc4d12918cfda24         5ddc538f2bda502eefc4d12918cfda24 | Comment<br>Clean printer driver<br>Malicious File                                                                                                    | ud (includes tracer json, new verdict a<br>pply Cancel<br>Detected Time<br>Jan 17 2018 12:56:13-05:00<br>Jan 17 2018 13:04:50-05:00<br>Jan 17 2018 11:46:28-05:00 | Override Time<br>Jan 18 2018 09:14:25<br>Jan 18 2018 09:18:08<br>Jan 18 2018 09:19:01 |

You can also override a file's verdict using a scan job report. The **Overridden Verdicts** page displays all entries that have been manually marked as false positive or false negative. These verdicts are applied in the cache check step of FortiSandbox's inspection sequence, so marking a scan job report as either false positive or false negative should be done only if you're absolutely certain. Mistakenly marking a scan verdict as false positive can potentially allow dangerous malware to bypass detection.

Administrators can delete an entry on the **Overridden Verdicts** page, if a verdict has been marked erroneously.

# DO NOT REPRINT © FORTINET Package Management

| ackage Options                                                                              | 2 Refresh <sup>O</sup> View                                                      | 🛓 Download SHA256   | 📩 Download SHA1 | 🛓 Download |
|---------------------------------------------------------------------------------------------|----------------------------------------------------------------------------------|---------------------|-----------------|------------|
|                                                                                             | Version                                                                          | Releas              | e Time          | Т          |
| Malware Package Options                                                                     | 2.102                                                                            | 2018-02-0           | 5 15:44:56      |            |
|                                                                                             | 2.101                                                                            | 2018-02-0           | 5 12:06:56      |            |
| Includes past 3mm day(s) of data. (1-365)                                                   | 2.100                                                                            | 2018-02-0           | 5 11:25:51      |            |
| Includes job data of the following ratings:<br>☑ Malicious<br>☑ High Risk<br>☑ Modium Biele | Scan Input > URL F                                                               | Package             |                 |            |
|                                                                                             | Version                                                                          | Release Time        |                 | Total      |
| JRL Package Options                                                                         | 2.105                                                                            | 2018-02-13 11:08:55 |                 | 1          |
|                                                                                             | 2,104                                                                            | 2018-02-13 10:48:56 |                 | 2          |
| away(s) of data. (1-305)                                                                    | 2.103                                                                            | 2018-02-13 10:47:55 |                 | 1          |
| ncludes job data of the following ratings:                                                  | 2.102                                                                            | 2018-02-12 15:45:51 |                 | 2          |
| Malicious<br>High Risk<br>Medium Risk<br>able STIX IOC                                      | By default,<br>FortiSandbox<br>packages contain<br>objects with<br>malicious and |                     |                 |            |

FortiSandbox can generate antivirus and URL packages from scan results, and distribute them to various Fortinet devices. A new package is generated every time FortiSandbox detects a new malware whose rating falls into one of the enabled package options ratings (Malicious, High Risk, or Medium Risk). Low risk objects are not included in these packages.

The supported Fortinet device sends a package request to FortiSandbox every two minutes. The request includes its installed version. The FortiSandbox receives the request, then compares the version with its own local package version number. If the received version is different, FortiSandbox sends the latest package to the device.

The malware package contains hashes for all suspicious files detected by FortiSandbox. The URL package contains direct URLs for suspicious webpages detected by FortiSandbox.

# DO NOT REPRINT © F<del>ORTINET</del>

# Review

- Identify appropriate applications for sandboxing
- Identify FortiSandbox architecture
- Identify FortiSandbox key components
- Identify the appropriate network topology requirements
- ✓ Configure basic network settings
- Manage virtual machine images
- ✓ Configure scan options

All the objectives covered in this lesson are listed on this slide.

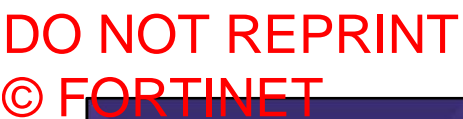

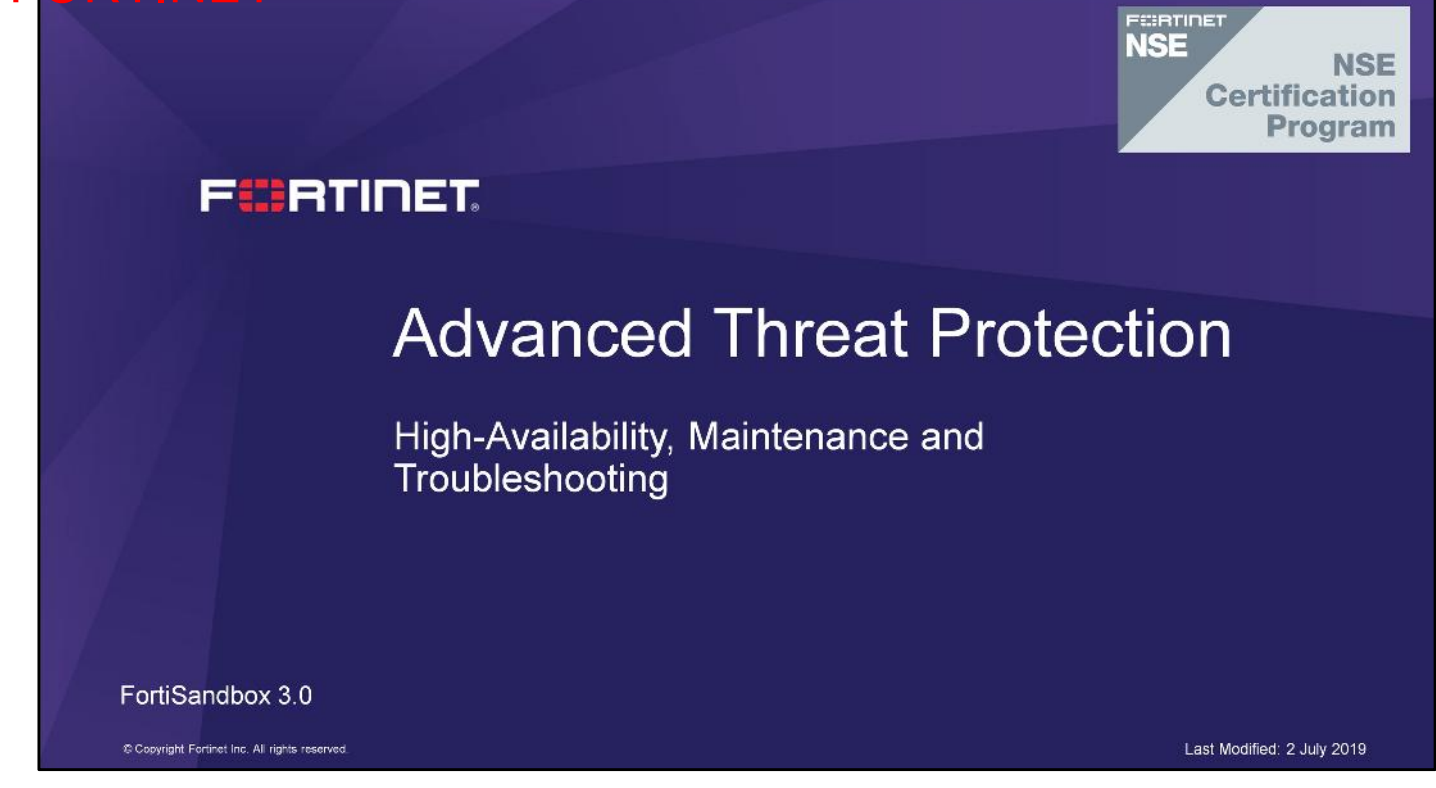

In this lesson, you will learn about high-availability on FortiSandbox. You will also learn about built-in diagnostic tools available on FortiSandbox for troubleshooting and monitoring it's performance.

# DO NOT REPRINT © F<del>ORTINET</del>

# **Objectives**

- Configure FortiSandbox high-availability
- Monitor FortiSandbox operation
- Use built-in diagnostics tools

After completing this lesson, you should be able to perform the objectives shown on this slide.

By demonstrating competence in basic FortiSandbox concepts and configuration requirements, you will be able to design, configure, and maintain a FortiSandbox deployment in your own network, that is suitable for your security needs.
# DO NOT REPRINT © F<mark>ORTINET</mark>

# **High Availability**

In this section, you will learn about FortiSandbox high-availability (HA) cluster requirement, functionality, and configuration.

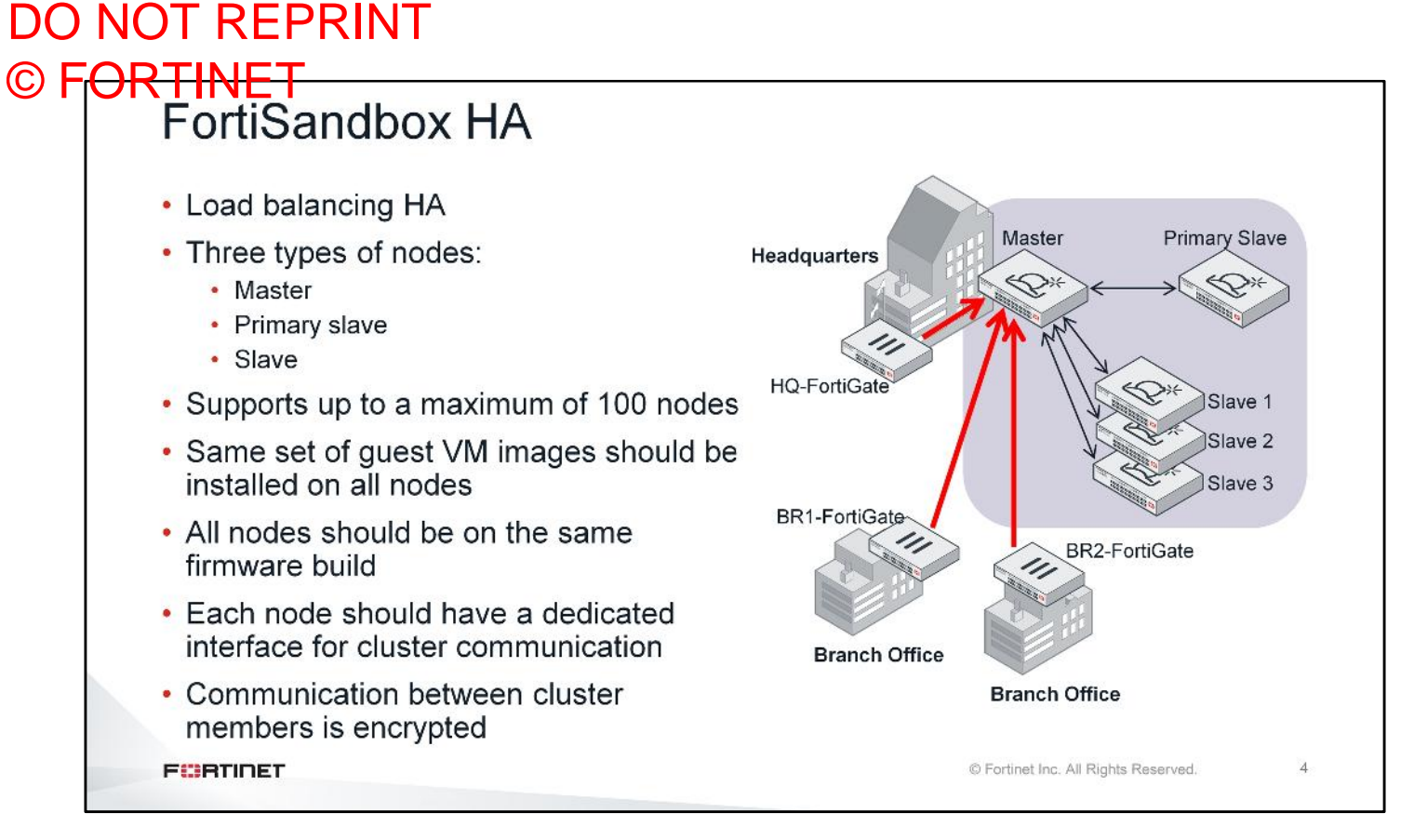

FortiSandbox HA provides both load balancing and failover protection. There are three types of nodes in a cluster:

- Master
- Primary slave
- Slave

As well as normal scanning duties, the master node also manages the cluster, distributes jobs, and gathers the verdicts. Devices integrate with the master node. All scanning-related configurations, such as scan profiles, and sandbox pre-filter, are done on the master node. The master node propagates the configuration to all other nodes in the cluster. The primary slave node provides failover protection for the master node. It monitors the master node, and stands ready to take over in the event the master node fails. The master, and primary slave nodes should be the same model. The slave nodes provide load balancing. The master node distributes scan jobs to the slave nodes. After scanning completes, the slave nodes send the verdict back to the master node. Slave node models in an HA cluster do not need to match. The communication between cluster members is encrypted.

Before configuring a FortiSandbox HA, you must ensure:

- · Each node has the same set of guest VM images
- All nodes are on the same firmware build
- · Each node has a dedicated interface for internal cluster communication

| OR HNL<br>Cont                       | figuration S                                                                                                    | Synchronization                                                                                                    |                                                                                                  |
|--------------------------------------|----------------------------------------------------------------------------------------------------|----------------------------------------------------------------------------------------------------|--------------------------------------------------------------------------------------------------|
| The f<br>all no     Fc     Mi     Vi | ollowing configur<br>des (primary slav<br>ortiGuard<br>alware package gene<br>1 internet access<br>• The port3 network se                         | ration elements are synch<br>ve and slave):<br>eration                                                                                                 | ronized from the master node to                                                                  |
|                                      | Scan Policy > General                                                                                                    | ss external network through outgoing port3                                                                                                    | Synchronized to                                                                                  |
|                                      | Scan Policy > General<br>Allow Virtual Machines to acces<br>Status:                                                                               | ss external network through outgoing port3                                                                                                    | Synchronized to<br>all nodes                                                                     |
| 1                                    | Scan Policy > General<br>Allow Virtual Machines to access<br>Status:<br>Port3 IP:                                                                 | ss external network through outgoing port3                                                                                                    | Synchronized to<br>all nodes                                                                     |
|                                      | Scan Policy > General<br>Allow Virtual Machines to access<br>Status:<br>Port3 IP:<br>Gateway:                                                     | ss external network through outgoing port3                                                                                                    | Synchronized to<br>all nodes                                                                     |
|                                      | Scan Policy > General<br>✓ Allow Virtual Machines to access<br>Status:<br>Port3 IP:<br>Gateway:<br>□ Disable SIMNET if Vir                        | ss external network through outgoing port3  100.64.1.213/255.255.255.0  100.64.1.254  tual Machines are not able to access external netwo              | Synchronized to<br>all nodes                                                                     |
|                                      | Scan Policy > General<br>✓ Allow Virtual Machines to access<br>Status:<br>Port3 IP:<br>Gateway:<br>□ Disable SIMNET if Vir<br>DNS:                | ss external network through outgoing port3                                                                                                    | Synchronized to<br>all nodes                                                                     |
|                                      | Scan Policy > General<br>✓ Allow Virtual Machines to access<br>Status:<br>Port3 IP:<br>Gateway:<br>□ Disable SIMNET if Vir<br>DNS:<br>□ Use Proxy | ss external network through outgoing port3  100.64.1.213/255.255.255.0  100.64.1.254  tual Machines are not able to access external netwo  10.200.2.10 | Synchronized to<br>all nodes<br>rk through outgoing port3<br>Not<br>synchronized to<br>all nodes |

The following configuration elements are synchronized from the master node to all other nodes. This includes the primary slave, and all slave nodes. These configuration elements should be managed only on the master node:

- FortiGuard
- Malware package generation
- VM internet access setting, but not the interface, gateway, and DNS settings.
- Black and White lists
- Scan profile
- Yara rules
- Job cleanup schedule

#### DO NOT REPRINT © FORTINET Configuration Synchronization

- The following configuration elements are synchronized from the master node to the primary slave node:
  - Sniffer
  - Mail server
  - Network settings
    - · Including DNS, proxy, and routing table
  - Network share scan
  - Scheduled report
  - Log server
  - Certificates
  - Devices
  - SNMP
  - Widgets
  - Users
  - Archive server settings
  - Adapter settings

#### FCBRTINET

© Fortinet Inc. All Rights Reserved.

6

The master node also synchronizes the following configuration elements to the primary slave node:

- Sniffer
- Mail server
- · Network settings, which includes DNS, proxy, and routing table
- Network share scan
- Scheduled report
- · Log server
- Certificates
- Devices
- SNMP
- Widgets
- Users
- · Archive server settings
- Adapter settings
- Others (login disclaimers)

© FORTINET Configuring HA > hc-settings -h Enable HA and configure -1 List the Cluster configuration. mode of operation N: N/A -sc Set this unit to be a HA-Cluster mode unit. M: Master -t<N|M|P|R> Set this unit to be a HA-Cluster mode unit. P: Primary Slave -n<name string> Set alias name for this unit. R: Regular Slave -c<HA-CLUSTER name> Set the HA-Cluster name for Master unit. Configure -p<authentication code> Set the authentication code for Master unit. HA interface -i<interface> Set interface used for cluster internal communication. si Set the external IPs for this cluster. -i<interface> Specify the interface for external communication. -a<IP/netmask> Specify the IP address and netmask for external communication > hc-slave -h -a Add the slave unit to HA-Cluster -r Remove the slave unit from HA-Cluster. Select the external -u Update the slave unit information. interface and -s The master unit IP address. configure a -p The authentication code of HA-Cluster. virtual IP FURTIDET © Fortinet Inc. All Rights Reserved. 7

HA configuration on FortiSandbox is done on the CLI. The main HA cluster CLI commands are  $\tt hc-settings, hc-slave, and hc-status$ 

You use the hc-settings command and options to configure the main HA settings, such as enable HA, and to configure the node's mode of operation, node alias, group name, group password, and the HA interface. You must also configure an external interface for external communication and an IP address that will be used as a virtual IP for the whole cluster. Devices will interact with the cluster using this virtual IP.

The  ${\tt hc-slave}$  command and options are used to join the primary slave, and regular slave nodes to the cluster.

DO NOT REPRINT

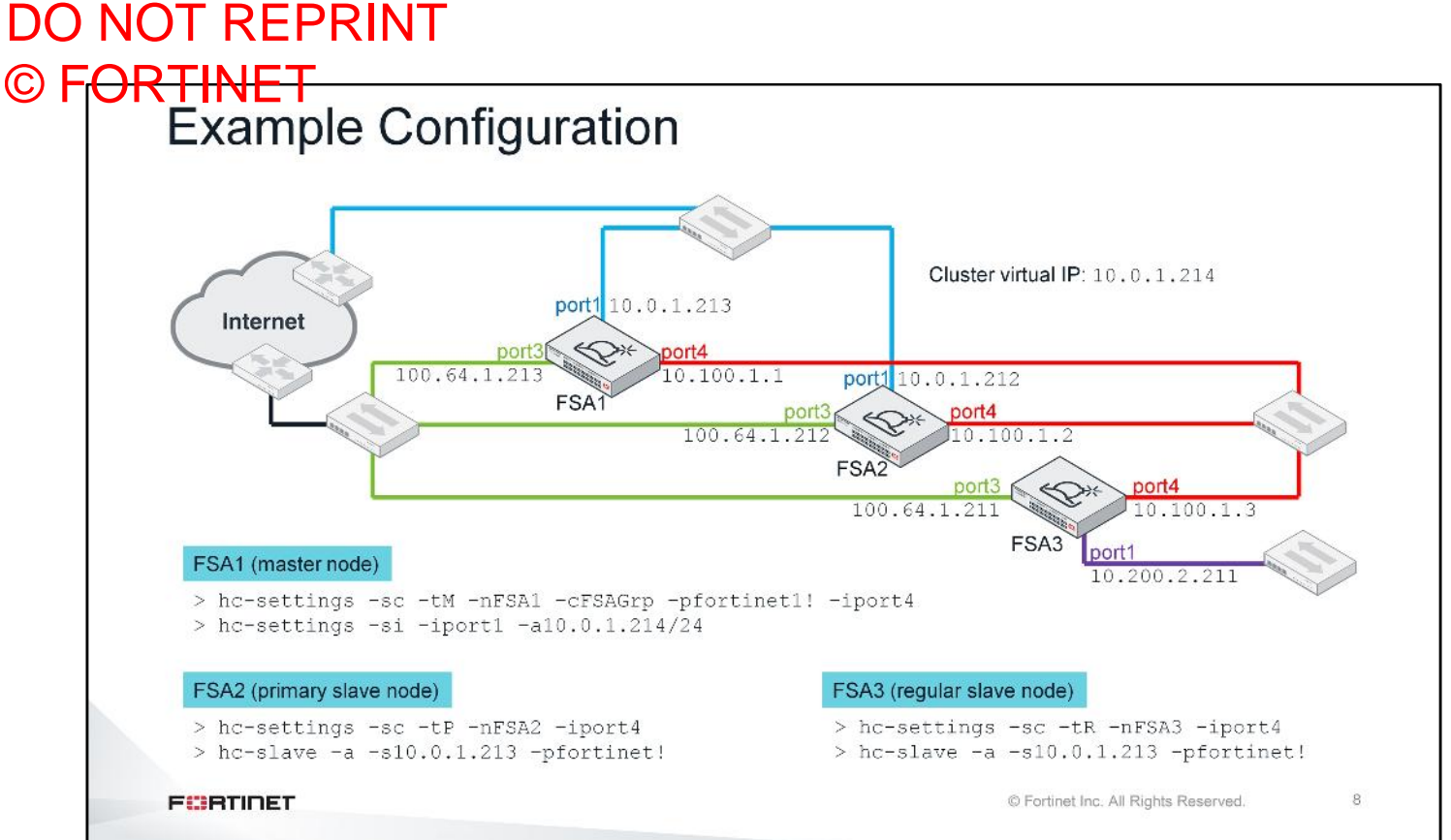

This slide shows an example topology with the relevant CLI commands.

The physical cabling on the master node and primary slave node should be identical; that is, all active interfaces should belong to the same respective subnets. The slave node's management port may be connected to a different subnet, but the HA communication interface (port4 in this example) must be connected to the same Layer 2 network as the master and primary slave nodes.

You must configure the HA group name, password, and the virtual IP only on the master node. After those are configured, the primary slave, and regular slave nodes can be added to the group using the commands shown here on this slide.

| Monitoring                                                                                                    | HA Status                                                                                                | S                                    |                                                         |                                                                                                    |
|----------------------------------------------------------------------------------------------------|----------------------------------------------------------------------------------------------------|--------------------------------------|---------------------------------------------------------|----------------------------------------------------------------------------------------------------|
| • Master node set<br>> hc-settings -1<br>SN: FSAVM0I000008<br>Type: Master<br>Name: FSA1<br>HC-Name: FSAGrp<br>Authentication Co | <b>tings dump:</b><br>871<br>de: fortinet1!                                                              |                                      | • Prima<br>> hc-s<br>SN: FS<br>Type:<br>Name:<br>Interi | ry slave node settings dump:<br>ettings -1<br>AVM0I000009816<br>Primary Slave<br>FSA2<br>ace: port4 |
| Interface: port4                                                                                                    |                                                                                                    |                                      |                                                         |                                                                                                    |
| Interface: port4<br>Cluster Interface<br>port1: 10.0.1<br>• Cluster status (n<br>> hc-status -1<br>Status for all un<br>SN       | s:<br>.214/255.255.255.<br>naster node):<br>its in cluster: I                                            | .0<br>TSAGrp                         | Cluster virtua                                          | Active                                                                                              |
| Interface: port4<br>Cluster Interface<br>port1: 10.0.1<br>• Cluster status (n<br>> hc-status -1<br>Status for all un<br>         | s:<br>.214/255.255.255.<br>naster node):<br>its in cluster: I<br>Type<br>Master                          | .0<br>FSAGrp<br>Name<br>FSA1         | Cluster virtua                                          | Active<br>1 second ago                                                                              |
| Interface: port4<br>Cluster Interface<br>port1: 10.0.1<br>• Cluster status (n<br>> hc-status -1<br>Status for all un<br>         | s:<br>.214/255.255.255.<br><b>naster node)</b> :<br>its in cluster: I<br>Type<br>Master<br>Primary Slave | .0<br>TSAGrp<br>Name<br>FSA1<br>FSA2 | Cluster virtua<br>IP<br>10.100.1.1<br>10.100.1.2        | Active<br>1 second ago<br>3 second(s) ago                                                           |

The CLI commands used to dump each node's cluster settings, and list all clustered node's status, are shown here.

The hc-status -1 command on the master node produces the complete list of clustered nodes in the group. The other nodes (primary slave and regular slave) do not have the same visibility into the cluster. They only see the master and primary slave nodes.

| Cluster                                           | Ma    | anagem                                 | ent                                   |                      |                                         |
|---------------------------------------------------|-------|----------------------------------------|---------------------------------------|----------------------|-----------------------------------------|
| <ul> <li>Each cluster<br/>port (port1)</li> </ul> | er no | ode's manag                            | ement GUI is accessil                 | ole through i        | t's network acces                       |
| Each cluste                                       | er no | ode can also                           | be managed from the                   | e master nod         | e                                       |
|                                                   | Q     | Dashboard                              | rface 🖧 Routing 🛃 DNS 🔮 VM Network    | 🛛 FortiGuard 불 VM St | atus 🗘 VM Images                        |
| Dashboard                                         |       | <ul> <li>System Information</li> </ul> |                                       | C                    | <ul> <li>Scanning Statistics</li> </ul> |
| FortiView                                         | >     | Unit Type                              | Primary Slave (Change)                |                      | Paties                                  |
| Network                                           | >     | Host Name                              | ESAVM01000009816 [Change]             |                      | Rating                                  |
| System                                            | >     | Serial Number                          | FSAVM01000009816                      |                      | Malicious                               |
| Virtual Machine                                   | >     | System Time                            | Mon Apr 22 15:34:20 2019 EDT [Change] |                      | Suspicious - High Risk                  |
| 📕 Scan Policy                                     | >     | Firmware Version                       | v3.0.4,build0060 (GA)[Update]         |                      | Suspicious - Medium Ris                 |
| Scan Input                                        | >     | VM License                             | [Upload License]                      |                      | Suspicious - Low Risk                   |
| # HA-Cluster                                      | ~     | System Configuration                   | Last Backup: N/A [Backup]             |                      | Clean                                   |
| Health Check                                      |       | Current User                           | admin                                 |                      | Drassand                                |
| Job Summary                                       |       | Uptime                                 | 0 day(s) 19 hour(s) 11 minute(s)      |                      | Processeu                               |
|                                                   |       | Windows VM                             | <b>A</b>                              |                      | Personalian                             |
| Status                                            |       | Microsoft Office                       | A [Upload License]                    |                      | Frocessing                              |
| Status<br>ESAVM01000009814                        |       |                                        | 0                                     |                      |                                         |
| Status<br>FSAVM01000009814                        |       | VM Internet Access                     | 5                                     |                      |                                         |

Cluster node management options are centralized on the master node. Each node's configurable settings are accessible from the master node's management GUI.

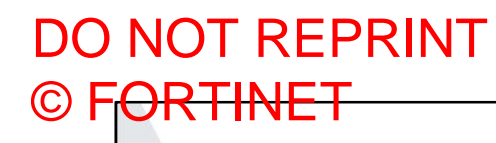

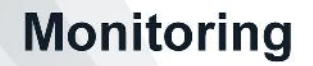

In this section, you will learn the various methods of monitoring available on FortiSandbox.

#### DO NOT REPRINT © FORTINET Dashboard

|                                                                                                    | 4 Weeks |           |              |         |         | ø   | C   | × | - Pending Job Statistics                                          |
|----------------------------------------------------------------------------------------------------|---------|-----------|--------------|---------|---------|-----|-----|---|-------------------------------------------------------------------|
| Rating                                                                                                    | Sniffer | Device(s) | On<br>Demand | Network | Adapter | URL | All |   |                                                                   |
| Malicious                                                                                                    | 0       | 0         | 190          | 0       | 0       | 0   | 190 | 6 | 300000                                                            |
| Suspicious - High Risk                                                                                             | 0       | 4         | 34           | 0       | 0       | 6   | 44  |   | 2500000                                                           |
| iuspicious - Medium Risk                                                                                           | 0       | 1         | 26           | 0       | 0       | 0   | 27  |   | 200000                                                            |
| Suspicious - Low Risk                                                                                              | 0       | 0         | 1            | 0       | 0       | 0   | 1   |   | 150000                                                            |
| Ilean                                                                                                    | 0       | 0         | 0            | 0       | 0       | 0   | 0   |   | 150000                                                            |
| Other                                                                                                    | 0       | 0         | 0            | 0       | 0       | 0   | 0   |   | 100000                                                            |
| Processed                                                                                                    | 0       | 5         | 251          | 0       | 0       | 6   | 262 |   | 50000                                                             |
| Pending                                                                                                    | 0       | 0         | 0            | 0       | 0       | 0   | 0   |   |                                                                   |
| Processing                                                                                                    | 0       | 0         | 0            | 0       | 0       | 0   | 0   |   | 09/09/17 10/09/17 10/09/17 11/09/17 11/09/17 12/09/17             |
| Total                                                                                                    | 0       | 5         | 251          | 0       | 0       | 6   | 262 |   | 📕 On Demand 📕 Sniffer 🔳 Device(s) 📕 Network Share 🔳 Adapter 🔳 URL |
| Dashboard                                                                                                    |         |           |              |         |         |     |     |   | 30000                                                             |
| Dashboard         System Resource         Image: CPU Usage:         Image: CPU Usage:         Image: Memory Usage: | es      | 42%       |              | 1       | C ×     |     |     |   | - Haldoua - High Riak                                             |

There are various widgets on the FortiSandbox **Dashboard** page that you can use to monitor various aspects of FortiSandbox's performance.

The **Scanning Statistics** widget displays information about the files that have been scanned over a specific time period. The default period is 24 hours, but you can modify this to display data for up to four weeks. This widget is updated in real time. Information about files being scanned or pending scanning will be reflected in this widget.

Another performance monitoring tool is the **Pending Job Statistics** widget. This displays the total number of pending jobs for all input sources. It is good practice to monitor this information, specifically for high volume FortiSandbox deployments. It may reflect a need to modify the scan profile, if the pending job queue keeps increasing.

There are other useful widgets such as **Threat Distribution**, **Customized Threat Distribution**, **File Scanning Activity**, and more.

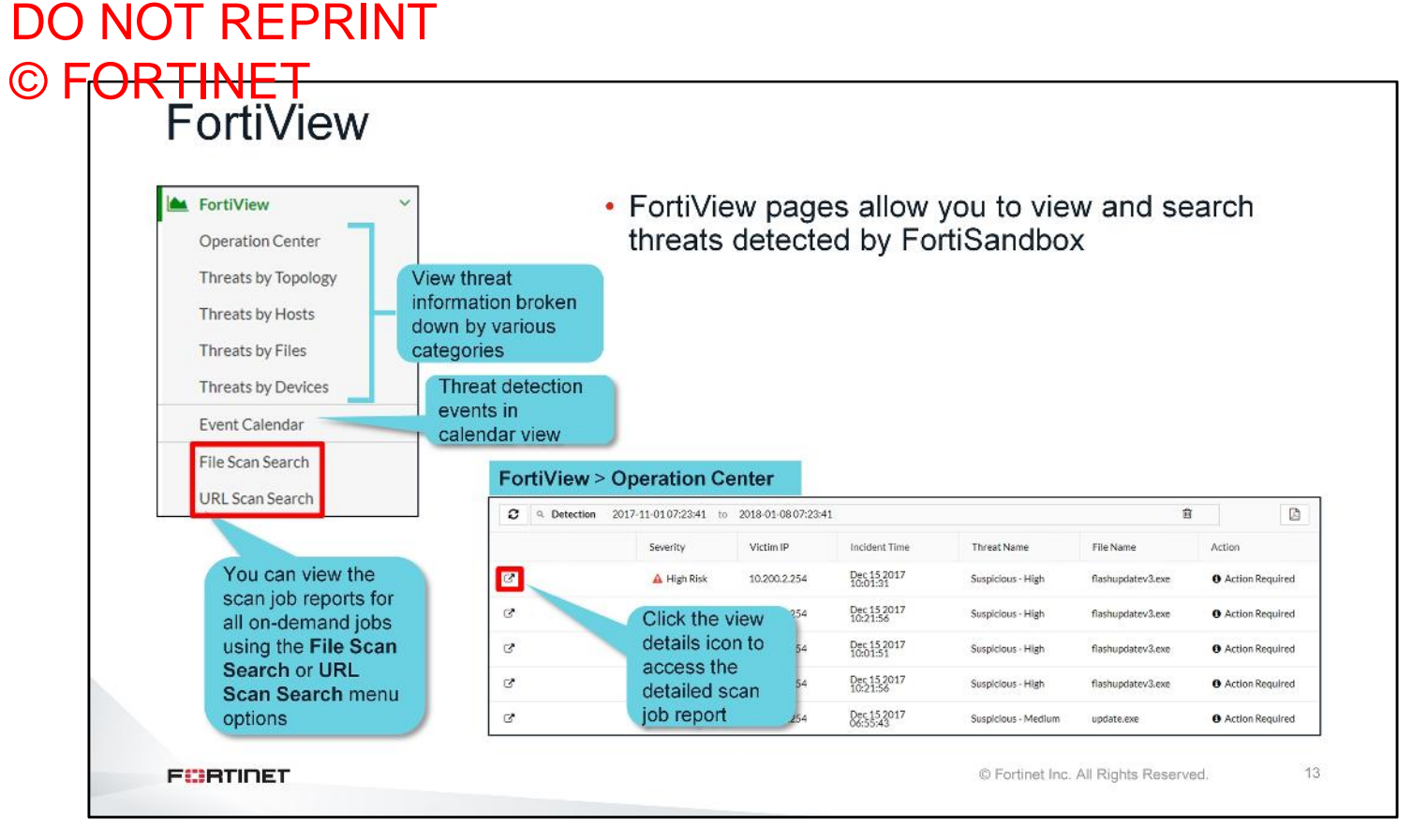

The **Operation Center** view lists all detected threats in a given time period. This view displays severity levels, victim IP addresses, incident time, and threat name. If the detected virus' name is not available due to there not being an active signature in the antivirus database, the malware's severity will be used as its threat name. The information in the **Action** column provides you and your security team to track any action taken in response to the incident. In **Operation Center** view, you can click the **View Details** icon to access the detailed scan job report.

The rest of the FortiView pages show the same threat information, but broken down by various categories, including topology, hosts (usernames, email addresses, or end-user devices), files, and input devices. The **Event Calendar** view shows threat detection events in a calendar view. The **File Scan Search** and **URL Scan Search** pages allow you to search specific files or URLs using various search criteria.

#### DO NOT REPRINT © FORTINET Scan Job Report Overview . -A High Risk Downloader Basic Information Details Information Received: Jul 11 2018 06:22:19 File Type Jul 11 2018 06:22:21-07:00 http://dii39fjuiddd.space/1ypegnysafoexypaszoxy.exe Started: Downloa Status: File Size: 267776 (bytes) Done VM Engine Rated By: Service: HTTP Submit Type: FortiGate MD5: 45d1ab47dbed93e785d57cc9041a52d4 Source IP: 192.168.115.99 SHA1: 04a3755a43e0dd19963caf6ca48f0ad0fa73e019 Destination IP: 31.31.196.163 SHA256: 7bcb6d4314431c27273fcc1cad0e629aabbf02e701865cf548bc2 Digital Signature: 3973967277548589060 No ID: SIMNET: Off Submitted By FG140D3G13804734 Virus Total: a Submit Device: ISFW-Finance VDOM: root Submitted Fliename: 1ypegnysafoexypaszoxy.exe Filename: 1ypegnysafoexypaszexy.exe Start Time: Jul 11 2018 06:22:21-07:00 Detection Time: Jul 11 2018 06:26:51-07:00 Suspirious Indicators Scan Time: 270 seconds The executable tries to inject to system process FSA3KD3R15000122 Scan Unit: The executable tries to inject a PE image to other Device: FG140D3G13804734 Executable deleted itself after execution Launched OS: WIN7X64VM.WIN7X86VM Hijacked signature matched N This file writes an executable to pro-Suspicious URL 0000 This file applied low suspicious autostart regis 14 FURTIDET © Fortinet Inc. All Rights Reserved.

Every scan event on FortiSandbox generates a scan job report. You can access the scan job reports from the any of the FortiView pages. The scan job report contains all the information used by the rating engine to generate a verdict on a file or URL.

Scan job reports contain very detailed information, especially if the file was sandboxed inside a guest VM. You will learn how to analyze these results in another lesson.

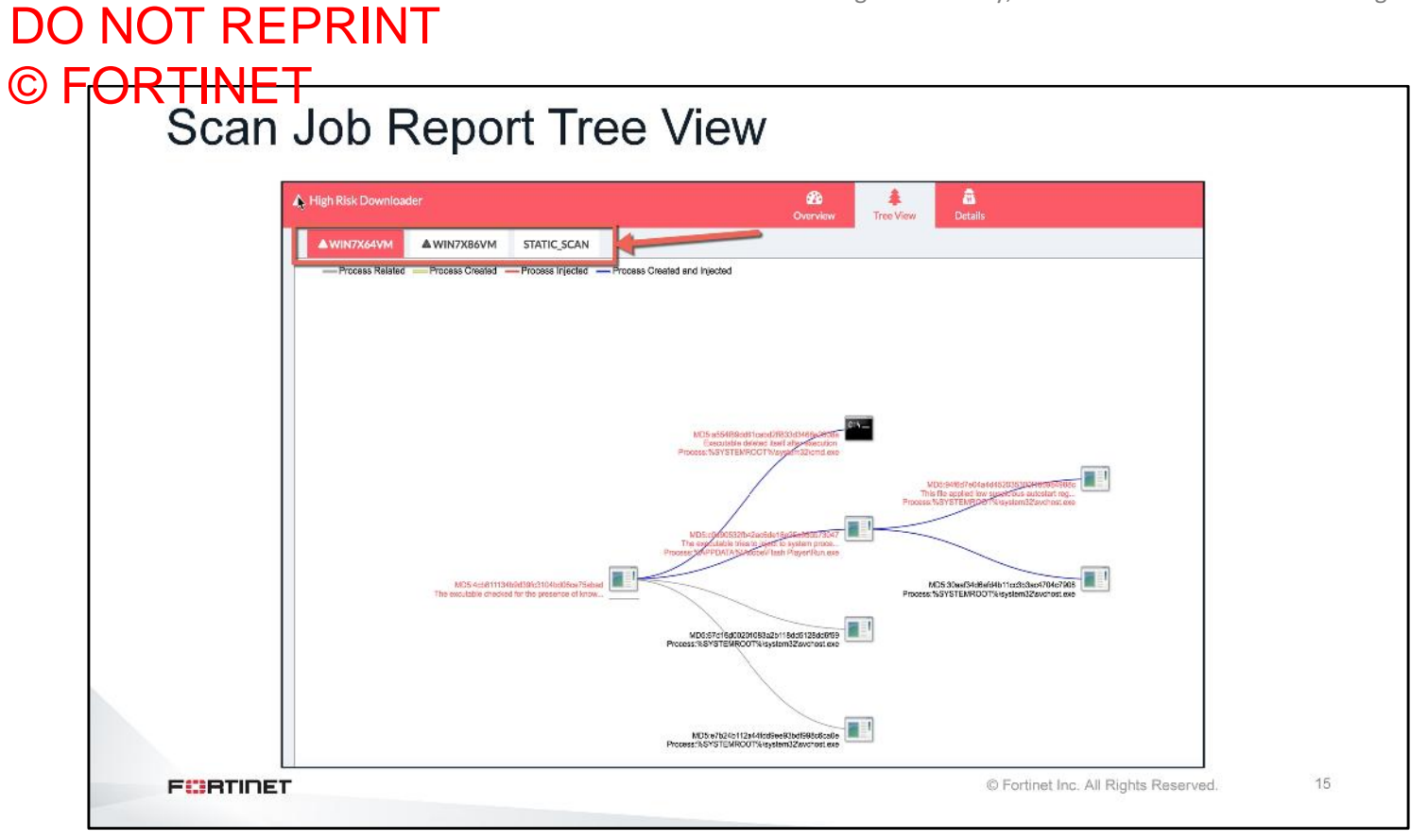

The **Tree View** breaks down the activity for each process when a file was being scanned. You will learn how to analyze these results in another lesson.

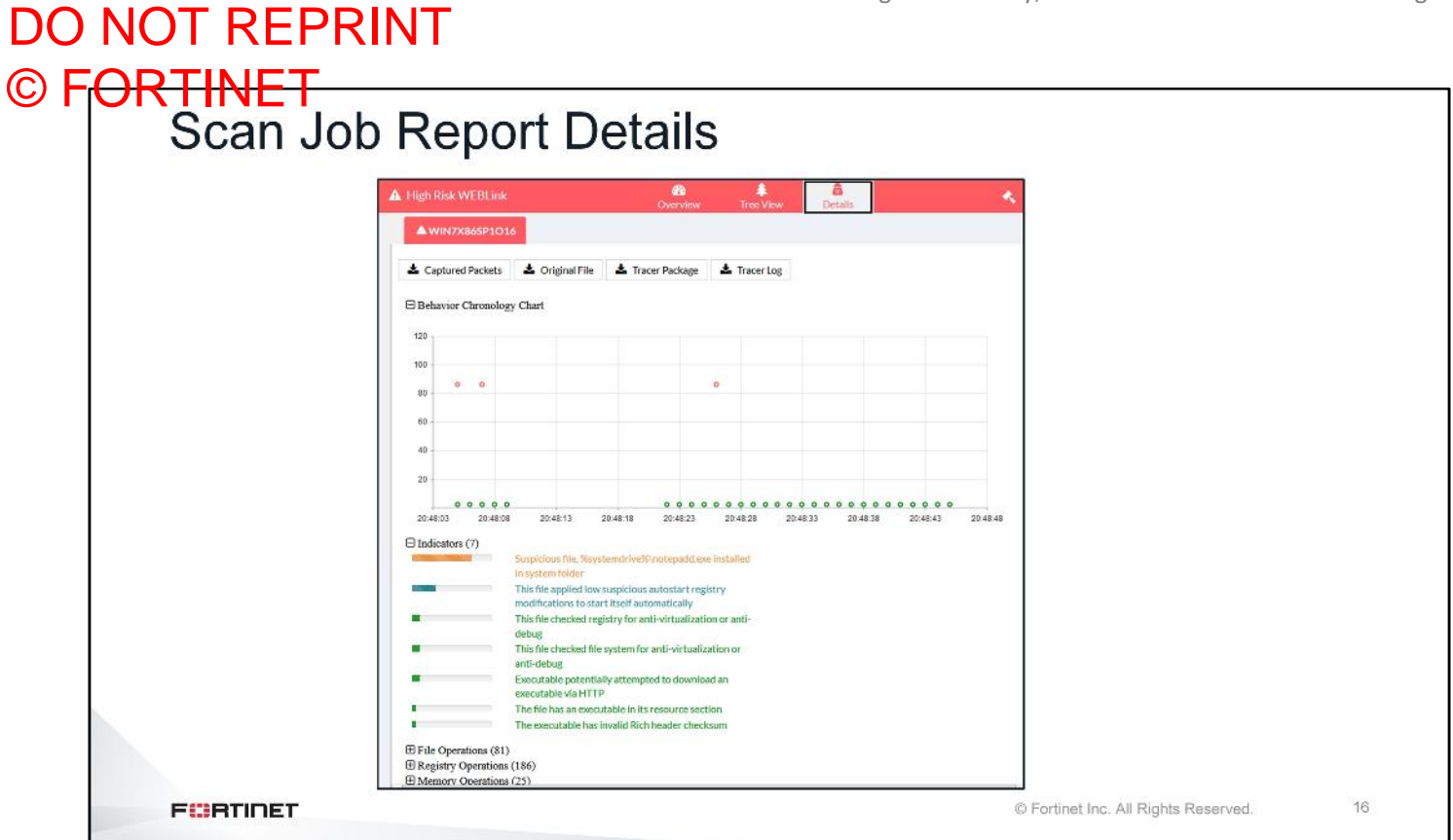

The **Details** view shows analysis details for each detection OS that is launched during the scan. The details of each detection OS are shown in a separate tab. The infected OS will have a VM infected icon in its tab title.

#### DO NOT REPRINT © FORTINET Initializing VM image Sequence of log events associated with installing a new guest VM Log & Report > VM Events Lownload Log Download Log Search C Q Filter # Date/Time Level User Message 2019-04-23 15:03:07 information system VMINIT: VM initialization is done successfully. 2019-04-23 14:58:13 Information system VMINIT: WIN7X86SP1O16 Office 2016 is activated online successfully with key 2019-04-23 14:56:11 information system VMINIT: WIN7X86SP1016 Start activating Office 2016 online with key 2019-04-23 14:56:04 information system VMINIT: WIN7X86SP1O16 Windows 7 is activated online successfully with key || 2019-04-23 14:47:11 Information system VMINIT: WIN7X86SP1O16 Start activating Windows 7 online with key 2019-04-23 14:37:36 information system VMINIT: Start initializing VM images for FSAVM0000010086. 2019-04-23 14:37:31 information system VMMGRD: VM clone number has been changed. Virtual Machine > VM Images VM Images 🗹 Edit Clone Number 🛛 🛗 Delete VM 🌖 Undelete VM Version Name Status Enabled Clone # Load # Extension Optional VMs (1/8) WIN7X86SP1016 activated 0 2 1 1 🛓 3 GB 0 0 0 0 N/A WIN7X64VM FURTIDET © Fortinet Inc. All Rights Reserved.

Installing a new guest VM takes a considerable amount of time. You can monitor the status of the installation from **VM Events.** For example, when you install a Windows 7 guest VM with Office 2016, FortiSandbox will validate the license key for Windows and, if you have purchased the license from Fortinet, then it should be successfully activated. After that, it will activate Office 2016. Once the activation is completed, the VM should be initialized successfully.

From Virtual Machine > VM Images you can check the status of the VM, it should be activated and enabled.

### DO NOT REPRINT © FORTINET System events

| #  | Date/Time           | Level       | User   | Message                                                                                |
|----|---------------------|-------------|--------|----------------------------------------------------------------------------------------|
| 1  | 2019-04-23 16:09:57 | information | admin  | Administrator admin logged into website successfully from 10.200.4.254                 |
| 2  | 2019-04-23 15:19:56 | information | system | FDN Server connection status changed: FDN Server fds1.fortinet.com is accessible.      |
| 3  | 2019-04-23 15:14:59 | warning     | system | FDN Server connection status changed: FDN Server fds1.fortinet.com is NOT accessible.  |
| 4  | 2019-04-23 15:03:25 | information | system | Successfully installed Network Alerts Signature, ver: 00002.02793                      |
| 5  | 2019-04-23 15:03:17 | information | system | Successfully installed AntiVirus Extended Signature, ver: 00068.00010                  |
| 6  | 2019-04-23 15:03:16 | information | system | Successfully installed AntiVirus Active Signature, ver: 00068.00010                    |
| 7  | 2019-04-23 14:35:04 | information | system | Download web filter server list from successfully                                      |
| 8  | 2019-04-23 14:16:40 | information | system | Successfully installed AntiVirus Active Signature, ver: 00068.00009                    |
| 9  | 2019-04-23 14:11:12 | information | admin  | Administrator admin logged into website successfully from 10.200.4.254                 |
| 10 | 2019-04-23 14:10:00 | information | system | Cloud Community Server connection status changed: Cloud Community Server is accessible |
| 11 | 2019-04-23 14:09:59 | information | system | VM Internet Access status changed: The Internet is accessible for VM.                  |
| 12 | 2019-04-23 14:09:59 | information | system | Web Filtering Server status changed: Web Filtering Server is accessible.               |

When you initially deploy FortiSandbox, give sufficient time for downloading the FortiGuard databases, such as Antivirus signature database and Network Alerts Signature database. You can verify the such events from Log & Report > System Events, you can also monitor other activities such as FDN server connection status, cloud community server connection status, web filtering server connection status, VM Internet access status and more.

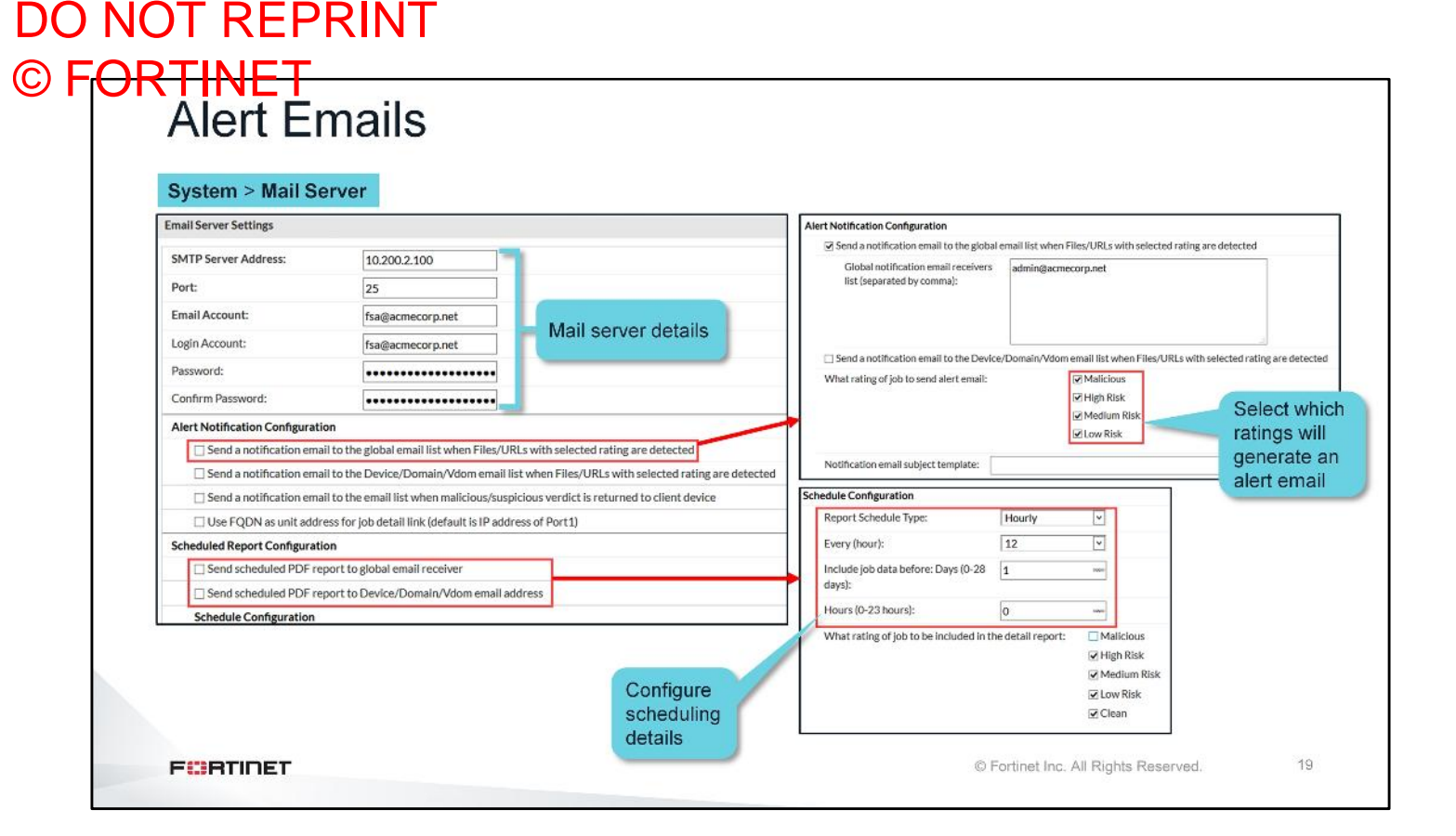

When malware is detected, it is important that administrators receive proper and timely notification. One method for doing this is through alert emails.

To configure, you must configure the mail server settings and provide the email of one or more administrators to receive the alert notifications. You can also specify which ratings will generate an alert email. Based on this configuration FortiSandbox will generate an alert email for every scan job with that specific rating. Depending on how busy your FortiSandbox is, this can amount to a lot of alert emails.

Another alternative is to configured a scheduled report. You can specify the scheduling details, and select specific ratings. FortiSandbox will generate and send a PDF report based on the scheduling configuration, and ratings which can reduce the frequency of emails being sent out.

| SNM                      | )                   |                  |                 |                   |                                                                                                    |          |
|--------------------------|---------------------|------------------|-----------------|-------------------|----------------------------------------------------------------------------------------------------|----------|
| 0                        |                     |                  |                 |                   |                                                                                                    |          |
| SNMP Agent: Enabled      | MP                  |                  | Enable          |                   |                                                                                                    |          |
| Description:             |                     |                  | Community Name: |                   |                                                                                                    |          |
| Location:                |                     |                  | Hosts           |                   |                                                                                                    |          |
| Contact:                 |                     |                  | IP/Netmask:     |                   |                                                                                                    |          |
|                          | Apply               |                  | Queries v1      |                   |                                                                                                    |          |
| SNMP v1/v2c              |                     |                  | Port:           | 161               | 🗷 Enable                                                                                                    |          |
| + Create New             | mana de conse       |                  | Queries v2c     |                   |                                                                                                    |          |
| Communit                 | ty Name Queries Tr  | aps Enable       | Port:           | 161               | 🗹 Enable                                                                                                    |          |
|                          |                     |                  | Traps v1        |                   |                                                                                                    |          |
| 0 SNMP v1/v2c record(s)  |                     |                  | Local Port:     | 162               | Remote Port: 162                                                                                                | 🗷 Enable |
| SNMP v3                  |                     |                  | Traps v2c       |                   |                                                                                                    |          |
| + Create New             | ald The Delete      | If your network  | Local Port:     | 162               | Remote Port: 162                                                                                                | Enable   |
| Username                 | Security Level Data | requires         | SNMP Events     | -                 |                                                                                                    | -        |
|                          |                     | outhentiontion   | Events:         | Memory            | ge is high<br>is low                                                                                            |          |
|                          |                     | addeneration     |                 | 🗌 Log disk        | space Is low                                                                                                    |          |
| 0 SNMP v3 record(s)      |                     | and encryption,  |                 | Malware  Topology | is detected<br>man for cluster has changed                                                                      |          |
| FortiSandbox SNMP MIB    |                     | enable SINIVIPV3 | /               | Health c          | heck status for cluster has change                                                                              | ed       |
| Download FortiSandbox MI | IB File             |                  |                 |                   |                                                                                                    |          |
| Download Fortinet Core M | IB Eild             |                  |                 |                   |                                                                                                    |          |
|                          |                     |                  |                 |                   | the second second second second second second second second second second second second second second second se |          |

You can monitor FortiSandbox with SNMP. FortiSandbox supports SNMPv1, SNMPv2c, and SNMPv3. FortiSandbox can generate traps for high CPU, low memory, low disk space, malware detection, and cluster changes.

The SNMP configuration page can also provide download links to Fortinet- and FortiSandbox-specific MIB files.

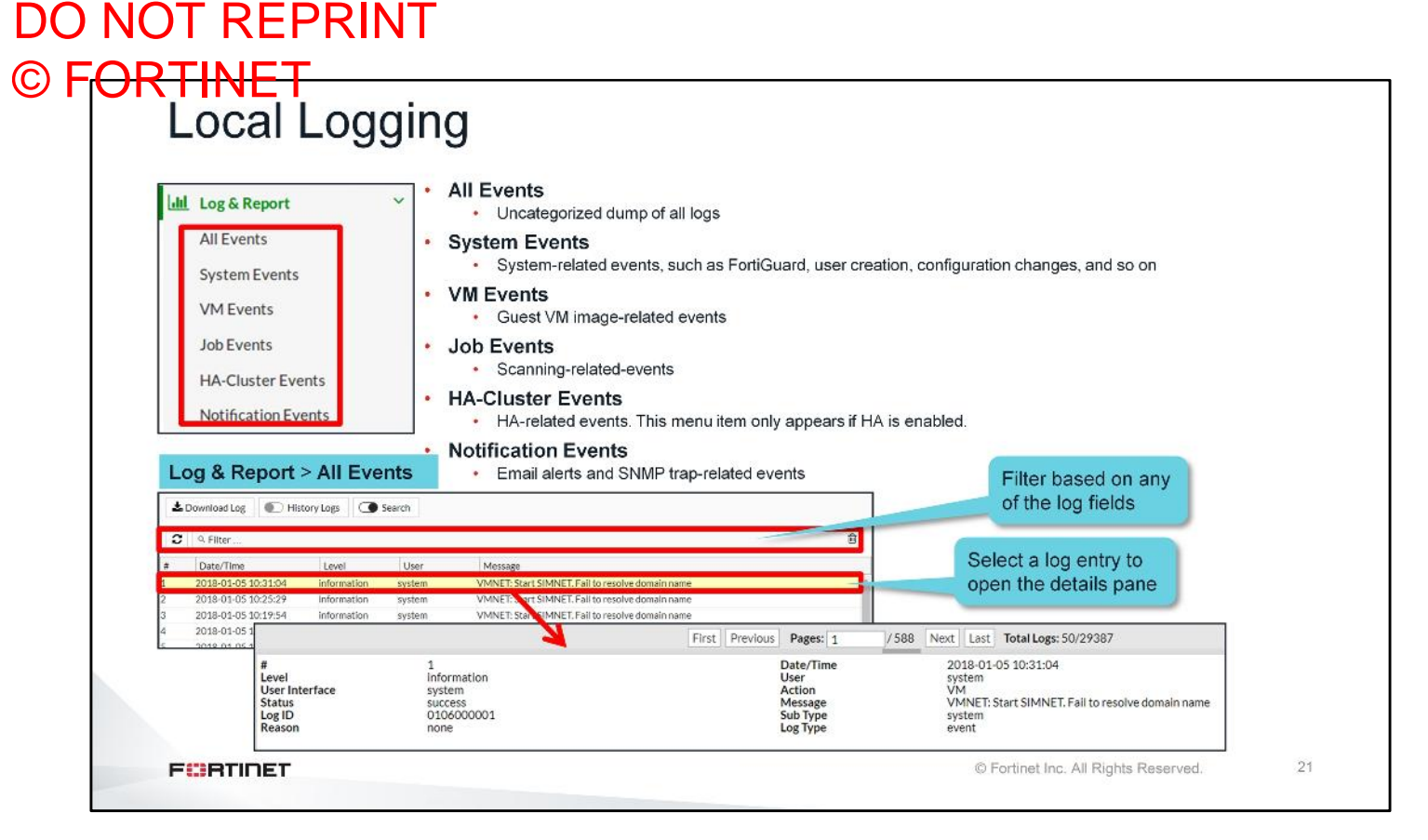

FortiSandbox logs a lot of information. You can view an uncategorized dump of all logs by clicking **All Events**, or by using one of the specific categories shown on this slide. Clicking on a log entry opens the details pane at the bottom of the page which, depending on the log entry, may show more details related to the event. You can also filter logs based on any of the log fields.

This is a summary of the type of logs you may find under each category:

- System Events
  - All system-related event logs such as FortiGuard updates, admin account logons, configuration changes, SIMNET status, and more
- VM Event
  - All guest VM image-related event logs such as download status, initialization, cloning, and configuration changes
- Job Events
  - · Tracer engine logs related to jobs, which you can use to trace the scan flow of each file or URL
- Notification Events
  - · Events related to SNMP traps and alert emails

| Remote                                                                               | Logging                                                                                                    |                                                                                                    |  |
|--------------------------------------------------------------------------------------|----------------------------------------------------------------------------------------------------|----------------------------------------------------------------------------------------------------|--|
| <ul> <li>Supports r</li> <li>FortiAna</li> <li>Syslog</li> <li>Common</li> </ul>     | emote logging<br>lyzer (5.2.0 or later)<br>n Event Format (CEI                                                                                                  | F)                                                                                                    |  |
|                                                                                      | Log & Report > Log                                                                                                    | g Servers                                                                                                    |  |
|                                                                                      | Name:                                                                                                    |                                                                                                    |  |
|                                                                                      | Type:                                                                                                    | FortiAnalyzer                                                                                                    |  |
|                                                                                      | Log Server Address:                                                                                                    | Syslog Protocol<br>FortiAnalyzer<br>Common Event Format                                                                                                    |  |
|                                                                                      | Log Server Address:<br>Port:                                                                                                    | Syslog Protocol<br>FortiAnalyzer<br>Common Event Format                                                                                                    |  |
| Coloct aposifie                                                                      | Log Server Address:<br>Port:<br>Status:                                                                                                    | Syslog Protocol<br>FortiAnalyzer<br>Common Event Format                                                                                                    |  |
| Select specific severity levels to                                                   | Log Server Address:<br>Port:<br>Status:<br>Ø Alert Logs                                                                                                    | Syslog Protocol<br>FortiAnalyzer<br>Common Event Format                                                                                                    |  |
| Select specific<br>severity levels to<br>be forwarded to                             | Log Server Address:<br>Port:<br>Status:                                                                                                    | Syslog Protocol       FortiAnalyzer       Common Event Format       State                                                                                                    |  |
| Select specific<br>severity levels to<br>be forwarded to<br>the remote log           | Critical Logs<br>Critical Logs<br>Critical Logs<br>Critical Logs<br>Critical Logs                                                                               | Syslog Protocol         FortiAnalyzer         Common Event Format         © Enable         © Disable                                                                                                    |  |
| Select specific<br>severity levels to<br>be forwarded to<br>the remote log<br>server | Log Server Address:<br>Port:<br>Status:<br>Ø Alert Logs<br>☐ Include Jobs with Clean<br>Ø Critical Logs<br>Ø Error Logs<br>Ø Warning Logs                       | Syslog Protocol         FortiAnalyzer         Common Event Format         Image: State of the state of the state of t |  |
| Select specific<br>severity levels to<br>be forwarded to<br>the remote log<br>server | Log Server Address:<br>Port:<br>Status:<br>Ø Alert Logs<br>☐ Include Jobs with Clean<br>Ø Critical Logs<br>Ø Error Logs<br>Ø Warning Logs<br>Ø Information Logs | Syslog Protocol         FortiAnalyzer         Common Event Format            • Enable         • Disable         Rating                                                                                                    |  |

Logs can be sent to a remote logging server. FortiSandbox supports syslog, CEF, or FortiAnalyzer (5.2.0 or later). You can choose to send all logs, or logs with a specific severity level. By default, FortiSandbox will send logs for only scan jobs with a non-clean rating. You can select **Include Jobs with Clean Rating** to send alert logs for jobs with a clean rating as well.

#### DO NOT REPRINT © FORTINET Remote Backup

| configuration backup to a       | System Recovery                                                                                                    | ,                        |     |  |
|---------------------------------|----------------------------------------------------------------------------------------------------|--------------------------|-----|--|
| remote server                   | Local Backup                                                                                                    |                          |     |  |
| Cluster nodes support restore   | You can backup your current system configuration and restore it at a later time.<br>Click here to save your backup file. |                          |     |  |
| option                          | Remote Backup                                                                                                    |                          |     |  |
|                                 | Server Type:                                                                                                    | SCP 🗸                    |     |  |
| letwork and HA configuration is | Server Address:                                                                                                    | 10.200.2.10              |     |  |
| not restored in cluster setup   | File Path:                                                                                                    | /sandbox/config          |     |  |
|                                 | Username:                                                                                                    | admin                    |     |  |
|                                 | Password:                                                                                                    |                          |     |  |
|                                 | Backup Schedule:                                                                                                    | Every day vat 01 v:00    | ) ~ |  |
|                                 | Set Remote Backup Reset Config                                                                                           |                          |     |  |
|                                 | Restore                                                                                                    |                          |     |  |
|                                 | Restore file:                                                                                                    | Browse No file selected. |     |  |
|                                 | Restore Administrators, Admin<br>Profiles, Certificates, LDAP Servers<br>and Radius Servers:                             |                          |     |  |
|                                 |                                                                                                    | Restore                  |     |  |
|                                 | <u>.</u>                                                                                                    |                          |     |  |

You can configure remote backup so that FortiSandbox saves a copy of the configuration file on a remote server. You can set the backup to occur on an hourly, daily, weekly, monthly, or yearly basis.

You can restore the system configuration for a standalone FortiSandbox and cluster node FortiSandbox. To avoid confusing the original configuration file with current cluster settings, FortiSandbox does not restore network and HA-related configuration.

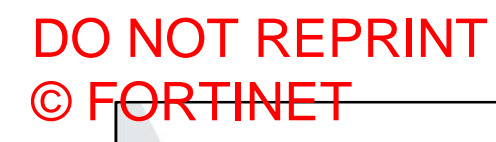

## **Diagnostics**

In this section, you will learn about various diagnostics tools available on the FortiSandbox CLI.

#### © FORTINET Status Diagnostics Status information Status information for the for quest VM FortiSandbox system images > status > vm-status N/X86VMOI6E was activated and initialized v2.5.0-build0320 (GA) Version: Virtual Hosts Initialization ..... Passed Serial number: FSA-VM License: FSAVM0000008871 Valid Tue Jan 09 17:24:54 2018 UTC 27 GB Installed VM Images: System time: ID Ver Name License (App Status) Disk Usage: 8192 1 WIN7X86VMO16E Permanent Office 2016 (activated) Image status check: OK 4294967297 0 MACOSX Trial Initialized Windows VM: VM Internet access: Off > vm-license -1 194 GB Disk Size: Embedded 7 kevs in total CEY WIN7 XXXXX-XXXX-XXX Windows KEY WIN7 XXXXX-XXXXX-XXXXX-XXXXX-XXXXX license SEY WIN/ XXXXX-XXXXX-XXXX KEY WIN7 XXXXX-XXXXX-XXXXX-XXXXX-XXXXX KEY WIN7 XXXXX-XXXXX-XXXXX-XXXXX-XXXXX XXXXX-XXXXX-XXXXX-XXXXX Microsoft KEY 2016 XXXXX-XXXXX-XXXXX-XXXXX-XXXXX Office Joloaded U Kevs in total license downloaded 1 keys in total KEY MAC TRIAL-TRIAL-TRIAL-XXXXX Windows Product Keys Validation ..... Passed 25 FURTIDET © Fortinet Inc. All Rights Reserved.

The status command shows information about the system, including firmware level, device serial number, disk usage, Windows VM status, and more. For VM appliances, it will also show the FortiSandbox license status.

The vm-status command works similarly, but shows information for the guest VM images. You can use this command to verify the activation and initialization status of the guest VM images. You can use the vm-license command to see the list of Windows and Microsoft Office licenses installed and activated on your FortiSandbox.

DO NOT REPRINT

| NOT OU                | IIIIes                                                            |
|-----------------------|-------------------------------------------------------------------|
| N 0                   |                                                                   |
| <pre>vtilities:</pre> |                                                                   |
| ping                  | Test network connectivity to another network host.                |
| tcpdump               | Examine local network traffic.                                    |
| traceroute            | Examine route taken to another network host.                      |
|                       | Uses the same options                                             |
| > topdump -i portl i  | i cmp and filters                                                 |
| topdump: verbose out  | tput suppressed, use -v or -vv for full protocol decode           |
| listening on port1,   | link-type EN10MB (Ethernet), capture size 262144 bytes            |
| 21:56:05.549033 IP 3  | 10.0.1.10 > 10.0.1.213: ICMP echo request, id 1, seq 1, length 40 |
| 21:56:05.549159 IP 3  | 10.0.1.213 > 10.0.1.10: ICMP echo reply, id 1, seq 1, length 40   |
| 21:56:06.549304 IP 3  | 10.0.1.10 > 10.0.1.213: ICMP echo request, id 1, seq 2, length 40 |
| 21:56:06.549335 IP J  | 10.0.1.213 > 10.0.1.10: ICMP echo reply, id 1, seq 2, length 40   |
| 21:56:07.549544 IP J  | 10.0.1.10 > 10.0.1.213: ICMP echo request, id 1, seg 3, length 40 |
| 21:56:07.549580 IP 1  | 10.0.1.213 > 10.0.1.10: ICMP echo reply, id 1, seg 3, length 40   |
|                       |                                                                   |
| 21:56:08.550549 IP 1  | IU.U.I.IU > IU.U.I.ZI3: ICMP echo request, id I, sed 4, length 40 |

To diagnose any network issues, you can use the ping or traceroute commands available on FortiSandbox.

If you need to verify ingress or egress traffic, or you want to take a deeper look into the packets, you can use the built-in tcpdump tool. It is an open-source, command line packet analyzer, and uses the same options and filters. You can find more information on www.tcpdump.org.

# DO NOT REPRINT © FORTINET

## Test-Network Command-Internet Access

| Visit www.google.com Passed (via port3) VM Internet                                                     | output omitted                                                              |  |  |  |
|----------------------------------------------------------------------------------------------------|-----------------------------------------------------------------------------|--|--|--|
| Resolve fsavm.fortinet.net (via port3): accessis ena<br>208.91.114.134                                  | Scan Policy > General VM Internet access                                    |  |  |  |
| Visit fsavm.fortinet.net Passed (via port3)<br>Resolve go.microsoft.com (via port3):                    | General Options                                                             |  |  |  |
| 23.63.209.10<br>Visit do microsoft com Passed (via port3)                                               | Upload Settings                                                             |  |  |  |
| Passed                                                                                                  | Upload malicious and suspicious file information to Sar yox Community Cloud |  |  |  |
|                                                                                                    | Submit suspicious URL to Fortinet WebFilter Service                         |  |  |  |
| 200 testing system internet connection 000<br>Ping www.google.com successful                            | Upload statistics data to FortiGuard service                                |  |  |  |
| Access www.google.com via port 80 successful                                                            | Allow Virtual Machines to access external network through outgoing port3    |  |  |  |
| Access www.google.com via port 443 successful                                                           | Apply default passwords to extract archive files                            |  |  |  |
| Ping Isavm.fortinet.net successful<br>Access fsavm.fortinet.net via port 80 successful                  | Disable Community Cloud Query                                               |  |  |  |
| Access fsavm.fortinet.net via port 443<br>successful<br>Ping go.microsoft.com successful                |                                                                             |  |  |  |
| Access go.microsoft.com via port 80 successful<br>Access go.microsoft.com via port 443 successful<br>ac | stem Internet<br>cess validation                                            |  |  |  |
|                                                                                                    |                                                                             |  |  |  |

In addition to the ping and traceroute utility commands, FortiSandbox has a specialized command that runs a series of validations for Internet connectivity: the test-network command.

This CLI command can be used to validate various system and VM Internet connectivity metrics. Using this command, you can quickly verify whether or not system Internet and VM Internet access on port3 are enabled and working. The output for this command is formatted so that it is easy to identify which parts of the output are related to the system and which are related to the VMs.

| TEST NELWOIR CON                             | mand–DNS Resolution                                                                                                    |
|----------------------------------------------|----------------------------------------------------------------------------------------------------|
| add testing system dos resolve speed dad     | SAD resting VM dne poerlys smood (vie nort3) 200                                                                                                    |
| resolve www.google.com<br>172.217.3.196      | resolve www.google.com<br>Server: 192.168.57.1<br>Address 1: 192.168.57.1                                                                                                    |
| resolve fsavm.fortinet.net<br>208.91.114.134 | Name: www.google.com<br>Address 1: 172.217.3.196 seal5s12-in-f196.1e100.net<br>Address 2: 2607:f850:400;800:2004 seal5s12-in-y04 le100 pe                                                                                                    |
| resolve go.microsoft.com<br>23.33.60.151     | real Om 15.31s<br>user Om 0.03s<br>sys Om 0.02s                                                                                                    |
|                                              | resolve fsavm.fortinet.net<br>Server: 192.168.57.1<br>Address 1: 192.168.57.1                                                                                                    |
|                                              | Name: fxavm.fortinet.net.<br>Address 1: 203.91.114.134<br>real 0m 5.23s<br>user 0m 0.00s<br>sys 0m 0.00s                                                                                                    |
|                                              | resolve go.microsoft.com<br>Server: 192.168.57.1<br>Address 1: 192.168.57.1                                                                                                    |
|                                              | Name: go.microsoft.com<br>Address 1: 151.deploy.static.akamaitechnologies.com<br>Address 3: 2cla.deploy.static.akamaitechnologies.com<br>Address 3: 2c2a.deploy.static.akamaitechnologies.com<br>real 0m 11.14s<br>user 0m 0.00s<br>sys 0m 0.01s |

One of the other metrics that the test-network command validates is DNS resolution speed. While this command validates both the system and VM, what's more important, are the VM resolution speed numbers. If the DNS resolution speeds for the VMs start to increase, it may affect scan job performance.

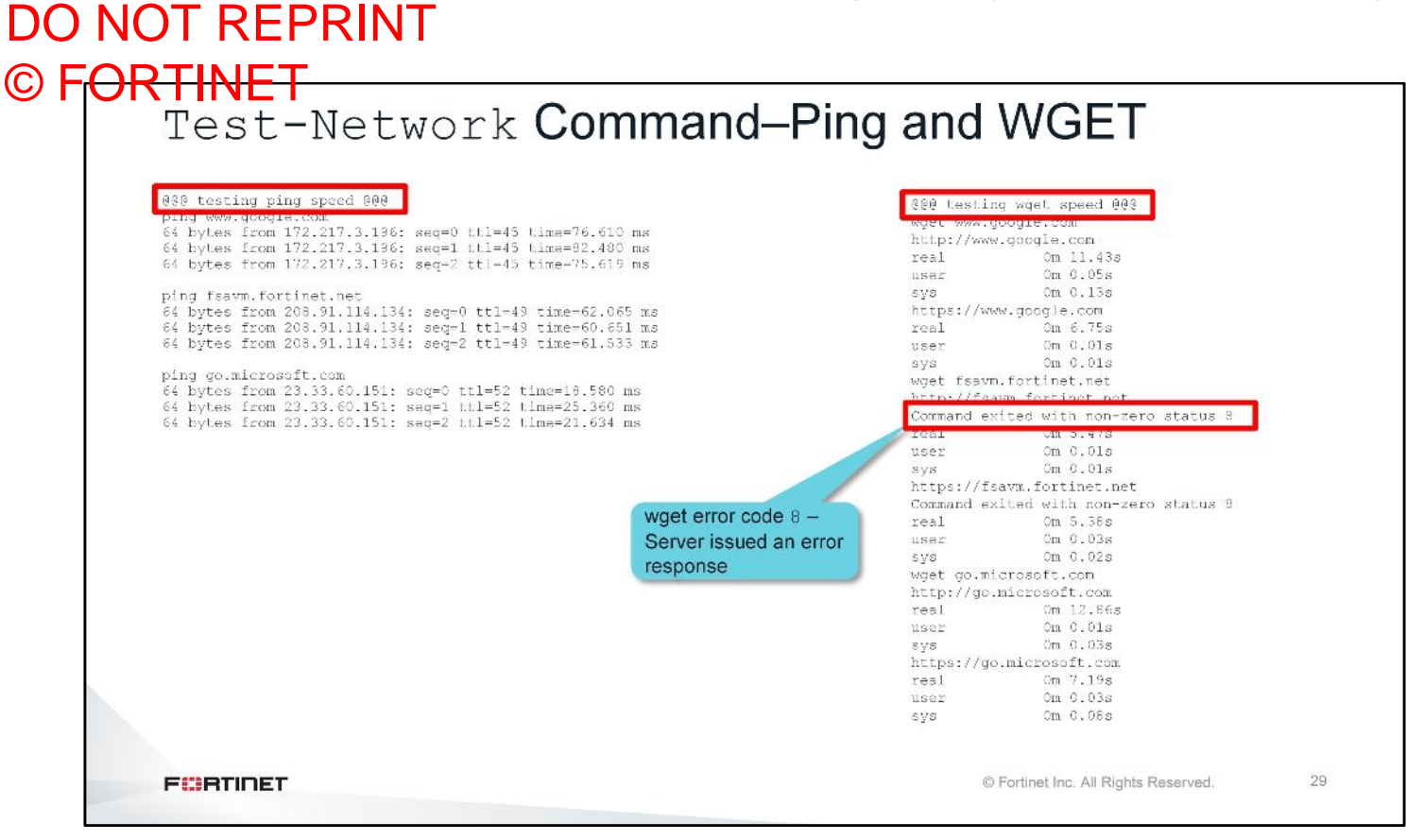

The test-network command also checks ping and Wget speeds. Wget is a another open source command line utility that is used to retrieve files using HTTP, HTTPS, FTP, and FTPS. The command output will print any error codes generated by Wget. For more information about these error codes, you can refer to the *WGET Manual* on www.gnu.org.

High speed times for ping and Wget can indicate link latency or congestion, and should be addressed as soon as possible.

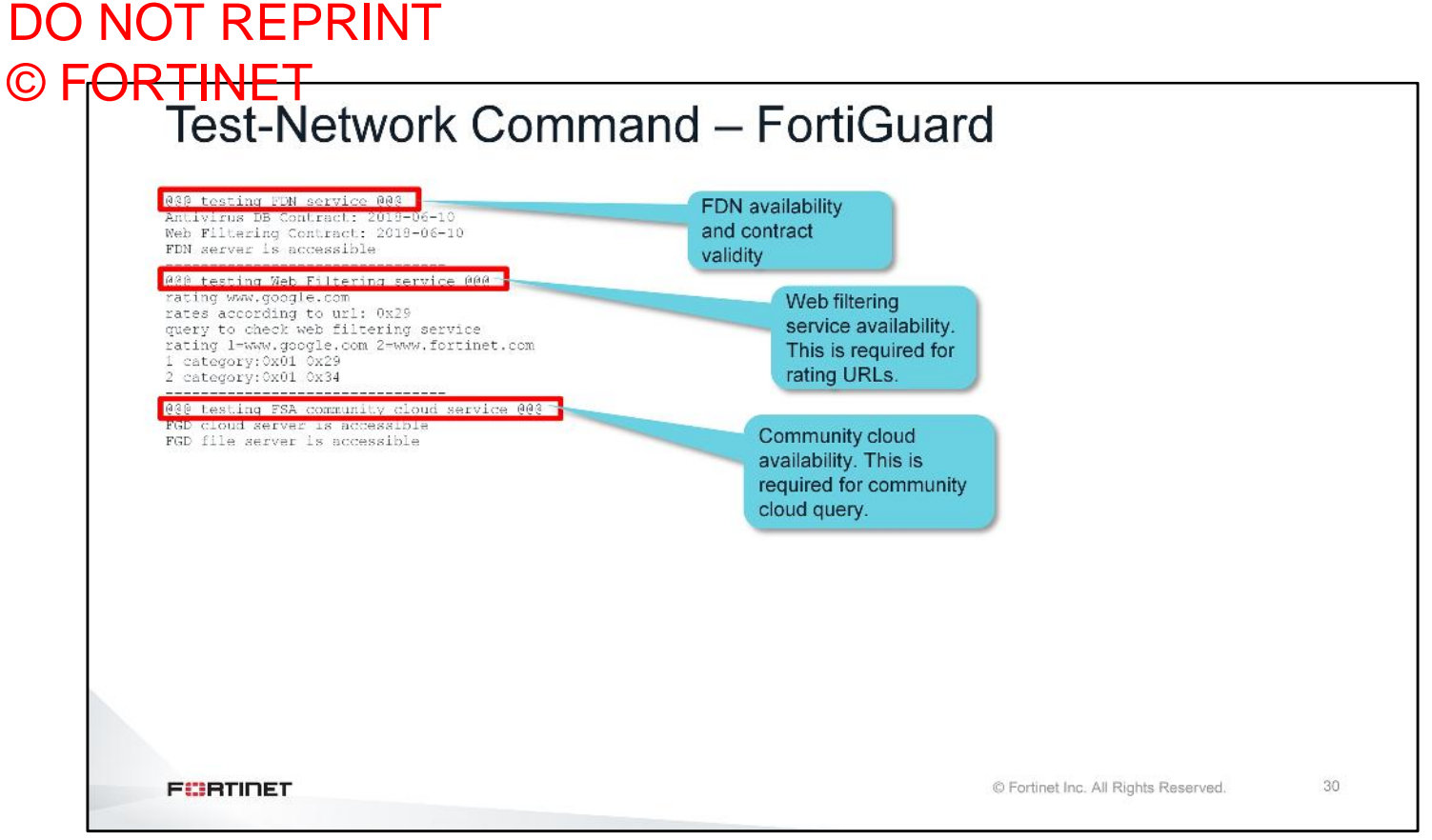

The test-network command checks FortiGuard services as its last set of validation tests. These include the FortiGuard distribution network (FDN) accessibility, FDN contract expiration, web filtering service, and the community cloud service. All these FortiGuard services should be reachable and valid for FortiSandbox to be effective.

# DO NOT REPRINT © F<del>ORTINET</del>

## Review

- Configure FortiSandbox high-availability
- Monitor FortiSandbox operation
- Use built-in diagnostics tools

This slide shows the objectives that you covered in this lesson. By mastering the objectives covered in this lesson, you learned how to learned how to use built-in diagnostic tools to troubleshoot and monitor FortiSandbox performance.

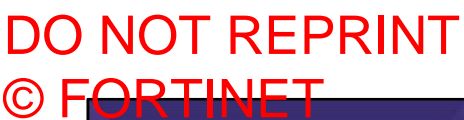

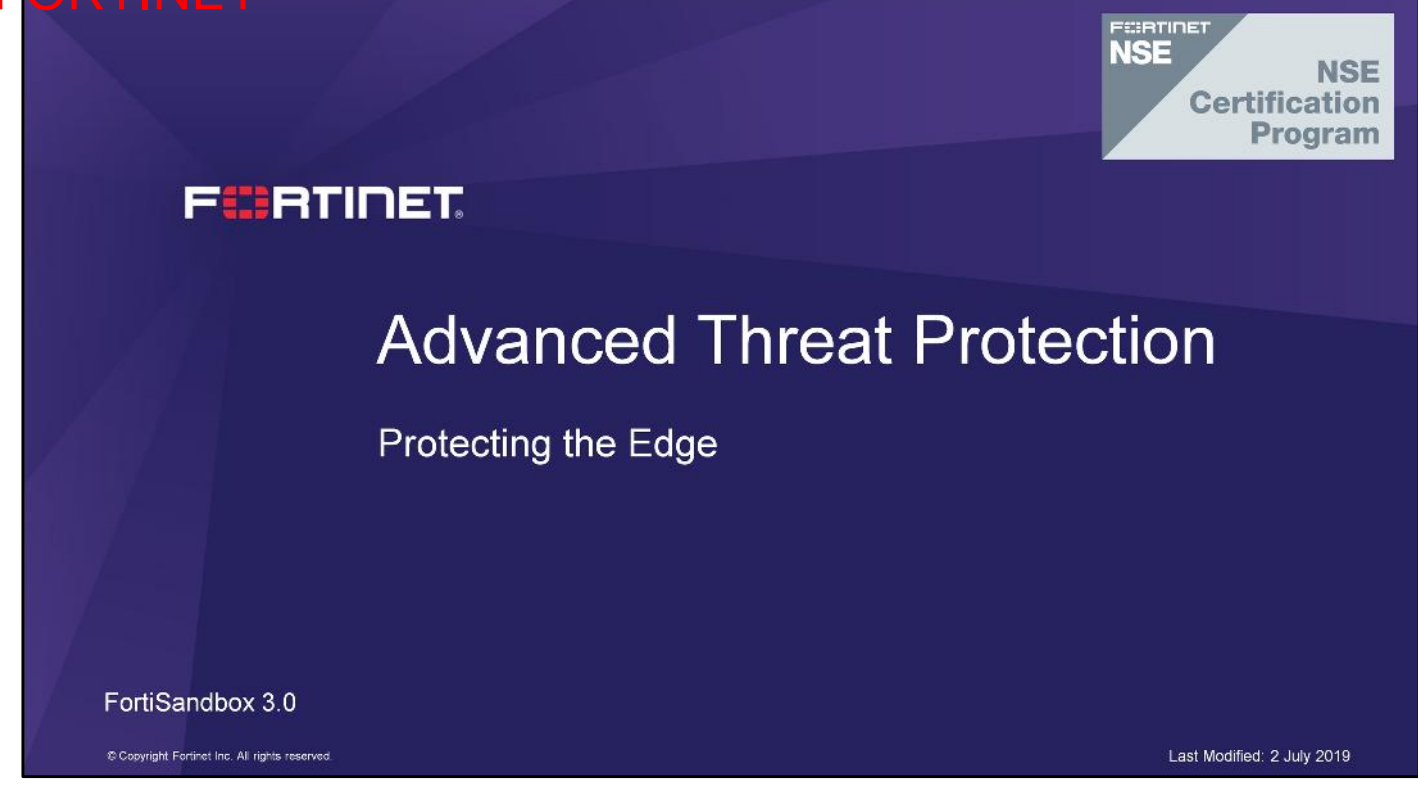

In this lesson, you will learn how to protect your organization's network traffic from advanced threats.

# DO NOT REPRINT © F<del>ORTINET</del>

## Objectives

- Identify FortiGate threat protection features
- · Configure antivirus scanning on FortiGate
- Block URLs that can pose a security risk to your network
- Configure botnet protection
- Identify FortiGate's role in ATP
- Configure FortiSandbox integration with FortiGate
- Configure FortiGate to submit files to FortiSandbox for inspection
- Limit file submissions from FortiGate
- Configure applied threat intelligence features
- Monitor antivirus logs
- Diagnose file scanning and file submission processes

After completing this lesson, you should be able to perform the objectives shown on this slide.

By demonstrating competence in FortiGate's threat protection and ATP integration concepts and configuration requirements, you will be able to protect your network from advanced threats.

# DO NOT REPRINT © F<mark>ORTINET</mark>

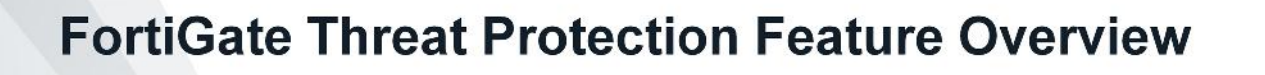

In this section, you will learn about the threat protection features available on FortiGate, and how to configure them.

### DO NOT REPRINT © FORTINET FortiGate Threat Protection

- FortiGuard Antivirus scan
- Grayware scan
- Heuristics scan
- Botnet protection
- FortiGuard category-based blocking of suspicious URLs
- Mobile malware scan

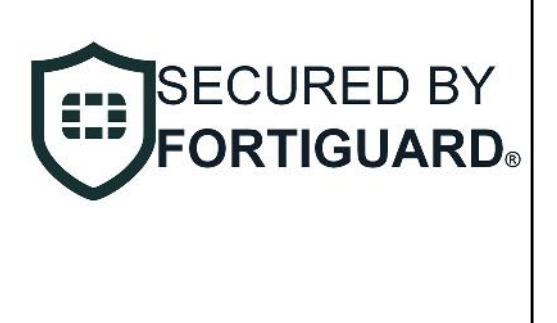

F

© Fortinet Inc. All Rights Reserved.

The threat protection features available on FortiGate are aimed at preventing known threats and specific advanced threats.

FortiGuard antivirus scanning protects against the latest viruses, spyware, and other content-level threats using signature-based detection. Fortinet's patented Content Pattern Recognition Language (CPRL) is used to create signatures that can detect many variants of a virus using a single signature. Grayware scanning detects unsolicited, annoying programs that are not traditional malware, but can worsen the performance of a computer system and may cause security risks. Heuristics scanning detects virus-like behavior using probability-based rules. While heuristics scanning may detect zero-day viruses, it is prone to false positives.

Botnet protection detects and blocks connections to botnet servers and phishing sites. A wider range of malicious and suspicious sites can be blocked using the FortiGuard category-based web filter feature. There are also protection features for mobile platforms using the mobile malware scan service.

#### DO NOT REPRINT © FORTINET FortiGuard Services Three antivirus databases available: Normal Extended Extreme Requires active subscription to FortiGuard antivirus service SECURED BY Includes updates for grayware signatures and heuristics rules **ORTIGUARD**® Starting from FortiOS 5.6, the Botnet IPs and Botnet Domains subscription is part of the FortiGuard Antivirus license Mobile malware protection requires separate subscription to FortiGuard mobile security services Web filtering requires separate subscription to FortiGuard webfiltering service FURTIDET © Fortinet Inc. All Rights Reserved. 5

There are three antivirus databases available. The normal database, which includes common recent attacks, is usually the default database on most entry-level FortiGate units. The extended database includes all signatures from the normal database, as well as additional, recent, non-active viruses. By default, mid-range to high-end FortiGate devices use the extended database. The extreme database includes all the signatures in the previous two databases, as well as dormant viruses and viruses aimed at legacy systems. This database is typically used in high-security networks and networks with legacy systems.

Regular updates to the antivirus databases ensures you are protected. Your organization must have a current subscription to the FortiGuard antivirus service. This subscription also includes updates for grayware signatures and heuristics rules, and, starting from FortiOS 5.6, botnet database (IPs and domains).

Mobile malware protection, and web filtering require your organization to have separate subscriptions to the FortiGuard Mobile Security Service, and FortiGuard Web Filtering service, respectively.

#### DO NOT REPRINT © F<del>ORTINET</del> **Configuring Antivirus** Security Profiles > AntiVirus APT Protection Options is Edit AntiVirus Profile available only when the Scan Mode is Full Name Scan files and block viruses. Comments 29/255 Scan Mode Quick Full Detect Viruses Block Monitor Inspected Protocols HTTP O SMTP O Policy & Objects > IPv4 Policy POP3 C MAPI 🔿 Inspection Mode Flow-based Proxy-based FTP O CIFS O **APT** Protection Options Content Disarm and Reconstruction 0 Treat Windows Executables in Email Attachments as Viruses 🜑 Send Files to FortiSandbox Appliance for Inspection None Suspicious Files Only All Supported Files Use FortiSandbox Database 0 0 Include Mobile Malware Protection 0 FURTIDET © Fortinet Inc. All Rights Reserved. 6

FortiGate has two distinct inspection modes: flow-based and proxy-based. Beginning at FortiGate 6.2, the inspection mode is configured per policy, which means you can have some policies in flow-based mode and others in proxy-based mode.

Whether the antivirus profile is operating in flow-based or proxy-based inspection mode, two scanning mode options are available: full scan mode and quick scan mode. Full scan mode uses the full antivirus database (normal, extended, or extreme–depending on what is configured in the CLI) and the IPS engine to examine network traffic. **APT Protection Options** are only available when the **Scan Mode** is **Full**, which means that the **Scan Mode** must be **Full** if you want FortiGate to send files to FortiSandbox for analysis.

Quick scan mode uses an IPS engine with an embedded compact antivirus database containing fewer signatures. Quick scan mode does have some limitations compared to full scan mode in flow-based inspection mode. Quick scan mode cannot do the following:

- Send files to FortiSandbox for inspection
- · Use advanced heuristics
- Use mobile malware packages

Some entry-level FortiGate models don't support this method.

Beginning at FortiOS 6.2, you can apply quick scan mode to policies that are running in proxy-based inspection mode.

#### DO NOT REPRINT © F<del>ORTINET</del>

### Antivirus CLI Configuration

 Antivirus databases can be selected on CLI Grayware database can be enabled globally for all antivirus profiles config antivirus settings set default-db { normal | extended | extreme } set grayware { enable | disable } end Heuristic scanning can also be enabled globally on CLI config antivirus heuristic set mode { pass | block | disable } end pass: allow suspicious files, and generate a log entry block: block suspicious files FURTIDET © Fortinet Inc. All Rights Reserved. 7

You configure the default antivirus database using the CLI. The available databases will depend on the FortiGate's model.

By default, the grayware database is disabled. You can enable it globally for all antivirus profiles using the CLI.

By default, heuristics is also disabled. You have two options to enable heuristics—pass or block. Pass allows suspicious files through and generates a log file. Block prevents suspicious files from passing through.
#### DO NOT REPRINT © FORTINET SSL Inspection

· Full SSL inspection must be used to scan encrypted protocols

| Name                       | ProtectClients         | Decrypt             |           | Name                     | ProtectServer               |                    |
|----------------------------|------------------------|---------------------|-----------|--------------------------|-----------------------------|--------------------|
| Comments                   | Write a comment        | outbound<br>traffic | g 0/255   | Comments                 | Write a comment             | 0/255              |
| SSL Inspection Options     |                        |                     |           | SSL Inspection Options   |                             |                    |
| Enable SSL Inspection of   | Multiple Clients Conr  | necting to Multiple | e Servers | Enable SSL Inspection of | Multiple Clients Connecting | o Multiple Servers |
|                            | Protecting SSL Server  |                     |           | Server Certificate       | Protecting SSL Server       |                    |
| Inspection Method          | SSL Certificate Inspec | tion Full SSL In    | spection  | Server certificate       | Download Certificate        |                    |
| CA Certificate 🛕           |                        |                     | •         |                          |                             | Decrypt            |
|                            | 🛓 Download Certific    | ate                 |           | Protocol Port Mapping    |                             | traffic            |
| Untrusted SSL Certificates | Allow Block            | View Trusted CAs    | s List    | Inspect All Ports 🕥      |                             | traine             |
| RPC over HTTPS             |                        |                     |           | HTTPS C                  | 143                         |                    |
|                            |                        |                     |           |                          |                             |                    |
|                            |                        |                     |           |                          |                             |                    |

Viruses reside in the payload of a packet. For antivirus to be effective, FortiGate must have access to the packet payload. So how can FortiGate inspect packets that are encrypted?

FortiGate has two methods of inspecting outbound encrypted sessions—SSL certificate inspection, and full SSL inspection. SSL certificate inspection inspects only the SSL handshake and identifies the destination server using the server name identifier (SNI) or common name (CN) of the certificate. This information is enough to identify some applications, as well as most URLs. However, certificate inspection is unable to inspect encrypted packet contents and therefore it is not effective for antivirus scanning. Full SSL inspection is capable of inspecting all of the packet contents, including the payload. FortiGate does this by proxying the SSL connection. There are two SSL sessions that are established—client-to-FortiGate, and FortiGate-to-server. This allows FortiGate to encrypt and decrypt packets using its own keys. For antivirus to be effective, you *must* use full SSL inspection to scan outbound traffic.

To inspect encrypted inbound traffic, FortiGate acts as a reverse proxy server. You should import the backend server's key pair to FortiGate, and apply it to the SSL inspection profile. If you have multiple servers to protect, you will need to add an SSL inspection profile for each server, unless the servers share the same certificate (wildcard certificate).

#### DO NOT REPRINT © FORTINET Blocking URLs

Block URLs that can pose a security risk to your network

| eb Filt   | er Profile                  |                            |   |  |
|-----------|-----------------------------|----------------------------|---|--|
| ne        | WebFilter                   |                            |   |  |
| omments   | Write a comment             | 0/255                      |   |  |
| FortiGua  | ard category based filter   |                            |   |  |
| O Allow   | Monitor 🖉 Block             | 🛕 Warning 🛛 👗 Authenticate |   |  |
|           | Name ≑                      | Action 🗘                   |   |  |
| Securi    | ty Risk 🔞                   |                            | ^ |  |
| Malicious | Websites                    | Ø Block                    |   |  |
| Phishing  |                             | Ø Block                    |   |  |
| Spam URL  | s                           | Ø Block                    |   |  |
| Dynamic E | ONS                         | Ø Block                    |   |  |
| Newly Ob: | served Domain               | Ø Block                    | = |  |
| Newly Reg | istered Domain              | Ø Block                    |   |  |
| Gener     | al Interest - Personal 35   |                            |   |  |
| Genera    | al Interest - Business (15) |                            | 0 |  |

You can also use the web filter profile to block access to websites that can pose a security risk. There are FortiGuard categories for malicious, phishing, and spam URLs.

**Newly Observed Domain** applies to URLs whose domain name is not rated and were observed for the first time in the past 30 minutes. **Newly Registered Domain** applies to URLs whose domain name was registered in the previous 10 days. FortiGuard's auto-rating system attempts to rate the URL using various methods. If auto-rating cannot rate the URL, FortiGuard applies the **Not Rated** rating.

If you do not block the **Newly Observed Domain** and **Newly Registered Domain** categories, you should, at a minimum, use the warning action to warn users when they might be accessing a suspicious URL.

# DO NOT REPRINT © FORTINET Blocking Botnet Connections

 Botnet scanning can be enabled on IPS profile, or using a DNS filter profile on individual firewall policies

| Edit IPS Sensor                                                           |                      | Name                                                                                  | default                                                                                                    |                                          |
|---------------------------------------------------------------------------|----------------------|---------------------------------------------------------------------------------------|----------------------------------------------------------------------------------------------------|------------------------------------------|
| IPS Signatures                                                            |                      | Comments                                                                              | Default dns filtering. 22/258                                                                                                    |                                          |
| + Add Signatures 🗎 Delete 🖋 Ed                                            | lit IP Exemptions    | Redirect bothet CoC requests to Block                                                 | 54643 domains in <u>botnet package</u>                                                                                                    |                                          |
| Name Exempt IPs                                                           | Severity             | Enforce 'Safe Search' on Google, Bing, Y                                              | puTube 🕥                                                                                                    | ~                                        |
| No matching entries found                                                 |                      | 1010 9993                                                                             |                                                                                                    |                                          |
|                                                                           |                      | System > FortiGuard                                                                   |                                                                                                    |                                          |
| IPS Filters                                                               |                      |                                                                                       |                                                                                                    |                                          |
| + Add Filter / Edit Filter                                                | te                   | Intrusion Prevention                                                                  | Licensed - expires on 2019/07/22                                                                                                    |                                          |
| Add Filter 🖉 Edit Filter 🗎 Dele                                           | te<br>Filter Details | Intrusion Prevention IPS Definitions                                                  | <ul> <li>Licensed - expires on 2019/07/22</li> <li>Version 14.00597</li> </ul>                                                                            | Upgrade Databas                          |
| HPS Filters     Add Filter     Celt Filter     Dele                       | te<br>Filter Details | Intrusion Prevention<br>IPS Definitions<br>IPS Engine                                 | <ul> <li>Licensed - expires on 2019/07/22</li> <li>Version 14.00597</li> <li>Version 4.00219</li> </ul>                                                   | <ul> <li>Upgrade Database</li> </ul>     |
| IPS Filters       + Add Filter       Ø Edit Filter       Image: Severity: | te<br>Filter Details | Intrusion Prevention<br>IPS Definitions<br>IPS Engine<br>Malicious URLs               | <ul> <li>Licensed - expires on 2019/07/22</li> <li>Version 14.00597</li> <li>Version 4.00219</li> <li>Version 2.00183</li> </ul>                          | <ul> <li>Upgrade Database</li> </ul>     |
| PS Filters                                                                | te<br>Filter Details | Intrusion Prevention<br>IPS Definitions<br>IPS Engine<br>Malicious URLs<br>Botnet IPs | <ul> <li>Licensed - expires on 2019/07/22</li> <li>Version 14.00597</li> <li>Version 4.00219</li> <li>Version 2.00183</li> <li>Version 4.00463</li> </ul> | Upgrade Databas Upgrade Databas ViewList |

A key event in the attack kill chain on an organization occurs when the threat communicates with a commandand-control server—either to download additional threats or to exfiltrate stolen data. IP and domain address reputation blocks this communication. You can enable blocking of botnet connections on IPS profile and apply it to specific firewall policies.

FortiGuard maintains a database containing a list of known botnet C&C addresses. This database is updated dynamically and stored on the FortiGate and requires a valid FortiGuard antivirus subscription. When you block DNS requests to known botnet C&C addresses, DNS lookups are checked against the botnet C&C database. All matching DNS lookups are blocked and redirected to a FortiGuard block portal. Matching uses a reverse prefix match, so all subdomains are also blocked. To enable this feature, click **Security Profiles > DNS Filter** and enable **Redirect botnet C&C requests to Block Portal**. Finally, apply the profile to specific firewall policies.

# DO NOT REPRINT © F<mark>ORTINET</mark>

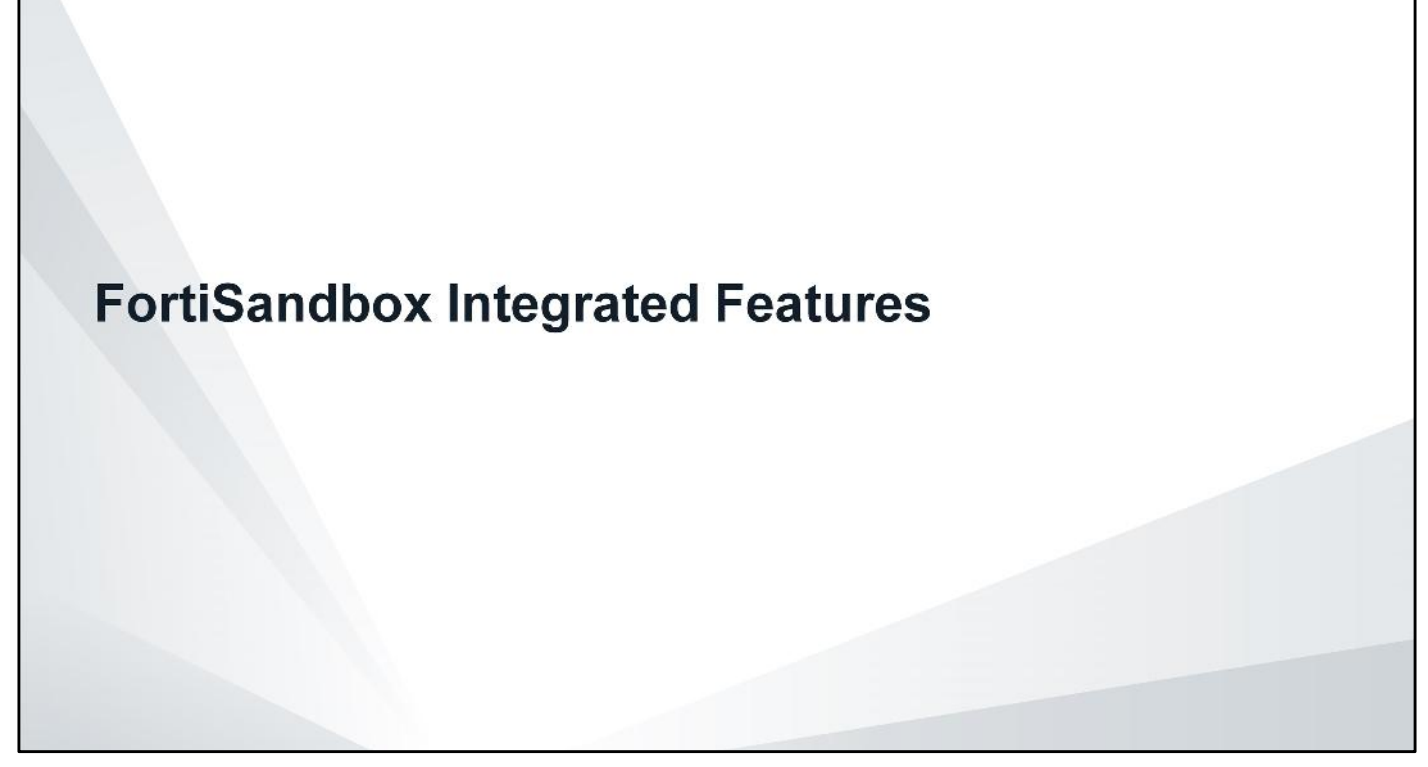

In this section, you will learn how to integrate FortiGate with FortiSandbox. You will also learn how to configure threat intelligence sharing between FortiSandbox and FortiGate, and how to block URLs that are identified as suspicious by FortiSandbox.

### DO NOT REPRINT © F<del>ORTINET</del>

## Enterprise Network Model Overview

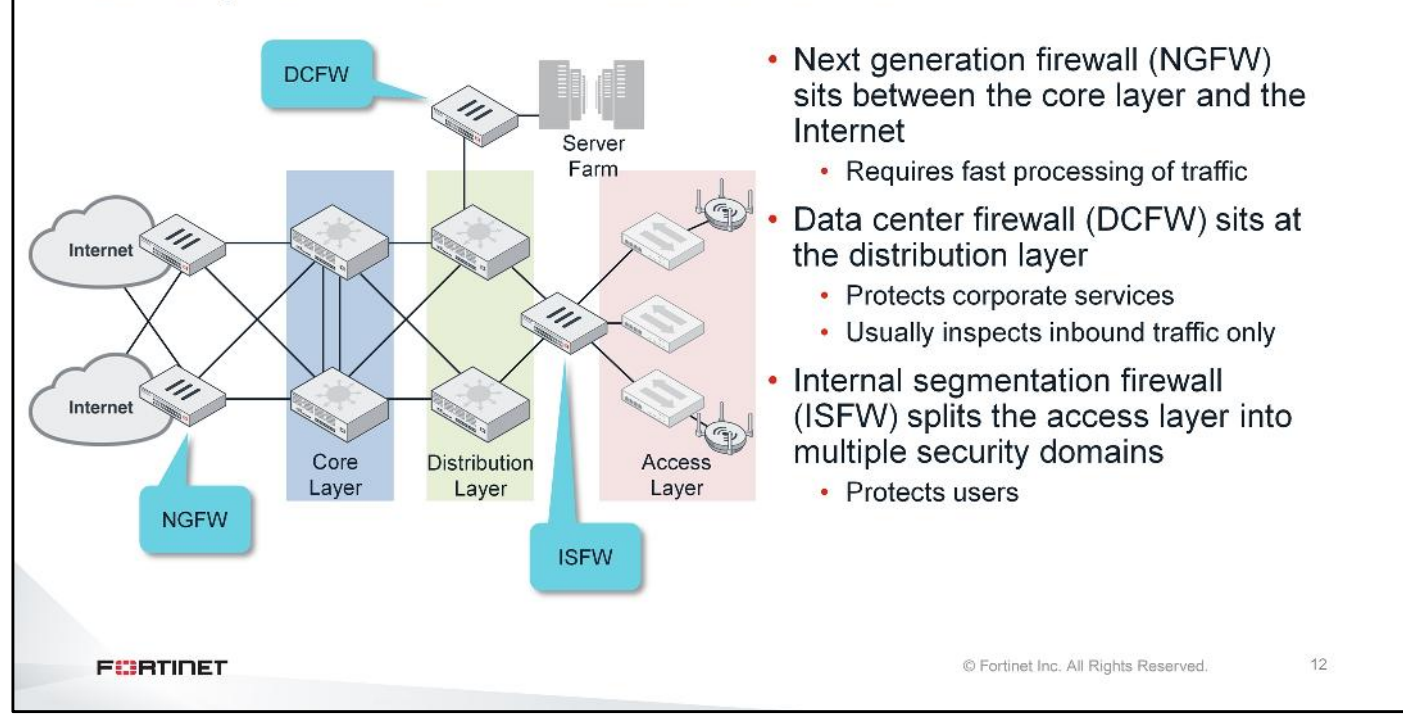

NGFW FortiGate devices are the first line of defense in an enterprise network. These are traditional entrypoint firewalls that sits at the edge of your organization's network and inspect all inbound and outbound traffic. Typically, this inspection requires fast firewall and traffic processing capabilities. The features that are usually enabled in NGFW FortiGate devices are firewall, application control, VPN, and IPS.

DCFW firewalls are installed at the distribution later. They typically protect corporate services and are usually inspecting only inbound connections. These low-latency, high-throughput FortiGate devices are typically used for IPS and firewall functionalities.

ISFW firewalls are used to split the access layer into multiple security segments. In the event of an outbreak, you can safely quarantine a single segment without affecting others. ISFW FortiGate devices are typically used for firewall, application control, web filtering, antivirus, and IPS.

#### DO NOT REPRINT © FORTINET Deployment Considerations

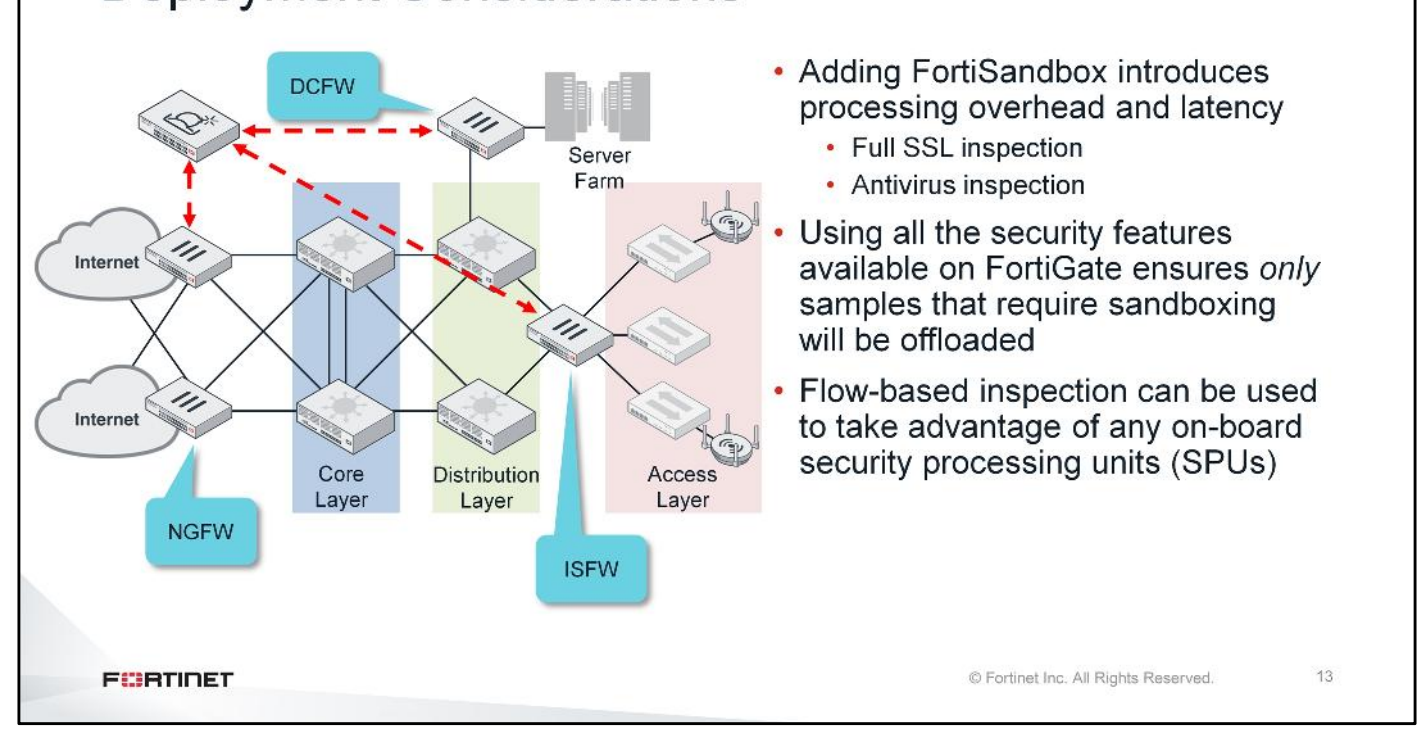

When discussing FortiSandbox integration, you have to consider the processing overhead. Where is the optimal location to implement advanced threat protection? The location depends solely on the network setup, and corporate network security policies.

You could implement ATP at the entry-point using an NGFW FortiGate. Stopping malware closest to the source prevents any risks of propagation, especially when using threat intelligence sharing with DCFW and ISFW FortiGate devices. However, you have to keep in mind that enabling antivirus and full SSL inspection will add processing overhead. If the FortiGate has SPUs, you can use flow-based inspection mode to take advantage of any on-board content processors (CPs) or security processors (SPs).

The same concept applies when integrating FortiSandbox with a DCFW FortiGate. Typically, you configure DCFW devices for inbound-traffic inspection. Using flow-based inspection to take advantage of any on-board SPU will keep performance impact to a minimum.

ISFW FortiGate devices are located closest to the users. For greater accuracy, you can use proxy-based inspection.

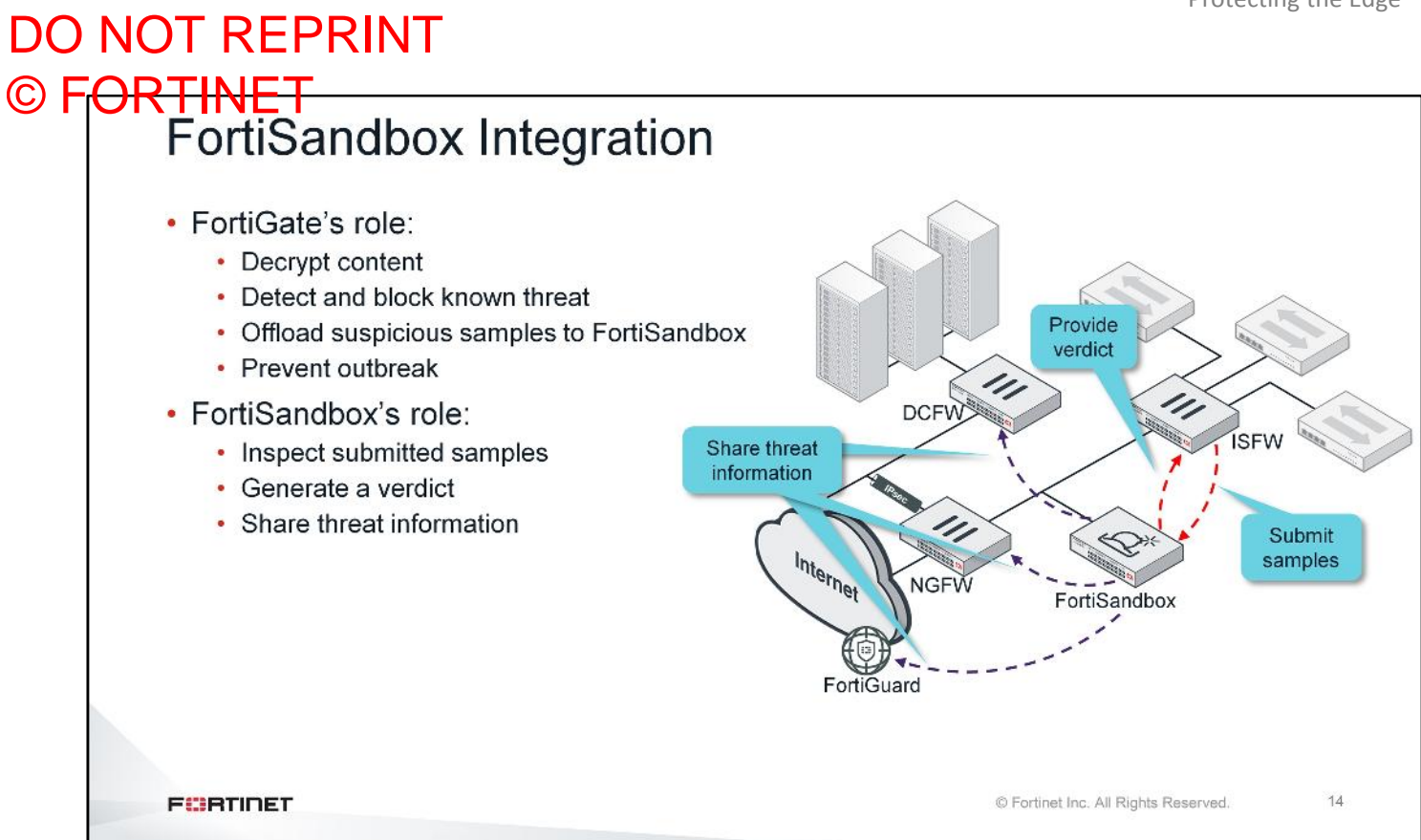

Before offloading samples to FortiSandbox, FortiGate must decrypt content, and detect and block known threats (using any or all of the threat protection features you've learned about so far). An ATP solution is not just about integrating a FortiSandbox and starting to scan samples. The features you've learned about so far must work in unison with FortiSandbox to be efficient and effective. Sandboxing is not fast enough to scan *everything* moving through an enterprise network.

After FortiSandbox inspects the submitted samples and generates a verdict, FortiGate acts based on the verdict. FortiSandbox also shares threat information in the form of malware and URL packages that can be shared all through the network with other FortiGate devices to prevent an outbreak.

15

© Fortinet Inc. All Rights Reserved.

#### DO NOT REPRINT © FORTINET Patient Zero

- FortiGate does not quarantine samples while waiting for FortiSandbox to finish scanning
  - Patient zero—the first infection in a network—is a possibility, if end user accesses the malware before scanning completes
- FortiGate is able to block any further propagation
- · FortiClient can also be used to quarantine patient zero machine

FURTIDET

FortiGate is a real-time firewall. As such, it does not queue files while waiting for FortiSandbox to finish scanning. So patient zero—the first infection in the network—is a possibility if the end user accesses the malware before scanning completes.

FortiGate is able to block any further propagation of the malware by using FortiSandbox-generated malware signatures and malicious URL lists. You can also use FortiClient to quarantine patient zero's computer.

| Security Fabric                                 | > Settings                              |                     | <ul> <li>FortiSa</li> </ul> | ndbox     | conf  | figurat     | tion is alc |
|-------------------------------------------------|-----------------------------------------|---------------------|-----------------------------|-----------|-------|-------------|-------------|
| C Sandbox Inspect                               | ion                                     |                     |                             | nabox.    |       |             |             |
| FortiSandbox type                               | FortiSandbox Appliance FortiSandbox Clo | Activate FortiCloud | Antiviru                    | is profil | le co | onfigui     | ration is p |
| Server                                          | 10.0.1.213 Test connectivity            |                     |                             |           |       |             |             |
| Notifier email                                  |                                         |                     | <ul> <li>FortiSa</li> </ul> | ndbox     | can   | be co       | onfigured   |
| Authorized:<br>New VDOMs/Doma<br>Authorization: | ☑ Last Changed 2013<br>ains Inherit ☑   | 8-02-14 07:49:22    | belong                      | to root   | VD    | DIEU,<br>DM | an sean j   |
|                                                 | Fo                                      | ortiSandbox: Scan   | Input > Device              |           |       |             |             |
| Even if VDOM                                    |                                         | 1.1.25              |                             |           |       |             |             |
| Even if VDON<br>FortiSandbox                    | appends :root for                       | ice Name            | Sarial                      | Malicious | High  | Medium      | Low         |
| Even if VDOM<br>FortiSandbox<br>authorized Fo   | appends :root for<br>rtiGate devices    | rice Name           | Serial                      | Malicious | High  | Medium      | Low         |

You must authorize each device on FortiSandbox before it will start accepting samples.

If you enable VDOMs on FortiGate, each VDOM is treated as a separate input device on FortiSandbox. If you enable auto-authorization, FortiSandbox will automatically authorize VDOMs as files are submitted.

If you do not enable VDOMs, all scan jobs belong to the root vdom.

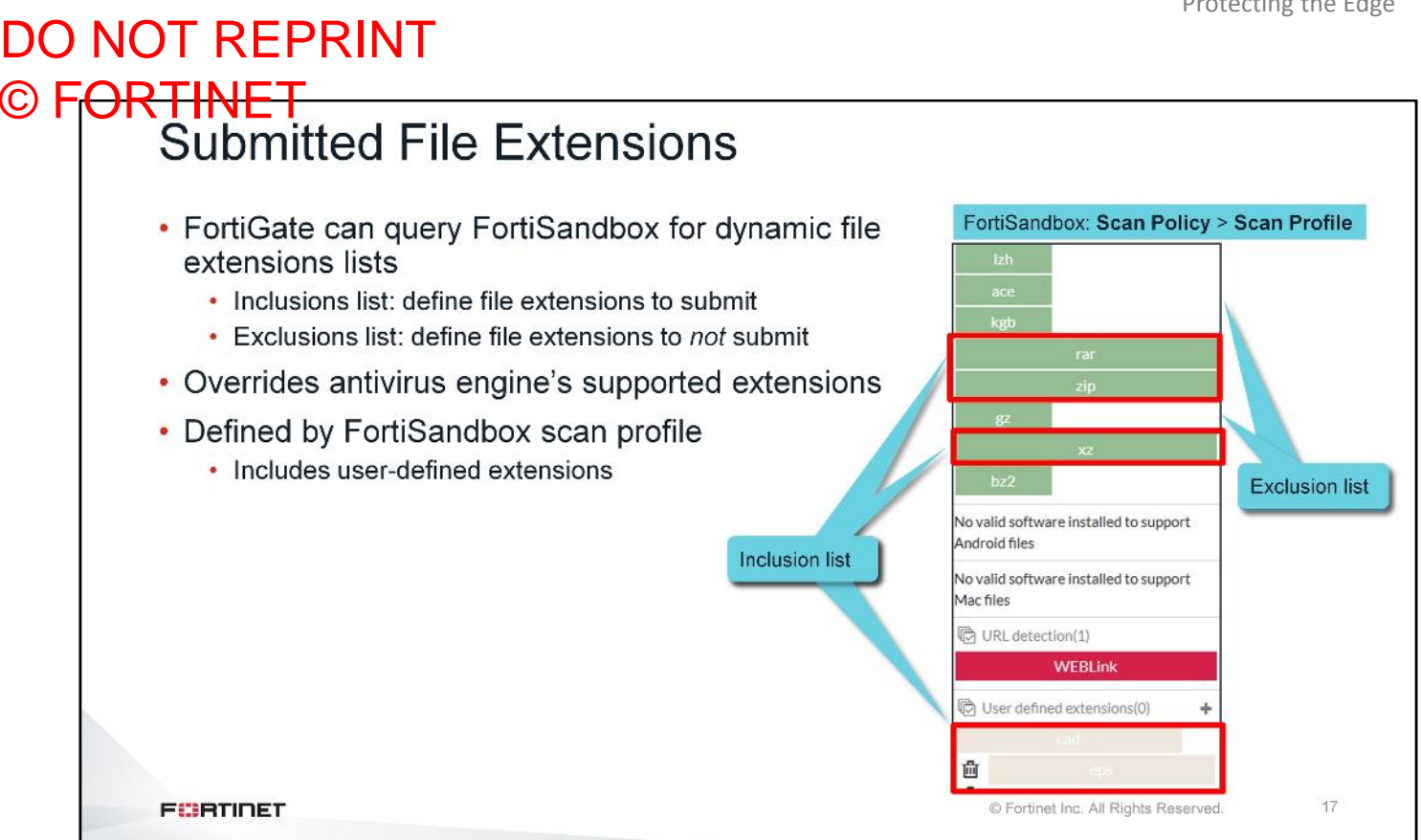

Starting in FortiOS 5.6, FortiGate can guery FortiSandbox for two dynamic file extensions lists—an inclusion list, and an exclusion list.

These lists correspond to the scan profile configuration on FortiSandbox. Each extension that you enable is added to the inclusions list, and the rest are added to the exclusion list.

These lists override the FortiGate antivirus engine's supported extensions. For example, even if the antivirus engine supports offloading of .docx files to FortiSandbox, if that extension is in the exclusion list, FortiGate will not send any .docx samples.

These dynamic lists also support user-defined extensions.

| Submitting Files From For                                                                | tiGate                                                                                                    |
|------------------------------------------------------------------------------------------|----------------------------------------------------------------------------------------------------|
| <ul> <li>Configure FortiSandbox settings</li> </ul>                                      | Security Profiles > AntiVirus                                                                                          |
| <ul> <li>Configure antivirus profiles to offload<br/>samples to FortiSandbox</li> </ul>  | Edit AntiVirus Profile Comments Scan files and block viruses. 280255 Scan Mode Quick Full Detect Viruses Block Monitor |
| <ul> <li>Apply antivirus profile to firewall policy</li> </ul>                           | Inspected Protocols                                                                                                    |
| <ul> <li>Ensure an full SSL inspection is being<br/>used</li> </ul>                      | HTTP O<br>SMTP O<br>POP3 O                                                                                             |
| <ul> <li>FortiGate only offloads files; URL<br/>offload is FortiMail-specific</li> </ul> | IMAP ()<br>MAPI ()<br>FTP ()<br>CIFS ()                                                                                |
|                                                                                          | APT Protection Options                                                                                                 |
|                                                                                          | Content Disarm and Reconstruction Treat Windows Executables in Email Attachments as Viruses                            |
|                                                                                          | Send Files to FortISandbox Appliance for Inspection None Suspicious Files Only All Support                             |
|                                                                                          | Do not submit files matching types +                                                                                   |
|                                                                                          | Use FortiSandhov Database                                                                                              |
|                                                                                          | Include Mobile Malware Protection                                                                                      |

After configuring FortiSandbox on FortiGate, any new antivirus profile you create will automatically be configured to send all supported files to FortiSandbox.

When using proxy-based inspection, you can specify precisely which protocols are inspected. Regardless of which protocols are selected for inspection, keep in mind that FortiGate *only* offloads files. URL offload is a FortiMail-specific feature.

#### DO NOT REPRINT © F<del>ORTINET</del> Limiting Submissions Three ways to limit file submissions: Exclude specific file types Exclude specific file extensions · Submit only files that are considered suspicious by the analytics engine Security Profiles > AntiVirus **APT Protection Options** Content Disarm and Reconstruction Treat Windows Executables in Email Attachments as Viruses None Suspicious Files Only All Supp Send Files to FortiSandbox Appliance for Inspection Do not submit files matching types Do not submit files matching file name patterns 0 Use FortiSandbox Database 🕚 0 Only submit Include Mobile Malware Protection 0 suspicious files config antivirus profile Default setting edit <profile name> set ftgd-analytics { disable | everything suspicious end 19 FURTIDET © Fortinet Inc. All Rights Reserved.

There are three ways to limit the number of files FortiGate may submit to FortiSandbox. You can configure the exclusion of specific file types or file extensions. You can configure these exclusions in the antivirus profile configuration page on the management GUI.

Using the CLI, you can configure the antivirus profile to submit only files that are considered suspicious by the analytics engine. When enabled, FortiGate greatly limits the number of files that will be submitted to FortiSandbox. So, unless FortiSandbox load is an issue, for highest security, it is better to use the default setting (everything).

| Security Fabri        | c > Settings                                                   | Security Profiles > AntiVirus                             |
|-----------------------|----------------------------------------------------------------|-----------------------------------------------------------|
| Sandbox Inspec        | tion                                                           | Inspection Options                                        |
| FortiSandbox type     | FortiSandbox Appliance FortiSandbox Closed Activate FortiCloud | Treat Windows Executables in Email Attachments as Viruses |
| Server                | 10.0.1.213 Test connectivity                                   | Send Files to FortiSandbox Appliance for Inspection None  |
| Notifier email        |                                                                | Do not submit files matching file name patterns           |
| Applied Threat Intel  | lizance                                                        | Use FortiSandbox Database 🚯 🔹                             |
| Applied Threat litter | ngence                                                         | Include Mobile Malware Protection                         |
| URL Threat Detect     | ion version 2.104 (entries: 2)                                 | Security Profiles > Web Filter                            |
|                       |                                                                | Static URL Filter                                         |
|                       |                                                                | Block invalid URLs                                        |
|                       | \                                                              | URL Filter 🕥                                              |
|                       |                                                                | Plack malicious LIPLs discovered by FartiCandbay          |
|                       |                                                                | DIOCK ITIALICIOUS ORLS DISCOVELED DV FOLUSATIODOX         |

FortiSandbox shares threat intelligence with FortiGate in the form of two databases—the malware package, and the URL package. If FortiGate is configured to use the FortiSandbox database, it will generate a periodic request to FortiSandbox and query for the latest malware and URL package versions. The malware package contains hashes for all suspicious files detected by FortiSandbox. The URL package contains direct URLs for suspicious webpages detected by FortiSandbox.

You can use this feature to share the same advanced threat intelligence throughout your organization's entire network, regardless of which FortiGate is submitting samples to FortiSandbox. For example, if your NGFW FortiGate is configured to submit samples, you can share that threat information with your remote office FortiGate devices, DCFW FortiGate devices, and ISFW FortiGate devices. This information sharing prevents any malware that has entered your organization's network to propagate to other segments.

If you're using FortiSandbox, you should use these threat intelligence features.

#### © FORTINET Centralized Threat Information 0 \* O Add Filter Details - · Date/Time 0 Source File Name Virus/Botnet User Details Action Service 2019/06/13 11:00:51 10.0.1.10 HTTP eicar.exe analytics EICAR TEST FILE 2019/06/13 11:00:51 HTTP 10.0.1.10 eicar.exe blocked Starting at FortiOS 6.0, FortiGate shares threat Log Details information about all malicious files it inspects with Security FortiSandbox evel Cellular This ensures that FortiSandbox has visibility of all Service HTTP malware-known malicious and suspicious-activity AntiVirus within your network Profile Name AV-AcmeCorp Direction incoming FortiSandbox 275a021bbfb6489e54d471899f7db9d1 Submitted to true ortiSandbox File submitted to Sandbox Message 21 FURTIDET © Fortinet Inc. All Rights Reserved.

Starting at FortiOS 6.0, FortiGate shares threat information about all malicious files it inspects with FortiSandbox. This includes malware detected by FortiGate using local antivirus signatures. This ensures that FortiSandbox has visibility of all malware activity within your network.

As shown on this slide, if FortiGate is integrated with FortiSandbox, you will see a second analytics log for all viruses detected using FortiGuard antivirus signatures. If you review the analytics log details, you will see that FortiGate sent the file to FortiSandbox.

DO NOT REPRINT

# DO NOT REPRINT © F<mark>ORTINET</mark>

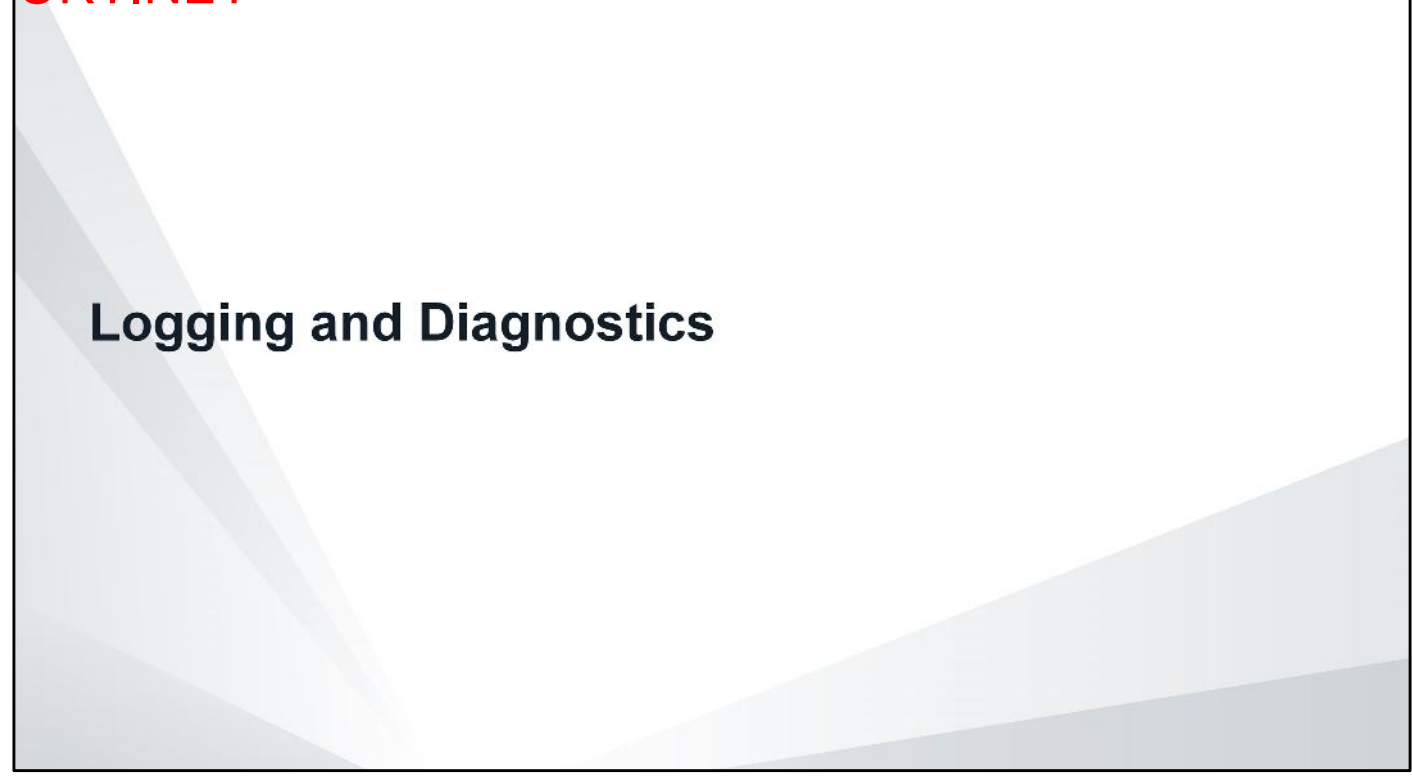

In this section, you will learn how to verify FortiSandbox operation using FortiGate logs. You will also learn how to debug the daemons involved in scanning and offloading files to FortiSandbox.

# DO NOT REPRINT © F<del>ORTINET</del> Antivirus Logs

- FortiGate generates two logs for each file submitted to FortiSandbox
  - First log entry indicates the file was submitted to FortiSandbox
  - · Second log entry is generated when FortiGate receives a verdict
- Files blocked using FortiSandbox malware database will display a virus name starting with FSA/<rating>

| C | 2 | Add Filter  | r       |           |                    |                 | malwa | re database       | Details              | Log entry       |
|---|---|-------------|---------|-----------|--------------------|-----------------|-------|-------------------|----------------------|-----------------|
| # | 8 | Date/Time   | Service | Source    | File Name          | Virus/Botnet    | User  | Details           | Action               | indicating a    |
| 1 |   | 02-12 11:38 | HTTP    | 10.0.1.10 | fsa_dropper.exe    | FSA/RISK_HIGH   |       | host: 100.64.1.10 | blocked              | verdict was     |
| 2 |   | 02-12 11:34 | HTTP    | 10.0.1.10 | fsa_downloader.exe | low risk        |       | host: 100.64.1.10 | monitored            | returned        |
| 3 |   | 02-12 11:30 | HTTP    | 10.0.1.10 | fsa_downloader.exe |                 |       | host: 100.64.1.10 | analytics            |                 |
| 4 |   | 02-12 11:04 | HTTP    | 10.0.1.10 | fsa_sample_1.exe   | clean           |       | host: 100.64.1.10 | monitored            |                 |
| 5 |   | 02-12 11:00 | HTTP    | 10.0.1.10 | fsa_sample_1.exe   |                 |       | host: 100.64.1.10 | analytics            | Log entry       |
| 6 |   | 02-12 11:00 | HTTP    | 10.0.1.10 | eicar.exe          | EICAR_TEST_FILE |       | host: 100.64.1.10 | blocked              | Indicating file |
|   |   |             |         |           |                    |                 |       |                   |                      | to FortiSandbo  |
| F |   | STIDET      |         |           |                    |                 |       | © Fortinet I      | Inc. All Rights Rese | arved. 23       |

FortiGate generates two logs for each file submitted to FortiSandbox. FortiGate generates the first log entry when the file is submitted to FortiSandbox. You can quickly identify this log entry because the Virus/Botnet column will be empty, and the Action column will indicate analytics.

FortiGate generates the second log entry after FortiSandbox returns a verdict. The Virus/Botnet column will indicate the FortiSandbox rating (high risk, medium risk, low risk, or clean).

Any file blocked using the malware database generated by FortiSandbox will display a virus name starting with FSA/ followed by the rating.

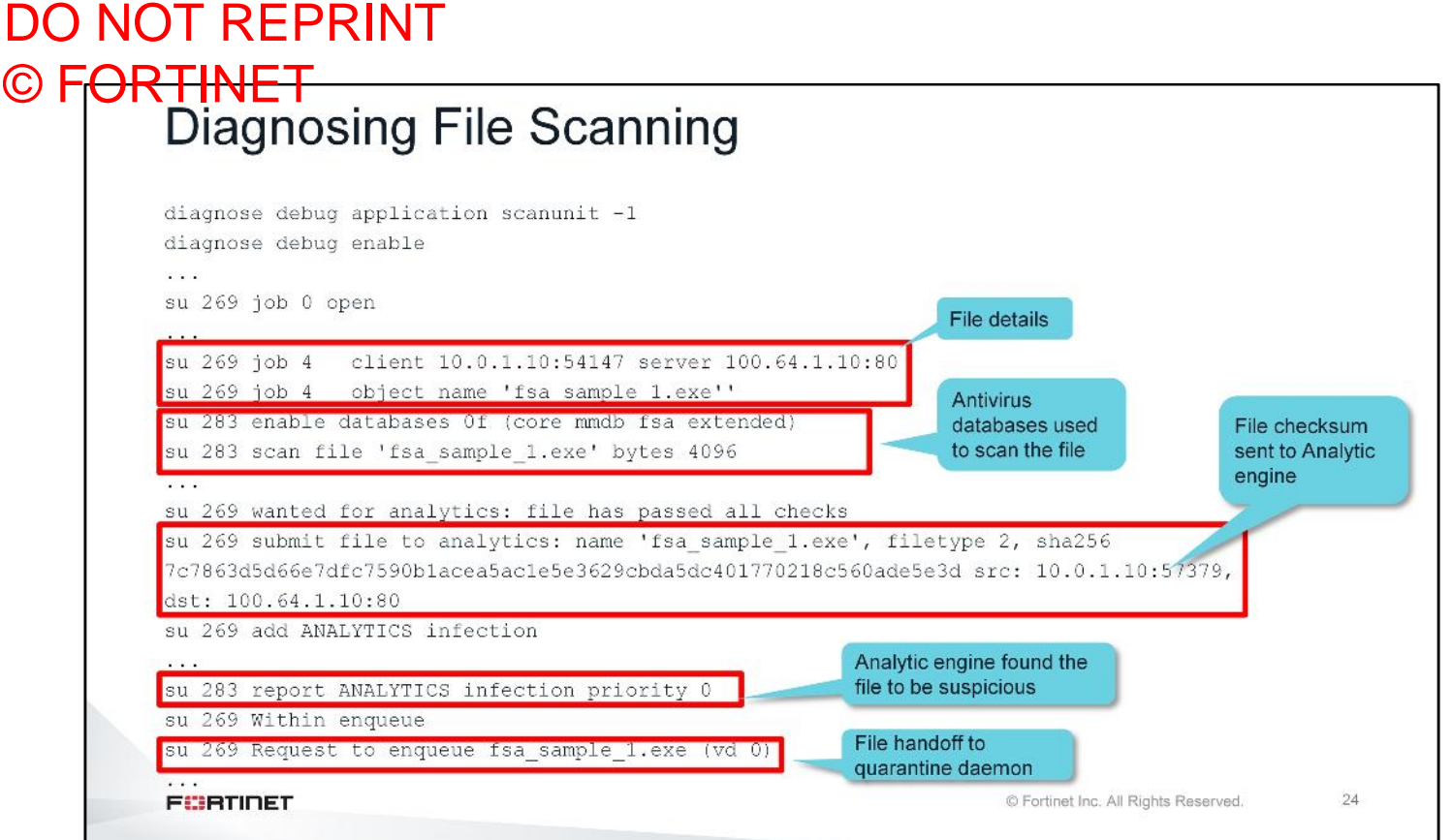

There are two daemons involved in submitting files to FortiSandbox. The first daemon is scanunit. The scanunit daemon performs multiple types of scanning for web pages, files, and email messages. The scanunit daemon also decompresses archives and scans files inside archives.

To view the real-time debug messages, use the command shown on this slide. The debug output lists the session details (client and server IPs), as well as the name of the file being scanned. This is especially useful when dealing with large amounts of debug output. You should log the debug output to a file, and then search for specific file names.

The debug output lists the databases being used to scan the file. In this example, you can see that the fsa\_sample\_1.exe file is being scanned with the default (core), mobile malware (mmdb), FortiSandbox (fsa), and extended antivirus databases.

The scanunit daemon also does a quick check by sending the file checksum to Analytic engine. If Analytic engine determines that the file is suspicious, it will return a verdict of infection. The file is then handed off to the quarantine daemon.

#### DO NOT REPRINT © FORTINET FortiGuard Analytic Cache

 File is not submitted to FortiSandbox if a verdict for the file is cached by FortiGuard analytic

| liagnose debug enable                                                                                                    |                                                                                                    |                                                                                                    |
|----------------------------------------------------------------------------------------------------|----------------------------------------------------------------------------------------------------|----------------------------------------------------------------------------------------------------|
| _quar_ipc_recver()-438: New job, cmd 7, req<br>_quar_job_validation()-166: analytics: Vfid<br>Service=4, Checksum=d187c977, Size=4096, URL<br>quar alloc job req()-302: New job created,<br>quar_fsb_handle_quar()-1414: req(id=287, typ                                                  | <pre>1_length 848, afd: 13<br/>=0, Status=1, Status-descra<br/>_length=36, Mail_header_len<br/>id: 287<br/>pe=3) is duplicated</pre> | =fsa sample l.exe,<br>ngth=0                                                                                     |
|                                                                                                    |                                                                                                    |                                                                                                    |
| <pre>quar_put_job_reg()-333: Job 287 deleted<br/>_get_analytics_stats()-19: Received an ANAL<br/>_quar_req_handler()-127: Request 0 was hand</pre>                                                                                                    | YTICS_STATS request, vfid:<br>lled successfully                                                                                      | Duplicated means<br>the file was cached by<br>FortiGuard analytic                                                |
| <pre>quar_put_job_req()=333: Job 287 deleted<br/>_get_analytics_stats()=19: Received an ANAL<br/>_quar_req_handler()=127: Request 0 was hand<br/><br/>Hiagnose test application quarantined 7<br/>Cotal: 1</pre>                                                                          | YTICS_STATS request, vfid:<br>aled successfully<br># diag test appl                                                                  | Duplicated means<br>the file was cached by<br>FortiGuard analytic<br>ication guarantined 8                       |
| <pre>quar_put_job_req()-333: Job 287 deleted<br/>_get_analytics_stats()-19: Received an ANAL<br/>_quar_req_handler()-127: Request 0 was hand<br/><br/>liagnose test application quarantined 7<br/>Cotal: 1<br/>lups:1 score:-99 7c7863d5d66e7dfc759u<br/>filename: fsa_sample_1.exe</pre> | YTICS_STATS request, vfid:<br>iled successfully<br># diag test appl<br>. lacea5acle5e3629cbda5dc40:                                  | Duplicated means<br>the file was cached by<br>FortiGuard analytic<br>ication quarantined 8<br>17702105560ade5e3d |

When you run a diagnostic and the quarantine handler return a verdict of duplicated, that means the file has a verdict that is cached locally on the FortiGate. The checksum of the file that is currently being scanned matches the checksum of a file that was quarantined previously, so FortiGate will not send that file to FortiSandbox.

You can view the files that have been cached by FortiGuard analytic by running the command diagnose test application quarantined 7, which will show the score, checksum, and file name.

You can also clear the FortiGuard analytic cache by running the command diagnose test application quarantined 8.

#### DO NOT REPRINT © FORTINET Diagnosing File Submissions

| ilagnose debug enable                                                                                                    | File handoff from<br>analytics engine                                               |
|----------------------------------------------------------------------------------------------------|-------------------------------------------------------------------------------------|
| quar_ipc_recver()-435: New job, cmd 7, req_length 712<br>quar_job_validation()-163: analytics: Vfid=0, Status=<br>descr=fsa_sample_1.exe, Service=4, Checksum=d187c977, S<br>Mail header length=0                                      | 2, qfd: 18<br>=1, Status-<br>Size=4096, URL_length=36,                              |
|                                                                                                    | Start file transfer                                                                 |
| <pre>guar_fsb_handle_quar()-1439: added a req-3 to fortisand<br/>name=[766:1:4096:FGVM020000159713.2.tgz].<br/>quar_start_connection()-908: start server fortisandbo<br/>quar_remote_recv_send()-731: dev=fortisandbox-fsb1 xfer</pre> | <pre>ibox-fsb1, vfid=0, oftp-<br/>ox-fsb1-10.0.1.213 in vdom-0<br/>r-status=1</pre> |
| ····                                                                                                    | File accepted by                                                                    |
| $m_{ar}$ remote $r_{ar}(\lambda - 690)$ , file-[9] is accepted by sorver(                                                                                                    | (fortisandbox-fsb1). FortiSandbox                                                   |
| quar_remote_recv()=000. rrre=[9] is accepted by server(<br>quar_put_job_req()=330: Job 9 deleted                                                                                                    |                                                                                     |
| <pre>quar_remote_recv()=000. rife=[9] is accepted by server(<br/>quar_put_job_req()=330: Job 9 deleted<br/><br/>quar store analytics report()=588: The request</pre>                                                                   | Clean verdict                                                                       |
| <pre>quar_remote_recv()=680. file=[9] is accepted by server(<br/>quar_put_job_req()=330: Job 9 deleted<br/><br/>quar_store_analytics_report()=588: The request<br/>'7C7863D5D66E7DFC7590B1ACEA5AC1E5E3629CBDA5DC401770218C</pre>       | Clean verdict<br>(score is 0)<br>returned by<br>FortiSandbox                        |

The quarantine daemon is involved in submitting files to FortiSandbox. For identification purposes, the serial number of FortiGate, and the VDOM name are included in the transfer.

The quarantine daemon uses OFTP to transfer files on port 514. By default, encryption is enabled, but you can modify that on the CLI. The quarantine daemon also receives the verdicts returned by FortiSandbox.

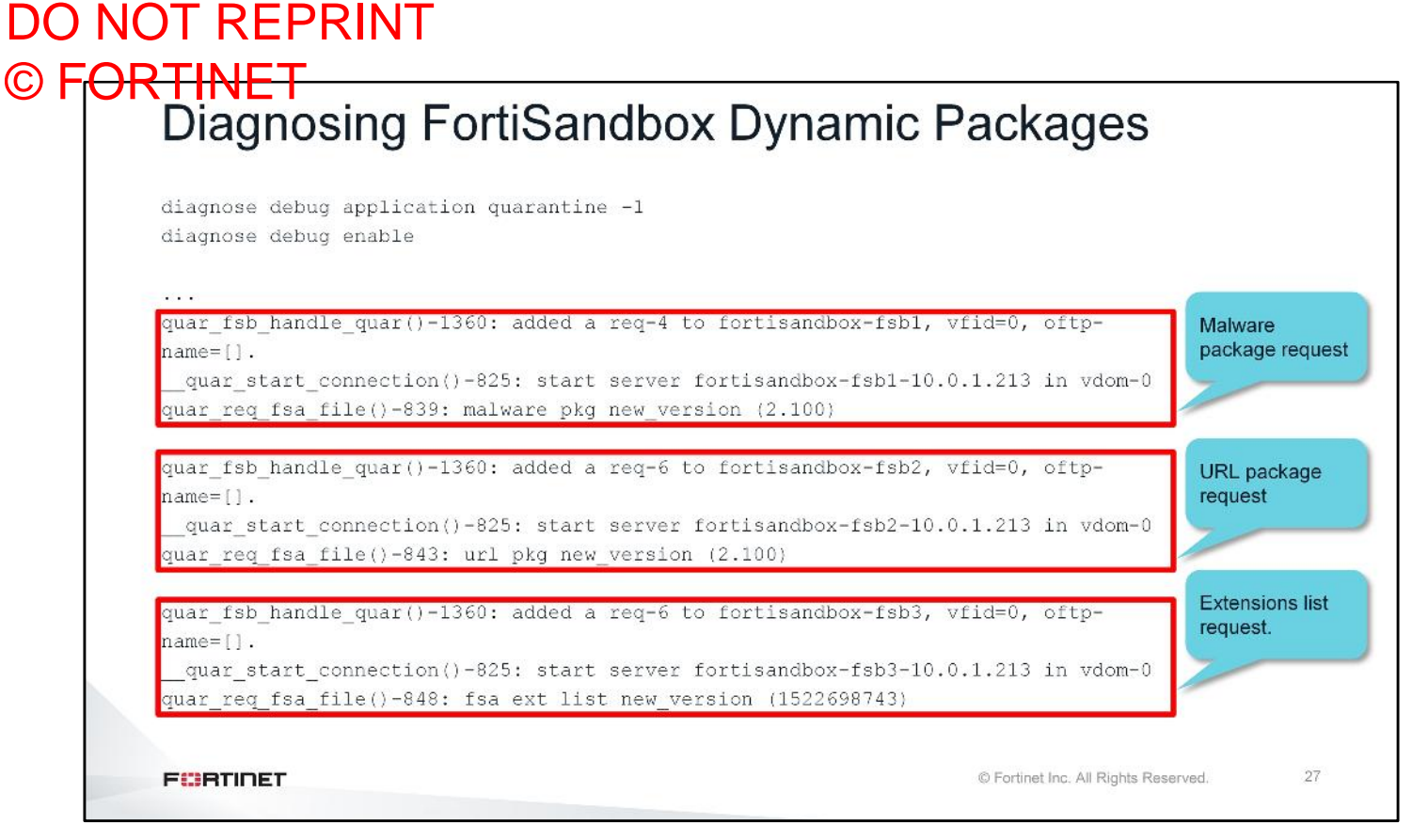

The quarantine daemon is responsible for sending requests for the dynamic lists generated by FortiSandbox. This includes the malware package, URL package, and the extension lists. FortiGate sends the version number of its current packages to FortiSandbox. FortiSandbox compares FortiGate's package version with its own. If the package version on FortiGate is earlier than the package version on FortiSandbox, then FortiSandbox will send the new packages.

## DO NOT REPRINT © F<del>ORTINET</del>

## Review

- ✓ Identify FortiGate threat protection features
- ✓ Configure antivirus scanning on FortiGate
- Block URLs that can pose a security risk to your network
- Configure botnet protection
- ✓ Identify FortiGate's role in ATP
- Configure FortiSandbox integration with FortiGate
- Configure FortiGate to submit files to FortiSandbox for inspection
- Limit file submissions from FortiGate
- Configure applied threat intelligence features
- Monitor antivirus logs
- Diagnose file scanning and file submission processes

This slide shows the objectives that you covered in this lesson. By mastering the objectives covered in this lesson, you learned how to protect your network from advanced threats.

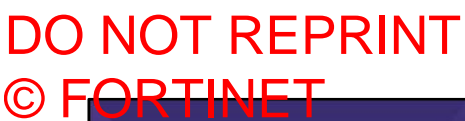

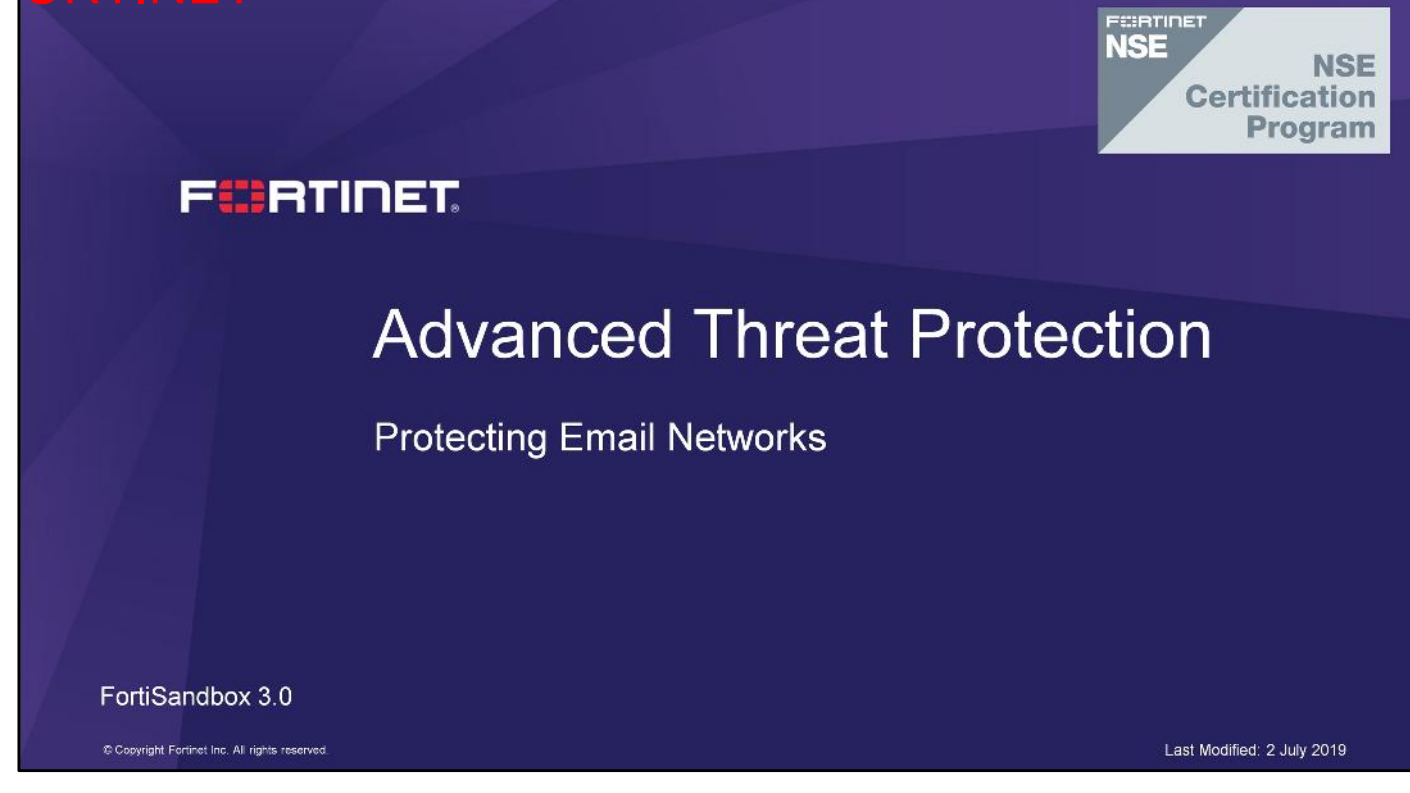

In this lesson, you will learn how to protect your email network from advanced threats.

## DO NOT REPRINT © F<mark>ORTINET</mark>

## Objectives

- Identify FortiMail threat protection features
- Configure an antispam profile on FortiMail
- Configure an antivirus profile on FortiMail
- Identify FortiMail's role in advanced threat protection (ATP)
- Configure FortiMail integration with FortiSandbox
- Configure FortiMail to submit objects to FortiSandbox for inspection
- Configure scan order
- Configure quarantine release rescan
- Monitor antivirus logs
- Diagnose file scanning and file submission issues

After completing this lesson, you should be able to perform the objectives shown on this slide.

By demonstrating competence in FortiMail's threat protection and ATP integration concepts and configuration requirements, you will be able to protect your email network from advanced threats.

## DO NOT REPRINT © F<mark>ORTINET</mark>

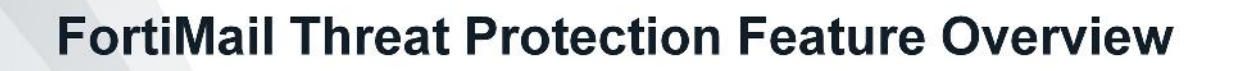

In this section, you will learn about the threat protection features available on FortiMail and how to configure them.

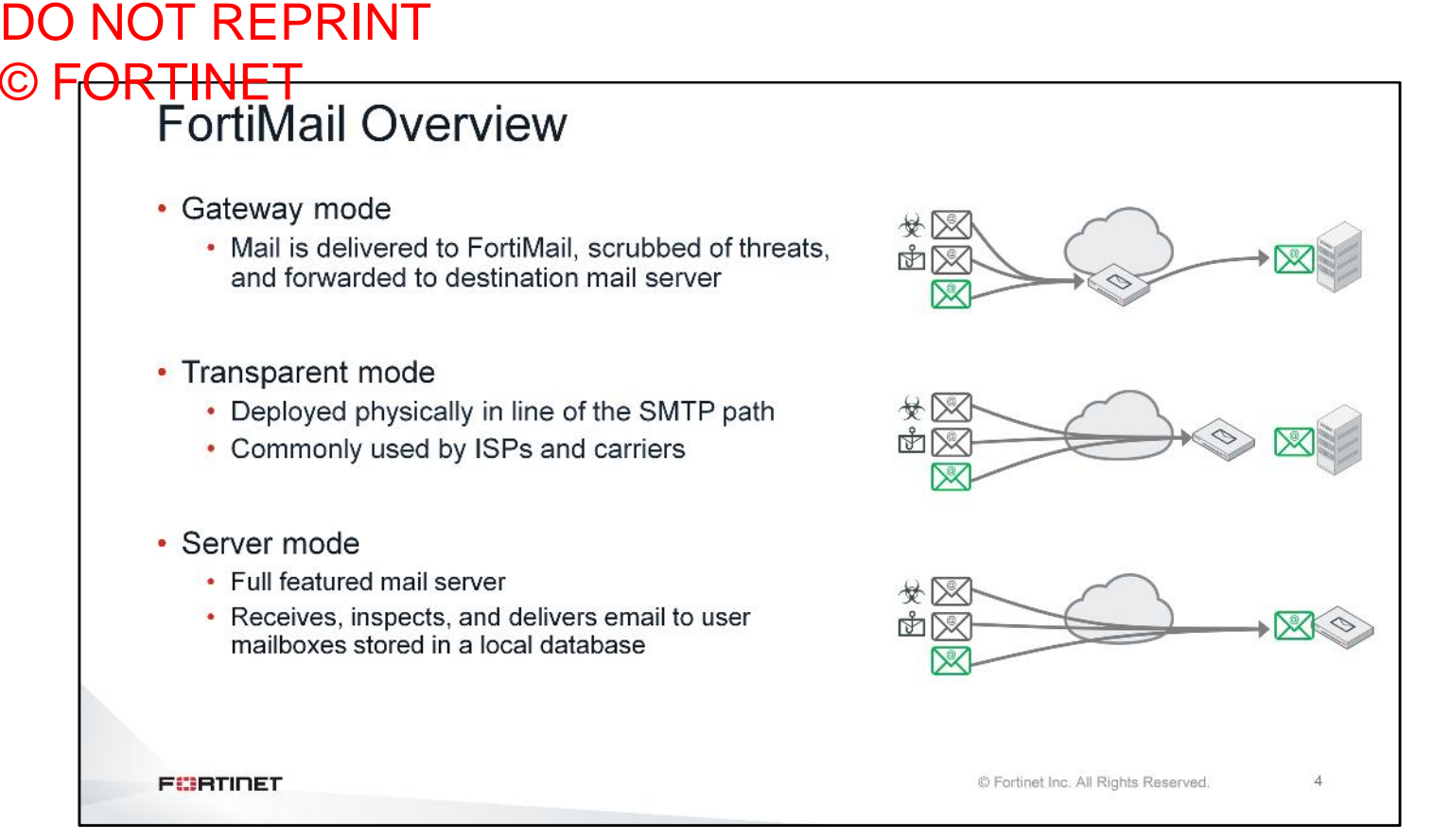

FortiMail is an email security device that provides inbound and outbound threat protection, as well as data loss prevention and encryption. You can deploy FortiMail in three distinct operating modes: gateway, transparent, and server. The mode you select depends on the type of network in which you will be using FortiMail.

In gateway mode, FortiMail provides full mail transfer agent (MTA) functionality. In the email path, FortiMail sits in front of an existing email server and scans email. If FortiMail detects any spam email, it discards them or stores them in the user quarantine mailboxes on the local FortiMail. FortiMail delivers all clean email to the back-end mail server.

In transparent mode, FortiMail is physically located on the email path so that it can intercept email traffic transparently for inspection. When operating in transparent mode, FortiMail isn't the intended IP destination of the email; therefore, no DNS or destination NAT (DNAT) rule change is required. When you deploy FortiMail in transparent mode, you don't have to make any DNS or IP address changes in your environment. Transparent mode is often used in large MSSP or carrier environments.

In server mode, FortiMail provides all of the typical functions of an email server as well as security scans. You can use FortiMail operating in server mode as a drop-in replacement for retiring email servers. It is also an excellent choice for environments where you are deploying internal email servers for the first time.

## DO NOT REPRINT © FORTINET FortiMail Security Concepts

| SMTP Envelope:<br>EHLO mx.infocommnetwork.org<br>MAIL FROM: <jamesturner@infocommnetwork.org><br/>RCPT TO: <alice@acmecorp.net><br/>RCPT TO: <bob@acmecorp.net><br/>DATA<br/>Message Header:<br/>Received: from mx.infocommnetwork.org<br/>Subject: Trade Show Enrollment<br/>From: jamesturner@infocommnetwork.org<br/>To: alice@acmecorp.net</bob@acmecorp.net></alice@acmecorp.net></jamesturner@infocommnetwork.org> | <ul> <li>SMTP envelope <ul> <li>Session profile</li> </ul> </li> <li>Application based: SMTP header and body <ul> <li>Antispam profile</li> <li>Antivirus profile</li> <li>Content profile</li> <li>Data leak prevention</li> </ul> </li> </ul> |
|----------------------------------------------------------------------------------------------------|----------------------------------------------------------------------------------------------------|
| Message Body:<br>Hello                                                                                                    |                                                                                                    |

FortiMail's threat protection features can be broken into two categories: session-based features, and application-based features.

The overall purpose of session profile inspections is to detect suspicious activities as soon as possible. This allows FortiMail to take action early and eliminates the need to perform some, or all, of the more resourceintensive scans that would be required after the entire email message arrives. You can configure a session profile to control email session volume based on sender reputation, reject sessions from blacklisted servers, validate senders using sender policy framework (SPF) records and domainkeys identified mail (DKIM) keys, detect abnormalities in SMTP sessions, and so on.

The application layer inspection features are spread across the antispam, antivirus, content, and data leak prevention profiles. You can configure the antispam profile to detect and block spam emails based on various spam characteristics. You can configure the antivirus profiles to inspect and strip malicious attachments. You can configure the content and data leak prevention profile to inspect and block emails based on various email characteristics—specific message headers or attachment type, size, content or count, and so on.

You will learn about the threat protection features available in the antispam and antivirus profiles—specifically the ones that leverage FortiGuard services.

# DO NOT REPRINT © FORTINET FortiMail Antispam Protection

- Antispam features that can detect known spam
  - FortiGuard IP reputation
  - FortiGuard URI filter
  - Image spam
- Antispam features that can detect zero-day spam
  - Spam outbreak protection
  - · Behavior and header analysis
  - Heuristics
- Session profile can also be configured to reject connections based on the FortiGuard IP blacklist database.

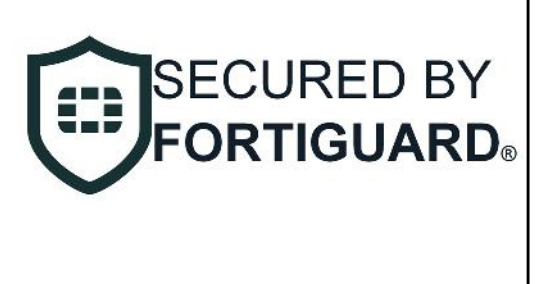

FURTIDET

© Fortinet Inc. All Rights Reserved.

6

The antispam profile features can be broken down into two categories—features that can detect known spam, and features that can detect zero-day spam.

The FortiGuard IP reputation feature queries the FortiGuard antispam service to determine if the remote sender's IP address is in the FortiGuard blacklist database. The FortiGuard URI filter sorts known URIs into categories, such as phishing, spam, and malicious. If an email message contains any URIs that match the enabled categories in the URI filter, FortiMail treats that message as spam. The IP reputation and URI filter features combined will block majority of the known spam emails being processed by FortiMail. The image spam feature analyzes embedded images for spam characteristics. While image-based spam emails aren't as common, this feature should still be used to catch the random occurrences.

Of the features that can detect zero-day spam, the spam outbreak protection feature is the most effective. This feature detects email that shares similarities to recently-observed, known spam, but doesn't have a FortiGuard rating yet. FortiMail will queue these emails for a specified period, and requery for ratings from FortiGuard, after the hold period ends. The default hold period of 30 minutes is usually long enough for FortiGuard to update its various rating databases to properly identify the email. Behavior analysis uses a variety of methods to identify spam not caught directly by FortiGuard. By applying elements of heuristics and a fuzzy matching algorithm, which compares spam recently detected (within the past 6 hours) by FortiGuard signatures on the device in question, behavioral analysis can detect changing spam samples. Header analysis looks for the presence of specific header entries that are commonly found together in spam email. Heuristics uses a set of rules that are created from known spam content. These rules use PERL-compatible regular expressions (PCRE) to locate spam attributes within each email. Heuristics is resource intensive, and, if improperly configured, prone to false positives.

#### DO NOT REPRINT © FORTINET FortiMail Antivirus Protection

- Malware detection
  - FortiGuard antivirus service
  - Heuristic
  - Malware outbreak
  - Virus outbreak

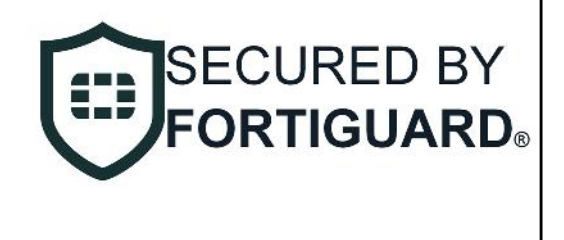

FURTIDET

© Fortinet Inc. All Rights Reserved.

7

The FortiGuard antivirus service performs signature-based detection to detect known malicious attachments. Fortinet's unique content pattern recognition language (CPRL) allows single signatures to protect against multiple different malware strains. FortiMail's antivirus scanning uses the same FortiGuard virus signature databases that are used in FortiGate firewalls. This database also includes grayware signatures.

You can enable heuristics for some light sandboxing. FortiMail uses the local sandbox to examine the construction of files to look for characteristics commonly found in viruses. It also emulates the execution of the content to look for typical virus behavior.

The malware outbreak feature uses data analytics by FortiGuard to generate rating information on malicious email content. FortiGuard labs receive global requests for ratings of sender IPs, content, and attachments. A sudden uptick of requests for a specific IP reputation, or a file checksum, can indicate a new outbreak. The malware outbreak feature can detect such occurrences.

The virus outbreak features allows FortiMail to query the global threat intelligence network, which is comprised of various sources such as global sandbox intelligence, Cyber Threat Alliance, and other third-party sources.

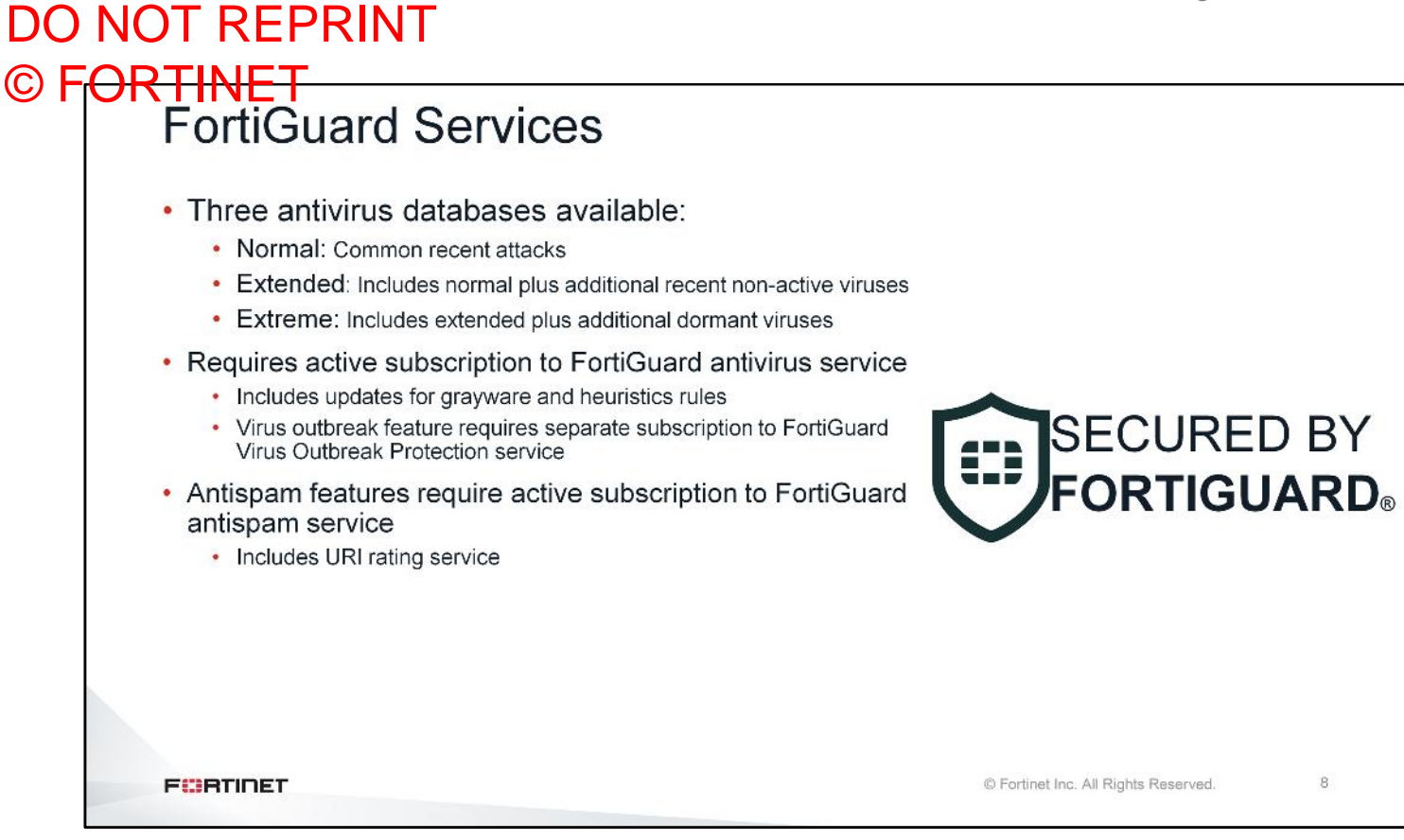

Just like FortiGate devices, FortiMail has access to three antivirus databases. The normal database includes signatures for common recent attacks. The extended database contains all signatures from the normal database, as well as additional recent non-active viruses. The extreme database contains signatures from the previous two databases a well as dormant viruses, or viruses aimed at legacy systems. The extreme database is available on only high-end models.

The FortiGuard Antivirus Service subscription includes regular updates for the antivirus database, the grayware database, heuristics rules, and the malware outbreak service. The virus outbreak service requires a separate subscription to FortiGuard Virus Outbreak Protection service.

The antispam features requires an active subscription to FortiGuard Antispam Service, which also includes the URI rating service.

### DO NOT REPRINT © FORTINET Configuring Antispam

| AntiSpam Profile                            |                  | inhound reginient policy to start blocking        |
|---------------------------------------------|------------------|---------------------------------------------------|
| Domain:System                               |                  | inbound recipient policy to start blocking        |
| Profile name: AS_Inbound                    |                  | inbound spam                                      |
| Default action: UserQuarantine              |                  |                                                   |
| Scan Configurations                         |                  |                                                   |
| C FortiGuard                                | Action: Default  | Default                                           |
| IP Reputation                               | Action:Default   | Default                                           |
| Extract IP from Received Header  URI filter |                  | action profile                                    |
| Primary phishing                            | Action:Default   | · · · · · · · · · · · · · · · · · · ·             |
| C Secondary unrated                         | Action:Default   |                                                   |
| Spam outbreak protection                    |                  |                                                   |
| Grevlist                                    |                  |                                                   |
| C SPF                                       |                  |                                                   |
| DMARC                                       | Action: Default  | •                                                 |
| Behavior analysis                           | Action:Default   | •                                                 |
| C Header analysis                           | Action:Default   |                                                   |
| Impersonation analysis                      | Action:Default   | •                                                 |
| 🛙 🜑 Heuristic                               | Action:Default   | •                                                 |
| SURBL [Configuration]                       | Action:Default   | <ul> <li>Default action profile can be</li> </ul> |
| DNSBL [Configuration]                       | Action:Default   | - overridden by assigning feature                 |
| Banned word [Configuration]                 | Action:Default   | - Overnuden by assigning leature-                 |
| Safelist word <u>[Configuration]</u>        |                  | specific action profiles                          |
| Dictionary                                  | Action:Default   |                                                   |
| 🖬 💽 Image spam                              | Action: Discard  | •                                                 |
| C C Raussian                                | Action: Default- |                                                   |

You can configure security inspections on FortiMail in profiles. Each security profile can have an action profile associated with it. The action profile defines what FortiMail will do when it detects a security violation.

The antispam profile has a default action profile, which you can configure as the default action to take when FortiMail detects spam email using any of the enabled inspections. You can also assign a feature-specific action profile to override the default action profile. You can use the default action profile combined with the feature-specific profile to build an antispam configuration profile that uses mail storage space efficiently. For example, you can configure the antispam profile to use a default action of user quarantine, but use a discard action for emails identified as spam using the IP reputation and URI filter features. This configuration will ensure emails that are known spam are not wasting FortiMail's mail disk space by being sent to user quarantine.

After configuring the antispam profile, you must apply it to an inbound recipient policy to start blocking inbound spam. You should also consider configuring a separate antispam profile for outbound emails, and apply it to an outbound recipient policy to block outbound spam. Usually, the outbound antispam profile has different requirements than the inbound antispam profile.

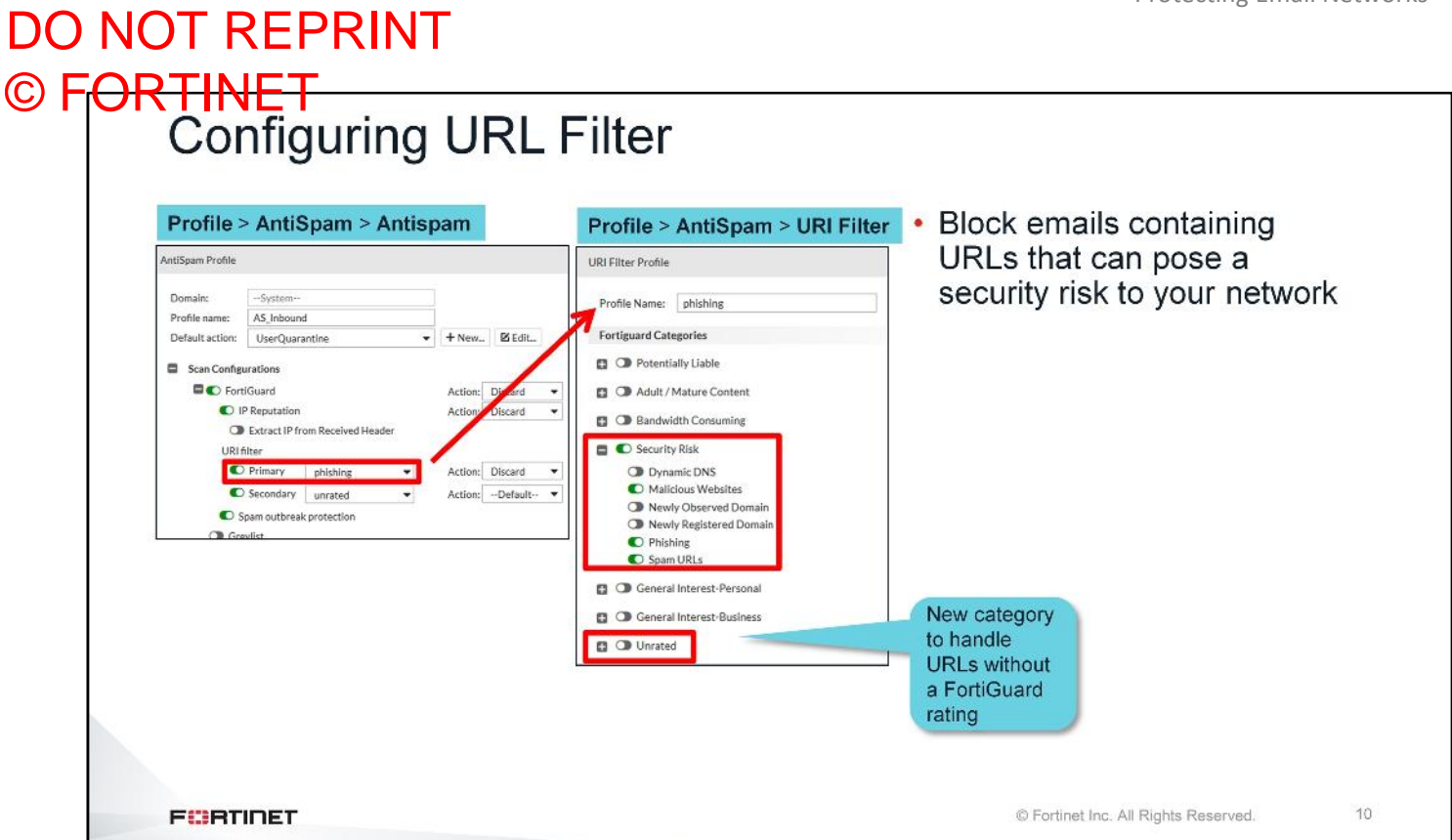

You must configure a URI filter that includes URI categories that you want to block, and apply it to the antispam profile. Each antispam profile supports two URI filter profiles. This allows you to configure two different sets of URI categories with different actions. For example, you may want to discard all emails with URIs from the security risk category, but send emails with URIs from the unrated category to user quarantines.

The URI filter feature allows for a lot of customization. In most deployments, you should filter malicious websites, phishing, and spam URLs in the security risk category; however, you can customize the URI filter profile to filter email messages containing URIs that, traditionally, would not be considered spam.

#### DO NOT REPRINT © FORTINET Content Disarm and Reconstruction Removes potentially exploitable content and replaces it with content Picture Cop Staper Proces A Garde Forb that's known to be safe Remove macros DOCM test file Disarms MS Office and PDF ample of thi Program Provide example -Document file type: DOCM Version: 1.0 Remark: attachments from hazardous macros. active scripts, and other active Neutralize URLs contents Remove embedded The name 'John Day 'In make, 'Jane Doy' or 'Jane Row' To Immake, or 'Johnse Doy' and 'Janie Doy' Tor Rhilden, organiz 'Doy' non-genical-specifically are used statecholder names for a party whose true identity is un-newmer must be withold in a legal action, party, or dis-tance. content E transm. mes are also used to reter w transm. whose identity is unknown. This practice is he United States and Canada, but is rately u """ Avail, from where the use """ 11 FURTIDET © Fortinet Inc. All Rights Reserved.

HTML content in the email body and attachments may contain potentially hazardous tags and attributes (such as hyperlinks and scripts). MS Office and PDF attachments may contain potentially hazardous macros, active scripts, and other active content. FortiMail provides content disarm and reconstruction (CDR) to remove or neutralize the potentially hazardous content and reconstruct the email message and attachment files.

## DO NOT REPRINT © FORTINET Content Disarm and Reconstruction (Contd)

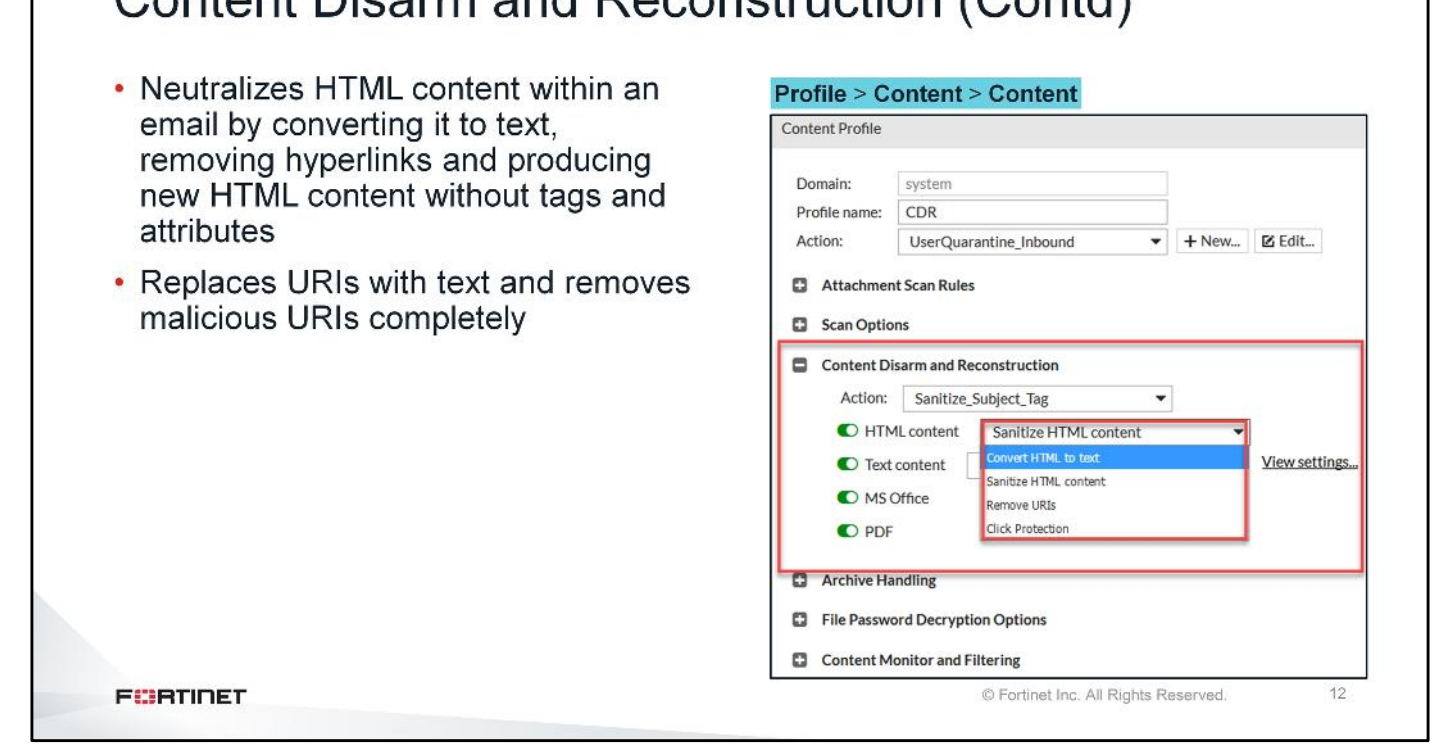

If you enable **HTML content**, FortiMail detects HTML tags in email messages. Select one of the following actions in the **HTML content** drop-down list to specify the action FortiMail will take:

- · Convert HTML to text: Converts HTML text to text-only content
- Sanitize HTML content: Produces new HTML content by removing the potentially hazardous tags and attributes (such as hyperlinks and scripts) and preserving only the safe and essential tags (such as formatting tags)
- · Remove URIs: Removes URIs in the email message
- Click Protection: Rewrite the URIs and, in case users click the URIs, scans the URIs and then takes the configured actions

If you enable **Text content**, FortiMail detects URIs in email messages. Select one of the following actions in the **Text content** drop-down list to specify the action FortiMail will take:

- Remove URIs: Removes URIs in the body of the email message
- Click Protection: Rewrites the URIs and, in case the user clicks the URIs, scans the URIs and then takes the configured actions

If you enable **MS Office**, FortiMail disarms and reconstructs MS Office attachments, including .zip files that have been compressed once.

If you enable **PDF**, FortiMail disarms and reconstructs the PDF attachments, including .zip files that have been compressed once

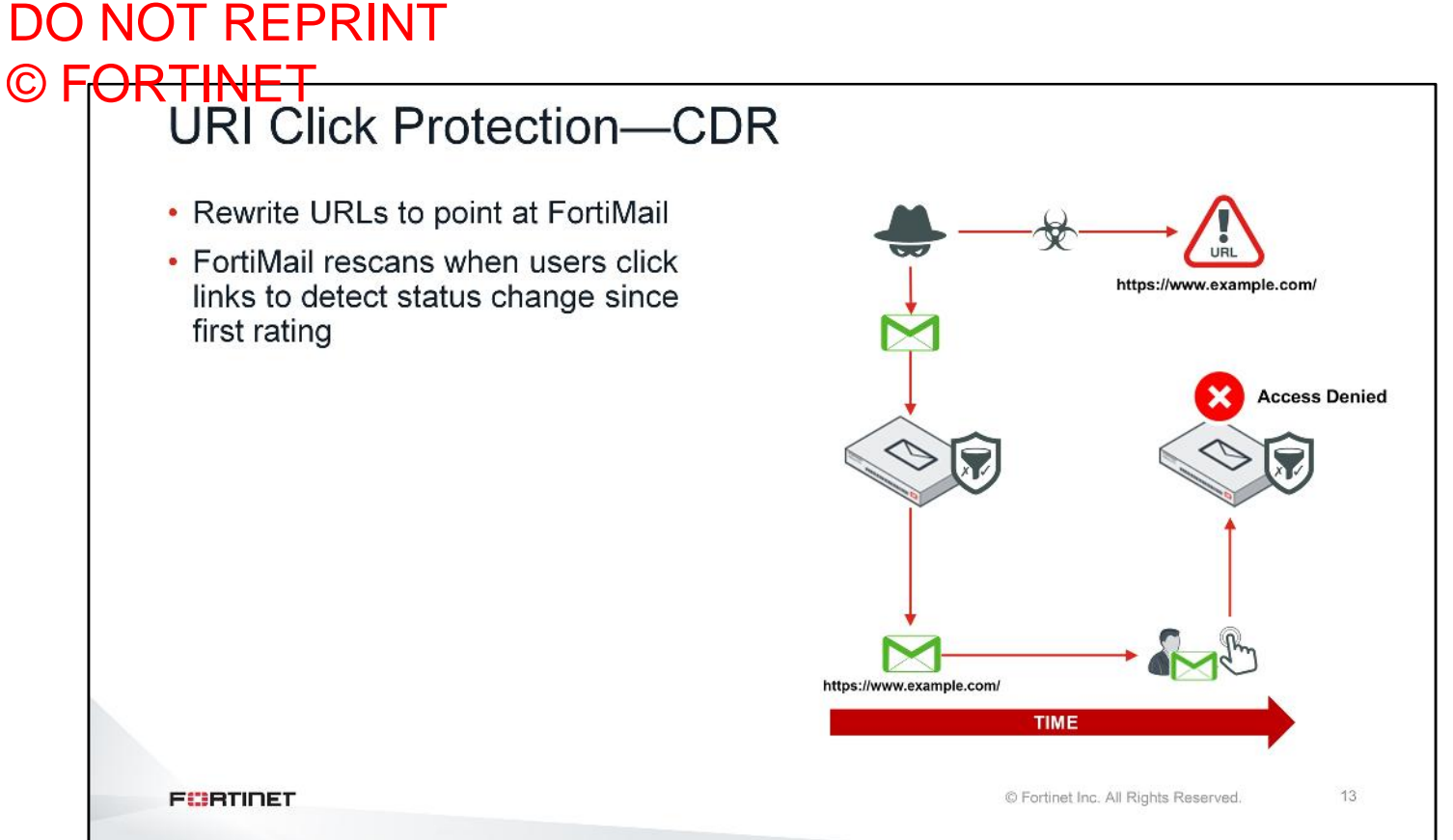

FortiMail can rescan URLs that have previously passed the security inspection. When an attacker sends an email with a URL link, initially that link might be safe and it will pass the inspection check on the FortiMail. However, it is possible that the link could be compromised after a certain period of time. Attackers use this method to avoid detection and will only compromise the server after a certain period of time. To avoid this kind of attack, FortiMail rewrites the URL to point to itself. So, when the user clicks on the link, that now points to FortiMail, and the original URL is inspected again, if the link is compromised, FortiMail takes the configured action.

|                                                                              | UDR  |               |                       |                         |          |
|------------------------------------------------------------------------------|------|---------------|-----------------------|-------------------------|----------|
| Profile > Content > Content                                                  | Sy   | stem > I      | ortiGu                | ard > URI Protection    |          |
| Content Disarm and Reconstruction                                            | Lice | nse Anti\     | /irus Ar              | tiSpam URI Protection   |          |
| Action: Sanitize_Subject_Tag  O HTML content Click Protection  View settings | URI  | Click Protect | ion                   |                         |          |
| Text content     Click Protection     View settings                          |      | URI Rewrit    | e                     |                         |          |
| C MS Office                                                                  |      | Category:     | unrated               | •                       |          |
| C. PDF                                                                       |      | Base URL:     | https://fo            | ortimail.acmecorp.net   |          |
|                                                                              |      | URI Click H   | andling               |                         |          |
|                                                                              |      | Category:     | default               | •                       |          |
|                                                                              |      | Action:       | Block                 | •                       |          |
|                                                                              |      | FortiSandb    | ox Scan               |                         |          |
|                                                                              |      | Enable        |                       |                         |          |
|                                                                              |      | Action:       |                       | Allow with Confirmation | -        |
|                                                                              |      | Timeout       | action:<br>(seconds): | 10 mm                   | <u> </u> |
|                                                                              |      | Inneout       | (seconda).            |                         |          |
|                                                                              | URI  | Removal       |                       |                         |          |

**URI Click Protection** is available for HTML content and text content. To protect users from harmful or spam URIs, such as phishing or advertising web sites, FortiMail uses the FortiGuard URI filter service and FortiSandbox to scan the URIs after the users clicks on them. Depending on the inspection results from FortiGuard and FortiSandbox, you can decide if you will allow users to access the URIs, or if you will block the URIs.

If you select **Allow with Confirmation** FortiMail allows access with a warning. If you select **Block**, FortiMail blocks access. If you select **Submit only**, FortiMail allows access while it sends the URIs for scanning.

When FortiMail sends URIs to FortiSandbox for scanning, it may take a while for FortiSandbox to return the results. In the **Timeout (seconds)** field, specify how long you want to wait for results *before* you select **Block**, **Allow**, or **Allow with Confirmation** in the **Timeout action** drop-down list.

|                                                                       | Profile > AntiVirus                                                                                                    | Profile > AntiVirus > Action                                                                                                    |  |
|-----------------------------------------------------------------------|----------------------------------------------------------------------------------------------------|----------------------------------------------------------------------------------------------------|--|
| Enables both<br>malware and<br>virus<br>outbreak<br>• The a<br>an inl | Domain: System<br>Profile name: Aujinbourd<br>Default action: Replace<br>AntiVirus<br>Antivirus<br>File signature check<br>Grayware<br>FortiSandbox<br>Action: -Default-<br>+ New. IS Edit<br>Grayware<br>FortiSandbox<br>Action: -Default-<br>+ New. IS Edit<br>Grayware<br>FortiSandbox | Domain:System  Profile name: Replace Tag subject Insert header Insert disclaimer default  Insert disclaimer default  Deliver to alternate host Deliver to original host BCCC Replace infected / suspicious body or attachment(s) |  |
| scann                                                                 | ing email                                                                                                    | Archive to account archive     Archive to account archive     Archive to account archive     Final account archive     Final action: Discard                                                                                     |  |

To enable local antivirus scanning techniques and actions, you must create an antivirus profile first. You should configure the antivirus action profile to replace any malicious content. This will make sure that the email body is still delivered to the original recipient, but with the malicious attachment removed.

It is highly recommended that you enable antivirus scanning in both inbound and outbound recipient policies.
## DO NOT REPRINT © F<mark>ORTINET</mark>

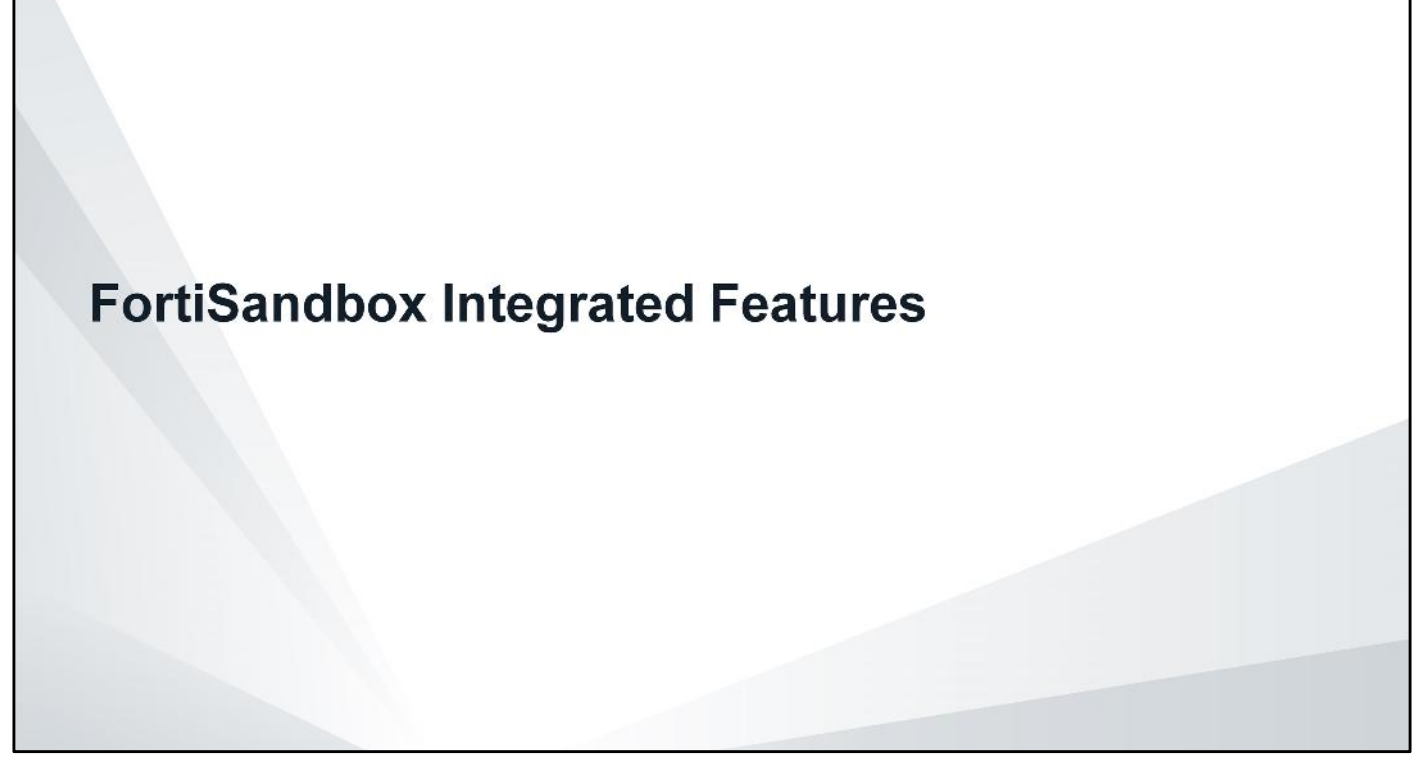

In this section, you will learn how to integrate FortiMail with FortiSandbox. You will also learn how to enable quarantine release re-scan of emails with malicious attachments.

#### DO NOT REPRINT © FORTINET FortiSandbox Integration

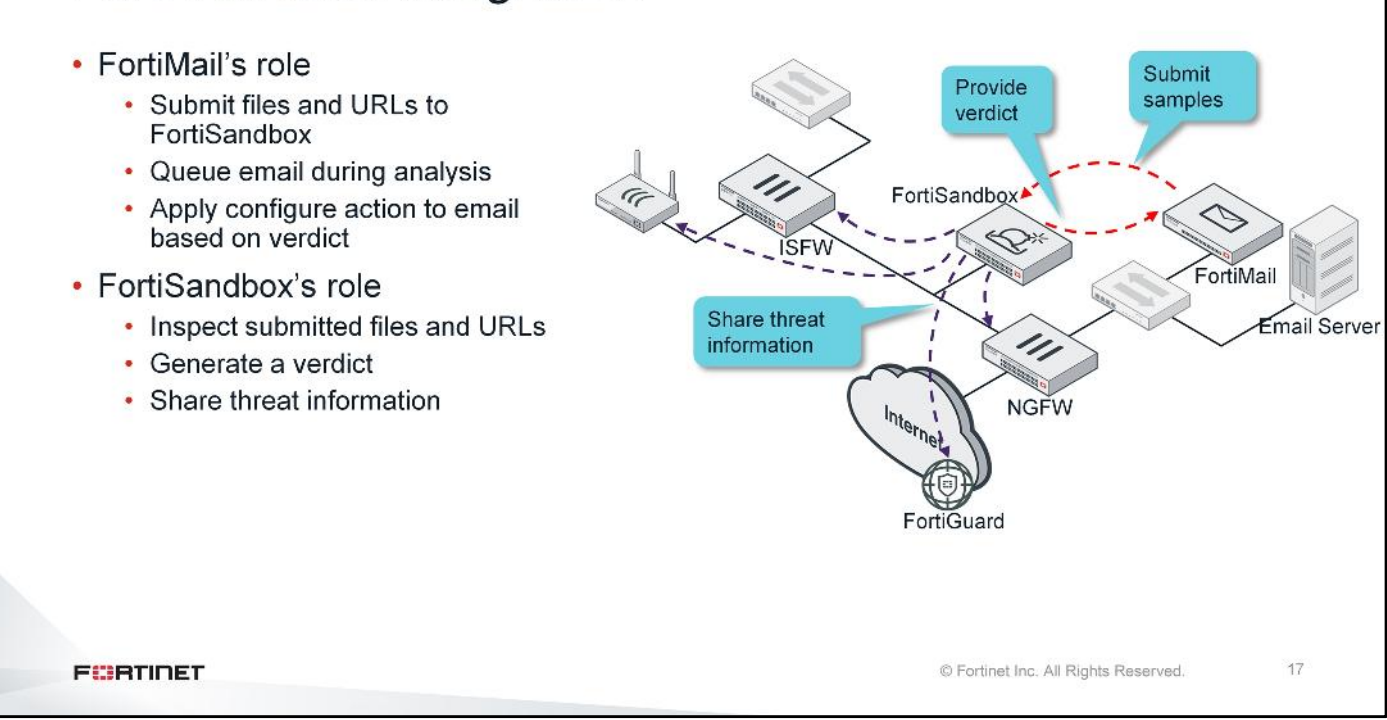

On top of file submissions, FortiMail can also submit extracted URLs from emails to FortiSandbox for inspection. FortiMail queues the email while waiting for a verdict. FortiSandbox inspects all submitted files and URLs. FortiSandbox then generates a verdict and sends that verdict in reply to FortiMail. FortiMail uses the verdict to apply the configured action.

FortiMail does not use FortiSandbox threat intelligence. However, FortiSandbox can share the threat information learned from FortiMail submissions, with other devices (FortiGate, FortiWeb, and FortiClient).

# DO NOT REPRINT © FORTINET No Patient Zero

- · SMTP is a store-and-forward protocol
- FortiMail queues email while waiting for FortiSandbox to complete inspection
  - Default timeout is 30 minutes
- · Malicious objects are never exposed to the end user

| EList ⊕     | View Delete Send Solo Do        | 50 V               | <sup>5</sup> Clear   |                                                                                                    | Current<br>Total: 1                                                                               |
|-------------|---------------------------------|--------------------|----------------------|----------------------------------------------------------------------------------------------------|---------------------------------------------------------------------------------------------------|
| Client IP   | Envelope From                   | Envelope To        | Subject              | Session ID                                                                                                    | Received                                                                                          |
| 100.64.1.10 | jamesturner@infocommnetwork.org | Alice@acmecorp.net | Trade Show Enrolment | w1GKgCPY002542-w1GKgCPZ002542                                                                                   | Fri, Feb 16, 2018 12:42:12 PST                                                                    |
|             |                                 | Transferration     |                      | The second second second second second second second second second second second second second second second se | Transfer and and an and an and an and an and an and an and an an an an an an an an an an an an an |

SMTP is a store-and-forward protocol. This allows FortiMail to queue the email while FortiSandbox inspects all submitted samples. FortiMail will release the email only if there is a scan timeout event, or FortiSandbox returns a clean verdict. This ensures that the malicious content is never exposed to the end user.

There is a dedicated FortiSandbox mail queue where FortiMail stores emails while waiting for FortiSandbox to finish inspecting submitted samples.

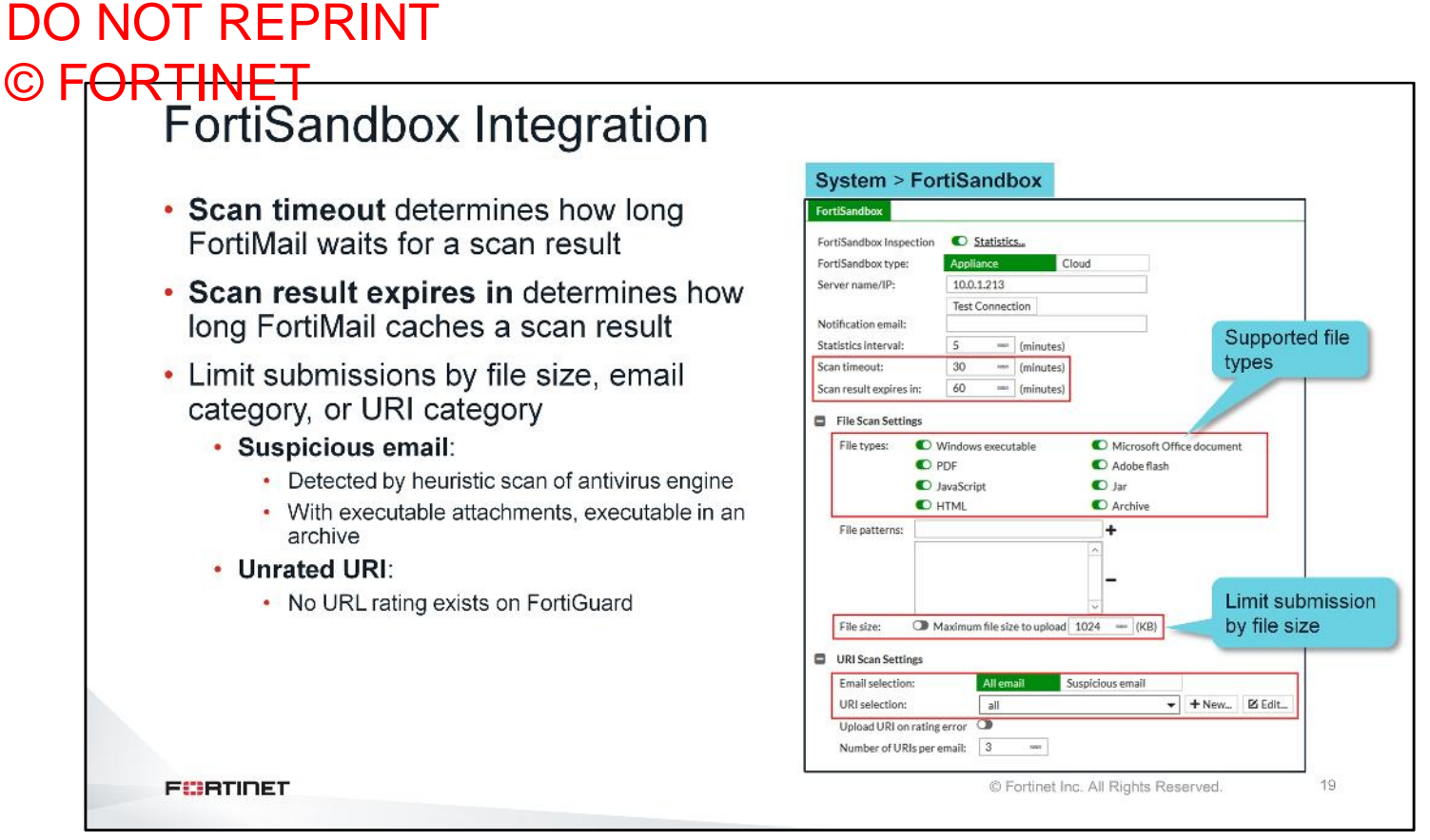

When configuring FortiSandbox integration on FortiMail, you should consider the **Scan timeout** and **Scan result expires in** settings. These settings can greatly affect the performance of your FortiMail and FortiSandbox.

The **Scan timeout** value determines how long FortiMail will wait for a response from FortiSandbox. The default is 30 minutes. So, if after 30 minutes FortiSandbox is unable to generate a verdict, FortiMail will release the email to the end user. You must decide whether or not 30 minutes is sufficient or too long to wait for an email that may require sandboxing.

The **Scan result expires in** value determines how long FortMail will cache a verdict. Because FortiMail doesn't use the FortiSandbox-generated malware and URL databases, this timer determines how often FortiMail will query FortiSandbox for repeat occurrences of the same malicious samples (file checksum and URL query).

You can also limit submissions from FortiMail by file size, email category, or URL category. You can configure FortiMail to send only suspicious emails, or unrated URLs. However, it is recommended that you configure FortiMail to send all emails and all URLs, unless your FortiSandbox is experiencing performance issues.

20

# DO NOT REPRINT

#### © FORTINET Device Authorization and Domains

Malicio

0

0

High

0

0

Mediur

1

1

- FortiSandbox configuration is global
- Sample submission is per domain

Serial

FEVM01000087033

FEVM010000087033

 FortiSandbox can be configured to autoauthorize domains as samples are submitted

| Pe       | rmissions             | & Policy         |                |                |           |            |            |      |
|----------|-----------------------|------------------|----------------|----------------|-----------|------------|------------|------|
| Au       | uthorized:            |                  |                |                | Last Char | nged 2018- | 02-16 15:4 | 0:18 |
| Ne<br>Au | ew VDON<br>uthorizati | 1s/Domain<br>on: | ıs Inherit     |                |           |            |            |      |
|          |                       |                  |                |                |           |            |            |      |
|          |                       |                  |                |                |           |            |            |      |
|          |                       |                  |                |                |           |            |            | Ē    |
| v        | Clean                 | Others           | Mai Pixg       | URL Pkg        | Auth      | Limit      | Status     | ß    |
| v        | Clean                 | Others<br>0      | Mai Pkg<br>N/A | URL Pkg<br>N/A | Auth      | Umit       | Status     | e    |

© Fortinet Inc. All Rights Reserved.

FCBTINET

Device Name

@FortiMail

@FortiMail:acmecorp.net

Scan Input > Device

Similar to FortiGate VDOMs, FortiMail has domains. FortiSandbox configuration is global, but antivirus profile and FortiSandbox sample submission is done for each domain. With auto-authorization enabled, each domain will be automatically authorized as samples are submitted.

Each domain will appear as a separate input device on FortiSandbox.

#### © FORTINET Submitting Files From FortiSandbox Profile > AntiVirus Scan mode determines whether FortiMail waits for results after FortiSandbox submission Scan mode: Submit and wait for result Submit only C Attachment analysis Submit only Malicious/Virus Action: --Default- FortiMail submits files and URLs to High risk Action: --Default-FortiSandbox but doesn't wait for a result Medium risk Action: --Default-+ New... 🗵 Edit... Useful only for monitoring Low risk + New... P/ Edit... Action: --Default-- Submit and wait for result No Result Action: --None-+ New... Edit... FortiMail submits files and URLs to C URI analysis FortiSandbox and waits for a scan result + New... R Edit... Malicious/Virus Action -- Default- Recommended option to protect your + New... 🕑 Edit... High risk Action -Default network from email-borne threats + New... E Edit... Medium risk Action -- Default--Low risk Action -Default -+ New... 🛛 🖄 Edit... No Result + New... E Edit. Action -None Assign different actions for different verdicts FURTIDET © Fortinet Inc. All Rights Reserved. 21

You can configure FortiSandbox submission in an antivirus profile by enabling **Attachment analysis** and **URI analysis**. You can assign different action profiles for different FortiSandbox verdicts.

The **Scan mode** setting determines whether FortiMail waits for results after sample submission. If you select **Submit only**, FortiMail will submit the sample, and deliver the email to the end user without waiting for a response. This is useful for monitoring only. The **Submit and wait for result** setting is recommended. With this setting, FortiMail will wait for a verdict or until the scan timeout value is reached, before taking action on the email.

DO NOT REPRINT

# © FORTINET Scan Order

- Default scan order is Antispam  $\rightarrow$  Content  $\rightarrow$  FortiSandbox
  - Reduces FortiSandbox load because the majority of malicious email will be detected by antispam and content filter
- Can be changed on the CLI

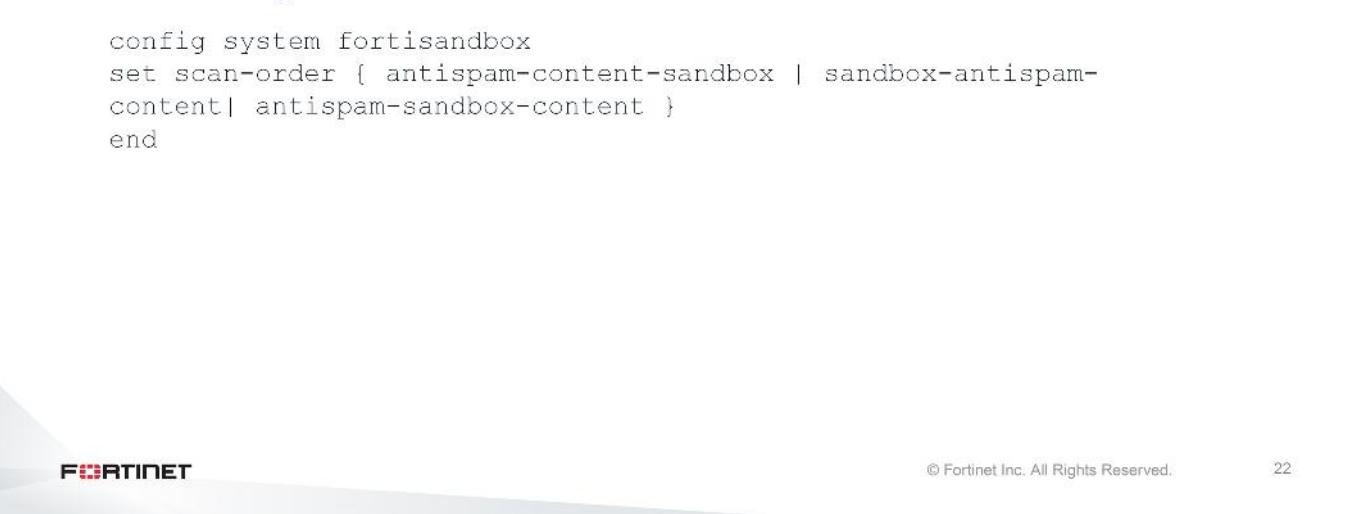

The default scan order is antispam, followed by content filter, followed by FortiSandbox. This scanning order reduces the number of submissions to FortiSandbox because the majority of malicious emails are detected by antispam and content profile features.

The scanning order can be changed on the CLI. However, using the default order is recommended.

#### DO NOT REPRINT © F<del>ORTINET</del> Quarantine Release Rescan Rescan on release prevents malware from being released to end users Security > Quarantine > Quarantine Control Quarantine Report System Quarantine Setting Quarantine Control Quarantine Release Re-scan Settings Re-scan type: O AntiVirus C FortiSandbox Re-scan option: 🔍 Personal quarantin C System quarantine · Released content can be scanned by both antivirus and FortiSandbox Quarantine release rescan action depends on the matching inbound recipient policy's antivirus profile 23 FURTIDET © Fortinet Inc. All Rights Reserved.

The default scan order may allow an email containing a malicious attachment or URL to be sent to and be released from, user quarantine. If you are using the quarantine action in any action profile, you should also configure quarantine release re-scan.

This features allows content released from user or system quarantine to be scanned by both antivirus and FortiSandbox. The action FortiMail takes depends on the matching recipient policy's antivirus profile.

## DO NOT REPRINT © F<mark>ORTINET</mark>

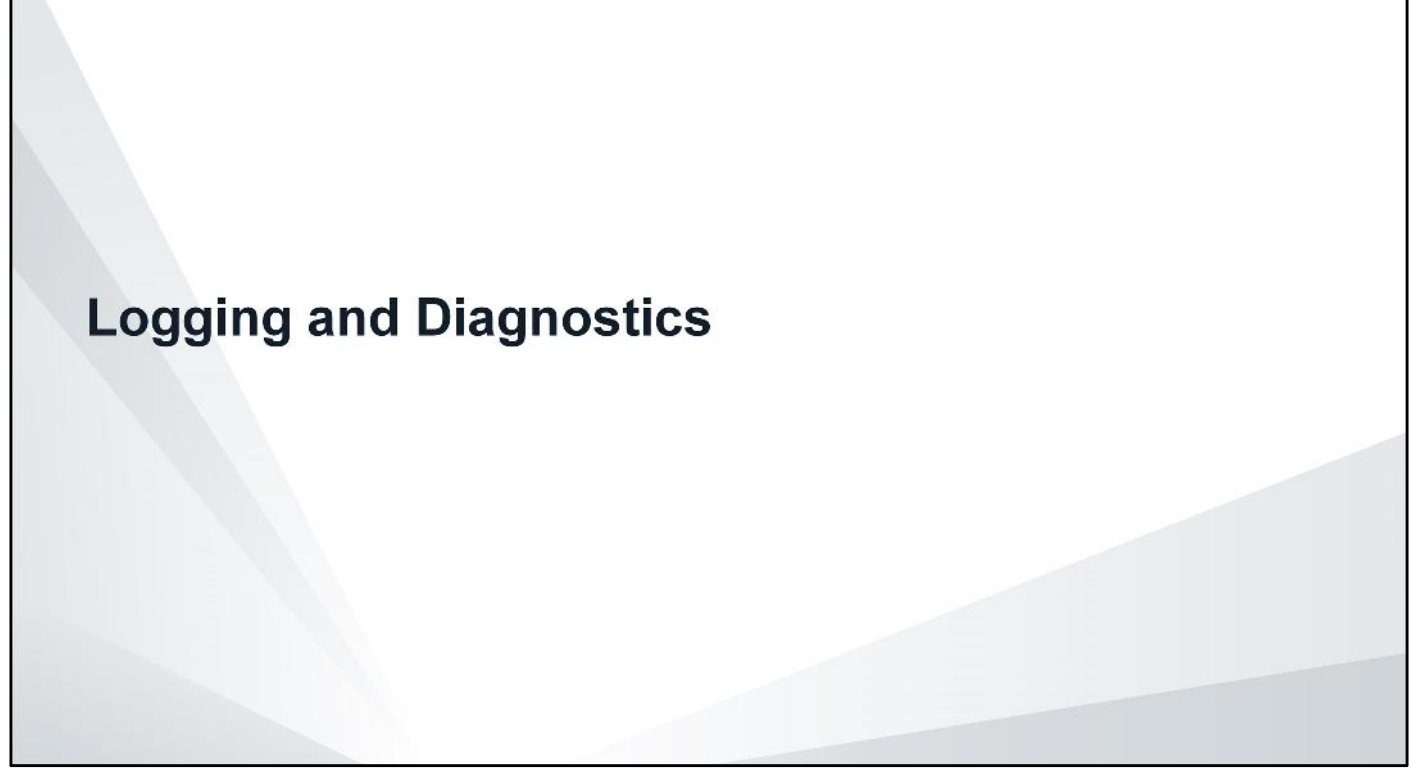

In this section, you will learn how to verify FortiSandbox operation using FortiMail logs. You will also learn how to debug the daemons involved in queuing emails, and offloading samples to FortiSandbox.

# DO NOT REPRINT © FORTINET Cross Search Results

| ١                                       | ist 💿 View                                                                                     | Search                                                                                  |                                                                                                    |                                                                                                    |                                                           |                                           |                                                               | 2018-02-12 00:24:09 -> Current           |                         |
|-----------------------------------------|------------------------------------------------------------------------------------------------|-----------------------------------------------------------------------------------------|----------------------------------------------------------------------------------------------------|----------------------------------------------------------------------------------------------------|-----------------------------------------------------------|-------------------------------------------|---------------------------------------------------------------|------------------------------------------|-------------------------|
| 2                                       | ≪ < 1≋                                                                                         | /1>>                                                                                    | Records per page                                                                                    | : 100 🔻 Go to line:                                                                                              |                                                           |                                           |                                                               |                                          |                         |
|                                         | Date                                                                                           | Time                                                                                    | Classifier                                                                                          | Disposition                                                                                                    | From                                                      | То                                        | Subject                                                       | Session ID                               | Client                  |
| 1                                       | 2018-02-16                                                                                     | 14:23:24                                                                                | FortiSandbox                                                                                        | Replace;Defer Disposition                                                                                        | jamesturn                                                 | Alice@ac                                  | Trade Show Enrolment                                          | w1GMIjAw002674-w1GMIjAx002674            | [100.64.1.10]           |
| e<br>iamesi<br>:@acn                    | turner@infocomr<br>necorp.net, maile                                                           | nnetwork.org><br>r=local, stat=se                                                       | •, size=550, class=0,<br>ent                                                                        | nrcpts=1, msgid=<201802                                                                                          | 2162218.w10                                               | GMIĴAw0026                                | 574-w1GMIjAx002674@For                                        | tiMail.acmecorp.net>, proto=SMTP, daemor | =SMTP_MTA, relay=[100.  |
| e<br>james<br>e@acn<br>for Fo           | turner@infocomr<br>necorp.net, maile<br>rrtiSandbox scan,                                      | nnetwork.org><br>r=local, stat=se<br>since it contair                                   | -, size=550, class=0,<br>ent<br>ned uris http://gguft@                                              | nrcpts=1, msgid=<201802<br>dgo.infocommnetwork.org/                                                              | /162218.w1C                                               | GMIjAw002d<br>shupdatev3                  | 574-w1GMIjAx002674@For<br>exe.                                | tiMail.acmecorp.net>, proto=SMTP, daemor | =SMTP_MTA, relay=[100.  |
| e<br>jamesi<br>e@acn<br>for Fo          | turner@infocomr<br>necorp.net, maile<br>ortiSandbox scan,<br>ftdgo.infocommn                   | nnetwork.org><br>r=local, stat=se<br>since it contair<br>etwork.org/gg                  | , size=550, class=0,<br>ent<br>ned uris http://ggufto<br>uftdgo/flashupdatev                        | nrcpts=1, msgid=<201802<br>dgo.infocommnetwork.org,<br>r3.exe has been sent to Fori                              | /gguftdgo/fla<br>tiSandbox                                | GMIjAw0020<br>shupdatev3                  | 574-w1GMijAx002674@For<br>exe.                                | tiMail.acmecorp.net>, proto=SMTP, daemon | =SMTP_MTA, relay=[100.4 |
| e<br>james<br>e@acn<br>for Fo<br>c//ggu | turner@infocomr<br>necorp.net, maile<br>rtiSandbox scan,<br>ftdgo.infocommn<br>ftdgo.infocommn | nnetwork.org><br>r=local, stat=sø<br>since it contair<br>etwork.org/gg<br>etwork.org/gg | , size=550, class=0,<br>ent<br>ned uris http://ggufto<br>uftdgo/flashupdatev<br>uftdgo/flashupdatev | nrcpts=1, msgid=<201802<br>dgo.infocommnetwork.org<br>/3.exe has been sent to Forr<br>/3.exe has been scanned by | 162218.w10<br>/gguftdgo/fla<br>tiSandbox<br>r FortiSandbo | GMIJAW0026<br>shupdatev3<br>xx. Scan resu | 574-w1GMIjAx002674@For<br>.exe.<br>It: rating=SUSPICIOUS_HIGF | tiMail.acmecorp.net>, proto=SMTP; daemoi | =SMTP_MTA, relay=[100.  |
| ames<br>@acn<br>or Fo<br>//ggu          | turner@infocomr<br>necorp.net, maile<br>rtiSandbox scan,<br>ftdgo.infocommn<br>ftdgo.infocommn | nnetwork.org><br>r=local, stat=se<br>since it contair<br>etwork.org/gg<br>etwork.org/gg | , size=550, class=0,<br>ent<br>ned uris http://gguft&<br>uftdgo/flashupdatev<br>uftdgo/flashupdatev | nrcpts=1, msgid=<201802<br>dgo.infocommnetwork.org<br>/3.exe has been sent to For<br>/3.exe has been scanned by  | 162218.w10<br>/gguftdgo/fla<br>tiSandbox<br>r FortiSandbo | GMIjAw0026<br>shupdatev3<br>xx. Scan resu | 574-w1GMIJAx002674@For<br>.exe.<br>It: rating=SUSPICIOUS_HIGF | tiMail.acmecorp.net>, proto=SMTP, daemon | =SMTP_MTA, relay=[100.  |

A single email can potentially generate four to five different log types, depending on which inspection profiles are triggered. The easiest way to retrieve all associated logs in the context of an email session, is to use the cross search results. You can access the cross search result for an email session from the history logs by clicking the session ID link.

You can examine the cross search results to learn details about the events generated by FortiSandbox integrated virus scanning. The logs show what type of file triggered the FortiSandbox scan, the file checksum, and the scan result. FortiMail also logs how long it took to process the email.

## DO NOT REPRINT © FORTINET Cross Search Results Time Period

- The default time period for cross search results is 5 minutes
- If FortiSandbox takes longer than five minutes to complete a scan, the generated logs will not appear when accessing the cross search results
- Use the right-click context menu in the history logs to select longer time periods

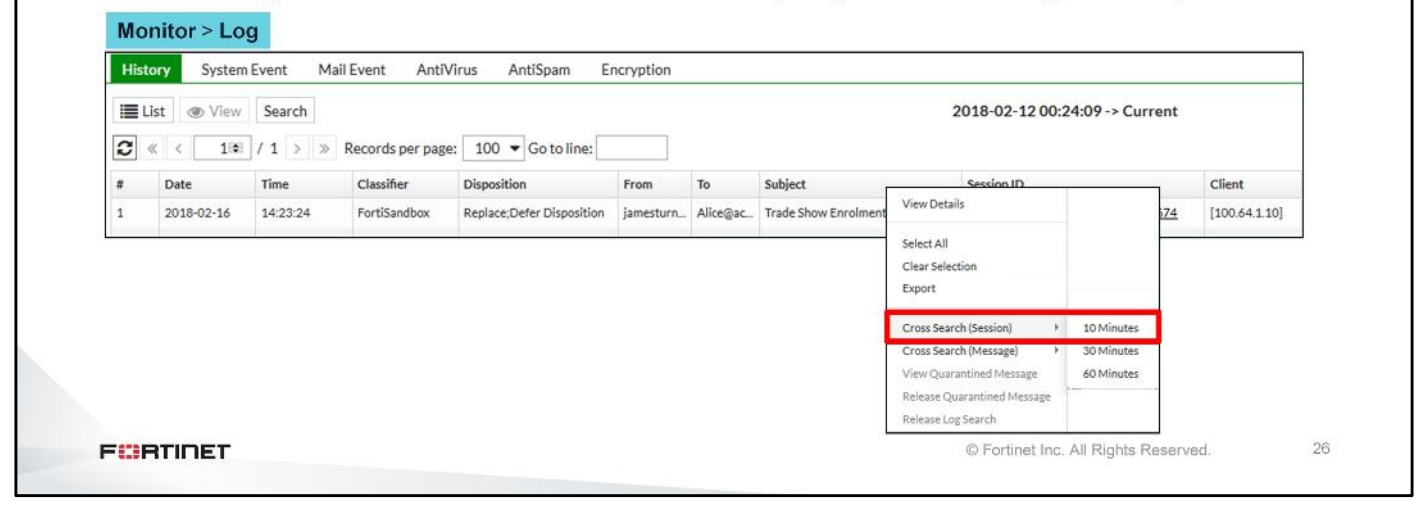

The cross search result is time based, and the default period is 5 minutes. If FortiSandbox takes longer than five minutes to complete a scan, the generated logs will not appear when accessing the cross search results. You can use the right-click context menu in the history logs to select longer time periods.

#### DO NOT REPRINT © F<del>ORTINET</del> **Diagnosing Email Queueing** diagnose debug application deferd 65 diagnose debug application deferd enable diagnose debug application deferd display deferd:2018-02-17T13:30:54:TaskManager.cpp:293:qfind: runner 0 load 1 deferd:2018-02-17T13:30:54:DatagramServer.cpp:79:handle\_request: received request type 1 id 3353 deferd:2018-02-17T13:30:54:Deferd.cpp:233:add: Hold w1HLUsaC003352-w1HLUsaD003352 (qf /var/spool/deferd/temp2/tmp/qfw1HLUsaC003352-w1HLUsaD003352) (df /var/spool/deferd/temp2/tmp/dfw1HLUsaC003352-w1HLUsaD003352) deferd:2018-02-17T13:30:54:Runner.cpp:284:hold: hold Hfw1HLUsaC003352-w1HLUsaD003352 repost 0 Session ID of email held in queue deferd:2018-02-17T13:30:54:Runner.cpp:330:hold: sandbox scan FortiSandbox scan df(/var/spool/deferd/temp2/df/dfw1HLUsaC003352-w1HLUsaD003352) deferd:2018-02-17T13:33:33:DatagramServer.cpp:79:handle\_request: received request type 5 id 2504 deferd:2018-02-17T13:33:33:Service.cpp:30:process: sbx request HfwlHLUsaC003352-wlHLUsaD003352 result 0 scan deferd:2018-02-17T13:33:33:Service.cpp:36:process: sbx request HfwlHLUsaC003352-wlHLUsaD003352 resul id=2 verdict=4 malware=Unknown hash=83add7bffa34fe2c83bf4a624e957667f34a3b3c11f8f69479d538e832258c16 name=w1HLUsaC003352-w1HLUsaD003352.2018-02-17.13:30:54.2#update.exe deferd:2018-02-17T13:33:33:Deferd.cpp:264:sbxnotify: sbxnotify HfwlHLUsaC003352-wlHLUsaD003352 deferd:2018-02-17T13:33:33:Runner.cpp:410:release: release qf(/var/spool/deferd/mqueue/current/Hfw1HLUsaC003352-w1HLUsaD003352) df(/var/spool/deferd/mqueue/current/df/dfw1HLUsaC003352-w1HLUsaD003352) Email released Verdict from FortiSandbox FURTIDET © Fortinet Inc. All Rights Reserved. 27

The deferd daemon handles the queuing of emails while samples are being scanned by FortiSandbox. To view the real-time debug messages, use the command shown on this slide. When dealing with large amounts of debug output, you can use an email's session ID or submitted sample detail (file name or URL) to search for specific debug output sections.

The deferd daemon waits for notification from the sandboxclid daemon, to release the queued email.

## DO NOT REPRINT

#### © FORTINET Diagnosing File Submission

| lagnose debug application sandboxclid enable<br>lagnose debug application sandboxclid display                                                                                                    | Quick<br>checksum<br>query                                                                                                    |
|----------------------------------------------------------------------------------------------------|----------------------------------------------------------------------------------------------------|
| andboxclid:Session.cpp:74:Connect: connected<br>andboxclid:FileVerdictCommand.cpp:100:Prepare: check<br>758331f9655504a3af1b4ef332fd8b9379c89efc7ac987834a0c<br>output omitted<br>andboxclid:FileVerdictCommand.cpp:174:ParseData: FSA<br>                                                                                                    | ring<br>re7e2f2eb79a<br>reply: hash<br>re7e2f2eb79a, score 156, flags 0, name                                                                                                    |
| <br>andboxclid:2018-02-16T14:40:13:FileVerdictCommand.cp<br>758331f9655504a3af1b4ef332fd8b9379c89efc7ac987834a0c<br>Trojan'<br>andboxclid:2018-02-16T14:40:13:SandboxScanJob.cpp:35<br>(IGMadKu002729-w1GMadKv002729.2018-02-16.14:36:39.2#f<br>758331f9655504a3af1b4ef332fd8b9379c89efc7ac987834a0c<br>ortiSandbox. Scan result: rating=SUSPICIOUS_HIGH cat<br>andboxclid:2018-02-16T14:40:13:SandboxScanJob.cpp:11<br>(IGMadKv002729 has been processed by FortiSandbox, 1<br>process the email | p:174:ParseData: FSA reply: hash<br>e7e2f2eb79a, score 2, flags 0, name<br>7:FetchFileResults: File<br>Elashupdatev3.exe (checksum<br>ee7e2f2eb79a) has been scanned by<br>egory=Trojan<br>59:post_process: Email wlGMadKu002729-<br>suspicious is found, 214s used to |
| <br>andboxclid:2018-02-16T14:40:13:SandboxScanJob.cpp:61<br>HfwlGMadKu002729-wlGMadKv002729) successfully                                                                                                    | :process: Notify deferd                                                                                                    |
|                                                                                                    | © Fortinet Inc. All Rights Reserved. 28                                                                                                    |

The sandboxclid daemon handles preliminary queries, Odette File Transfer Protocol (OFTP) job preparation, file submission, and verdict handling. Use the commands shown on this slide to view the sandboxclid daemon real-time debug messages.

For each job, sandboxclid will perform a quick check against FortiSandbox to query for existing verdicts. If a verdict does not exist, sandboxclid will transfer the sample to FortiSandbox for full analysis. After FortiSandbox completes the inspection and reports back with a verdict, sandboxclid notifies deferd to release the queued email.

#### DO NOT REPRINT © F<del>ORTINET</del>

#### Review

- ✓ Identify FortiMail threat protection features
- ✓ Configure antispam profile on FortiMail
- Configure antivirus scanning on FortiMail
- Identify FortiMail's role in ATP
- Configure FortiMail integration with FortiSandbox
- ✓ Configure FortiMail to submit objects to FortiSandbox for inspection
- Configure scan order
- Configure quarantine release rescan
- Monitor antivirus logs
- Diagnose file queueing and file submission processes

This slide shows the objectives that you covered in this lesson. By mastering the objectives covered in this lesson, you learned how to protect your email network from advanced threats.

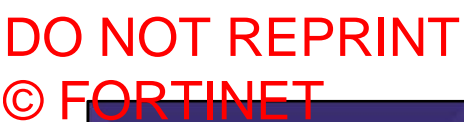

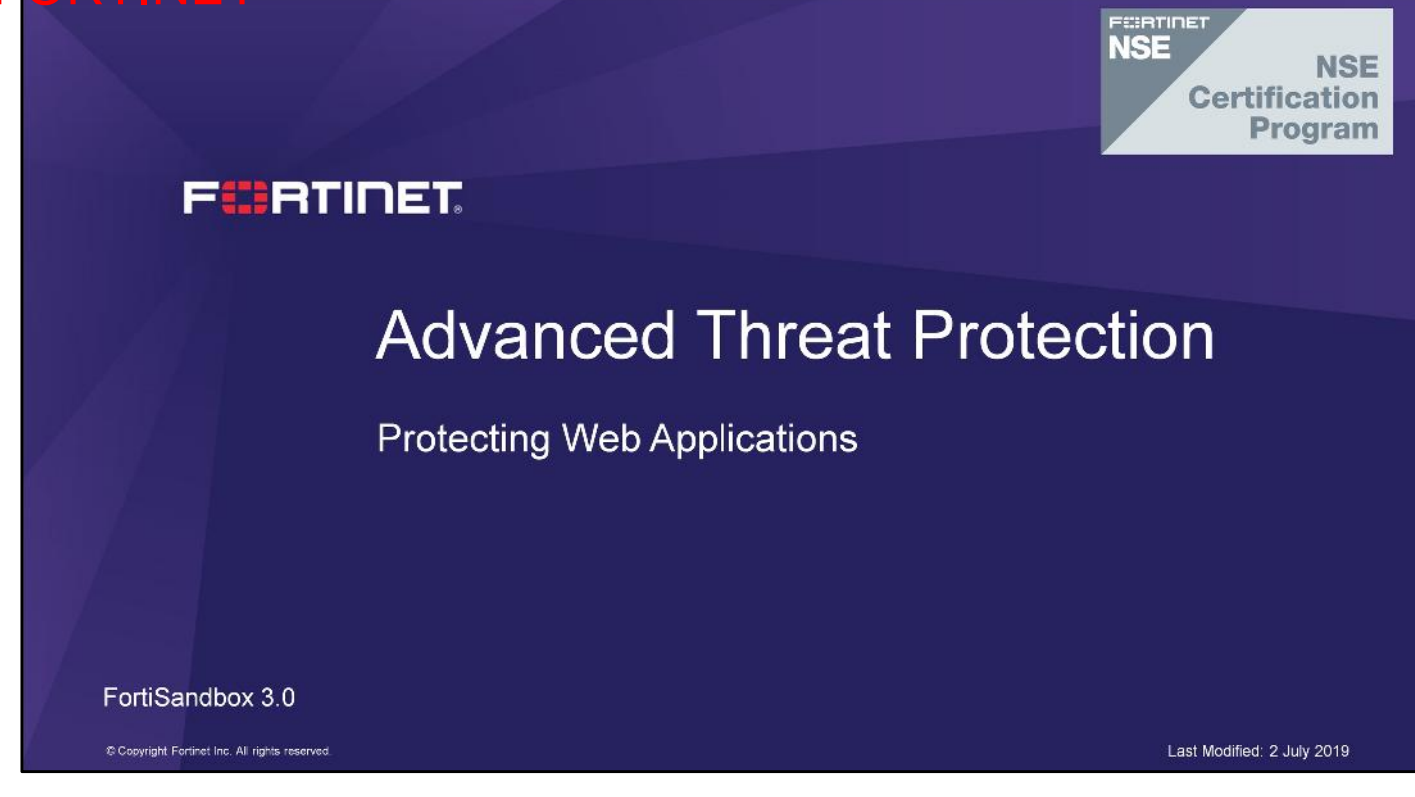

In this lesson, you will learn how to protect your web servers from advanced threats.

## DO NOT REPRINT © F<mark>ORTINET</mark>

#### Objectives

- Identify FortiWeb threat protection features
- Configure attack signature policies on FortiWeb
- Configure blocking of connections based on IP reputation on FortiWeb
- Configure antivirus scanning on FortiWeb
- Identify FortiWeb's role in ATP
- Configure FortiSandbox integration with FortiWeb
- Configure FortiWeb to submit files to FortiSandbox for inspection
- Configure applied threat intelligence features
- Understand the role of machine learning in detecting advanced threats
- Configure machine learning
- Monitor attack and event logs

After completing this lesson, you should be able to perform the objectives shown on this slide.

By demonstrating competence in FortiWeb's threat protection and advanced threat protection (ATP) integration concepts and configuration requirements, you will be able to protect your web application servers from advanced threats.

## DO NOT REPRINT © FORTINET

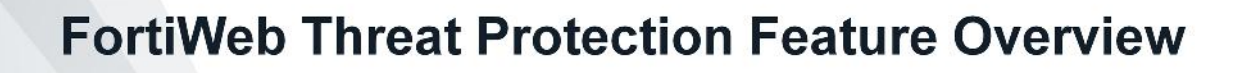

In this section, you will learn about the threat protection features available on FortiWeb, and how to configure them.

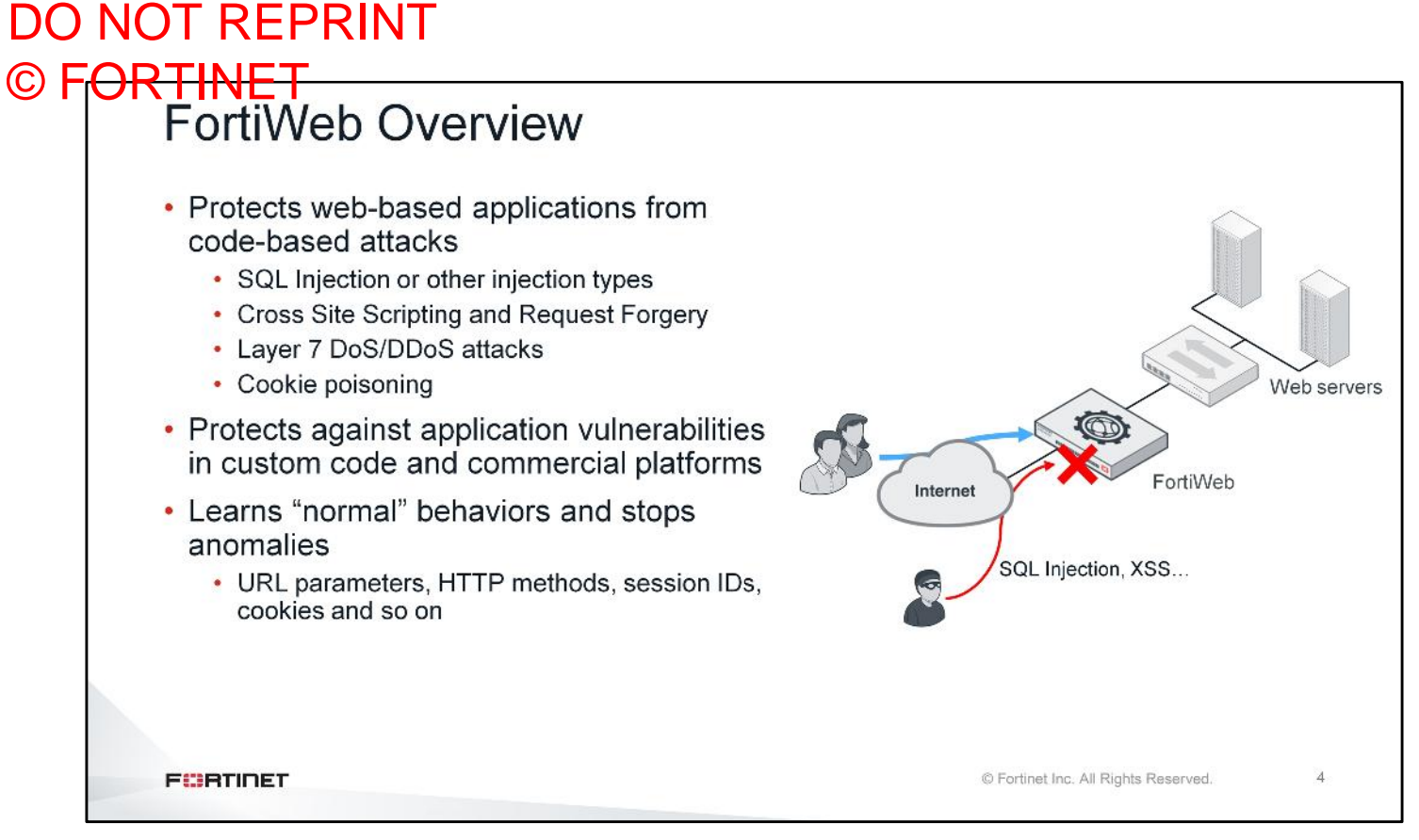

FortiWeb is a web application firewall (WAF) that is specifically designed to protect your web servers from threats. FortiWeb provides specialized application-layer threat detection and protection for HTTP or HTTPS. FortiWeb's application-aware firewalling and load balancing engine can:

- Secure HTTP applications that are often gateways into valuable databases
- · Improve application stability
- · Monitor servers for downtime and connection load
- Accelerate SSL sessions
- · Learn normal behavior and detect anomalies

#### DO NOT REPRINT © FORTINET FortiWeb Deployment Modes Reverse proxy (default) Requests are destined for a virtual IP address that FortiWeb responds to Transparent Modes True transparent proxy Session aware transparent inspection Transparent inspection Asynchronous transparent inspection · Requests are destined for the protected server, not FortiWeb Offline protection · Out-of-band deployment Traffic needs to be mirrored to FortiWeb Recommended for monitoring only 5 FURTIDET © Fortinet Inc. All Rights Reserved

FortiWeb has multiple deployment modes. You can deploy FortiWeb in reverse proxy mode either physically inline or as a one-arm setup. All client requests go to a virtual IP address that FortiWeb responds to.

FortiWeb also has two different transparent inspection methods—true transparent proxy and transparent inspection. True transparent proxy mode is session aware, but transparent inspection mode is not. You can deploy both transparent inspection modes in-line, without changing the IP address scheme of your network.

FortiWeb also supports an offline protection mode, which is more suited for monitoring rather than inspection and blocking. If you're using offline protection mode, you need to mirror all traffic that requires inspection on FortiWeb.

The most common method of deployment is reverse proxy mode.

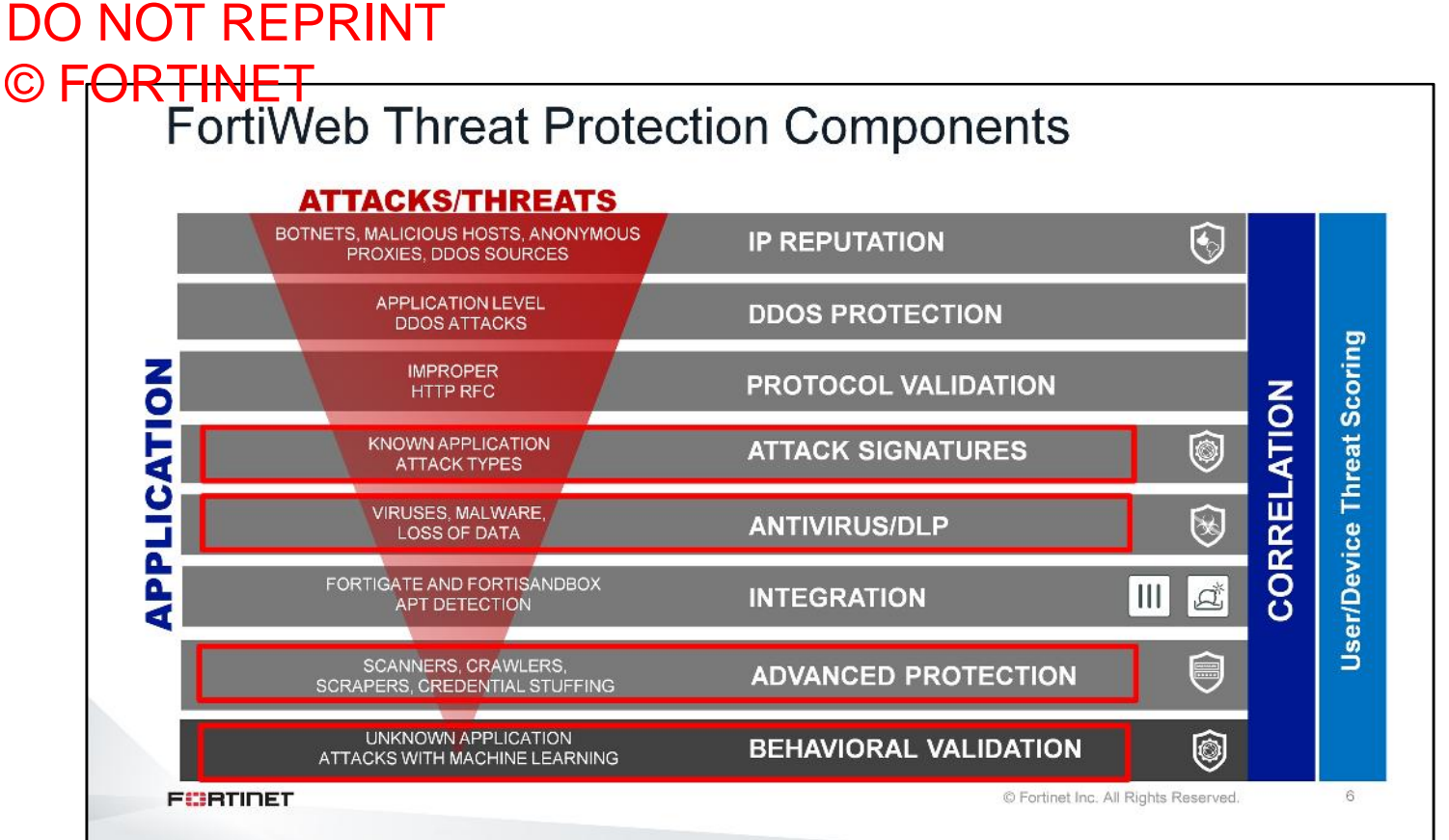

As shown on this slide, FortiWeb includes a wide range of components than you can configure to detect and block a wide range of threats. In this lesson, you will learn about the FortiWeb components that rely on FortiGuard intelligence to provide threat protection for your web servers.

#### DO NOT REPRINT © FORTINET FortiWeb Threat Protection Attack signatures Protects web-based applications from code-based attacks · Injections, known exploits, bad robots, Trojans IP reputation · Botnets, malicious hosts, anonymous proxies, and **DDoS** sources SECURED BY Antivirus **ORTIGUARD**® Scan file uploads using FortiGuard antivirus engine · Regular and extended databases Credential stuffing defense Database holding compromised credentials from high profile breaches FURTIDET © Fortinet Inc. All Rights Reserved. 7

FortiWeb has a large database of attack signatures that you can configure to mitigate attacks and data leaks. These signatures are attack patterns that FortiWeb can use to detect attacks, such as Cross Site Scripting (XSS), SQL injections, information disclosure, and so on.

FortiGuard maintains a list of public IP addresses, along with their reputation and category. An IP's reputation is poorer if it is known to have participated in attacks. You can configure FortiWeb to block connections from IP addresses that are known to be botnets, malicious hosts, anonymous proxies, and DDoS sources.

You can also configure FortiWeb to scan files using the FortiGuard antivirus engine and databases. FortiWeb supports both regular and extended databases.

The credential stuffing database contains compromised credentials from high-profile breaches. You can configure FortiWeb to detect usage of these known compromised credentials.

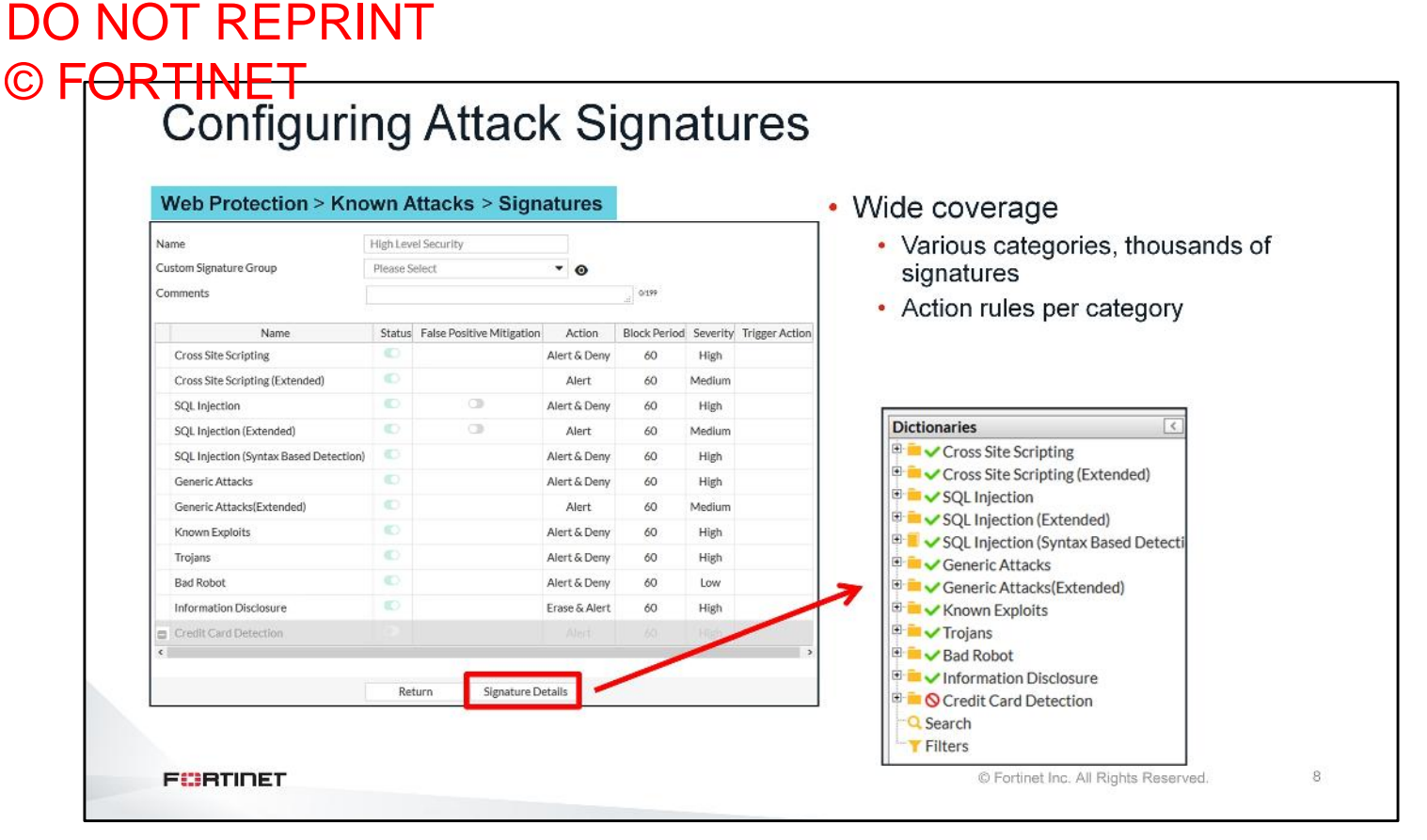

You can configure signature rules to mitigate attacks and data leaks. There are various categories of signatures containing thousands of signatures for each category. Some categories contain extended versions that may cause false positives, but might be required in high-security networks. You can assign actions to each category, or assign actions to individual signatures to handle exceptions.

You can click **Signature Details** to access the signature database.

#### DO NOT REPRINT © FORTINET Signature Database

| Siccional 163                       | trojans                                                                                                    |                                                                                          |                                                                                                    | Signature ID: 0/000001                                |                                                   |
|-------------------------------------|----------------------------------------------------------------------------------------------------|------------------------------------------------------------------------------------------|----------------------------------------------------------------------------------------------------|-------------------------------------------------------|---------------------------------------------------|
| 🗁 🗸 Cross Site Scripting            | Search Descripti                                                                                                    | on                                                                                       | Q. (X)                                                                                                    | Signature Exception                                   | Threat Weight                                     |
| Cross Site Scripting                | Signature ID                                                                                                    | Status                                                                                   | Description                                                                                                    | Claustern ID.                                         | 07000004                                          |
| SQL Injection                       | 070000001                                                                                                    | 💙 Enable                                                                                 | This rule detects if there are specific header names which are used by trojan horses in HTTP<br>headers. This injection can be achieved in HTTP request header names. | HTTP/2 Compatible                                     | 07000001                                          |
| SQL Injection (Syntax Based Detecti | 070000002                                                                                                    | 🛩 Enable                                                                                 | This rule detects if the HTTP request filename contains "root.exe". This injection can be<br>achieved in HTTP request filename.                                       | Alert Only:                                           |                                                   |
| Generic Attacks(Extended)           | 070000003                                                                                                    | 🛩 Enable                                                                                 | This rule detects if there is a specific text mark which certain "trojan" horses have in HTTP<br>response body. This injection can be achieved in HTTP response body. | Description:<br>This rule detects if there            | are specific header names which are use           |
| Trojans                             | 07000004                                                                                                    | 🛩 Enable                                                                                 | This signature prevents attackers from performing Command injection attacks using<br>commands. This attack can be achieved in HTTP request URL and arguments.         | by trojan horses in HTTI<br>This injection can be ach | P headers.<br>ieved in HTTP request header names. |
| Bad Robot                           | 070000005                                                                                                    | 🛩 Enable                                                                                 | This signature prevents attackers from accessing PA.S Webshell located on the target<br>webserver. This attack can be achieved in HTTP response body.                 |                                                       |                                                   |
| Search                              | 07000006                                                                                                    | 💙 Enable                                                                                 | This signature prevents attackers from accessing RC-SHELL Webshell located on the target<br>webserver. This attack can be achieved in HTTP response body.             |                                                       |                                                   |
| T Filters                           | 07000007                                                                                                    | 🛩 Enable                                                                                 | This signature prevents attackers from accessing b374 Webshell located on the target<br>webserver. This attack can be achieved in HTTP response body.                 |                                                       |                                                   |
|                                     | 07000008                                                                                                    | 💙 Enable                                                                                 | This signature prevents attackers from accessing backdoor in WP Custom Content Type<br>Manager. This attack can be achieved in HTTP request URL.                      | Found In:                                             |                                                   |
|                                     |                                                                                                    |                                                                                          |                                                                                                    | REQUEST_HEADERS_N                                     | IAMES                                             |
|                                     | Match Example                                                                                                    |                                                                                          |                                                                                                    | 1                                                     |                                                   |
|                                     | HTTP1X H                                                                                                    | ITTP2                                                                                    |                                                                                                    |                                                       |                                                   |
|                                     | GET /rootkit.ph<br>Host: yoursite.c<br>Referer: http://<br>User-Agent: Mo<br>Pragma: no-caci<br>Accept: 7/*<br>X_File: data.bt<br>Connection: Ke<br>Cookie:Custom | p HTTP/1.1<br>com<br>yoursite.com/<br>ozilla/4.0 (comp<br>he<br>ep-Alive<br>Cookle=WebIr | atible; MSIE 7.0; Windows NT 5.1; SV1; .NET CLR1.1.4322)                                                                                                    |                                                       |                                                   |

You can use the signature database as an information source or to fine-tune your configuration. The database lists signature ID, description, and match examples. You can also add exceptions to each signature.

#### DO NOT REPRINT © FORTINET Configuring IP Reputation

| tion Deline                  |                    |              |                                                                                                    |                   |      |                |     |
|------------------------------|--------------------|--------------|----------------------------------------------------------------------------------------------------|-------------------|------|----------------|-----|
| uon Policy                   |                    |              |                                                                                                    |                   |      |                |     |
| Statu                        | 5                  | Action       | Block Period                                                                                                    | Severity          |      | Trigger Action |     |
| •                            | Alert & Deny       |              | 60                                                                                                    | High              | •    | Please Select  | -   |
| roxy 💽                       | Period Block       | •            | 60                                                                                                    | Medium            | •    | Please Select  | -   |
| •                            | Alert & Deny       | •            | 60                                                                                                    | High              | •    | Please Select  | -   |
|                              | Alert & Deny       |              | 60                                                                                                    | High              | •    | Please Select  | •   |
|                              | Period Block       | -            | 60                                                                                                    | Medium            | •    | Please Select  | -   |
|                              | Constant and store | 2220         | Enclosed and the second second s | 1 (MARK) /        | 2000 |                | 100 |
| al set                       | tting              | •            | 60                                                                                                    | Low               | •    | Please Select  | •   |
| oal se<br>cifies             | tting<br>the act   | ions to take | depending on                                                                                                    | the reputation ca | tego | Please Select  | •   |
| al se <sup>-</sup><br>cifies | tting              | ions to take | e depending on                                                                                                    | the reputation ca | tego | Please Select  |     |

You can configure FortiWeb to use the FortiGuard IP reputation database and block connections from known compromised and malicious clients. A client will have a poor reputation if they have been participating in attacks. FortiGuard Labs continuously monitors the status of IP reputations, and adjusts the score based on recent activity.

On FortiWeb, you can assign actions to IP reputation categories. The category defines the type of attack an IP address has been involved in. The categories are botnet, anonymous proxy, phishing, spam, Tor, and others.

#### DO NOT REPRINT © FORTINET Configuring Antivirus

| File Security Policy File S | ecurity Rule       |                   |                         |                                   |
|-----------------------------|--------------------|-------------------|-------------------------|-----------------------------------|
| Edit File Security Policy   |                    |                   | File Security Policy    | File Security Rule                |
|                             |                    |                   | Edit File Security Rule |                                   |
| Name                        | AV-Scan            | 1                 | News                    |                                   |
| Action                      | Alert & Deny       | •                 | Name                    | allowed-nies                      |
| Block Period                | 60                 | (1~3600)(Seconds) | Type                    | Allow File Types Block File Types |
| Severity                    | Low                | Attack            | Host Status             |                                   |
| Trigger Action              | Please Select      | , signature       | Host                    | Please Select                     |
| Trojan Detection            |                    | based             | Request URL Type        | Simple String Regular Expression  |
| Antivirus Scan              |                    | detection         | Request URL             | /upload.php                       |
| Send Files to FortiSandbox  | FortiGuard         |                   | File Upload Limit       | 0 (0-102400)(KBytes)              |
| Scan attachments in Email   | antivirus          |                   |                         |                                   |
| Scan accornicity in Email   | scan               | /                 |                         | Cancel                            |
|                             | OK Cancel          |                   | +Create New             | Delete                            |
| Create New Decide           |                    |                   | D ID                    | File Types                        |
| T Create New ElEcit         | mi Delete          |                   | 1                       | GIF                               |
|                             | File Security Rule |                   |                         | JPG                               |
|                             | allowed-files      |                   |                         | PDE                               |
|                             |                    |                   |                         | Word(.docx)                       |
|                             |                    |                   | □ 6                     | Microsoft Office Word(.doc)       |
|                             |                    |                   |                         |                                   |

On FortiWeb, you can configure file security policies to protect file upload repositories on web servers that accept file inputs. You can use file security rules to control size, file type, and location where files can be uploaded. Files that pass size, type, and upload location requirements can then be scanned for viruses by the antivirus engine.

|                           |                          | IULECTION FION                 | lie      |               |          |                   |
|---------------------------|--------------------------|--------------------------------|----------|---------------|----------|-------------------|
| •                         |                          |                                |          |               |          |                   |
| Policy > Web P            | rotection Profile        |                                |          |               |          |                   |
| Name                      | Web Personalise Personal | Known Attacks                  |          |               |          |                   |
| Session Management        |                          | Signatures                     | High L   | evel Security |          | O HTTP/2 Compatib |
| X-Forwarded-For           | [Please Select] 🔹 💿      |                                |          |               |          |                   |
| Known Attacks             |                          | Enable XML Protocol Detection  |          |               |          |                   |
| Signatures                | [Please Select]          | Enable JSON Protocol Detection |          |               |          |                   |
| Advanced Protection       |                          |                                | 222      |               |          |                   |
| Custom Policy             | [Please Select] 🔹 💿      | Innut Volidation               |          |               |          |                   |
| Padding Oracle Protection | [Please Select] • •      | input validation               |          |               |          |                   |
| HTTP Header Security      | [Please Select]          | Parameter Validation           |          | [Please 9     | Select]  | - (               |
| Cookle Security           |                          | File Security                  |          | 1110000       |          | _                 |
| Cookie Security Policy    | [Please Select] 🔹 💿 💵    | 272 Compute                    |          | AV-Scan       |          |                   |
| Input Validation          |                          |                                |          |               |          |                   |
| Parameter Validation      | [Please Select]          | IP Reputation                  |          |               |          |                   |
| File Security             | [Please Select] 🔹 💿      | IP Reputation                  | •        |               |          |                   |
| Protocol                  |                          | Name                           | Statue   | Action        | Squarity | Trigger Action    |
| HTTP Protocol Constraints | [Please Select] • 🛛      | Compatible                     | 516105   | Action        | June     | mager Action      |
| Access                    |                          | FortiGate Quarantined IPs      | -        | Alert         | High     | Please Select     |
| Brute Force Login         | [Please Select]          |                                |          |               |          |                   |
| URL Access                | [Please Select] • •      | The web prote                  | ation nr | ofilom        | unt ha   | analiad to        |
| Allow Method              | [Please Select]          | • The web prote                | cuon pr  | onen          | iust pe  | applied to        |
| IP List                   | [Please Select]          | a conver policy                |          |               |          |                   |
| Geo IP                    | [Please Select]          | a server policy                |          |               |          |                   |
|                           |                          | 1.1                            |          |               |          |                   |
| DoS Protection            |                          |                                |          |               |          |                   |
|                           |                          |                                |          |               |          |                   |

Signature policies and file security policies must be applied to a web protection profile, which then must be applied to a server policy. The **IP Reputation** feature is enabled using a toggle switch in the **Web Protection Profile**.

## DO NOT REPRINT © F<mark>ORTINET</mark>

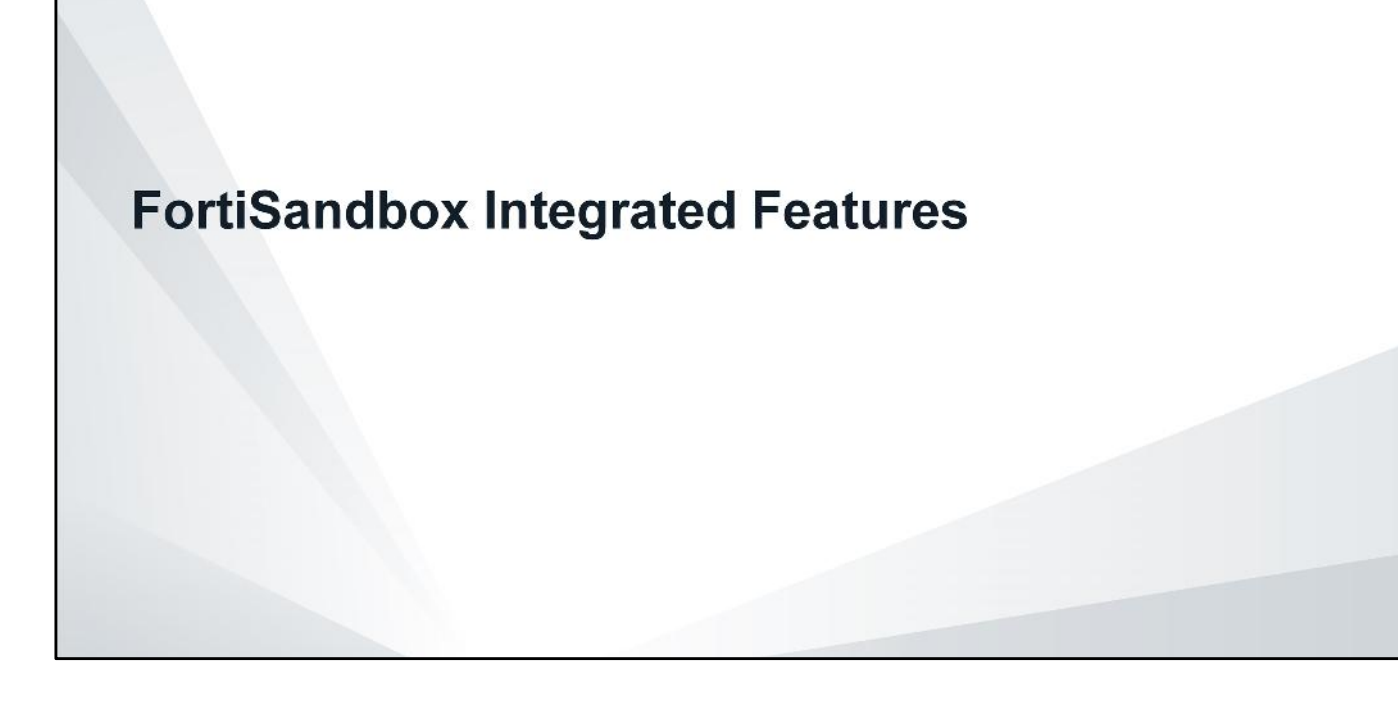

In this section, you will learn how to integrate FortiWeb with FortiSandbox.

FortiWeb

0

FortiMai

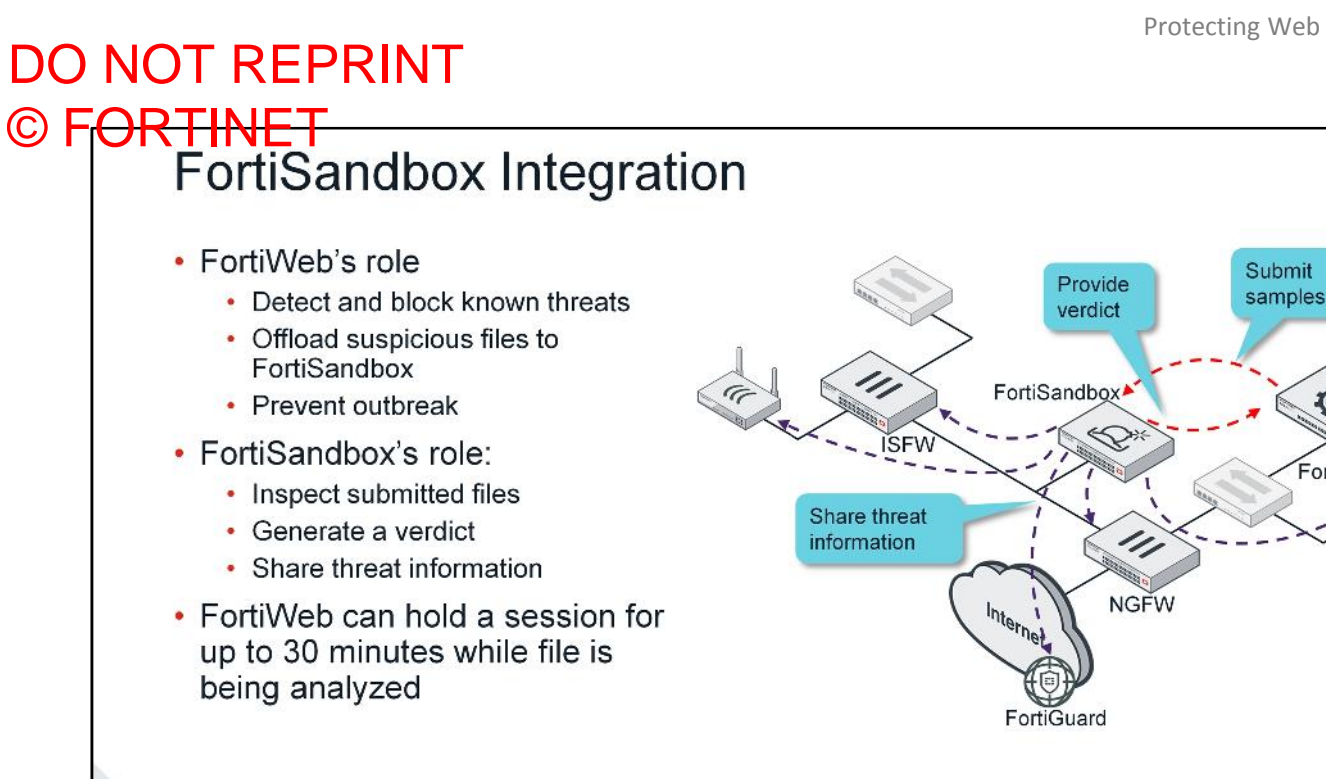

FURTIDET

© Fortinet Inc. All Rights Reserved. 14

File uploads cleared by the antivirus scanner, are offloaded to FortiSandbox for analysis. While FortiSandbox is analyzing the file, FortiWeb has the ability to hold the session for up to 30 minutes. If a file in that session is malicious, then FortiWeb can drop that session based on the verdict from FortiSandbox.

#### DO NOT REPRINT © F<del>ORTINET</del>

#### © FORTINET Configuring FortiSandbox Integration

|                                                              | ıgs                                                |                                                |                                                                                                    | Elle service                          | and a second second second                               | c                            |       |                   |
|--------------------------------------------------------------|----------------------------------------------------|------------------------------------------------|----------------------------------------------------------------------------------------------------|---------------------------------------|----------------------------------------------------------|------------------------------|-------|-------------------|
| FortiSandbox Type                                            | FortiSandbox Applia                                | ance FortiSandbo                               | ox Cloud                                                                                                 | • File sec                            | urity policy con                                         | ifigura                      | tion  | IS                |
| Server IP / Domain                                           | 10.0.1.213                                         |                                                | Test Connectivity                                                                                        | per ADC                               | MC                                                       |                              |       |                   |
| Secure Connection                                            | 0                                                  |                                                |                                                                                                    | - FortiCou                            | adhay aan ha a                                           | onfigu                       | irad  | •                 |
| Cache Timeout                                                | 72                                                 |                                                | (1-168)Hours                                                                                             | • FortiSar                            | iubox can be c                                           | oningu                       | nea   | 10                |
| Admin Email                                                  | e.                                                 |                                                | Email to receive reports and notifications                                                               | auto-au                               | thorize ADOMs                                            | s as file                    | es ai | re                |
|                                                              | 1.5                                                |                                                | A Standards                                                                                              | submitte                              | ed                                                       |                              |       |                   |
| Permissions &<br>Authorized:<br>New VDOMs/                   | OX: Scan Inp<br>Policy<br>/Domains Inherit         | out > Devi                                     | Ce<br>Last Changed 2018-02-12 16:50                                                                      | • If ADON<br>belongs                  | Is are disabled<br>to the root AD                        | l, all so<br>OM              | can j | ob                |
| Permissions &<br>Authorized:<br>New VDOMs/<br>Authorization: | ox: Scan Inp<br>Policy<br>/Domains Inherit<br>::   | out > Devi                                     | Ce<br>Last Changed 2018-02-12 16:50                                                                      | • If ADON<br>belongs                  | Is are disabled<br>to the root AD<br>Scan Input > Device | l, all so<br>OM              | can j | ob                |
| Permissions &<br>Authorized:<br>New VDOMs/<br>Authorization: | ox: Scan Inp<br>Policy<br>/Domains Inherit<br>:    | Even if A                                      | Last Changed 2018-02-12 16:50                                                                            | • If ADON<br>belongs<br>FortiSandbox: | Is are disabled<br>to the root AD<br>Scan Input > Device | l, all so<br>OM              | can j | ob                |
| Permissions &<br>Authorized:<br>New VDOMs/<br>Authorization: | ox: Scan Inp<br>Policy<br>/Domains Inherit<br>:    | Even if A<br>FortiWet                          | Last Changed 2018-02-12 16:50<br>ADOMs are disabled on<br>b, FortiSandbox appends<br>authorized FortiWeb | • If ADON<br>belongs<br>FortiSandbox: | As are disabled<br>to the root AD<br>Scan Input > Device | I, all so<br>OM              | can j | ob                |
| Permissions &<br>Authorized:<br>New VDOMs/<br>Authorization: | OX: Scan Inp<br>A Policy<br>/Domains Inherit<br>I: | Even if A<br>FortiWet<br>root for a<br>devices | Last Changed 2018-02-12 16:50<br>ADOMs are disabled on<br>b, FortiSandbox appends<br>authorized FortiWeb | - If ADON<br>belongs<br>FortiSandbox: | As are disabled<br>to the root AD<br>Scan Input > Device | I, all so<br>OM<br>Malicious | High  | ob<br>Mediur<br>0 |

Similar to FortiGate VDOMs, FortiWeb has administrative domains (ADOMs). FortiSandbox configuration is global, but security configuration (file security, web protection profile, and server policy), and FortiSandbox file submission is done for each administrative domain. When you enable auto-authorization, each ADOM is automatically authorized as files are submitted.

Each ADOM will appear as a separate input device on FortiSandbox. If ADOMs are disabled, all scan jobs belong to the root ADOM.

| Protection > mput valuation > me Security Rule         it File Security Policy         ame         FSA-Check         tton         Alert & Deny         ock Period         60         (1-3600)(Seconds)         Werity         High         opian Detection         opian Detection                                                                                                    | web Protection > hiput valuation > Pile Security                                                                                                    | The security rie security rie s | $V_{eff} = 10000 \times 10000 \times 10000 \times 10000 \times 10000 \times 10000 \times 10000 \times 10000 \times 100000 \times 100000 \times 100000 \times 100000 \times 100000000$                                                                                                    |
|----------------------------------------------------------------------------------------------------|----------------------------------------------------------------------------------------------------|----------------------------------------------------------------------------------------------------|----------------------------------------------------------------------------------------------------|
| Security Policy     File Security Rule     It File Security Policy     anne     FSA-Check     tition     Alert & Deny     ock Period     60     (1-3600)(Seconds)     Name     allowed-files     Type     Allow File Types     Block File Types     Host Please Select     Please Select     It Please Select     Ind Files to FortiSandbox     old Session While Scanning File     Ind Attachments in Email     Image: Click Chie Types     Image: Click Chie Types     Image: Click Chie Types     Name     allowed-files     Type     Allow File Security Rule     Name     Image: Click Chie Types     Host Please Select     Request URL Type     Single String     Request URL     Allow File Types     Id Session While Scanning File     Image: Click Chie Types     Image: Click Chie Types     Image: Click Chie Types     Image: Click Chie Types     Image: Click Chie Types     Image: Click Chie Types     Image: Click                                                                                                    |                                                                                                    |                                                                                                    |                                                                                                    |
| ame FSA-Check   attion Alert & Deny   bck Period 60   60 (1-3600)(Seconds)   werity High   igger Action Please Select   ojan Detection C   nd Files to FortiSandbox O   old Session While Scanning File C   an Attachments in Email C                                                                                                    | Hie Security Holicy     Hie Security Kule     File Security Kule     Edit File Security Kule     Edit File Security Kule                                                                                                    | E Security Policy File Security Rule File Security Rule                                                                                                    |                                                                                                    |
| ame       FSA-Check         tition       Alert & Deny         ock Period       60         ock Period       60         igger Action       Please Select         ojan Detection       O         nd Files to FortiSandbox       O         old Session While Scanning File       O         an Attachments in Email       O                                                                                                    | Edit File Security Policy                                                                                                    | Edit File Security Rule                                                                                                    | File Security Policy         File Security Rule           Edit File Security Rule         Edit File Security Rule                                                                                                    |
| Imme       FSA-Check         Alert & Deny       Imme         ock Period       60         60       (1-3600)(Seconds)         Werity       High         Igger Action       Please Select         ojan Detection       O         Intivirus Scan       O         old Session While Scanning File       O         Ind Files to FortiSandbox       O         Ind Attachments in Email       O                                                                                                    | Name allowed files                                                                                                    | It File Security Policy Edit File Security Rule                                                                                                    | File Security Policy         File Security Rule           Edit File Security Policy         Edit File Security Rule                                                                                                    |
| Alert & Deny       Host Status         ock Period       60       (1~3600)(Seconds)         verity       High       Request URL Type       Simple String Regular Expression         igger Action       Please Select       Request URL Type         ojan Detection       O       (0 102400)(KBytes)         ind Files to FortiSandbox       O       OK         old Session While Scanning File       O       1         an Attachments in Email       OK       OF                                                                                                    | Name FSA-Check Type Allow File Types Block File Types                                                                                                    | It File Security Policy     Edit File Security Rule       Name     allowed-files                                                                                                    | File Security Policy         File Security Rule           Edit File Security Policy         Edit File Security Rule           Name         allowed files                                                                                                    |
| bck Period       60       (1-3600)(Seconds)         verity       High         igger Action       Please Select         ojan Detection       C         nd Files to FortiSandbox       C         old Session While Scanning File       C         an Attachments in Email       C                                                                                                    | Action Alert & Deny Host Status                                                                                                    | It File Security Policy     Edit File Security Rule       ame     FSA-Check       Type     Allow File Types       Block File Types     Block File Types                                                                                                    | File Security Policy         File Security Rule           Edit File Security Policy         Edit File Security Rule           Name         FSA-Check           Type         Allow File Types                                                                                                    |
| verity High<br>igger Action Please Select<br>ojan Detection<br>nd Files to FortiSandbox<br>bld Session While Scanning File<br>an Attachments in Email<br>Verity High<br>Request URL Type String Regular Expression<br>Request URL Autoad.php<br>File Upload Limit<br>OK Cancel<br>+ Create New<br>Delete<br>1 GiF<br>2 JPG<br>Cancel<br>Cancel |                                                                                                    | tit File Security Policy     Edit File Security Rule       ame     FSA-Check       titon     Alert & Deny       Host Status     Type                                                                                                    | File Security Policy     File Security Rule       Edit File Security Policy     Edit File Security Rule       Name     FSA-Check       Action     Alert & Deny                                                                                                    |
| Request URL     Autoad.php       igger Action     Please Select       ojan Detection     C       ottvirus Scan     C       ind Files to FortiSandbox     C       old Session While Scanning File     C       an Attachments in Email     C                                                                                                    | Block Period 60 (1~3600)(Seconds) Host Please Select                                                                                                    | Itit File Security Policy     Edit File Security Rule       ame     FSA-Check       tion     Alert & Deny       ock Period     60         Identifies         Host         Please Select                                                                                                    | File Security Policy     File Security Rule       Edit File Security Policy     Edit File Security Rule       Name     FSA-Check       Action     Alert & Deny       Block Period     60                                                                                                    |
| relates select     File Upload Limit     0     (0.102400)(KBytes)       relation     C     C     C       relation     C     C     C       relation     C     C     C       relation     C     C     C       relation     C     C     C       relation     C     C     C       relation     C     C     C       relation     C     C     C       relation     C     C     C       relation     C     C     C       relation     C     C     C                                                                                                    | Block Period 60 (1~3600)(Seconds) Host Please Select<br>Severity High                                                                                                    | Iit File Security Policy  ame FSA-Check  tion Alert & Deny  ock Period 60  (1~3600)(Seconds)  verity High Verity Verity   | File Security Policy     File Security Rule       Edit File Security Policy     Edit File Security Rule       Name     FSA-Check       Action     Alert & Deny       Block Period     60       Severity     High                                                                                                    |
| ojan Detection OK Cancel  titvirus Scan OK Cancel  + Create New Delete  I ID File Types I GIF I GIF I GIF I GIF I ON                                                                                                    | Block Period     60     (1~3600)(Seconds)     Host     Please Select       Severity     High     Request URL Type     Simple String     Regular Expression                                                                                                    | Iit File Security Policy  ame FSA-Check  Liton Alert & Deny  ock Period  60  (1-3600)(Seconds)  Host  Please Select  Request URL Type  SimpleString  Regular Expression  Request URL  Aupload_php                                                                                                    | File Security Policy     File Security Rule       Edit File Security Policy     Edit File Security Rule       Name     FSA-Check       Action     Alert & Deny       Block Period     60       Severity     High       Severity     High                                                                                                    |
| titvirus Scan € OK Cancel + Create New  Cancel + Create New  Cancel + C                                                                                                    | Block Period     60     (1~3600)(Seconds)     Host     Please Select       Severity     High      Request URL Type     Simple String     Regular Expression       Trigger Action     Please Select      Inplead php     File Upload Limit     0                                                                                                    | Bit File Security Policy     Edit File Security Rule       ame     FSA-Check       tion     Alert & Deny       ock Period     60       verity     High       igger Action     Please Select                                                                                                    | File Security Policy     File Security Rule       Edit File Security Policy     Edit File Security Rule       Name     FSA-Check       Action     Alert & Deny       Block Period     60       Severity     High       Frigger Action     Please Select       File Securit URL     Juplestring       Request URL     Type       Severity     High       File Securit URL     Juplestring       File Security Policy     Severitury Rule                                                                                                    |
| nd Files to FortiSandbox                                                                                                    | Block Period     60     (1~3600)(Seconds)       Severity     High       Trigger Action     Please Select       Trojan Detection     O                                                                                                    | Bit File Security Policy     Edit File Security Rule       ame     FSA-Check       tion     Alert & Deny       ock Period     60       verity     High       igger Action     Please Select       ojan Detection     C                                                                                                    | File Security Policy     File Security Policy       Name     FSA-Check       Action     Alert & Deny       Block Period     60       Severity     High       Trigger Action     Please Select       Trigger Action     Please Select       Trigger Action     Please Select       Frojan Detection     O                                                                                                    |
| ID     File Types       III     GIF       IIII     GIF       IIIIIIIIIIIIIIIIIIIIIIIIIIIIIIIIIIII                                                                                                    | Block Period     60     (1~3600)(Seconds)       Severity     High       Trigger Action     Please Select       Trojan Detection     O       Antivirus Scan     OK                                                                                                    | Itit File Security Policy     Edit File Security Rule       ame     FSA-Check       ction     Alert & Deny       ock Period     60       ock Period     60       verity     High       igger Action     Please Select       ojan Detection     C       titvirus Scan     OK                                                                                                    | File Security Policy       File Security Policy         Name       FSA-Check         Action       Alert & Deny         Block Period       60         Severity       High         Trigger Action       Please Select         Trigger Action       Please Select         Trigger Action       Please Select         Trigger Action       O         Manuel Company       Itel The Security Policy         High       Itel The Security Policy         Request URL Type       Simple String         Request URL       O         O       (0-102400)(KBytes)         O       O         OK       Cancel                                                                                                    |
| an Attachments in Email                                                                                                    | Block Period       60       (1~3600)(Seconds)         Severity       High       Request URL Type       Simple String       Regular Expression         Trigger Action       Please Select       Request URL Mathematical Apple String       Regular Expression         Trojan Detection       C       Mathematical Apple String       Regular Expression         Antivirus Scan       OK       Cancel         Send Files to FortiSandbox       Delete       Concel                                                                                                    | tit File Security Policy  ame FSA-Check  tion Alert & Deny Got Got Got Got Got Got Got Got Got Got                                                                                                    | File Security Policy File Security Policy     Name FSA-Check     Action Alert & Deny     Block Period 60     60 (1-3600)(Seconds)     Host Please Select     Host Please Select     Request URL Type Simple String     Request URL Apload_php     File Sport(Sandbox     Send Files to Fort(Sandbox                                                                                                    |
| an Attachments in Email                                                                                                    | Biock Period       60       (1~3600)(Seconds)       Hot       Pleace Select         Severity       High         Request URL Type       Simple String       Regular Expression         Trigger Action       Please Select         Request URL Multiple String       Negular Expression         Trojan Detection                   Send Files to FortiSandbox                   Ind                     Ind                     Ind                                                                                                    | Iit File Security Policy  ane FSA-Check  tion Alert & Deny  ock Period 60 (1~3600)(Seconds)  verity High  igger Action Please Select  ojan Detection  tivirus Scan  of Hile Source File  of Concel  tivirus Scan  of Hile Source File  of Concel  file Source File Source File  of Concel  file Source File Source File  of Concel  file Source File Source File   | File Security Policy       File Security Policy         Name       FSA-Check         Action       Alert & Deny         Block Period       60         60       (1-3600)(Seconds)         Severity       High         Trigger Action       Please Select         Trigger Action       Please Select         Trigger Action       Please Select         Trigger Action       Please Select         Trojan Detection       C         Antivirus Scan       OK         Candel Secontry Status       OK         Cancel       Create New         Dip       File Types                                                                                                    |
| PNG PNG                                                                                                    | Biock Period       60       (1~3600)(Seconds)         Severity       High           Trigger Action       Please Select          Request URL Type          Trojan Detection           Antivirus Scan           Send Files to FortiSandbox           Hold Session While Scanning File           OK          Cancel          ID          File Types          ID          File Types          ID          File Types          ID          File Types          ID          File Types                                                                                                    | Iit File Security Policy  ame FSA-Check  tion Alert & Deny ock Period 60 (1~3600)(Seconds)  verity High  igger Action Please Select Please Select Please Se  | File Security Policy       File Security Policy         Name       FSA-Check         Action       Alert & Deny         Block Period       60         60       (1-3600)(Seconds)         Severity       High         Trigger Action       Please Select         Trojan Detection       C         Antivirus Scan       O         Severity While Scanning File       O         Iob Ession While Scanning File       File Types                                                                                                    |
|                                                                                                    | Biock Period       60       (1~3600)(Seconds)         Severity       High       Request URL Type       Simple String       Regular Expression         Trigger Action       Please Select       Imple String       Regular Expression         Trojan Detection       OK       Cancel         Antivirus Scan       OK       Cancel         Hold Session While Scanning File       Imple String       File Types         Scan Attachments in Email       OK       Cancel         JPG       Imple String       Pile String       Pile String         Scan Attachments in Email       Pile String       Pile String       Pile String       Pile String                                                                                                    | Bit File Security Policy     ame   FSA-Check   ction   Alert & Deny   ock Period   60   verity   High   verity   Please Select   optection   C   ntVirus Scan   ond Files to FortiSandbox   Ind Files to FortiSandbox   Id Session While Scanning File   Id Session While Scanning File   In Attachments in Email     Image: Control of Control     Image: Control of Control   Image: Control of Contro   Image: Contro <                                                                                                    | File Security Policy       File Security Policy         Name       FSA-Check         Action       Alert & Deny         Block Period       60         60       (1-3600)(Seconds)         Severity       High         Trigger Action       Please Select         Trojan Detection       C         Antivirus Scan       O         Send FIles to FortiSandbox       O         Hold Session While Scanning File       Scan Attachments in Email                                                                                                    |
| OK Cancel 5 Word(.docx)                                                                                                    | Block Period       60       (1-3600)(Seconds)         Severity       High           Trigger Action       Please Select       Request URL Type         Trojan Detection           Antivirus Scan           Send Files to Fort/Sandbox           Hold Session While Scanning File           Scan Attachments in Email           Image: Select       Image: Select         Image: Select       Image: Select         Image: Se                                                                                                    | Bit File Security Policy     ame   FSA-Check   tition   Alert & Deny   ock Period   60   verity   High     Host   Please Select   od Session While Scanning File   old Session While Scanning File   an Attachments in Email     OK     Cancel     Image: Control Control Cont                                                                                                    | File Security Policy File Security Policy     Name FSA-Check     Action Alert & Deny     Block Period 60     60 (1-3600)(Seconds)     Severity High     Trigger Action Please Select     Trojan Detection     Send Files to FortiSandbox     File Security Policy     File Security Policy     Name     It file Security Policy     Name     Allow File Types     Biock Period     60     (1-3600)(Seconds)     Request URL     Trigger Action     Please Select     Trojan Detection     Send Files to FortiSandbox     Hold Session While Scanning File     Scan Attachments in Email     Scan Attachments in Email     State Select     Severity     High     Please Select     Please Select     Scan of Second Files to FortiSandbox     State Second Please Select     Image: Second Please Select     Second File State Second Please Select     Second File State Second Please Select     Second File State Second Please Select     Second File State Second Please Select <t< td=""></t<>                                                                                                    |
|                                                                                                    | Block Period       60       (13600)(Seconds)         Severity       High           Trigger Action       Please Select          Request URL Type         Request URL Type         Request URL Type         Request URL Type         Request URL Type         Request URL Type         Request URL         /upload.php         File Upload Limit         0         (0-102400)(KBytes)          Antivirus Scan          OK         Cancel           OK         Cancel          Hold Session While Scanning File          O         Scan Attachments in Email           OK         Cancel          OK       Cancel           O         S           Please                                                                                                    | Bit File Security Policy     ame   FSA-Check   ction   Alert & Deny   ock Period   60 (1-3600)(Seconds)   everity   High   igger Action   Please Select   ojan Detection   Request URL Type   SimpleString   Request URL Type   SimpleString   Request URL Type   SimpleString   Request URL Type   SimpleString   Request URL Type   SimpleString   Request URL Type   SimpleString   Request URL Type   SimpleString   Request URL Type   SimpleString   Request URL Type   SimpleString   Request URL Type   SimpleString   Request URL Type   SimpleString   Request URL Type SimpleString Reguest URL Type SimpleString Reguest URL Type SimpleString Reguest URL Type SimpleString Reguest URL Type SimpleString Reguest URL Type SimpleString Reguest URL Type Request URL Type SimpleString Reguest URL Type SimpleString Reguest URL Type SimpleString Reguest URL Type SimpleString Request URL Type SimpleString Request URL Type SimpleString Request URL Type SimpleString Request URL Type SimpleString Request URL Type SimpleString Request URL Type SimpleString Request URL Type SimpleString Request URL Type SimpleString Request URL Type SimpleString Request URL Type SimpleS                                                                                                    | File Security Policy   File Security Policy   Name   FSA-Check   Action   Alert & Deny   Block Period   60   (1-3600)(Seconds)   Severity   High   Trigger Action   Please Select   Trojan Detection   Antivirus Scan   Send Files to FortiSandbox   Send Files to FortiSandbox   Scan Attachments in Email   OK Cancel                                                                                                    |
| OK Cancel DF<br>U 5 Word(Jocx)                                                                                                    | Block Period     60     (1-3600)(Seconds)       Severity     High       Trigger Action     Please Select       Trojan Detection     O       Antivirus Scan     O       Send Files to FortiSandbox     O       Hold Session While Scanning File     O       Scan Attachments in Email     O                                                                                                    | sit File Security Policy     ame     FSA-Check     titon     Alert & Deny     ock Period     60     verity     High     igger Action     Please Select     Itvirus Scan     Ind Files to FortiSandbox     ind Files to FortiSandbox     ist Session While Scanning File     In Attachments in Email     Image: Internal Image: Image Select in the secsion in the secsion in the secs                                                                                                    | File Security Policy       File Security Rule         Edit File Security Policy       Edit File Security Rule         Name       FSA-Check         Action       Alert & Deny         Block Period       60         Severity       High         Trigger Action       Please Select         Trojan Detection       C         Antivirus Scan       OK         Send Files to FortiSandbox       OK         Hold Session While Scanning File       OK         Scan Attachments in Email       OK                                                                                                    |
|                                                                                                    | Block Period       60       (1~3600)(Seconds)         Severity       High         Trigger Action       Please Select         Trojan Detection       C         Antivirus Scan       OK         Send Files to FortiSandbox       OK         Scan Attachments in Email       OK         OK       Cancel         OK       Cancel         Send Files to FortiSandbox       I         Giff       I         JPG       3         PNG       3         Sourd Jobs       PDF                                                                                                    | Bit File Security Policy     ame   FSA-Check Ction   Alert & Deny     ction   Alert & Deny   ock Period     60     (1-3600)(Seconds)     werity     High     Host     Please Select     Name     Allow File Types     Host     Please Select     Name     Host     Please Select     Name     Allow File Types     Host     Please Select     Name     Ide time Security Rule     Name     Jalow File Types     Host        Please Select     Ide time Security Rule     Name        Name   Ide time Security Rule              Vieweity   High               (0K Cancel   Vieweity               (0K Cancel   Vieweity               (0K Cancel   Vieweity </td <td>File Security Policy File Security Policy     Name FSA-Check     Action Alert &amp; Deny     Block Period 60     60 (1-3600)(Seconds)     Biogenetic Status     Trigger Action     Please Select     Trigger Action     Please Select     Trigger Action     Please Select     Trigger Action     Please Select     Trigger Action     Please Select     Trigger Action     Please Select     Trigger Action     Please Select     Trigger Action     Please Select     Trigger Action     Please Select     Trigger Action     Please Select     Trigger Action     Please Select     Trigger Action     Please Select     Trigger Action     Please Select     Trigger Action     Please Select     File Upload plup     File Upload plup     File Upload plup     Identify Policy     Block File Types     Block File Types     Block File Types     Block File Types     Block File Type</td>                                                                                                    | File Security Policy File Security Policy     Name FSA-Check     Action Alert & Deny     Block Period 60     60 (1-3600)(Seconds)     Biogenetic Status     Trigger Action     Please Select     Trigger Action     Please Select     Trigger Action     Please Select     Trigger Action     Please Select     Trigger Action     Please Select     Trigger Action     Please Select     Trigger Action     Please Select     Trigger Action     Please Select     Trigger Action     Please Select     Trigger Action     Please Select     Trigger Action     Please Select     Trigger Action     Please Select     Trigger Action     Please Select     Trigger Action     Please Select     File Upload plup     File Upload plup     File Upload plup     Identify Policy     Block File Types     Block File Types     Block File Types     Block File Types     Block File Type                                                                                                    |
| OK Cancel 5 Word(.docx)                                                                                                    | Block Period       60       (1-3600)(Seconds)         Severity       High         Trigger Action       Please Select         Trojan Detection       Image: Select         Antivirus Scan       Image: Select         Files to FortiSandbox       Image: Select         Hold Session While Scanning File       Image: Select         Scan Attachments in Email       Image: Select                                                                                                    | iii File Security Policy         ame       FSA-Check         tition       Alert & Deny         ock Period       60         verity       High         igger Action       Please Select         ojan Detection       C         ind Files to FortiSandbox       C         old Session While Scanning File       C         an Attachments in Email       C         in Attachments in Email       C                                                                                                    | File Security Policy File Security Policy   Name FSA-Check   Action Alert & Deny   Block Period 60   60 (1-3600)(Seconds)   Severity High   Trigger Action Please Select   Trojan Detection C   Antivirus Scan C   Send Files to FortiSandbox C   Hold Session While Scanning File C   Scan Attachments in Email C                                                                                                    |
| Cancel S Word(.docx)                                                                                                    | Block Period       60       (1-3600)(Seconds)         Severity       High       Request URL Type       Simple String       Regular Expression         Trigger Action       Please Select       Request URL Type       Apload.php       (0-102400)(KBytes)         Trojan Detection       C       OK       Cancel       Imple String       Regular Expression         Antivirus Scan       C       Imple String       Cancel       Imple String       Imple String       Imple                                                                                                    | Bit File Security Policy     ame   FSA-Check   ction   Alert & Deny   ock Period   60   (1-3600)(Seconds)   verity   High   igger Action   Please Select   oign Detection   ntivirus Scan   od Files to FortiSandbox   old Session While Scanning File   an Attachments in Email     OK     Cancel     ID   File Types   Job Session While Scanning File                                                                                                    | File Security Policy       File Security Policy         Name       FSA-Check         Action       Alert & Deny         Block Period       60         60       (1-3600)(Seconds)         Severity       High         Trigger Action       Please Select         Trigger Action       Please Select         Trojan Detection       C         Antivirus Scan       OK         Send Files to FortiSandbox       In         Garant Attachments in Email       Greenel                                                                                                    |
|                                                                                                    | Block Period       60       (1~3600)(Seconds)         Severity       High       Request URL Type       Simple String       Regular Expression         Trigger Action       Please Select       Request URL Type       Request URL Type       Request URL Type         Trojan Detection       C       Motion (0 - 102400)(KBytes)       Request URL Type       Request URL Type         Send Files to FortiSandbox       C       OK       Cancel       Cancel         Hold Session While Scanning File       C       I       GIF       I         Scan Attachments in Email       OK       Cancel       I       GIF         I       GIF       I       GIF       I       I       GIF         I       GIF       I       GIF       I       I       GIF         I       I       GIF       I       I       I       I       I         I       I       GIF       I       I       I       I       I       I       I       I       I       I       I       I       I       I       I       I       I       I       I       I       I       I       I       I       I       I       I       I       I       I                                                                                                    | Bit File Security Policy     ame     FSA-Check     tion     Alert & Deny     ock Period     60     (1-3600)(Seconds)     werity     High     igger Action     Please Select     oda Detection     ind Files to FortiSandbox     old Session While Scanning File     OK     Cancel     OK     Cancel     OK     Cancel     OK     Cancel     OK     Cancel     OK     Cancel     OK     Cancel     Vieweity Period     Image: Construction     OK     Cancel     OK     Cancel     Vieweity Period     Image: Construction     OK     Cancel     OK     Cancel     OK     Cancel     Vieweity Period     Image: Construction     OK     Cancel     Image: Construction     Image: Construction     Image: Construction <td>File Security Policy   File Security Policy   Name   FSA-Check   Action   Alert &amp; Deny   Block Period   60   60   (1-3600)(Seconds)   Severity   High   Trigger Action   Please Select   Trigger Action   Please Select   Trigger Action   Please Select   Trigger Action   Please Select   Trigger Action   Please Select   Trigger Action   Please Select   Trigger Action   Please Select   Trigger Action   Please Select   Trigger Action   Please Select   Trigger Action   Please Select   Condel   Condel&lt;</td>                                                                                                    | File Security Policy   File Security Policy   Name   FSA-Check   Action   Alert & Deny   Block Period   60   60   (1-3600)(Seconds)   Severity   High   Trigger Action   Please Select   Trigger Action   Please Select   Trigger Action   Please Select   Trigger Action   Please Select   Trigger Action   Please Select   Trigger Action   Please Select   Trigger Action   Please Select   Trigger Action   Please Select   Trigger Action   Please Select   Trigger Action   Please Select   Condel   Condel<                                                                                                    |
|                                                                                                    | Block Period       60       (1-3600)(Seconds)         Severity       High           Trigger Action       Please Select          Request URL Type          Trojan Detection           Antivirus Scan           Hold Session While Scanning File           Scan Attachments in Email           OK       Cancel                                                                                                    | Bit File Security Policy     ame     FSA-Check     tition     Alert & Deny     ock Period     60     (13600)(Seconds)     kequest URL     Host     Please Select     High     Kequest URL     Please Select     Request URL     Please Select     Request URL     Please Select     Request URL     Please Select     Request URL     Please Select     Request URL     Please Select     OK     Cancel     Please Select     Please Select     Please Select     Request URL   Alpload_php   File Upload Limit   OK     Cancel     Please Select     Please Select     Please Select     Please Select     Please Select     Please Select     Please Select     Please Select     Please Select     Please Select     Please Select     Please Select     Please Select     Please Select                                                                                                    | File Security Policy File Security Policy   Edit File Security Policy   Name FSA-Check   Action Alert & Deny   Block Period 60   60 (1-3600)(Seconds)   Severity High   Trigger Action Please Select   Trojan Detection C   Antivirus Scan OK   Send Files to FortiSandbox I   File Scanning File Scan Attachments in Email   OK Cancel                                                                                                    |
|                                                                                                    | Block Period       60       (1-3600)(Seconds)         Severity       High       Request URL Type       Simple String Regular Expression         Trigger Action       Please Select       Request URL Type       Simple String Regular Expression         Trojan Detection       Image: Comparison of the type of the type of the | Bit File Security Policy     ame     FSA-Check     tition     Alert & Deny     ock Period     60     type:     High     Host     Please Select     High     Host     Please Select     Please Select                                                                                                    | File Security Policy File Security Policy     Name FSA-Check     Action Alert & Deny     Block Period 60     60 (1-3600)(Seconds)     Severity High     Trigger Action Please Select     Trigger Action Please Select     Trojan Detection     Send Files to FortiSandbox     Name     altivirus Scan     OK     Cancel     OK     Cancel     File Security Policy     File Security Policy     Name   Illow File Types   Biock Period   60   (1-3600)(Seconds)     Severity   High   Trigger Action   Please Select   Trojan Detection   Send Files to FortiSandbox   Cither Second Concel     OK     Cancel     OK     Cancel     OK     Cancel     View Cancel     View Cancel     View Cancel     View Cancel     View Cancel     View Cancel     View Cancel     View Cancel     View Cancel     View Cancel     View Cancel                                                                                                    |
|                                                                                                    | Block Period       60       (1-3600)(Seconds)         Severity       High       Request URL Type       Simple String Regular Expression         Trigger Action       Please Select       Request URL Type       Simple String Regular Expression         Trojan Detection       Image: Comparison of the type of the type of the | Bit File Security Policy     ame     FSA-Check     tition     Alert & Deny     ock Period     60     type     Host     Please Select     Name     Host     Please Select     Im Files to FortiSandbox     Ind Files to FortiSandbox     Im Attachments in Email     OK     Cancel     Im Cancel     Im Concel     Im Concel                                                                                                    | File Security Policy File Security Policy     Name FSA-Check     Action Alert & Deny     Block Period 60     60 (1-3600)(Seconds)     Severity High     Trigger Action Please Select     Trojan Detection     Send Files to FortiSandbox     File Security Builey     File Security Policy     Name     allowed files   Type   Allow File Types   Biock Period   60   (1-3600)(Seconds)     Severity   High   Trigger Action   Please Select   Trojan Detection   Send Files to FortiSandbox   Cithes to FortiSandbox   Scan Attachments in Email     OK     Cancel     OK     Cancel     Cancel     View     Set of the security Rule     Edit File Security Rule     Biotypes     Biotypes     Status     Cancel     Cancel     View     Set of the security Policy     Biotypes     Biotypes     Biotypes     Biotypes     Biotypes     Citypes                                                                                                    |
|                                                                                                    | Block Period       60       (1-3600)(Seconds)         Severity       High       Request URL Type       Simple String       Reguest URL Type         Trigger Action       Please Select       Request URL Type       Simple String       Reguest URL Type         Trojan Detection       O       (0-102400)(KBytes)         Antivirus Scan       O       (0-102400)(KBytes)         Host       Please Select       Image: Select Select Se                                                                                                    | Bit File Security Policy     ame     FSA-Check     titon     Alert & Deny     ock Period     60     (13600)(Seconds)     werity     High     Host     Please Select     Name     Host Status     Host Status     Request URL   Alpload_php   File Upload Limit   OK     Cancel     Did File Types   I D   File Upload   I D   File Types   I D   File Upload   I D   File Types   I D   I D   I D   I D   I D   I D   I D   I D   I D   I D   I D <t< td=""><td>File Security Policy File Security Policy   Edit File Security Policy   Name FSA-Check   Action Alert &amp; Deny   Block Period 60   60 (1-3600)(Seconds)   Severity High   Trigger Action Please Select   Trojan Detection C   Antivirus Scan OK   Send Files to FortiSandbox I   File Security Mule I   OK Cancel</td></t<>                                                                                                    | File Security Policy File Security Policy   Edit File Security Policy   Name FSA-Check   Action Alert & Deny   Block Period 60   60 (1-3600)(Seconds)   Severity High   Trigger Action Please Select   Trojan Detection C   Antivirus Scan OK   Send Files to FortiSandbox I   File Security Mule I   OK Cancel                                                                                                    |
|                                                                                                    | Block Period       60       (1~3600)(Seconds)         Block Period       Imple String       Regular Expression         Frigger Action       Please Select       Request URL Type       Simple String       Regular Expression         Irojan Detection       Imple Second       Imple String       Regular Expression         Antivirus Scan       Imple Scanning File       Imple Scanning File       Imple Scanning File       Imple Scanning         Hold Session While Scanning File       Imple Scanning File       Imple Scanning       Imple Scanning       Imple Scanning         Imple Scanning File       Imple Scanning       Imple Scanning       Imple Scanning       Imple Scanning         Imple Scanning File       Imple Scanning       Imple Scanning       Imple Scanning       Imple Scanning       Imple Scanning         Imple Scanning File       Imple Scanning       Imple Scanning       Imple Scanning       Imple Scanning       Imple Scanning         Imple Scanning File       Imple Scanning       Imple Scanning                                                                                                    | Bit File Security Policy     ame   FSA-Check Ction   Alert & Deny     ction   Alert & Deny   ock Period     60     (1-3600)(Seconds)     werity     High     Host     Please Select     Name     Allow File Types     Host     Please Select     Name     Host     Please Select     Name     Allow File Types     Host     Please Select     Name     Ide time Security Rule     Name     Ide time Security Rule     Name     Ide time Security Rule     Name     Ide time Security Rule     Name     Ide time Security Rule     Name     Ide time Security Rule     Name     Ide time Security Rule     Name     Ide time Security Rule     Name     Ide time Security Rule     Name   Ide time Security Rule     Name   Ide time Security Rule     Name   Ide time Security Rule     Name   Ide time Secur                                                                                                    | Ite Security Policy File Security Policy     Attrian FSA-Check     Attrian Alert & Deny     Alert & Deny     Alert & Deny     Alert & Deny     (13600)(Seconds)     Host Status     Please Select     Trigger Action     Please Select     If Please Select     Request URL     Please Select     Request URL     Ite D     File Security Policy     Name     Type     Allow File Types     Host Status     Please Select     File Upload Junit     OK     Cancel     OK     Cancel     File Security Policy     Please Select     Please Select                                                                                                    |
| The approach                                                                                                    | Block Period       60       (1-3600)(Seconds)         Severity       High <ul> <li>Request URL Type</li> <li>Simple String</li> <li>Regular Expression</li> <li>Request URL Type</li> <li>Simple String</li> <li>Regular Expression</li> <li>Request URL Type</li> <li>Simple String</li> <li>Regular Expression</li> <li>Request URL Type</li> <li>Simple String</li> <li>Regular Expression</li> <li>Request URL Type</li> <li>Simple String</li> <li>Regular Expression</li> <li>Request URL Type</li> <li>Simple String</li> <li>Regular Expression</li> <li>Request URL Type</li> <li>Simple String</li> <li>Regular Expression</li> <li>Request URL Type</li> <li>Simple String</li> <li>Regular Expression</li> <li>Request URL Type</li> <li>Simple String</li> <li>Regular Expression</li> <li>Request URL Type</li> <li>Request URL Type</li></ul>                                                                                                    | Bit File Security Policy     ame     FSA-Check     tion     Alert & Deny     ock Period     60     (1-3600)(Seconds)     werity     High     igger Action     Please Select     ojan Detection     ittivirus Scan     odk Session While Scanning File     OK     Cancel     OK     Cancel     OK     Cancel     OK     Cancel     OK     Cancel     OK     Cancel     OK     Cancel     OK     Cancel     OK     Cancel     OK     Cancel     OK     Cancel     OK     Cancel     OK     Cancel     OK     Cancel     OK     Cancel     Vertify Delta     OK     Cancel     Vertify Delta     Identify Delta     Identify Delta     Identify Delta                                                                                                    | File Security Policy File Security Policy     Name FSA-Check     Action Alert & Deny     Block Period 60     (1-3600)(Seconds)     Biock Period     60     (1-3600)(Seconds)     File Security Policy     Hots Status     Trigger Action     Please Select     Trigger Action     Please Select     Trigger Action     Please Select     Trigger Action     Please Select     Trigger Action     Please Select     Trigger Action     Please Select     Trigger Action     Please Select     Trigger Action     Please Select     File Upload Limit     OK     Cancel     Cok     Cancel     Cok     Cancel     Cok     Cancel     Cok     Cancel     Cok     Cancel     Cok     Cancel     Cok     Cancel     Cok     Cancel     Cok     Cancel     Cok </td                                                                                                    |
| OK Cancel D 5 Word(docx)                                                                                                    | Block Period       60       (1-3600)(Seconds)         Severity       High       Request URL Type       Simple String       Regular Expression         Trigger Action       Please Select       Request URL Type       Simple String       Regular Expression         Trojan Detection       O       File Upload Limit       O       (0-102400)(KBytes)         Antivirus Scan       O       Image: Cancel       Image: Cancel       Image: Cancel         Hold Session While Scanning File       O       File Upload Limit       OIF         Scan Attachments in Email       O       File Upload Limit       OIF         I       GIF       Image: Cancel       Image: Cancel         I       Image: Cancel       Image: Cancel       Image: Cancel         I       Image: Cancel       Image: Cancel       Image: Cancel         I       Image: Cancel       Image: Cancel       Image: Cancel         I       Image: Cancel       Image: Cancel       Image: Cancel         I       Image: Cancel       Image: Cancel       Image: Cancel         I       Image: Cancel       Image: Cancel       Image: Cancel         I       Image: Cancel       Image: Cancel       Image: Cancel         I       Image: Cancel                                                                                                    | iii File Security Policy         ame       FSA-Check         tition       Alert & Deny         ock Period       60         verity       High         igger Action       Please Select         ojan Detection       C         ind Files to FortiSandbox       C         old Session While Scanning File       C         an Attachments in Email       C         in Attachments in Email       C                                                                                                    | File Security Policy File Security Policy     Name FSA-Check     Action Alert & Deny     Block Period 60     60 (1-3600)(Seconds)     Severity High     Trigger Action Please Select     Trojan Detection     Send Files to FortiSandbox     File Sourity Solicy     Hold Session While Scanning File     Can Attachments in Email     Context     File Security Policy     File Security Policy     Name   allowed-files   Type   Allow File Types   Host Status   Please Select   Trojan Detection   Send Files to FortiSandbox   File Upload Limit   OK   Cancel   + Create New   Detection   Scan Attachments in Email     Set Attachments in Email                                                                                                    |
|                                                                                                    | Block Period       60       (1-3600)(Seconds)         Severity       High       Request URL Type       Simple String       Regular Expression         Trigger Action       Please Select       Request URL Type       Simple String       Regular Expression         Trojan Detection       O       (0-102400)(KBytes)       File Upload Limit       0       (0-102400)(KBytes)         Send Files to FortiSandbox       O       OK       Cancel       Cancel         Hold Session While Scanning File       O       0       1       GIF         Scan Attachments in Email       O       0       0       0       0                                                                                                    | tit File Security Policy       Edit File Security Rule         ame       FSA-Check         ction       Alert & Deny         ock Period       60         60       (1-3600)(Seconds)         verity       High         igger Action       Please Select         ojan Detection       C         nd Files to FortiSandbox       C         old Session While Scanning File       C         an Attachments in Email       C                                                                                                    | File Security Policy File Security Policy     Name FSA-Check     Action Alert & Deny     Block Period 60     60 (1-3600)(Seconds)     Biock Period 60     File Security Policy     Host Status     Trigger Action     Please Select     Trigger Action     Please Select     Trigger Action     Please Select     Trigger Action     Please Select     Trigger Action     Please Select     Trigger Action     Please Select     Trigger Action     Please Select     Trigger Action     Please Select     Trigger Action     Please Select     Trigger Action     Please Select     Trigger Action     Please Select     Trigger Action     Please Select     Please Select     Please Select     Please Select     Please Select     Please Select     Please Select     Please Select     Please Select     Please Select     Please Select     Please Select                                                                                                    |
| L 3 PNG                                                                                                    | Block Period       60       (1-3600)(Seconds)         Severity       High       Request URL Type       Simple String       Regular Expression         Trigger Action       Please Select       Request URL Type       Aupload.php         Trojan Detection       O       (0-102400)(KBytes)         Send Files to FortiSandbox       OK       Cancel         Hold Session While Scanning File       O       IID         Scan Attachments in Email       O       GIF                                                                                                    | tit Flie Security Policy  ame FSA-Check  tion Alert & Deny  tit Alert blic  file  file  f  | File Security Policy File Security Policy     Edit File Security Policy     Name     FSA-Check     Action     Alert & Deny     Block Period     60     (1-3600)(Seconds)     Biock Period     60     (1-3600)(Seconds)     File Security Policy     Name     allowed files     Type     Allow File Types     Hock File Types     Hock Status     File Security Policy     Name     allowed files   Type   Allow File Types   Hock Status   Severity   High   Trigger Action   Please Select   Trigger Action   Please Select   Trigger Action   Please Select   Itile Security Policy   High   Send Files to FortiSandbox   Cold Security Policy   Hold Session While Scanning File   Can Attachments in Email     Can Attachments in Email                                                                                                    |
|                                                                                                    | Block Period       60       (1-3600)(Seconds)         Severity       High       Request URL Type       Simple String       Regular Expression         Trigger Action       Please Select       Request URL Type       Simple String       Regular Expression         Trojan Detection       O       (0-102400)(KBytes)       (0-102400)(KBytes)         Antivirus Scan       O       OK       Cancel         Hold Session While Scaning File       O       GIF         In       GIF       0       0                                                                                                    | Iit File Security Policy  ame FSA-Check  ttion Alert & Deny ock Period 60 (1~3600)(Seconds)  verity High igger Action Please Select ) igger Action Please Select ) igger Action Please Select ) igger Action O intrivinus Scan O intrivinus Scan O in  | File Security Policy       File Security Policy         Name       FSA-Check         Action       Alert & Deny         Block Period       60         60       (1-3600)(Seconds)         Severity       High         Trigger Action       Please Select         Trojan Detection       C         Antivirus Scan       OK         Cancel       Create New Delete         Ible Socianting File       C                                                                                                    |
|                                                                                                    | Biock Period       60       (13600)(Seconds)       Host       Please Select         Severity       High       Imple String       Regular Expression         Trigger Action       Please Select       Request URL Type       Simple String       Regular Expression         Trojan Detection       Imple String       Imple String       <                                                                                                    | iit File Security Policy  ame FSA-Check  tition Alert & Deny ock Period 60 (13600)(Seconds)  verity High  ligger Action Please Select  Please Select  Request URL Please Select  Request URL Please Select  Request URL Please Select  Cancel  Create New  D File Types  I I I I I I I I I I I I I I I I I I                                                                                                    | File Security Policy File Security Policy     Name FSA-Check     Action Alert & Deny     Block Period 60     60 (1-3600)(Seconds)     Biock Period 60     File Security Policy     Host     Please Select     Trigger Action     Please Select     Trojan Detection     Send Files to FortiSandbox     Hold Session While Scanning File     Constrained Files to FortiSandbox     Hold Session While Scanning File     Constrained Files to FortiSandbox     Image: Action of Constrained Files to FortiSandbox     Image: Action of Constrained Files to FortiSandbox     Image: Action of Constrained File Security Policy     Image: Action of Constrained Files to FortiSandbox     Image: Action of Constrained Files to FortiSandbox     Image: Action of Constrained Files to FortiSandbox     Image: Action of Constrained File Security Policy     Image: Action of Constrained File Security Policy     Image: Action of Constrained Files to FortiSandbox     Image: Action of Constrained File Security Policy     Image: Action of Constrained Files to FortiSandbox     Image: Action of Constrained Files to FortiSandbox     Image: Action of Constrained File Security Policy     Image: Action of                                                                                                    |
| an Attachments in Email                                                                                                    | Block Period       60       (1-3600)(Seconds)         Severity       High         Trigger Action       Please Select         Trojan Detection       Imple String         Antivirus Scan       Imple String         Send Files to FortiSandbox       Imple Scaning File                                                                                                    | Iit File Security Policy  ame FSA-Check  ction Alert & Deny  ction Alert & Deny  ction Alert & Deny  ction Alert & Deny  ction Please Select  ction Please Select  ction Please S | File Security Policy File Security Policy     Name FSA-Check     Action Alert & Deny     Block Period 60     60 (1-3600)(Seconds)     Biogram Please Select     Trigger Action Please Select     Trigger Action Please Select     Trigger Action Please Select     Request URL Type Simple String     Request URL Type     Request URL     Antivirus Scan     Send Files to FortiSandbox     Hold Session While Scanning File                                                                                                    |
| an Attachments in Email                                                                                                    | Block Period       60       (1~3600)(Seconds)       Hot       Please Select         Severity       High       Implementation       Request URL Type       Simple String       Regular Expression         Trigger Action       Please Select       Implementation       Request URL       Apload.php         Trojan Detection       Implementation       Implementation       Implementation       Implementation         Send Files to FortiSandbox       Implementation       Implementation       Implementation       Implementation         Implementation       Implementation       Implementation       Implementation       Implementation         Send Files to FortiSandbox       Implementation       Implementation       Implementation       Implementation                                                                                                    | Iit File Security Policy  ane FSA-Check  tion Alert & Deny  cker eriod 60 (1~3600)(Seconds)  verity High  gger Action Please Select  igger Action Please Select  igger Action Please Select  igger Action if Virus Scan  if Virus Scan  if Virus Virus Scan  if Virus Scan  if Viru  | File Security Policy       File Security Policy         Name       FSA-Check         Action       Alert & Deny         Block Period       60         60       (1-3600)(Seconds)         Severity       High         Trigger Action       Please Select         Trigger Action       Please Select         Trigger Action       Please Select         Trigger Action       Please Select         Trojan Detection       C         Antivirus Scan       OK         Candel Secontry Status       OK         Cancel       Create New         Dible Secontry Status       Dible File Types                                                                                                    |
| an Attachments in Email                                                                                                    | Block Period       60       (1~3600)(Seconds)         Severity       High       Request URL       Simple String       Regular Expression         Trigger Action       Please Select       Request URL       Apload.php       (0·102400)(KBytes)         Trojan Detection       C       OK       Cancel         Send Files to FortiSandbox       ID       File Types                                                                                                    | Iit File Security Policy  ame FSA-Check  tion Alert & Deny ock Period 60 (1~3600)(Seconds) verity High igger Action Please Select ) Please Select ) Please Select ) Please Select ) Please Select ) Please Select ) Please Select ) Please Select ) Please Select ) Please Select ) Please Select ) Please Select ) Please Select ] Please Select ] Please Se  | File Security Policy       File Security Policy         Name       FSA-Check         Action       Alert & Deny         Block Period       60         60       (1-3600)(Seconds)         Severity       High         Trigger Action       Please Select         Trigger Action       Please Select         Trigger Action       O         Antivirus Scan       O         Severitishes to FortiSandbox       O         Ites to FortiSandbox       Tile Security Policy                                                                                                    |
| an Attachments in Email                                                                                                    | Block Period       60       (1~3600)(Seconds)         Severity       High           Trigger Action       Please Select       Request URL Type         Trojan Detection           Antivirus Scan           Send Files to FortiSandbox                                                                                                    | iit File Security Policy ame FSA-Check ttion Alert & Deny  ock Period 60 (1~3600)(Seconds) verity High  vitirus Scan  of Ites o FortiSandbox                                                                                                    | File Security Policy       File Security Policy         Name       FSA-Check         Action       Alert & Deny         Block Period       60         60       (1-3600)(Seconds)         Severity       High         Trigger Action       Please Select         Trojan Detection       C         Antivirus Scan       OK         Send Files to FortiSandbox       OK                                                                                                    |
| an Attachments in Email                                                                                                    | Block Period 60 (1~3600)(Seconds)<br>Severity High ▼<br>Trigger Action Please Select ▼<br>Trojan Detection ℃<br>Antivirus Scan ℃<br>Send Files to FortiSandbox ℃                                                                                                    | iit File Security Policy ame FSA-Check Ltion Alert & Deny Ock Period 60 (13600)(Seconds) verity High Igger Action Please Select Igger Action Please Select Igger Action Please Select Igger Action Igger Action Ig    | File Security Policy File Security Policy     Name FSA-Check     Action Alert & Deny     Block Period 60     (1-3600)(Seconds)     Severity High     Trigger Action Please Select     Trigger Action Please Select     Trigger Action Please Select     Trigger Action Please Select     Trigger Action O     Trigger Action Please Select     Trigger Action O     Trigger Action O     Trigger Action O     Trigger Action O     Trigger Action O     Trigger Action O     Trigger Action O     Trigger Action     Please Select     Trigle to FortiSandbox     OK     Cancel                                                                                                    |
| an Attachments in Email                                                                                                    | Block Period       60       (1~3600)(Seconds)         Severity       High       Request URL Type       Simple String       Regular Expression         Trigger Action       Please Select       Request URL Type       Aupload.php         Trojan Detection       Image: Select       Image: Select       Image: Select         Antivirus Scan       Image: Select       Image: Select       Image: Select         Send Files to FortiSandbox       Image: Select       Image: Select       Image: Select                                                                                                    | iit File Security Policy ame FSA-Check titon Alert & Deny  ock Period 60 (13600)(Seconds) verity High  igger Action Please Select  ojan Detection tifvirus Scan  file scan c in files to FortiSandbox                                                                                                    | File Security Policy       File Security Policy         Name       FSA-Check         Action       Alert & Deny         Block Period       60         60       (1-3600)(Seconds)         Severity       High         Trigger Action       Please Select         Trigger Action       Please Select         Trigger Action       O         Antivirus Scan       O         Send Files to FortiSandbox       O                                                                                                    |
| an Attachments in Email                                                                                                    | Block Period       60       (1~3600)(Seconds)         Severity       High       Request URL Type       Simple String       Regular Expression         Trigger Action       Please Select       Request URL Type       Aupload.php         Trojan Detection       Image: Select       Image: Select       Image: Select         Antivirus Scan       Image: Select       Image: Select       Image: Select         Send Files to FortiSandbox       Image: Select       Image: Select       Image: Select                                                                                                    | iit File Security Policy ame FSA-Check titon Alert & Deny  ock Period 60 (13600)(Seconds) verity High  igger Action Please Select  ojan Detection tifvirus Scan  file scan c in files to FortiSandbox                                                                                                    | File Security Policy       File Security Policy         Name       FSA-Check         Action       Alert & Deny         Block Period       60         60       (1-3600)(Seconds)         Severity       High         Trigger Action       Please Select         Trigger Action       Please Select         Trigger Action       O         Antivirus Scan       O         Send Files to FortiSandbox       O                                                                                                    |
| an Attachments in Email                                                                                                    | Block Period       60       (1~3600)(Seconds)         Severity       High       Request URL Type       Simple String       Regular Expression         Trigger Action       Please Select       Request URL Type       Aupload.php         Trojan Detection       Image: Select       Image: Select       Image: Select         Antivirus Scan       Image: Select       Image: Select       Image: Select         Send Files to FortiSandbox       Image: Select       Image: Select       Image: Select                                                                                                    | iit File Security Policy ame FSA-Check Ltion Alert & Deny  ock Period 60 (13600)(Seconds) verity High  ligger Action Please Select  ojan Detection tivirus Scan  file scan c                                                                                                    | File Security Policy     File Security Policy     Name   FSA-Check   Action   Alert & Deny   Block Period   60   (1-3600)(Seconds)   Severity   High   Trigger Action   Please Select   Trigger Action   Please Select   Trigger Action   Please Select   Trigger Action   Ok   Cancel   Control Control |
| Joid Session While Scanning File     I     GiF       an Attachments in Email     I     JPG                                                                                                    | Biock Period       60       (1~3600)(Seconds)         Severity       High       Request URL Type       Simple String       Regular Expression         Trigger Action       Please Select       Request URL Multiple       Apload.php         Trojan Detection       Imple String       Regular Expression       Request URL       Apload.php         Antivirus Scan       OK       Cancel       Cancel       Concel                                                                                                    | Iit File Security Policy  ame FSA-Check  ction Alert & Deny  ction Alert & Deny  ction Alert & Deny  ction Please Select  igger Action Please Select  igger Action Please Select  igger Action Oliver Please Select  igger Action Oliver Please Select  igger Action  | File Security Policy File Security Policy     Name FSA-Check     Action Alert & Deny     Block Period 60     60 (1-3600)(Seconds)     File Security Policy     High     Trigger Action     Please Select     Trigger Action     Please Select     Trigger Action     Please Select     Trigger Action     Please Select     Trigger Action     Please Select     Trigger Action     Please Select     Trigger Action     Please Select     Trigger Action     Please Select     Trigger Action     Please Select     Trigger Action     Please Select     Trigger Action     Please Select     Trigger Action     Please Select     File Upload Limit     OK     Cancel                                                                                                    |
| ID     File Types       III     GIF       IIII     IIII                                                                                                    | Block Period     60     (1~3600)(Seconds)       Severity     High       Trigger Action     Please Select       Trojan Detection     C       Antivirus Scan     OK                                                                                                    | iit File Security Policy ame FSA-Check tion Alert & Deny  ock Period 60 (13600)(Seconds) verity High  ligger Action Please Select  ojan Detection  tivirus Scan €                                                                                                    | File Security Policy       File Security Policy         Name       FSA-Check         Action       Alert & Deny         Block Period       60         Severity       High         Trigger Action       Please Select         Trojan Detection       O         Antivirus Scan       O                                                                                                    |
| ID     File Types       ID     File Types       ID     GIF       ID     GIF       ID     GIF       ID     GIF       ID     GIF                                                                                                    | Block Period     60     (1~3600)(Seconds)       Severity     High       Trigger Action     Please Select       Trojan Detection     C       Antivirus Scan     OK                                                                                                    | III FIIe Security Policy  III FIIe Security Policy  III FIIe Security Policy  Edit File Security Rule  Edit File Security Rule  Name III Owned Files  Type Allow File Types Block File Types Host Status Host Please Select Host Please Select Request URL Type Simple String Regular Expression Request URL File Upload Limit O (0 102400)(KBytes)  III File Security Rule                                                                                                    | File Security Policy       File Security Policy         Name       FSA-Check         Action       Alert & Deny         Block Period       60         60       (1-3600)(Seconds)         Severity       High         Trigger Action       Please Select         Trigger Action       Please Select         Frojan Detection       O         Antivirus Scan       OK                                                                                                    |
| and Files to FortiSandbox     Image: Constraint of the second second secon                                                                                                    | Block Period     60     (1~3600)(Seconds)       Severity     High       Trigger Action     Please Select       Trojan Detection     O(0-102400)(KBytes)                                                                                                    | Ilit File Security Policy  ame FSA-Check  tion Alert & Deny ock Period 60 (13600)(Seconds) verity High Please Select Please Select Request URL Type Simple String Regular Expression Request URL Aupload_php File Upload_Limit 0 (0-102400)(KBytes)                                                                                                    | File Security Policy       File Security Policy         Name       FSA-Check         Action       Alert & Deny         Block Period       60         Severity       High         Trigger Action       Please Select         Trigger Action       Please Select         File Security Rule       Image: Select         File Security Policy       Severity         High       Image: Select         Trigger Action       Please Select         File Upload Limit       0         It upload App       File Upload Limit         O       00-102400/(KBytes)                                                                                                    |
| nd Files to FortiSandbox                                                                                                    | Block Period     60     (1~3600)(Seconds)       Severity     High       Trigger Action     Please Select       Trojan Detection     Of                                                                                                    | iit File Security Policy  ame FSA-Check  tion Alert & Deny ock Period 60 (13600)(Seconds) verity High igger Action Please Select ojan Detection                                                                                                    | File Security Policy       File Security Policy         Name       FSA-Check         Action       Alert & Deny         Block Period       60         Severity       High         Trigger Action       Please Select         Please Select       Implementation         Inotaction       Please Select         Inotaction       Implementation         Inotaction       Please Select         Inotaction       Implementation         Inotaction       Implementation         Inotactio                                                                                                    |
| nd Files to FortiSandbox  C ID ID File Types I I ID File Types I I I I I I I I I I I I I I I I I I I                                                                                                    | Block Period     60     (1~3600)(Seconds)       Severity     High       Trigger Action     Please Select       Trojan Detection     O                                                                                                    | Bit File Security Policy     Edit File Security Rule       ame     FSA-Check       tion     Alert & Deny       ock Period     60       verity     High       igger Action     Please Select       ojan Detection     C                                                                                                    | File Security Policy     File Security Policy       Name     FSA-Check       Action     Alert & Deny       Block Period     60       Severity     High       Trigger Action     Please Select       Trigger Action     Please Select       Trigger Action     Please Select       Frojan Detection     O                                                                                                    |
| Ind Files to FortiSandbox Ind Files to FortiSandbox Ind Files to FortiSandbox Ind Files to FortiSandbox Ind Files to FortiSandbox Ind File Types Ind File Types Ind File Ty                                                                                                    | Block Period     60     (1~3600)(Seconds)       Severity     High       Trigger Action     Please Select       Trojan Detection     (0.102400)(KBytes)                                                                                                    | same     FSA-Check       ction     Alert & Deny       ock Period     60       verity     High       igger Action     Please Select       ojan Detection     Image: Control of the second second                                                                                                    | File Security Policy     File Security Policy       Name     FSA-Check       Action     Alert & Deny       Block Period     60       Severity     High       Trigger Action     Please Select       Trigger Action     Please Select       Trigger Action     Please Select       File Security Rule     Interface       File Security Policy     Severity                                                                                                    |
| Intrivirus Scan                                                                                                    | Biock Period     60     (1~3600)(Seconds)     Host     Please Select       Severity     High      Request URL Type     Simple String     Regular Expression       Trigger Action     Please Select      Apload.php     File Upload Limit     0     (0-102400)(KBytes)                                                                                                    | Iii File Security Policy  ame FSA-Check Ltion Alert & Deny C(1~3600)(Seconds) verity High Igger Action Please Select Image: Select Image: Sele | File Security Policy     File Security Policy       Name     FSA-Check       Action     Alert & Deny       Block Period     60       Severity     High       Trigger Action     Please Select       Trigger Action     Please Select       Trigger Action     Please Select       File Security Rule     Image: Select       File Security Rule     Image: Select       File Security Rule     Image: Select       File Security Rule     Image: Select       File Security Rule     Image: Select       File Security Rule     Image: Select       File Security Rule     Image: Select       File Security Rule     Image: Select       File Security Rule     Image: Select       Image: Select     Image: Select       File Upload Limit     Image: Select                                                                                                    |
| titvirus Scan € C Cancel C Cancel C Cancel C Cancel C Cancel C Cancel C Cancel C C Cancel C C Cancel C C C C C C C C C C C C C C C C C C C                                                                                                    | Block Period     60     (1~3600)(Seconds)       Severity     High       Trigger Action     Please Select                                                                                                    | iit File Security Policy  ame FSA-Check  tion Alert & Deny ock Period 60 (13600)(Seconds)  verity High igger Action Please Select  File Uter Status  Request URL Type Simple String Request URL File URL Igger Action  File Upload Limit  O  (0-102400)(KBytes)                                                                                                    | File Security Policy     File Security Rule       Edit File Security Policy     Edit File Security Rule       Name     FSA-Check       Action     Alert & Deny       Block Period     60       Severity     High       Trigger Action     Please Select       Please Select     Image: Select       File Upload Limit     0                                                                                                    |
| Itivirus Scan     OK     Cancel       Ind Files to FortiSandbox     Ind     Ind     File Types       Ind Session While Scanning File     Ind     Ind     File Types       Ind Attachments in Email     Ind     Ind     Ind                                                                                                    | Block Period     60     Host     Please Select       Severity     High     Request URL Type     Simple String     Regular Expression       Trigger Action     Please Select     Aupload.php                                                                                                    | Bit File Security Policy     Edit File Security Rule       ame     FSA-Check       tion     Alert & Deny       ock Period     60       ock Period     60       verity     High       igger Action     Please Select       Please Select     Imple String       Request URL     Aujoad_php       File Upload Limit     0                                                                                                    | File Security Policy     File Security Policy       Name     FSA-Check       Action     Alert & Deny       Block Period     60       Severity     High       Frigger Action     Please Select       Ingress Factors     Ingress Factors       Frigger Action     Please Select                                                                                                    |
| ojan Detection C Cancel  titvirus Scan C C Cancel  C Cancel C Cancel C Cancel C Cancel C Cancel C Cancel C Cancel C Cancel C Cancel C Cancel C Cancel C Cancel C Cancel C Cancel C Cancel C Cancel C                                                                                                    | Block Period     60     (1~3600)(Seconds)     Host     Please Select       Severity     High     Imple String     Regular Expression       Trigger Action     Please Select     Aupload.php                                                                                                    | Iit File Security Policy  ame FSA-Check  Tion Alert & Deny  ock Period 60  verity High  iger Action Please Select  Request URL Type  Simple String Regular Expression  Request URL Type  Request URL  Aupload_php                                                                                                    | File Security Policy     File Security Rule       Edit File Security Policy     Edit File Security Rule       Name     FSA-Check       Action     Alert & Deny       Block Period     60       Severity     High       Figerer Action     Please Select       Vaplease Select     Vaplease Select                                                                                                    |
| ojan Detection O  Itivirus Scan O  Itivirus Scan O  Itivirus Scan O  Itivirus Scan O  Itivirus Scan O  Itivirus Scan Itivirus Scan Itivirus Sc                                                                                                    | Block Period     60     (1~3600)(Seconds)     Host     Please Select       Severity     High     Request URL Type     Simple String: Regular Expression                                                                                                    | Bit File Security Policy     Edit File Security Rule       ame     FSA-Check       :tion     Alert & Deny       ock Period     60       verity     High         Host       Please Sciect       Request URL Type       Simple String       Reguest URL Type                                                                                                    | File Security Policy     File Security Policy       Name     FSA-Check       Action     Alert & Deny       Block Period     60       Severity     High                                                                                                    |
| rease select     File Upload Limit     0     (0.102400)(KBytes)       ojan Detection     Image: Carcel of the select of the select of the                                                                                                    | Block Period     60     (1~3600)(Seconds)     Host     Please Select.       Severity     High     Request URL Type     Simple String. Regular Expression                                                                                                    | Iiit File Security Policy     Edit File Security Rule       ame     FSA-Check       ition     Alert & Deny       ock Period     60       verity     High                                                                                                    | File Security Policy     File Security Rule       Edit File Security Policy     Edit File Security Rule       Name     FSA-Check       Action     Alert & Deny       Block Period     60       Severity     High                                                                                                    |
| igger Action Please Select   ojan Detection  oind Files to FortiSandbox  oid Session While Scanning File  OK  Cancel  Cancel                                                                                                    | Block Period 60 (1~3600)(Seconds) Host Please Select<br>Severity High Request URL Type Simple String Regular Expression                                                                                                    | III File Security Policy  ame FSA-Check  tion Alert & Deny  ock Period 60 (1~3600)(Seconds)  verify  High                                                                                                    | File Security Policy     File Security Rule       Edit File Security Policy     Edit File Security Rule       Name     FSA-Check       Action     Alert & Deny       Block Period     60       Severity     High       Severity     High                                                                                                    |
| igger Action Please Select    Request URL Apload.php  File Upload Limit 0                                                                                                    | Block Period 60 (1~3600)(Seconds) Host Please Select                                                                                                    | Bit File Security Policy     Edit File Security Rule       ame     FSA-Check       :tion     Alert & Deny       ock Period     60       (1~3600)(Seconds)       Please Sciect       Request USI Time       Simple Scient USI Time                                                                                                    | File Security Policy     File Security Rule       Edit File Security Policy     Edit File Security Rule       Edit File Security Policy     Edit File Security Rule       Name     FSA-Check       Action     Alert & Deny       Block Period     60       (1-3600)(Seconds)     Please Select       Please Select     Please Select                                                                                                    |
| Verify     rugn       igger Action     Please Select       ojan Detection     •       nd Files to FortiSandbox     •       old Session While Scanning File     •       an Attachments in Email     •                                                                                                    | Block Period 60 (1~3600)(Seconds) Host Please Select                                                                                                    | Itit File Security Policy     Edit File Security Rule       ame     FSA-Check       ition     Alert & Deny       ock Period     60       (1~3600)(Seconds)     Host       Please Select                                                                                                    | File Security Policy     File Security Rule       Edit File Security Policy     Edit File Security Rule       Name     FSA-Check       Action     Alert & Deny       Block Period     60                                                                                                    |
| verity High Request URL Type Simple String Regular Expression ligger Action Please Select   Identified Select  Identified Select  Identified Selec                                                                                                    | Plante Desired (0. Host Plante Salerd                                                                                                    | tit File Security Policy     Edit File Security Rule       ame     FSA-Check       tition     Alert & Deny   Host Status                                                                                                    | File Security Policy     File Security Rule       Edit File Security Policy     Edit File Security Rule       Name     FSA-Check       Name     FSA-Check       Action     Alert & Deny       Name     For the security Policy                                                                                                    |
| verity High Request URL Type Simple String Regular Expression Request URL Type Simple String Regular Expression (0.102400)(KBytes) (0.102400)(KBytes) (0.10240)(KBytes) (0.10240)(KBytes) (0.10240)(KBytes)                                                                                                    |                                                                                                    | tit File Security Policy     Edit File Security Rule       ame     FSA-Check       titon     Alert & Deny       Host Status     Iton                                                                                                    | File Security Policy     File Security Rule       Edit File Security Policy     Edit File Security Rule       Name     FSA-Check       Action     Alert & Deny                                                                                                    |
| ock Period       60       (1-3600)(Seconds)         verity       High         igger Action       Please Select         ojan Detection       C         nd Files to FortiSandbox       C         old Session While Scanning File       C         an Attachments in Email       C                                                                                                    | Action Alert & Deny V Host Status                                                                                                    | It File Security Policy     Edit File Security Rule       ame     FSA-Check       Type     Allow File Types                                                                                                    | File Security Policy         File Security Rule           Edit File Security Policy         Edit File Security Rule           Name         FSA-Check           Type         Allow File Types                                                                                                    |
| Alert & Deny       Host Status         ock Period       60       (1-3600)(Seconds)         verity       High       Host Status       Please Select         ojan Detection       O       (0-102400)(KBytes)         nd Files to FortiSandbox       OK       Cancel         old Session While Scanning File       O       IID       File Types         an Attachments in Email       O       GIF       I                                                                                                    | type volume types block rite types                                                                                                    | It File Security Policy Edit File Security Rule  Mame Ilowed-files  Atom Circle Terrer  Atom Circle Terrer | Security Policy         File Security Rule           Edit File Security Policy         Edit File Security Rule           Name         Image: Security Rule                                                                                                    |
| ition       Alert & Deny         ock Period       60         ock Period       60         igger Action       Please Select         ojan Detection       C         itivirus Scan       C         old Session While Scanning File       C         old Session While Scanning File       C         iti Giff       2         iti Giff       2         iti Giff       2                                                                                                    | Name FSA-Check Allow File Tunon Digit file Tunon                                                                                                    | It File Security Policy Edit File Security Rule Name allowed-files                                                                                                    | File Security Policy         File Security Rule           Edit File Security Policy         Edit File Security Rule           Name         allowed files                                                                                                    |
| ame       FSA-Check         ttlon       Alert & Deny         ock Period       60         ock Period       60         werity       High         igger Action       Please Select         optimum Files Science       Please Select         ottivirus Scan       O         odd Session While Scanning File       O         old Session While Scanning File       O         an Attachments in Email       O                                                                                                    | Name allowed-files                                                                                                    | It File Security Policy Edit File Security Rule                                                                                                    | File Security Policy         File Security Rule           Edit File Security Policy         Edit File Security Rule                                                                                                    |
| ame       FSA-Check         ttion       Alert & Deny         ock Period       60         ock Period       60         igger Action       Please Select         ojan Detection       C         nd Files to FortiSandbox       OK         old Session While Scanning File       C         an Attachments in Email       O                                                                                                    |                                                                                                    | If File Security Policy Edit File Security Rule                                                                                                    | File Security Policy         File Security Rule           Idit File Security Policy         Edit File Security Rule                                                                                                    |
| ame FSA-Check   tition Alert & Deny   ock Period 60   60 (1-3600)(Seconds)   verity High   igger Action Please Select   ojan Detection C   attivirus Scan O   old Session While Scanning File O   old Session While Scanning File G   in Attachments in Email O                                                                                                    | Edit File Security Policy Edit File Security Rule                                                                                                    |                                                                                                    | File Security Policy         File Security Rule                                                                                                    |
| it File Security Policy         ame       FSA-Check         ittion       Alert & Deny         ock Period       60         60       (13600)(Seconds)         verity       High         igger Action       Please Select         ojan Detection       O         nd Files to FortiSandbox       O         old Session While Scanning File       O         an Attachments in Email       O                                                                                                    | File Security Policy File Security Rule File Security Rule                                                                                                    | e Security Policy File Security Rule File Security Policy File Security Rule                                                                                                    |                                                                                                    |
| Security Policy       File Security Rule         it File Security Policy       File Security Rule         ame       FSA-Check         ttion       Alert & Deny         ock Period       60         60       (1-3600)(Seconds)         werity       High         igger Action       Please Select         ojan Detection       OK         other Scanning File       OK         old Session While Scanning File       OK         old Session While Scanning File       Image: Select         in Attachments in Email       OK                                                                                                    |                                                                                                    |                                                                                                    |                                                                                                    |

You can configure FortiSandbox file submission in a file security policy. Any files not detected by Trojan detection and the FortiGuard antivirus engine will be uploaded to FortiSandbox.

| Hold Session While Scan                                                                       | ning File                                                                                                    |                                                                          |                                  |
|-----------------------------------------------------------------------------------------------|----------------------------------------------------------------------------------------------------|--------------------------------------------------------------------------|----------------------------------|
| <ul> <li>FortiWeb waits for up to 30 minutes<br/>while FortiSandbox scans the file</li> </ul> | Web Protection ><br>File Security Policy File S                                                                                                    | > Input Validation > File Secu<br>integration in the security Rule       | rity                             |
| while I official abox scans the file                                                          | Edit File Security Policy                                                                                                    |                                                                          |                                  |
| <ul> <li>Only available when you enable<br/>Send Files to FortiSandbox</li> </ul>             | Name<br>Action<br>Block Period<br>Severity<br>Trigger Action<br>Trojan Detection<br>Antivirus Scan<br>Send Files to FortiSandbox<br>Hold Session While Scannir<br>Scan Attachments in Email | FSA-Check<br>Alert & Deny<br>60<br>High<br>Please Select<br>©<br>ng File | ▼<br>(1~3600)(Seconds)<br>▼<br>▼ |
|                                                                                               | + Create New Edit                                                                                                    | OK Ca                                                                    | rcel<br>/ Rule<br>iles           |

FortiWeb can hold sessions for up to 30 minutes while FortiSandbox is scanning the file. If FortiWeb holds the session for more than 30 minutes while FortiSandbox scans the file in the request, FortiWeb will forward the session without taking any other actions.

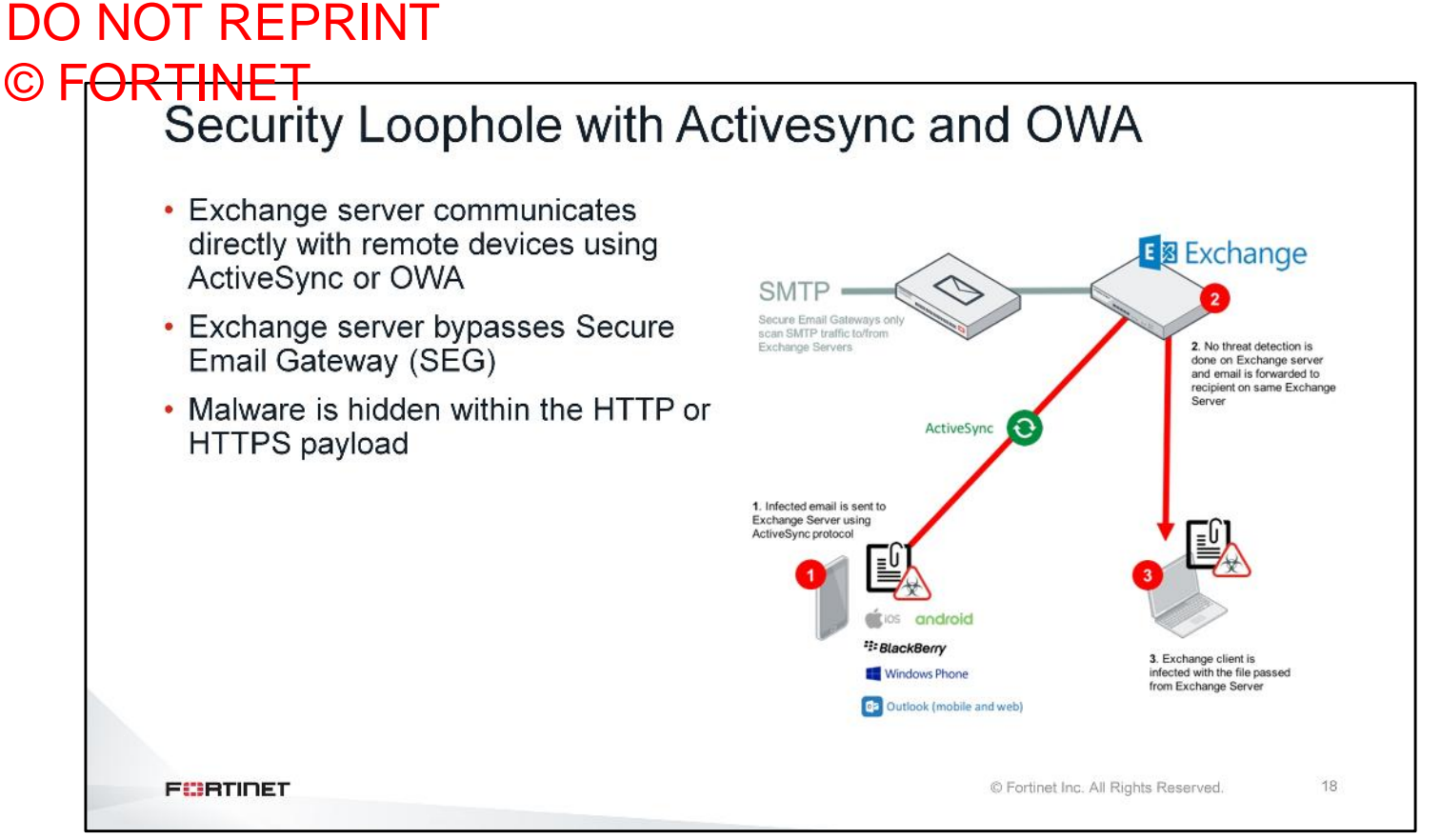

When remote users send and receive emails using ActiveSync or OWA, the server directly communicates with the devices, bypassing email protection services that scan SMTP traffic. SEGs only scan inbound and outbound emails from users that are external to the communications server using SMTP.

The ActiveSync protocol is based on XML and uses HTTPS to communicate to the server. OWA is a browserbased method that communicates to the server using HTTP and HTTPS. SEGs have no visibility to this traffic and can't intercept threats that may be hidden inside.

Using Microsoft Exchange as an example, if a remote user sends an email infected with malware using their mobile device or OWA to a recipient outside the organization's Microsoft Exchange Server, the email would be flagged and acted upon by the SEG. However, recipients on the same Microsoft Exchange Server as the mobile or OWA user would receive the infected email, spreading the threat or possibly sending it to other users on the Microsoft Exchange Server.

#### DO NOT REPRINT © F<del>ORTINET</del> Protecting ActiveSync and OWA with FortiWeb FortiWeb can be deployed as a proxy for ActiveSync and OWA E S Exchange Inspects traffic and intercepts any attachments sent from remote 3. The infected email was devices or web browsers eliminating the possibility of sending to other users Send attachment to FortiSandbox to 2. FortiWeb runs AV scan on detect advanced persistent threats or attachment and forwards to FortiSandbox for ATP zero-day attacks scanning ActiveSync ≡U Mobile device is routed via URL that points to FortiWeb for Exchange access Exchange client isn't infected by the attachment in the original email 19 FURTIDET © Fortinet Inc. All Rights Reserved.

FortiWeb can be deployed as a proxy for ActiveSync and OWA. This means that any remote mobile user or email client would be directed to FortiWeb. Here FortiWeb would inspect the traffic and intercept any attachments sent from the device or web browser. These attachments are then processed by FortiWeb's antivirus engine to check for threats. You can also configure FortiWeb to send attachments to Fortinet's sandboxing solutions for additional scans to detect advanced persistent threats or zero-day attacks.

| EortiWeb will perform Troign detection |                                    |                           |                   |
|----------------------------------------|------------------------------------|---------------------------|-------------------|
| antivirus scan, and will send the      | Web Protection > Inpu              |                           |                   |
| attachments to EartiSandhey            | File Security Policy File Security | Rule                      |                   |
|                                        | Edit File Security Policy          |                           |                   |
|                                        | Name                               | FSA-Check                 |                   |
|                                        | Action                             | Alert & Deny              |                   |
|                                        | Block Period                       | 60                        | (1~3600)(Seconds) |
|                                        | Severity                           | High                      |                   |
|                                        | Trigger Action                     | Please Select             |                   |
|                                        | Trojan Detection                   |                           |                   |
|                                        | Antivirus Scan                     | 0                         |                   |
|                                        | Send Files to FortiSandbox         | 0                         |                   |
|                                        | Hold Session While Scanning File   | 0                         |                   |
|                                        | Scan Attachments in Email          | C                         |                   |
|                                        | Protocol                           | OWA 🔍 ActiveSync 🔍 MAPI 🔍 |                   |

For FortiWeb to send attachments in email to FortiSandbox, you must enable **Scan Attachments in Email** and select the desired protocols. If you select **OWA**, then FortiWeb will scan attachments in email sent and received through the web browser login. If you select **ActiveSync**, then FortiWeb will scan attachments in email sent and received through a mobile phone login. If you select **MAPI**, then FortiWeb will scan attachments in attachments in email sent and received through the Message Application Programming Interface (MAPI), a new transport protocol implementation on the Microsoft Exchange Server.

## DO NOT REPRINT

## © FORTINET FortiSandbox Malware Signature Database

| Version     |          | 2.106                                                                             |                     |                |       |   |  |  |
|-------------|----------|-----------------------------------------------------------------------------------|---------------------|----------------|-------|---|--|--|
| Description |          | Use Signature Database from FortiSandbox to Supplement the AV Signature Database. |                     |                |       |   |  |  |
| FortiSan    | dbox: Sc | an Input > Mal                                                                    | ware Package        | ▲ Download MD5 |       | 1 |  |  |
|             | Version  |                                                                                   | Release Time        |                | Total |   |  |  |
|             | 2.106    |                                                                                   | 2018-02-20 17:40:17 |                | 4     |   |  |  |
|             | 2.105    |                                                                                   | 2018-02-12 17:36:56 |                | 4     |   |  |  |
|             | 2.104    |                                                                                   | 2018-02-12 17:04:56 |                | 3     |   |  |  |
|             | 2.103    |                                                                                   | 2018-02-12 16:10:50 |                | 2     |   |  |  |
|             | 2.102    |                                                                                   | 2018-02-12 15:14:56 |                | 1     |   |  |  |
|             | 2.101    |                                                                                   | 2018-02-12 11:34:56 |                | 1     |   |  |  |
|             | 2.100    |                                                                                   | 2018-02-12 10:25:52 |                | 0     |   |  |  |
|             |          |                                                                                   |                     |                |       |   |  |  |
|             |          |                                                                                   |                     |                |       |   |  |  |

You can also configure FortiWeb to use the malware package generated by FortiSandbox. The malware signature database contains signatures for all suspicious files discovered by FortiSandbox.

FortiWeb does not use the URL package.

### DO NOT REPRINT © F<mark>ORTINET</mark>

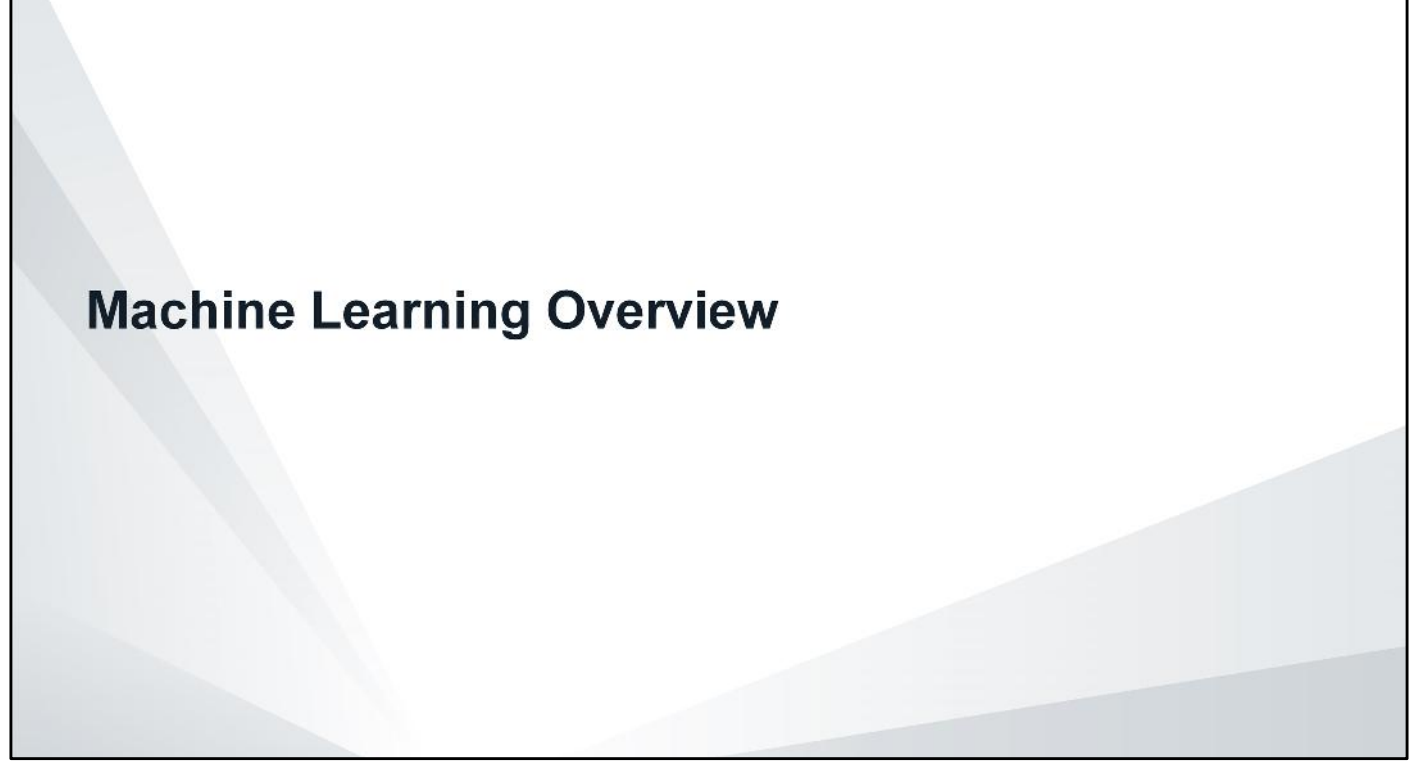

In this section, you will learn about machine learning (ML) on FortiWeb and how FortiWeb leverages probability to identify threats rather than running exacting matches against observed activities.
# DO NOT REPRINT © FORTINET What is ML?

- · ML is the scientific study of algorithms and statistical models
- With existing application learning solutions, once a parameter is 'learned' a new request will either have a 'yes' or 'no' answer
  - Blocking action based on answer
- ML is different
  - o It's about probability
  - o A new request is examined based on the probability of being an anomaly
- FortiWeb use ML in two layers
  - · Identify whether a request is an anomaly
  - · Identify whether the anomaly is an attack

F

© Fortinet Inc. All Rights Reserved.

23

FortiWeb uses two machine layers. The first layer checks if the request is an anomaly, the second verifies if the anomaly is an attack. This is very different from today's solutions, which immediately block upon every anomaly, causing false positives and the frustration we see with customers. Additionally, with ML every request gets a probability value that is different from a yes/no match to an existing learned profile.

FortiWeb uses probability and argument length as two learning dimensions. Others dimensions might be added in the future.

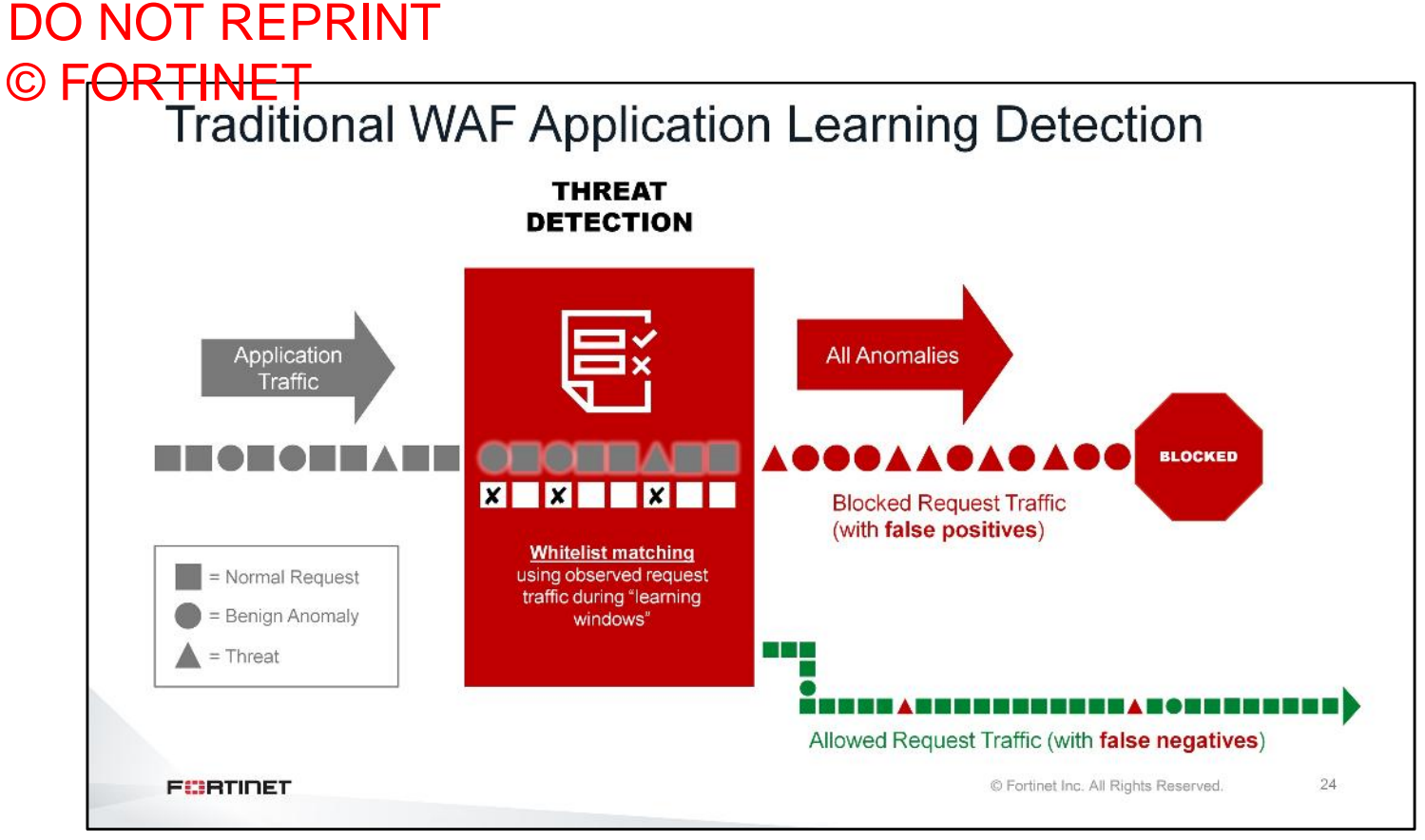

For traditional WAF blocking, all anomalies lead to high false positives, and accuracy requires labor intensive fine-tuning. Unobserved variations will trigger anomalies, and whitelisting characters used in attacks leads to threats evading detection. If you make any changes to applications, then that would require relearning.

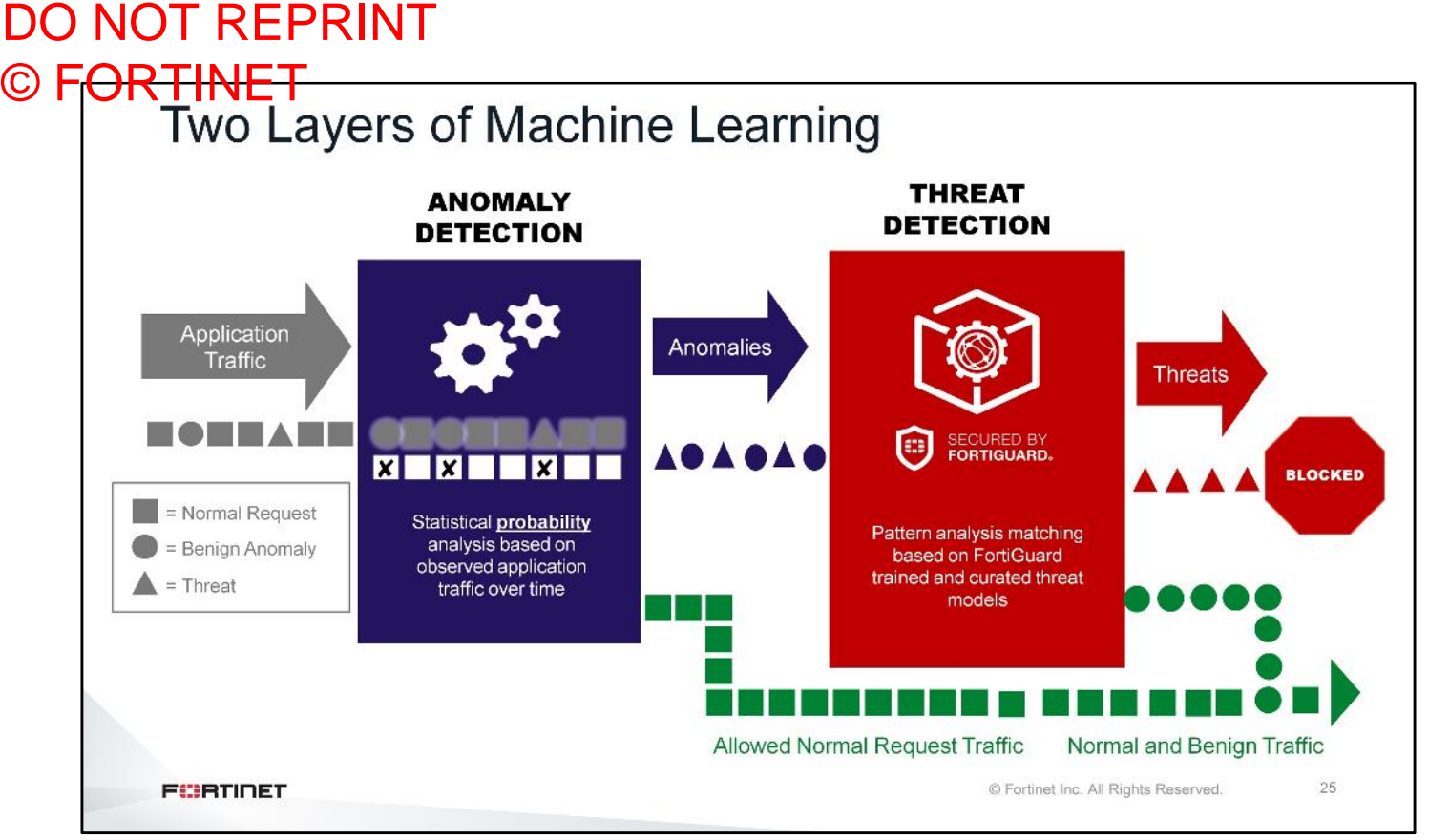

The second layer of ML is used to decide whether an anomaly detected by the first layer ML is an actual attack, a mistake entered by the user, or changes to the application that made new types of entries legitimate.

FortiWeb is loaded with threat models, each for a different attack vector (SQLi, XSS, and so on). These threat models are based on work done by the FortiWeb engineering team, which analyzed thousands of attacks from various sources. FortiWeb arrives with pre-built threat models that are updated periodically through the FortiGuard Security Service subscription.

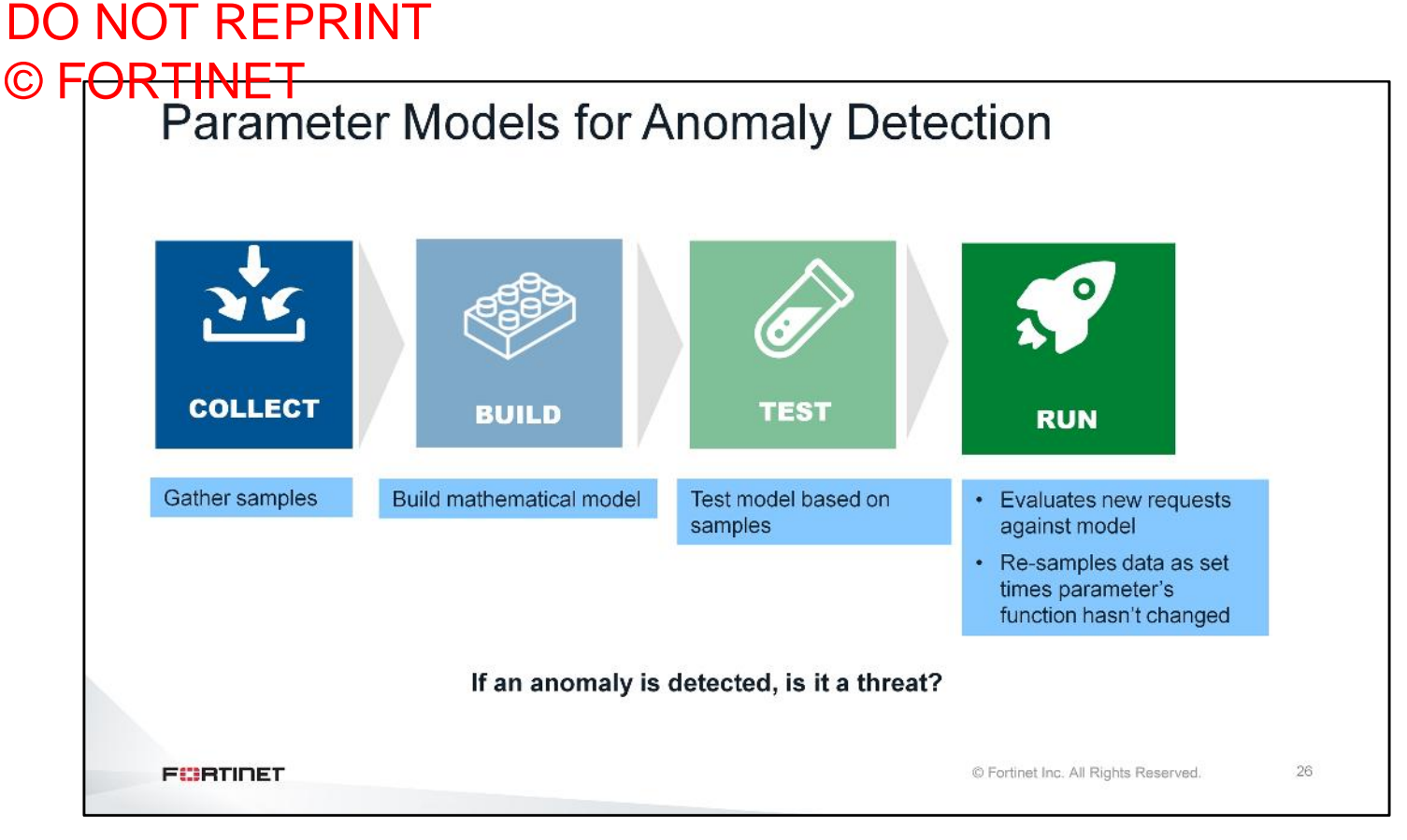

The example on this slide shows how FortiWeb's first layer ML works:

- Collects up to 5000 requests maximum or stops if it observes an obvious pattern
- In Fast mode the number of requests needed is halved
- · Builds the mathematical model for the parameter
- Tests the model against new requests

٠

• Running mode: In this phase, the mathematical model for the parameter is already built and tested. Every request is evaluated based on it and anomalies will move to the second ML layer (threat detection). Additionally, in this phase FortiWeb uses a sophisticated mechanism to identify whether a parameter has changed. You will explore this on the next slide.

# 

# © FORTINET FortiWeb Machine Learning Basics

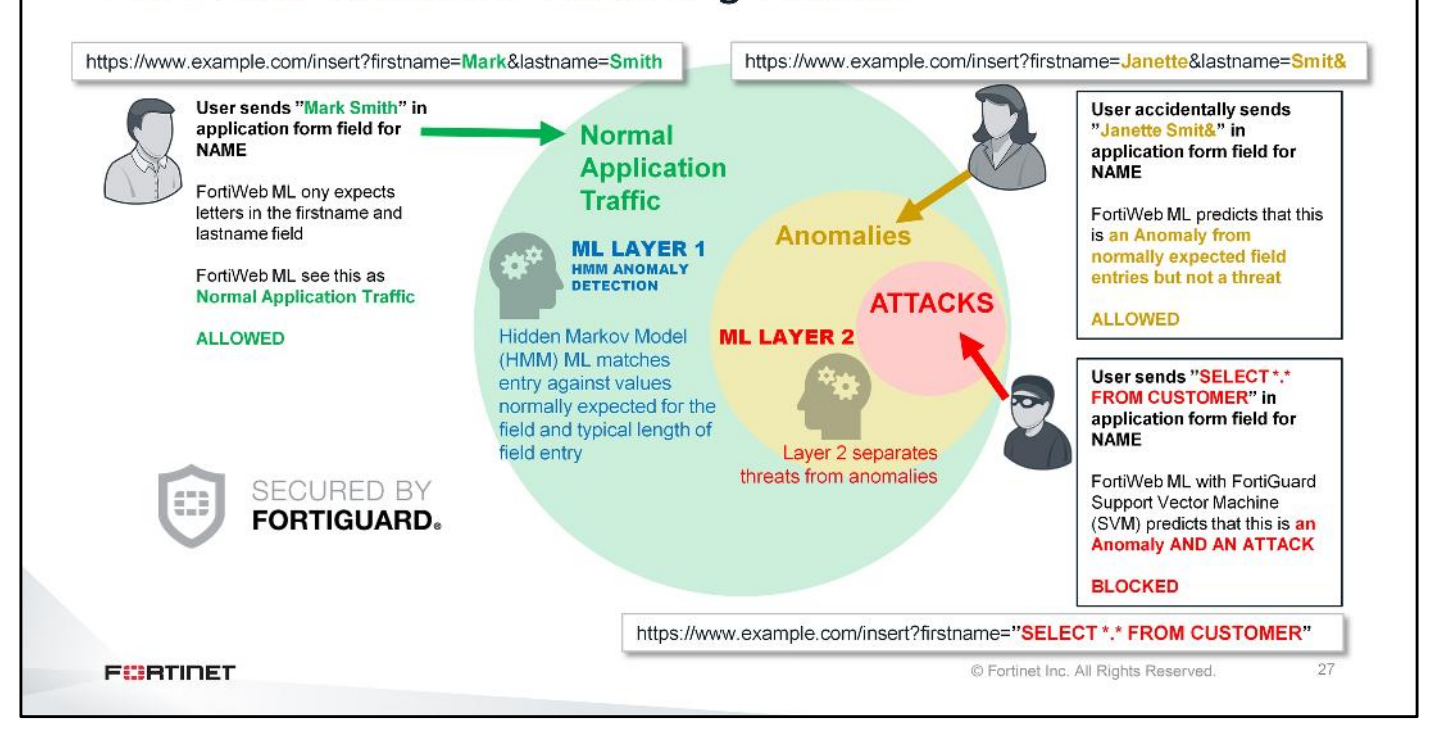

This slide shows a very simplified example of the client experience:

- 1. User Mark enters his first and last name correctly in the form field. These entries are inserted in the URL parameters and adhere to the ML profile FortiWeb built. No anomaly. User is allowed.
- 2. User Janette mistakenly enters the character '&' which triggers an anomaly by the first layer ML. However the second layer ML checks it against the threat models and verifies it's not a threat. Notice that with existing WAF solutions with standard application learning this would trigger an anomaly that would be blocked, causing a false positive. With FortiWeb ML the legitimate request passes through.
- 3. An attacker injects SQL code into a parameter. The first layer ML identifies it as an anomaly and the second layer ML identifies it as an attack.

# <section-header><section-header><section-header><section-header><section-header><section-header><list-item><list-item><section-header>

Applications change frequently as new URLs are added and existing parameters provide new functions. This means the mathematical model of the same parameter might be different than what FortiWeb originally observed during the collection phase. In this case, FortiWeb needs to relearn the parameter and then update the mathematical model for it.

FortiWeb uses boxplots to determine that the functions of the parameter have changed.

29

# DO NOT REPRINT © F<del>ORTINET</del> **Boxplots**

 Boxplots display the probability distribution of the samples with regard to the mathematical Interquartile (IQR) model built for the parameter 50% of Data During the running stage, FortiWeb largest continues to sample data at predefined times and these samples are then displayed in a Data Distribution Area boxplot notch It then compares the latest boxplot(s) to the boxplots gathered during the collection stage If the new boxplots do not overlap, FortiWeb will collect the samples again and regenerate the mathematical model to adapt to the new smallest parameter's function FURTIDET © Fortinet Inc. All Rights Reserved.

Boxplots depict numerical data and the probability distribution of a specific number of parameter values.

During the sample collection period, the system generates 1 to 4 boxplots (sample boxplots). After the machine learning model is built, the system will keep on generating new boxplots to display the probability distribution of the new inputs. If the new boxplots do not overlap with the sample boxplots, the machine learning model for that parameter will be rebuilt.

### DO NOT REPRINT © FORTINET Boxplots for ProductID Parameter FortiWeb: Machine Learning > Anomaly Detection Blue - Last five boxplots URL: /productlookup.php generated during running stage Parameter Name: ProductID Probability Boxplots i to evaluate whether a parameter has change 5.50 Last boxplots generated -0--0-÷ -0doesn't overlap 4.50 URL: /productlookup.php ProductID Parameter Name: HMM Learning Stage: Running Brown - Boxplot(s) Probability Boxplots Boxplots are used to evaluate whether a parameter has changed. generated during collection stage 14 Ŧ 12 10 8 ÷ F ł ÷ FURTIDET

FortiWeb compares previous boxplots for newly created boxplots to see if the parameter has changed and then if the HMM mathematical model needs to be updated.

The slide shows an example of the boxplot diagram. The new boxplots are shown in blue, whereas the sample boxplots are brown. The system displays, at most, five new boxplots. With new inputs coming in and new boxplot generated, the system will remove the oldest one at the left to create a place for the new boxplot.

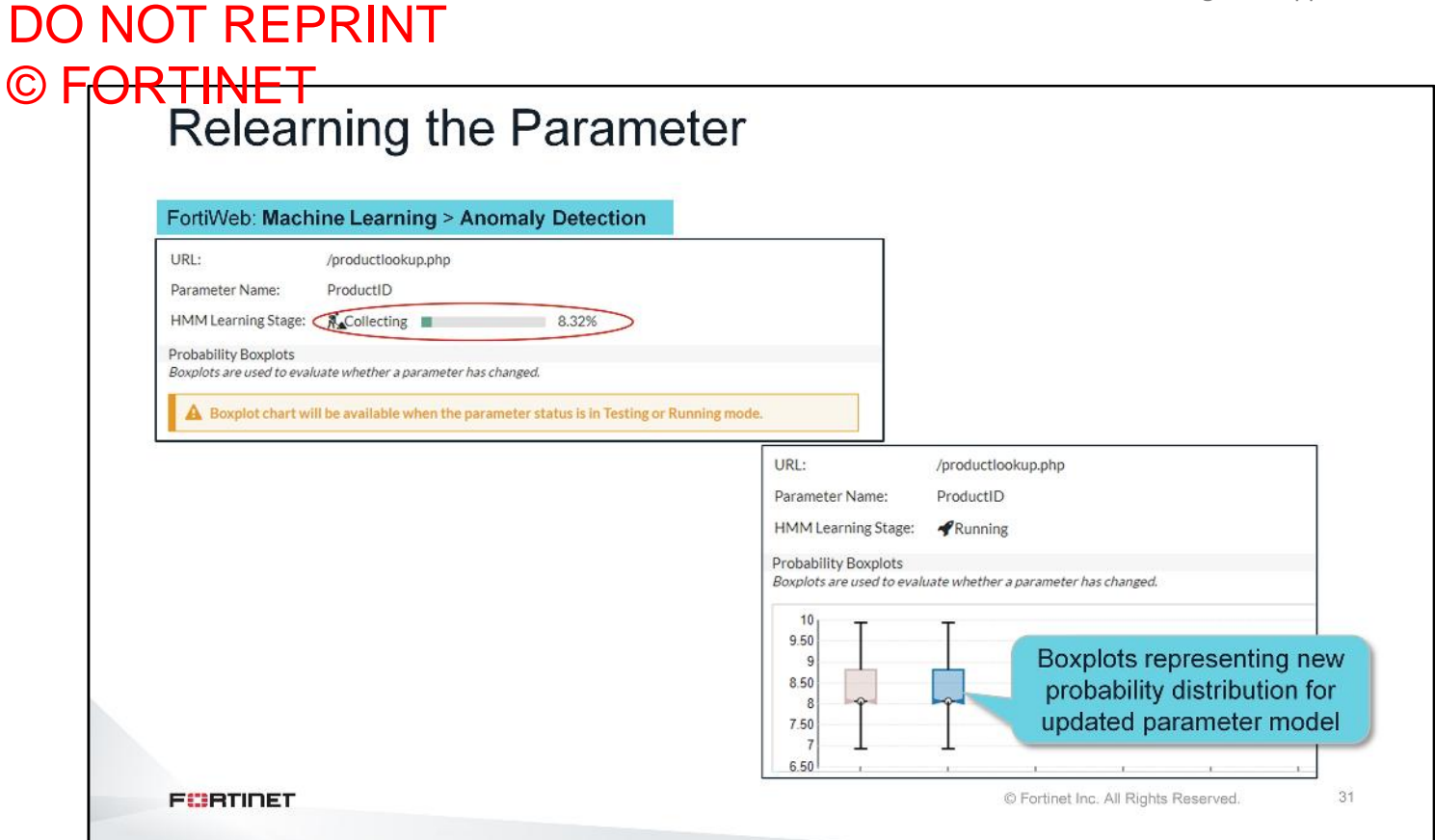

Continuing from the previous slide, this slide shows that the mathematical learning model for the **ProductID** parameter is being rebuilt.

# DO NOT REPRINT © F<mark>ORTINET</mark>

# **Configuring ML**

In this section, you will learn how to enable ML on FortiWeb and configure various parameters on the ML policy.

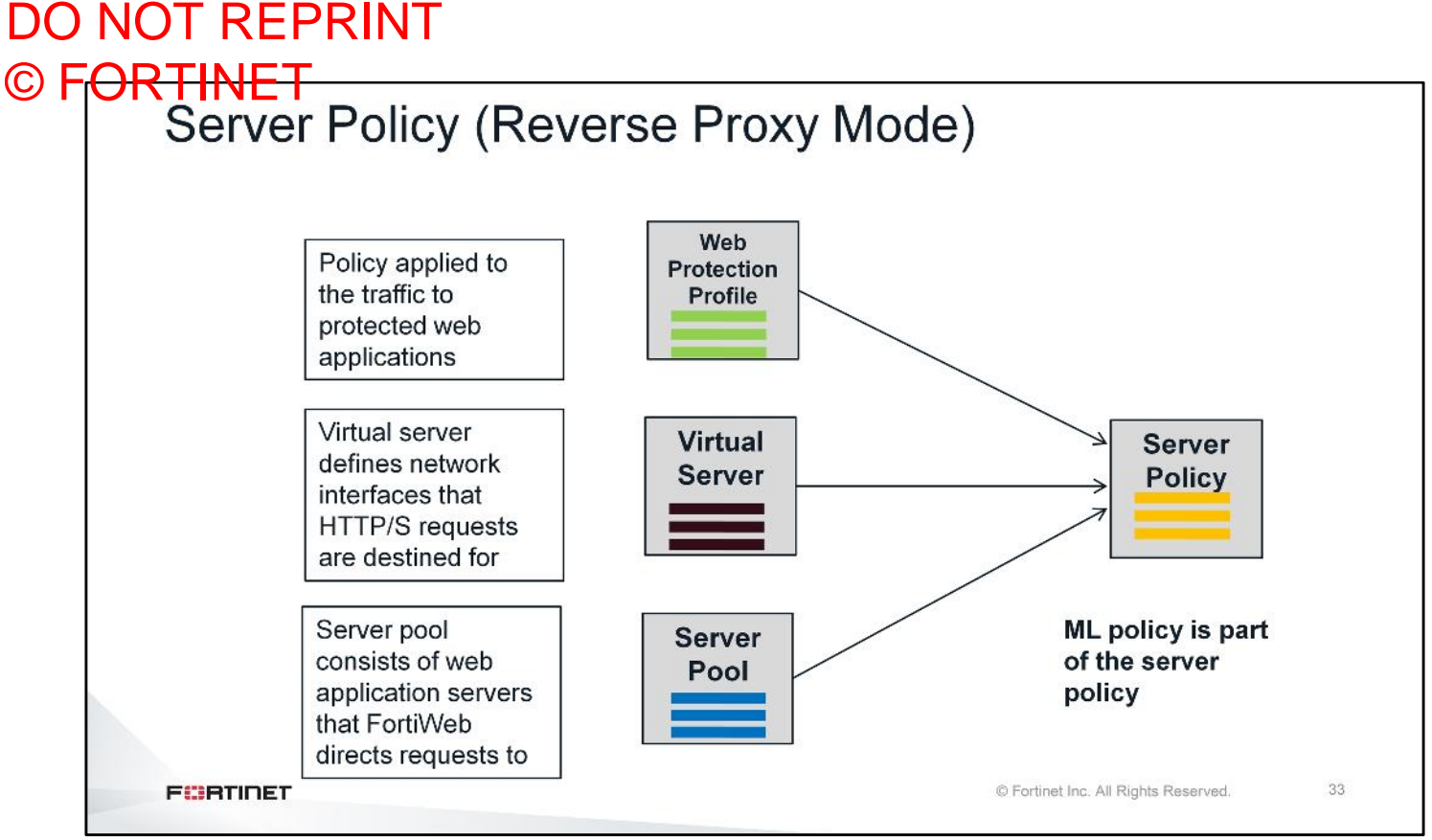

To enable ML, at a minimum you need to define a **Server Policy**, which requires you to create the two server objects, **Virtual Server** and **Server Pool**. While a **Web Protection** profile doesn't need to be created, it is through this profile that the signatures can be applied to monitor traffic. Although technically not required when using ML, signatures easily eliminate known attack types before they get to the ML layers. This reduces strain on system resources and yields cleaner application parameter profiles.

If there is no matching policy, then FortiWeb handles traffic based on the mode it is configured in. If FortiWeb is configured in reverse proxy mode, then non-matching traffic is denied. If it is configured in any other mode, then non-matching traffic will be allowed.

### DO NOT REPRINT © FORTINET Creating an ML Policy FortiWeb: Policy > Server Policy First, need to define +Create New server policy Create HTTP Policy T Virtual Ser New Policy Machine Learning Enable ML Create ۰, Machine Learning Once enabled, click View to edit Ð 0 П G the ML policy View Stop Refresh Discard Export Import FURTIDET © Fortinet Inc. All Rights Reserved. 34

To create a machine-learning policy:

- 1. Click **Policy** >Server Policy.
- 2. Select Create New > Create HTTP Policy. The New Policy page opens
- 3. Scroll down to the **Machine Learning** section at the bottom of the page, and click **Create.** The **New Machine Learning** dialog opens.
- 4. Add the desired domains and IP addresses.
- 5. Click **Create** to enable machine learning.

Once enabled, the **Machine Learning** section will show four control buttons, as shown on the slide.

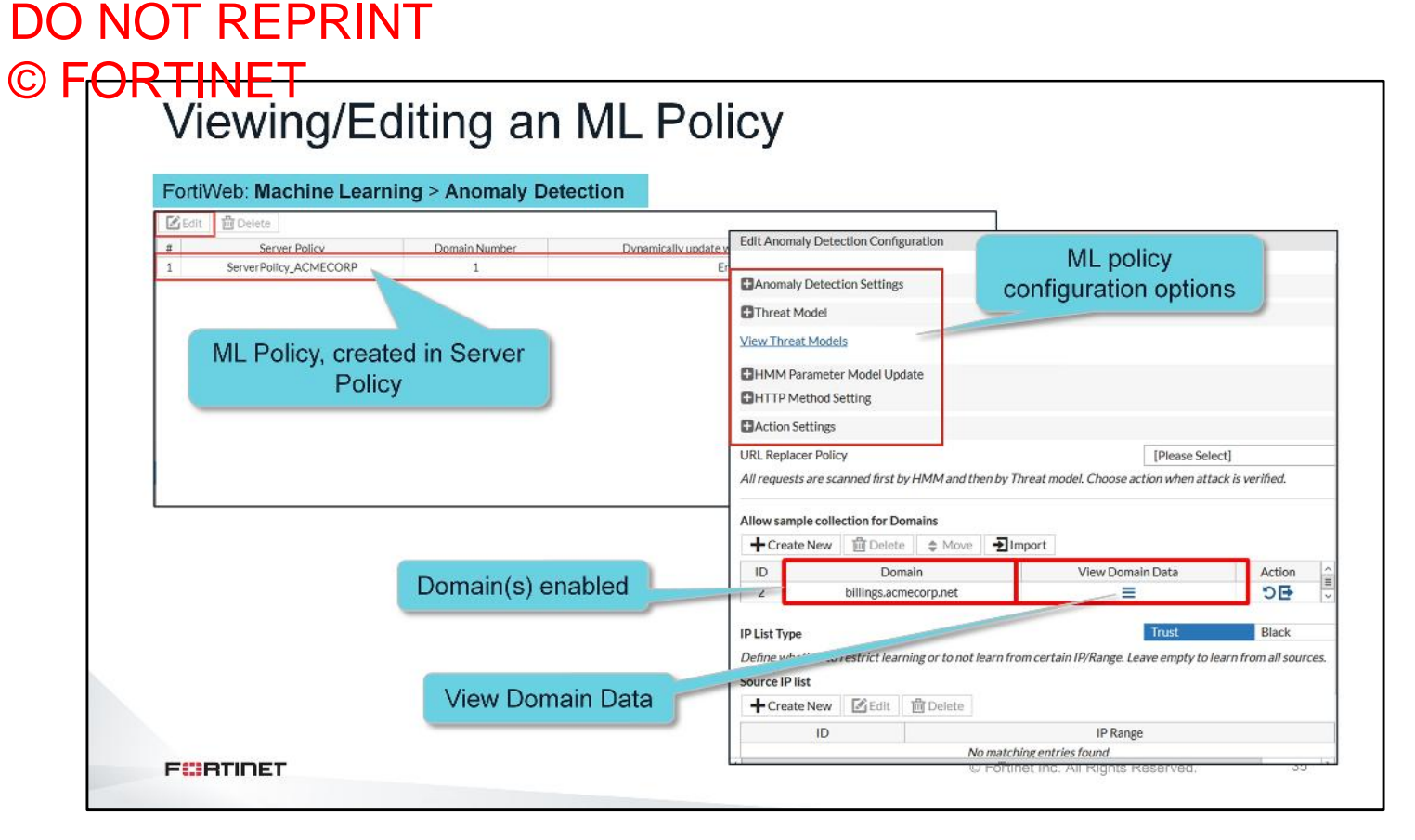

To **View** or **Edit** the ML policy:

- 1. Click Machine Learning > Anomaly Detection.
- 2. Select the corresponding Server Policy and then click Edit

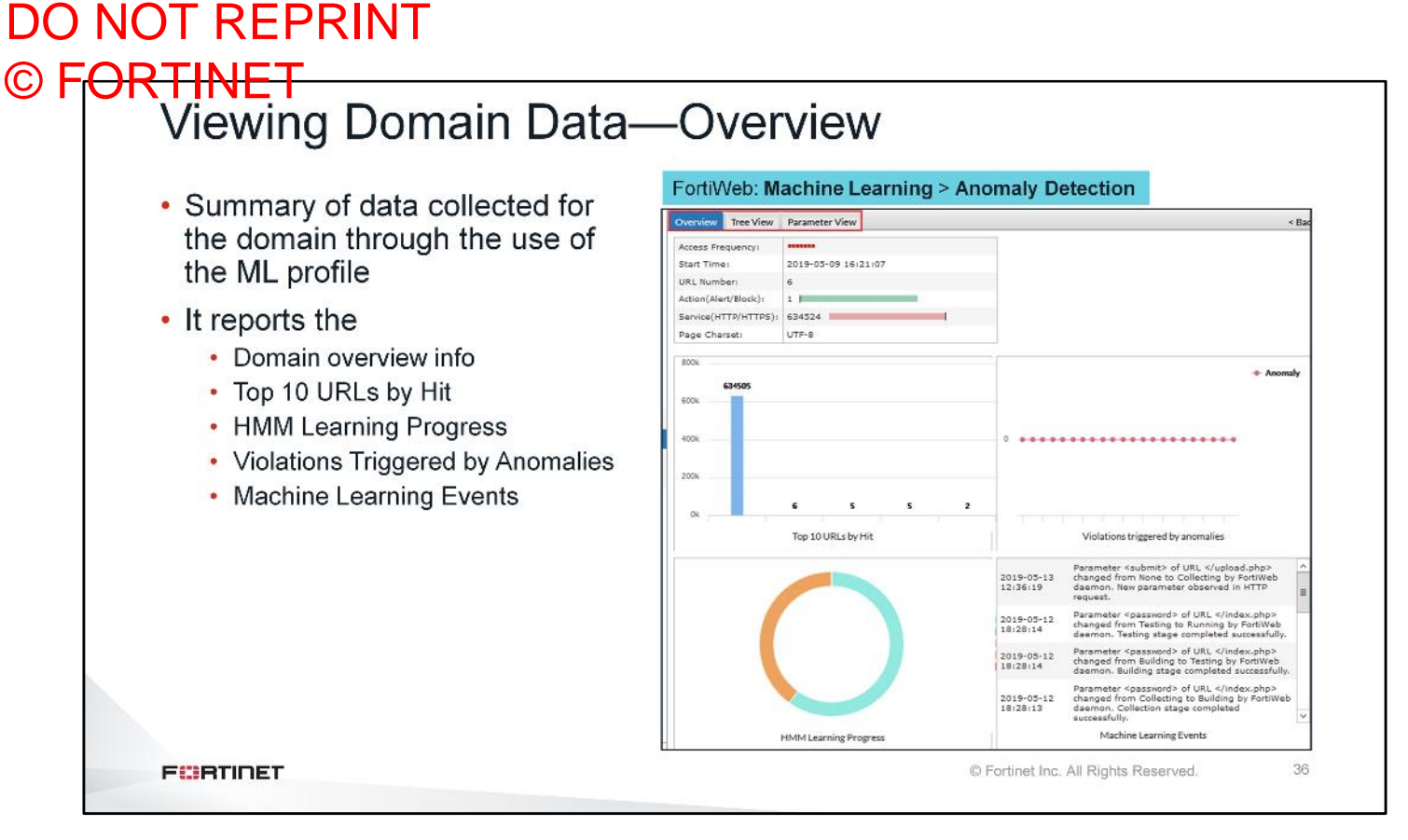

The **Overview** tab provides a summary of data collected for the domain through the use of the ML profile. It reports information about the entire domain, including the domain overview, Top 10 URLs by Hit, HMM Learning Progress, Violations Triggered by Anomalies, and Machine Learning Events dashboard.

| Viewing D                                                                                    | omain Da                                                                                                    | ta—Tree                                                                                                    | View                                                             |                                                       |
|----------------------------------------------------------------------------------------------|----------------------------------------------------------------------------------------------------|----------------------------------------------------------------------------------------------------|------------------------------------------------------------------|-------------------------------------------------------|
| Displays the entire L                                                                        | Overview     Tree View     Parameter       Domain: billings.acmecorp.net     C     R       URLs with parameters     C     R       E     login.php     mainpage.php     Iogout.php       E     index.php     upload.php | View<br>efresh<br>Access Frequency:<br>Model initialization Date: 2019-05-<br>Action(Alert/Block): 1 1<br>Anomaly: 0<br>webuild URL<br>➡ Import | 09 16:38:54<br>0 16:38:54<br>0 16:00 20:00 00:00<br>Violation Tr | < Back<br>Alert<br>Biock<br>04:00 08:00 12:00<br>rend |
| directory of the dom<br>a tree view. You can<br>the URL path to view<br>violation statistics | ain in Para<br>click<br>v its                                                                                                    | Allow Method Parameter Name password username                                                                                                   | HMM Learning Stage<br>I Running<br>I Running                     | HMM Details                                           |

The **Tree View** displays the entire URL directory of the domain in a tree view. You can choose either one of the URLs to view its violation statistics.

**Web site directory:** The left panel of the **Tree View** page shows the directory structure of the website. The / (backslash) indicates the root of the site. You can click a URL in the directory tree, then the violation statistics of this URL will be displayed on the right side of the **Tree View** page. You can also click a directory, then click **Rebuild Directory** to rebuild ML models for all the URLs under the selected directory.

**Parameters:** The Parameters tab shows the HMM learning states of all the parameters attached to the URL. For example, if the URL is <a href="http://www.demo.com/1.php?user\_name=jack">http://www.demo.com/1.php?user\_name=jack</a>, then <a href="http://www.demo.com/1.php?user\_name=jack">user\_name=jack</a>, then <a href="http://www.demo.com/1.php?user\_name=jack">user\_name=jack</a>, then <a href="http://www.demo.com/1.php?user\_name=jack">user\_name=jack</a>, then <a href="http://www.demo.com/1.php?user\_name=jack">user\_name=jack</a>, then <a href="http://www.demo.com/1.php?user\_name=jack">user\_name=jack</a>, then <a href="http://www.demo.com/1.php?user\_name=jack">user\_name=jack</a>, then <a href="http://www.demo.com/1.php?user\_name=jack">user\_name=jack</a>, then <a href="http://www.demo.com/1.php?user\_name=jack">user\_name=jack</a>, then <a href="http://www.demo.com/1.php?user\_name=jack">user\_name=jack</a>, then <a href="http://www.demo.com/1.php?user\_name=jack">http://www.demo.com/1.php?user\_name=jack</a>, then <a href="http://www.demo.com/1.php?user\_name=jack">http://www.demo.com/1.php?user\_name=jack</a>, then <a href="http://www.demo.com/1.php?user\_name=jack">http://www.demo.com/1.php?user\_name=jack</a>, then <a href="http://www.demo.com/1.php?user\_name=jack">http://www.demo.com/1.php?user\_name=jack</a>, then <a href="http://www.demo.com/1.php?user\_name=jack">http://www.demo.com/1.php?user\_name=jack</a>, then <a href="http://www.demo.com/1.php?user\_name=jack">http://www.demo.com/1.php?user\_name=jack</a>, then <a href="http://www.demo.com/1.php?user\_name=jack">http://www.demo.com/1.php?user\_name=jack</a>, then <a href="http://www.demo.com/1.php?user\_name=jack">http://www.demo.com/1.php?user\_name=jack</a>, then <a href="http://www.demo.com/1.php?user\_name=jack">http://www.demo.com/1.php?user\_name=jack</a>, then <a href="http://www.demo.com/1.php?user\_name=jack">http://www.demo.com/1.php?user\_name=jack</a>, then <a href="http://www.demo.com/1.php?user\_name=jack">http://www.demo.com/1.php?user\_name=jack</a>, then <a hr

Allow Method: You can set the HTTP request methods that are allowed to access the URL.

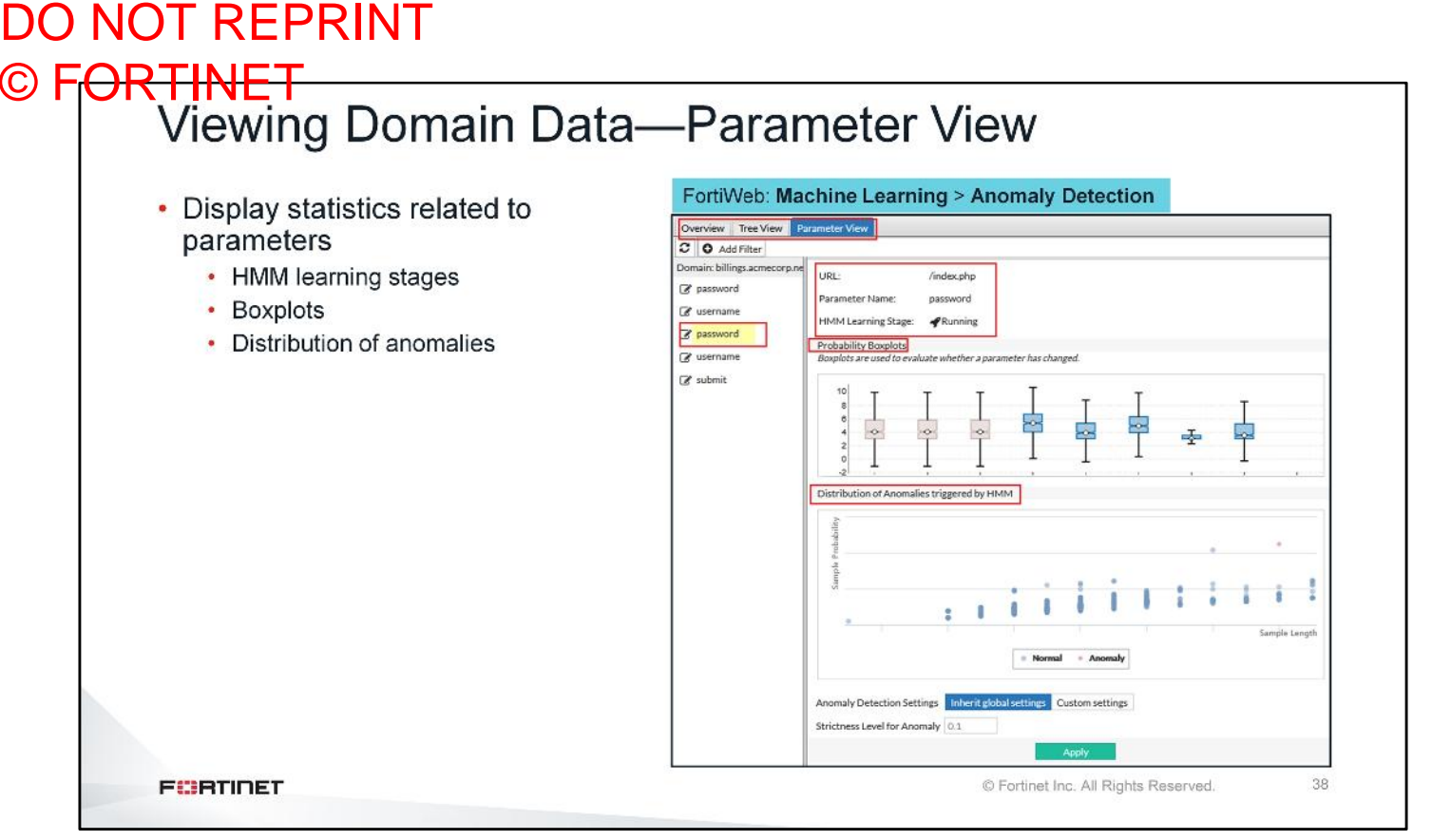

**Parameter View** displays machine learning statistics for all the parameters. You can click **Add Filter** on the upper-left corner of the page, and filter the parameters by name or learning status.

Applications change frequently as new URLs are added and existing parameters provide new functions. This means the mathematical model of the same parameter might be different than what FortiWeb originally observed during the collection phase. In this case, FortiWeb needs to relearn the parameter and then updates the mathematical model for it.

First of all, FortiWeb needs to determine that the functions of the parameter have changed. To do that, it uses boxplots to depict numerical data and the probability distribution of a certain number of parameter values.

Every time the system observes 500 valid parameter values, it generates one boxplot to display the probability distribution of these values. During the sample collection period, the system generates two or four boxplots (sample boxplots). After the anomaly detection model is built, the system will keep on generating new boxplots to display the probability distribution of the new inputs. The slide shows an example of the boxplot diagram. The new boxplot is shown in blue, whereas the sample boxplots are brown. The system displays, at most, five new boxplots. With new inputs coming in and new boxplots generated, the system will remove the oldest one at the left to create a place for the new boxplot.

**Distribution of Anomalies triggered by HMM** displays the potential anomalies in red and the normal requests collected during the sample collection phase in blue. The system judges whether a request is normal or not based on its probability and the length of the parameter value.

# DO NOT REPRINT © F<del>ORTINET</del>

# HMM Parameter Model Update Settings

| Edit Machine Learning                                                                                                    |                                                                                                    |
|----------------------------------------------------------------------------------------------------|----------------------------------------------------------------------------------------------------|
| HMM Parameter Model Update                                                                                                    |                                                                                                    |
| ample Collection mode                                                                                                    | Fast 💌                                                                                                    |
| f 'Fast' is chosen fewer samples are collected during the learning phase                                                                                                    |                                                                                                    |
| ynamically update when parameters change                                                                                                    |                                                                                                    |
| Ipdate parameter model when number of boxplots do not overlap                                                                                                    | 2                                                                                                    |
| pplication Change Sensitivity                                                                                                    | Medium 🔻                                                                                                    |
| ortiWeb updates automatically when the application changes by comp                                                                                                    | aring boxplots over time. Choose how sensitive FortiWeb will be to application changes.                                                                                                    |
| Sample Collection mode for<br>• Here you can define how man<br>• Fast requires half the samples                                                                                                    | or collection stage<br>by samples to collect to build the HMM model<br>s that <b>Normal</b> requires                                                                                                    |
| Sample Collection mode for<br>• Here you can define how man<br>• Fast requires half the samples<br>Dynamically update when                                                                                                    | or collection stage<br>by samples to collect to build the HMM model<br>s that <b>Normal</b> requires<br><b>the parameters change</b>                                                                               |
| <ul> <li>Sample Collection mode for</li> <li>Here you can define how man</li> <li>Fast requires half the samples</li> <li>Dynamically update when</li> <li>Compare boxplots generated in don't overlap, rebuild the math</li> </ul> | or collection stage<br>by samples to collect to build the HMM model<br>is that Normal requires<br>the parameters change<br>in the running stage to those from the collection stage and, if they<br>bematical model |
| <ul> <li>Sample Collection mode for</li> <li>Here you can define how man</li> <li>Fast requires half the samples</li> <li>Dynamically update when</li> <li>Compare boxplots generated in don't overlap, rebuild the math</li> </ul> | or collection stage<br>by samples to collect to build the HMM model<br>s that Normal requires<br>the parameters change<br>in the running stage to those from the collection stage and, if they<br>mematical model  |
| <ul> <li>Sample Collection mode for</li> <li>Here you can define how man</li> <li>Fast requires half the samples</li> <li>Dynamically update when</li> <li>Compare boxplots generated is don't overlap, rebuild the math</li> </ul> | or collection stage<br>by samples to collect to build the HMM model<br>s that Normal requires<br>the parameters change<br>in the running stage to those from the collection stage and, if they<br>mematical model  |

There are two modes for sample collection, **Normal** and **Fast**. In normal mode FortiWeb collects up to 5000 samples to build an ML model for the parameter and in fast mode it collects 2500 samples.

Applications on the backend servers change frequently as new URLs are added and existing parameters provide new functions. This means the mathematical model of the same parameter might be different from what FortiWeb originally observed during the collection phase. In this case, FortiWeb needs to relearn the parameter and updates the mathematical model for it. For that reason you need to enable the option **Dynamically update when parameters change** and select a value between 1 to 3 for the field **Update parameter model when number of boxplots do not overlap**. The default value is 2, which means if two newly generated boxplots don't overlap with any one of the sample boxplots, FortiWeb automatically updates the ML model.

# DO NOT REPRINT

# © FORTINET Application Change Sensitivity

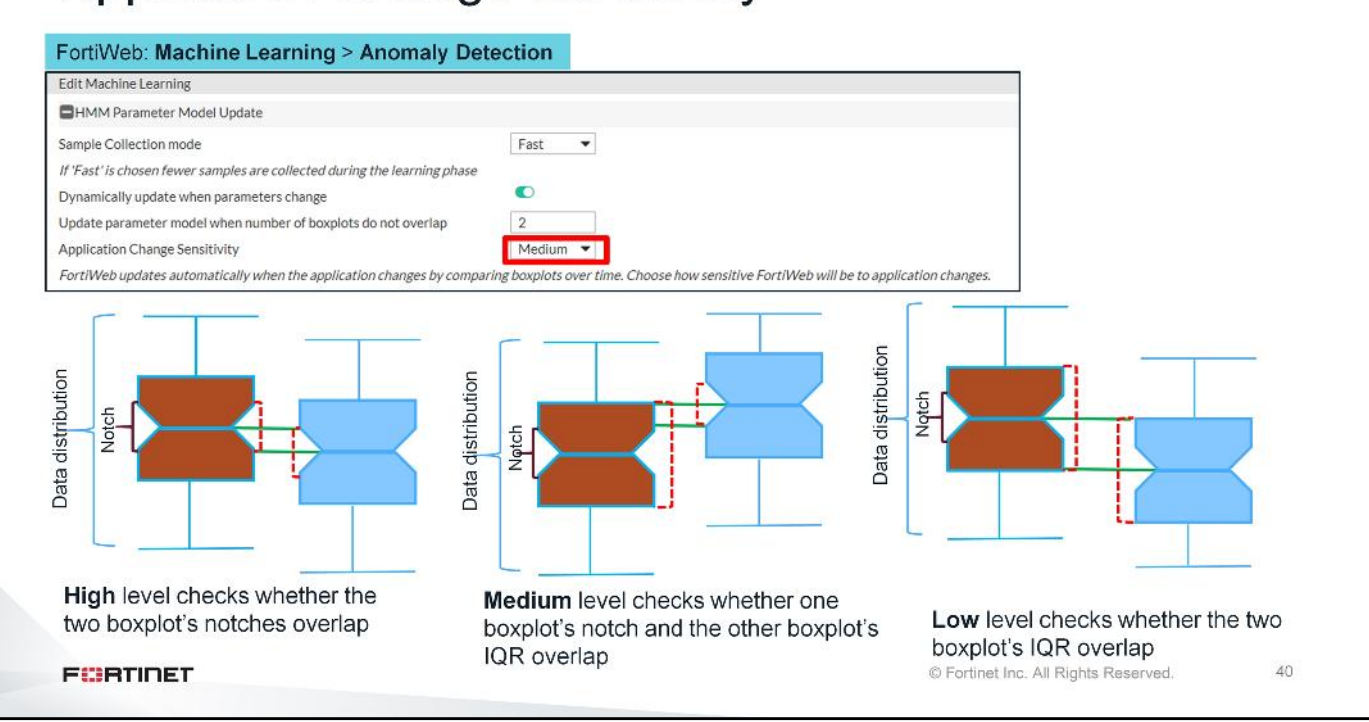

The system uses boxplots to determine whether a parameter has changed. The boxplot displays the probability distribution of the parameter value. During the sample collection period, the system generates two or four boxplots. After the ML model is built, the system will keep on generating new boxplots to display the probability distribution of the new inputs. If the probability distribution area of the newly generated boxplot doesn't overlap with any one of the sample boxplots, the system determines this parameter has changed.

Depending on the **Application Change Sensitivity** level, the system triggers a model update when it observes different extents of overlapping areas.

**Low**—The system triggers a model update when the IQR area of the new boxplot doesn't overlap with the IQR areas of the sample boxplots.

**Medium**—The system triggers a model update if the notch area of the new boxplot doesn't overlap with the IQR areas of the sample boxplots.

**High**—The system triggers a model update when the notch area of the new boxplot doesn't overlap with the notch area of the sample boxplots.

# DO NOT REPRINT © F<del>ORTINET</del>

# Anomaly Detection Settings and Threat Model

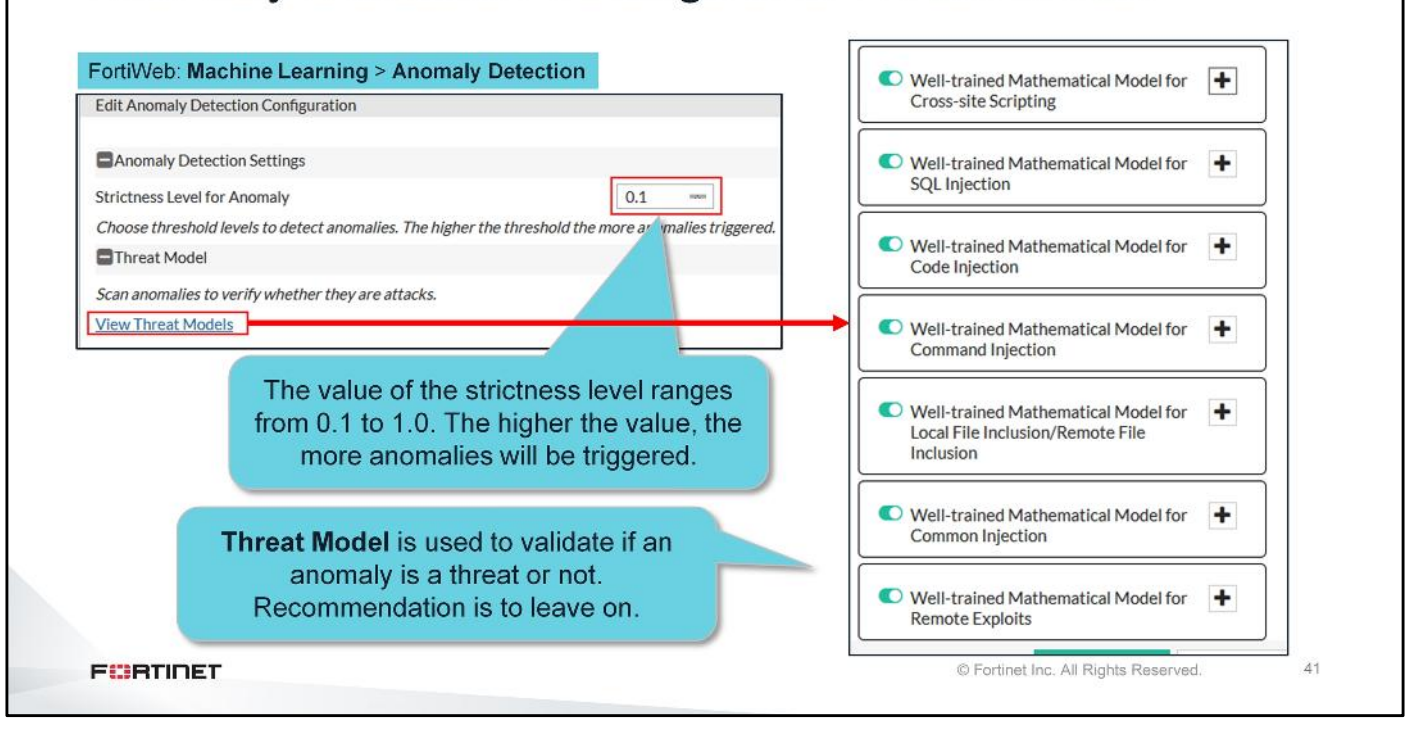

The ML model judges whether a request is normal or not based on its HMM probability and the length of the parameter value.

You can set the strictness level for the model. The value of the strictness level ranges from 0.1 to 1.0. The higher the value, the more anomalies will be triggered. For example, 0.1 means that the 0.1% of all samples with the largest HMM probability and length will be treated as anomalies.

The system scans anomalies to verify whether they are attacks. It provides a method to check whether an anomaly is a real attack by the trained SVM Model.

Click the **View Threat Models** link to enable or disable threat models for different types of threats such as XSS, SQL injection, and code injection. Currently, seven trained Support Vector Machine Models are provided for seven attack types. The threat model is updated periodically through the FortiGuard server update and has been extensively trained and tested by the FortiGuard team. They are created using thousands of real attack samples from various sources. These include well-known third-party databases such as CVE and Exploit DB, FortiGuard Labs, and leading third-party vulnerability scanners.

### DO NOT REPRINT © F<del>ORTINET</del> Action Settings FortiWeb: Machine Learning > Anomaly Detection Action Settings Block Period Trigger Action Name Action Severity High Anomaly Detection Alert & Deny 60 **HTTP Method Violation** Alert & Deny 60 High URL Replacer Policy [Please Select] • All requests are scanned first by HMM and then by Threat model. Choose action when attack is verified. Actions to take for parameter anomalies which is verified as an attack and HTTP method violations URL Replacer Policy Used if web applications have dynamic URLs or unusual parameter styles

FORTINET © Fortinet Inc. All Rights Reserved. 42

All requests are scanned first by HMM and then by threat model.

Double-click the cells in the **Action Settings** table to choose the action FortiWeb takes when an attack is verified for each of the following situations:

- Alert: Accepts the connection and generates an alert email and/or log message
- Alert & Deny: Blocks the request (or resets the connection) and generates an alert and/or log message
- Period Block: Blocks the request for a certain period of time

If the web application has dynamic URLs or unusual parameter styles, you must adapt the URL Replacer Policy to recognize them. You need to first create a **URL Replacer Policy** in **Machine Learning Templates**.

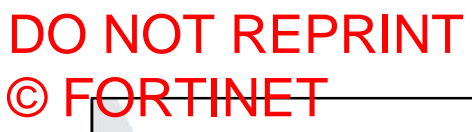

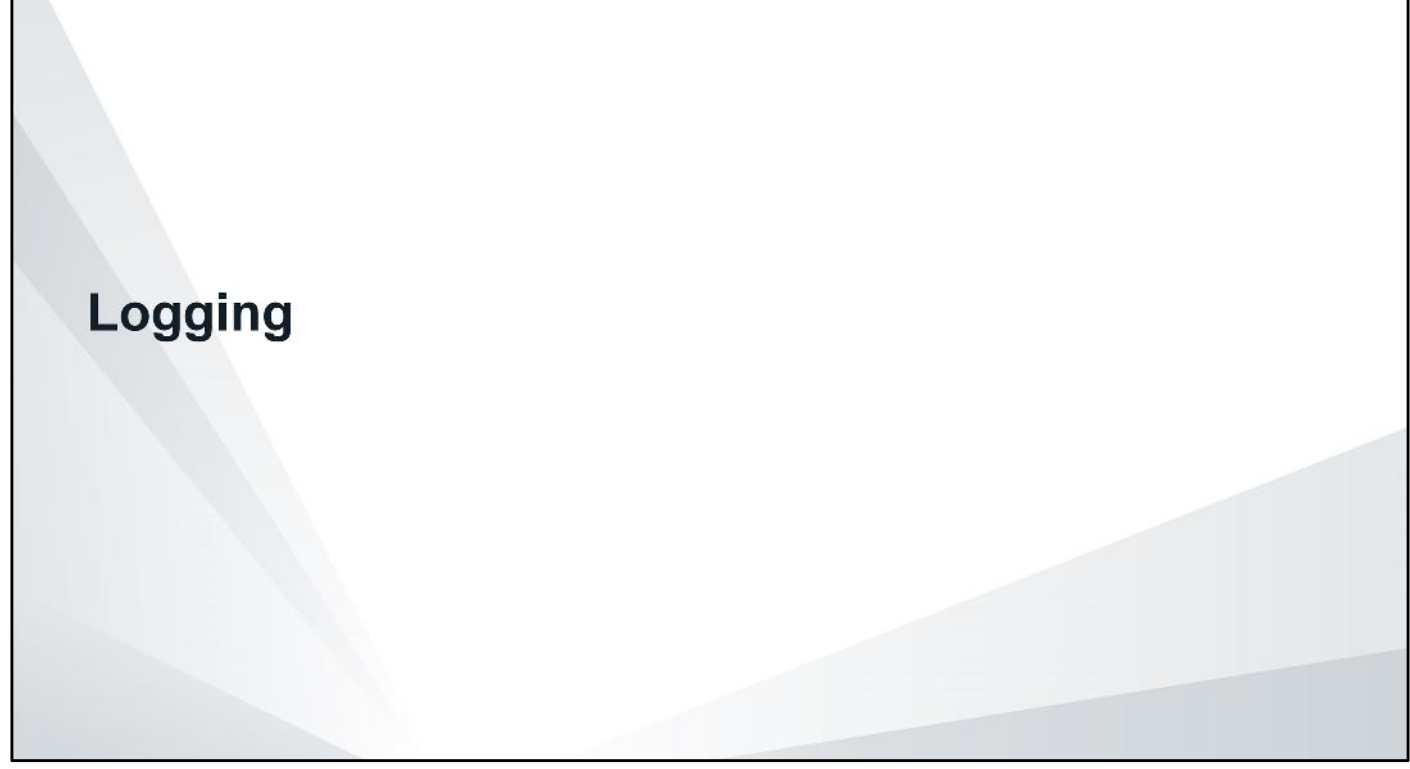

In this section, you will learn how to verify FortiSandbox operation using FortiWeb logs.

# DO NOT REPRINT © FORTINET Event Logs

- Generated each time a file is uploaded to FortiSandbox
- · Disabled by default-must be enabled on the CLI

| -     | Add Filter  |            |                |                   |                                                                                   |
|-------|-------------|------------|----------------|-------------------|-----------------------------------------------------------------------------------|
| #     | Date/Time   | Level      | User Interface | Action            | Message                                                                           |
| 333 ( | 02-14 11:59 | 00000      | GUI            | browse            | User admin has viewed the Event logs from GUI(10.0.1.10)                          |
| 334 ( | 02-14 11:59 | (CLASSIC)  | daemon         | sandbox-send-file | Suspicious file flashupdatev3_1.exe (1029632 bytes) has been sent to FortiSandbox |
| 335 ( | 02-14 11:58 | CITER OF C | GUI            | browse            | User admin has viewed the Attack logs from GUI(10.0.1.10)                         |

FortiSandbox file submissions are logged in event logs. These logs are generated every time a file is uploaded to FortiSandbox. This feature is disabled by default and must be enabled on the CLI using the commands shown on this slide.

# DO NOT REPRINT © FORTINET Attack Logs

| 1.00          | egated Attacks      |             |             |              |            |                                                                                                    |              |             |
|---------------|---------------------|-------------|-------------|--------------|------------|----------------------------------------------------------------------------------------------------|--------------|-------------|
| C O Add F     | Iter                |             |             |              |            |                                                                                                    |              |             |
| # Date/Time   | Policy              | Source      | Destination | Threat Level | Action     | Message                                                                                                    | HTTP Host    | URL         |
| 1 02-14 12:04 | BillingPortalAccess | 100.64.1.10 | 10.200.2.10 | ****         | Alert_Deny | filename [flashupdatev3_2.exe] risk level [suspicious high] details [Dropper]: FortiSandbox file detection | 10.200.2.211 | /upload.php |
| 2 02-14 12:03 | BillingPortalAccess | 100.64.1.10 | 10.200.2.10 |              | Alert      | filename [flashupdatev3_1.exe] risk level [suspicious high] details [Dropper]: FortiSandbox file detection | 10.200.2.211 | /upload.php |
|               | DIOCH               |             |             |              |            | attempt is<br>denied                                                                                       |              |             |
|               |                     |             |             |              |            |                                                                                                    |              |             |

If the hold session feature is disabled in the file filter ruile, FortiWeb generates an alert the first time a suspicious file is detected. Any future upload attempts of the same malicious file will generate an alert and a deny action. FortiWeb logs these events in attack logs.

With the hold session feature enabled, FortiWeb will only generate the **Alert\_Deny** log message.

# DO NOT REPRINT

# © FORTINET Machine Learning Attack Logs

| I an O D and and |             | a a Adda ala |
|------------------|-------------|--------------|
| LogoReport       | > Log Acces | S > ATTACK   |
| Logontoport      |             |              |

| 3 × | Severity Level | : Informative O Ad  | dd Filter   |             |              |            | × 🖬 🛛                                                                                                    | HTTP Host                        | billings.acmecorp.net                                                                                                    |
|-----|----------------|---------------------|-------------|-------------|--------------|------------|----------------------------------------------------------------------------------------------------|----------------------------------|----------------------------------------------------------------------------------------------------|
| 1   | Date/Time      | Palior              | Source      | Dectination | Throat Level | Action     | Marrane                                                                                                    | FortiWeb Session ID              | none                                                                                                    |
|     | 15:24-22       | Policy              | 100.44.1.10 | 10 200 2 10 | THIESE LEVEL | Alect Demi | Machine Learning - Allow Method violation                                                                                                    | Severity Level                   | High                                                                                                    |
| 0   | 15:26:35       | RillingPortalAccess | 100.64.1.10 | 10.200.2.10 |              | Alert Demi | Machine Learning - Allow Method violation                                                                                                    | Signature Subclass Type          | N/A                                                                                                    |
|     | 15.26.02       | RillingPortalAccess | 100.64.1.10 | 10.200.2.10 |              | Alert Demi | Machine Learning - Allow Method violation                                                                                                    | Signature ID                     | N/A                                                                                                    |
|     | 15-25-47       | BillingPortalAccess | 100.64.1.10 | 10 200 2 10 |              | Alert Denv | Machine Learning - Allow Method violation                                                                                                    | CVEID                            | N/A                                                                                                    |
|     | 10-25-20       | RillingPortalAccess | 100.64.1.10 | 10 200 2 10 |              | Alart Dem  | Machine Learning - Allow Matheduiolation                                                                                                    | OWASP Top10                      | A6:2017-Security Misconfiguration                                                                                              |
|     | 12-21-20       | RillingPortalAccess | 100.64.1.10 | 10 200 2 10 |              | Alert Denv | filename (k974k oba) vious name (DHD(Areast (CHz)) Eile unlead vious violation                                                                                                    | Source Country or Region         | Reserved                                                                                                    |
|     | 05.0214.20     | RillingPortalAccess | 100.64.1.10 | 10.200.2.10 |              | Alert Dem  | filename [0arbundates/2, t evel vick level (surprising high) details [Downloader]: Eartic                                                                                              | HTTP Content Routing             | none                                                                                                    |
|     | 05-02 14:29    | BillingPortalAccess | 100.64.1.10 | 10 200 2 10 |              | Alert Dem  | filanoma (Rochundotavi), t aval rick laval (curvicious high) datoile (Downloader). Fortis                                                                                              | Server Pool                      | BillingPortal_Rserver                                                                                                    |
|     | 05-02 14:2/    | BillingPortalAccess | 100.64.1.10 | 10.200.2.10 |              | Alert Denv | filename (flashupdatev3, 1.exe) risk rever (sdSpicious high) details (Downloader): Portis<br>filename (flashupdatev3, 1.exe) risk level (susnirious high) details (Downloader): Portis | Username                         | Unknown                                                                                                    |
|     | 05.0214.22     | RillingPortalAccess | 100.64.1.10 | 10 200 2 10 |              | Alert Dem  | filename [flashupdate/3_1 eve] rick level [surnicious high] details [Downloader]; FortiS                                                                                               | Monitor Mode                     | Disabled                                                                                                    |
| 1 = | 05-02 14:17    | BillingPortalAccess | 100.64.1.10 | 10.200.2.10 |              | Alert_Deny | filename [flashupdatev3_1.exe] virus info [FSA/RISK_HIGH]: File upload virus violation                                                                                                 | HTTP Referer                     | http://billings.acmecorp.net/mainpag                                                                                           |
| 2 0 | 05-02 12:52    | BillingPortalAccess | 100.64.1.10 | 10.200.2.10 |              | Alert_Deny | filename [flashupdatev3_2.exe] virus info [FSA/RISK_HIGH]: File upload virus violation                                                                                                 | Client Device ID                 | e.pnp =                                                                                                    |
| 3 0 | 03-18 11:59    | BillingPortalAccess | 100.64.1.10 | 10.200.2.10 |              | Alert      | filename [flashupdatev3_3.exe] risk level [malicious] details [N/A]: FortiSandbox file d                                                                                               | Majo Turne                       | Machine Learning                                                                                                    |
| 4.0 | 03-18 11:48    | BillingPortalAccess | 100.64.1.10 | 10.200.2.10 | -            | Alert_Deny | filename [flashupdatev3_2.exe] virus into [F5A/RISK_MALICIOUS]: File upload virus                                                                                                    | Sub Turna                        | HTTP Method violation                                                                                                    |
| 5 0 | 03-18 11:42    | BillingPortalAccess | 100.64.1.10 | 10.200.2.10 |              | Alert      | filename [flashupdatev3_1.exe] risk level [malicious] details [N/A]: FortiSandbox file de                                                                                              | ed Machine Learning Domain Index | 14134954616636769450                                                                                                    |
| 5 0 | 03-18 11:40    | BillingPortalAccess | 100.64.1.10 | 10.200.2.10 |              | Alert_Deny | filename [b374k.php] virus name [PHP/Agent.IG!tr]: File upload virus violation                                                                                                    | Machine Learning LIRL ID         | 5                                                                                                    |
|     |                |                     |             |             |              |            |                                                                                                    | Machine Learning ARG ID          | 0                                                                                                    |
|     |                |                     |             |             |              |            |                                                                                                    | Threat I evel                    |                                                                                                    |
|     |                |                     |             |             |              |            |                                                                                                    | Threat Weight                    | 0                                                                                                    |
|     |                |                     |             |             |              |            |                                                                                                    | Historical Threat Weight         | 0                                                                                                    |
|     |                |                     |             |             |              |            |                                                                                                    | User Agent                       | Mozilla/5.0 (Windows NT 6.2; Win6<br>4; x64) AppleWebKit/537.36 (KHTM<br>L, like Gecko) Chrome/74.0.3729.13<br>1 Safari/537.36 |
|     |                |                     |             |             |              |            |                                                                                                    | Message                          | Machine Learning - Allow Method vi<br>olation                                                                                  |
|     |                |                     |             |             |              |            |                                                                                                    | Connection                       |                                                                                                    |
|     |                |                     |             |             |              |            |                                                                                                    | 100.64.1.10:49212 -> 10.200.     | 2.10:80                                                                                                    |

This slide shows an example of a Machine Learning log. **Main Type** is **Machine Learning** and **Sub Type**, might have one of the following values:

- Anomaly in http argument
- HTTP Method violation
- Charset detect failed

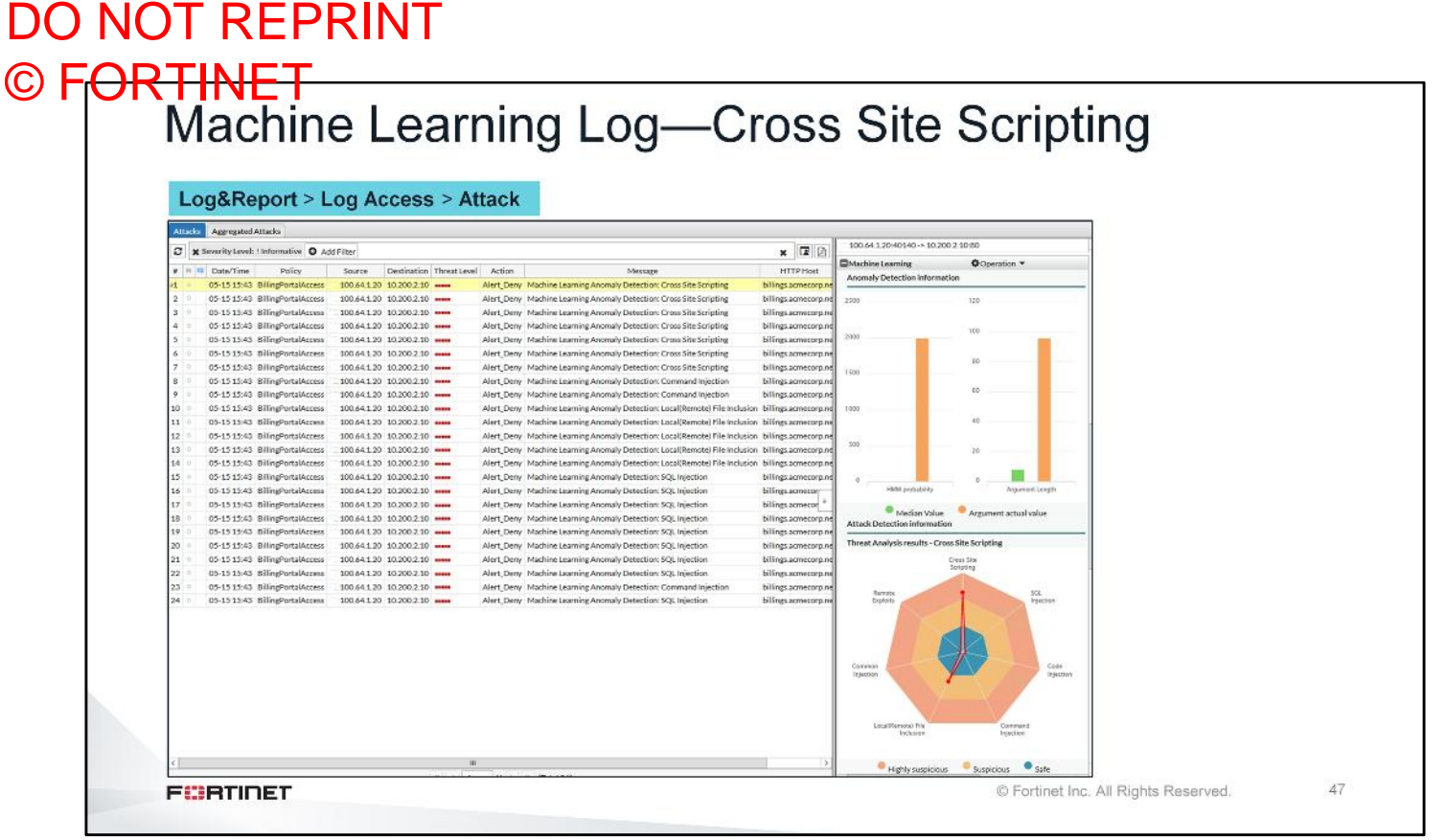

Under the **Machine Learning** heading in the log details section you can see the input from the attack, in orange, being compared to both the **HMM probability** and **Argument Length** observed for the parameter, in green. Anomaly is triggered when the **Argument actual value** is significantly different from the **Median value**. The anomaly is checked against the **Threat Model** from FortiGuard and the verdict is that the anomaly is a threat that is categorized as **Cross Site Scripting**.

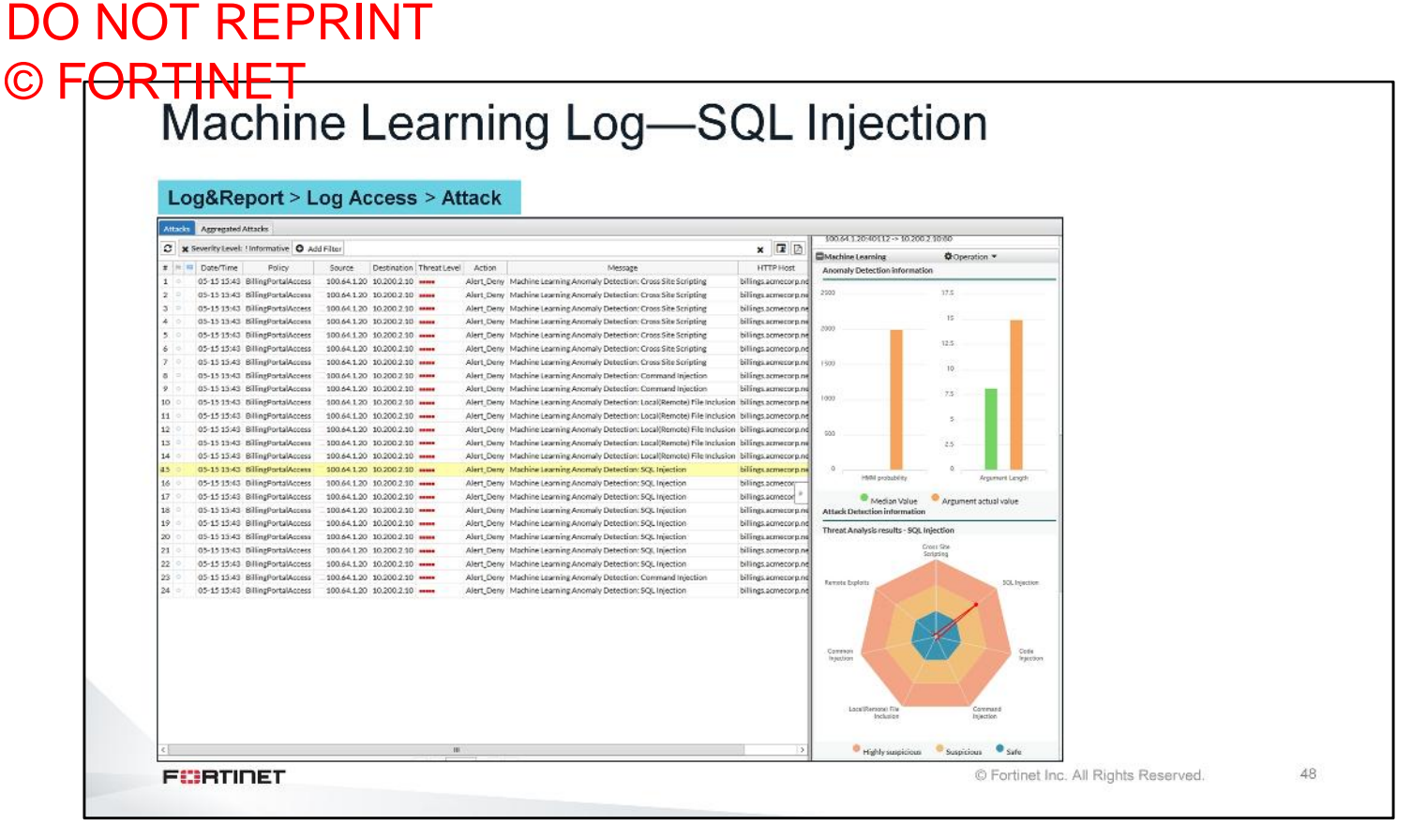

This is an ML attack log of a SQL injection attack. The FortiGuard threat model has determined the anomaly as a SQL injection attack.

| <b>NITS</b>        | FT-                 |                 |                           |            |               |                 |                  |          |            |            |               |             |                |                    |
|--------------------|---------------------|-----------------|---------------------------|------------|---------------|-----------------|------------------|----------|------------|------------|---------------|-------------|----------------|--------------------|
| Eort               | illio               | 147             |                           |            |               |                 |                  |          |            |            |               |             |                |                    |
| TUI                | IVIE                | vv              |                           |            |               |                 |                  |          |            |            |               |             |                |                    |
|                    |                     |                 |                           |            |               |                 |                  |          |            |            |               |             |                |                    |
| FortiView          | v > Secur           | ity > Thr       | eats                      |            |               |                 |                  |          |            |            |               |             |                |                    |
| C O Add Fi         | lter                |                 |                           |            |               |                 |                  |          |            |            |               |             | 5 minutes      | s 1 hour 24 hours  |
| Threats :          | 120                 |                 |                           |            |               |                 |                  |          |            |            |               |             |                | Critical           |
| Threat Score :     | 0                   |                 |                           |            |               |                 |                  |          |            |            |               |             |                | High               |
| Action (Block/     | Alert): 120         |                 | 4                         |            |               |                 |                  |          |            |            |               |             |                | Low                |
| Service (HTTP      | /HTTPS): 120        |                 |                           |            |               |                 |                  |          |            |            |               | _           |                |                    |
| Time Period :      | Last                | 24 Hours        | 08:00:0                   | 0 10:00:00 | 0 12:00:00    | 14:00:00        | 16:00:00         | 18:00:00 | 20:00:00   | 22:00:00   | 00:00:00      | 02:00:00    | 04:00:00       | 06:00:00           |
|                    | Threat              |                 | Threat                    | Level 🗘    | Threat        | s ÷             | Threat Sco       | re 🌲     | A          | ction (Blo | :k/Alert)     |             | Service (H     | (TTP/HTTPS)        |
| SQL Injection      |                     |                 | G                         | tical      | 45            | 0               |                  |          | 3          | 45/0 💻     |               | -           | 45/0           |                    |
| Cross Site Scripti | ng                  |                 | Gr                        | tical      | 35            | 0               |                  |          |            | 35/0 💻     | 1             |             | 35/0           |                    |
| Command Injection  | on                  |                 | Cr                        | tical      | 15            | 0               |                  |          |            | 15/0 💻     |               |             | 15/0           |                    |
| Local(Remote) Fil  | e Inclusion         |                 | Cr                        | tical      | 25            | 0               |                  |          |            | 25/0 💻     | 3             |             | 25/0           |                    |
| L                  |                     |                 |                           |            |               |                 |                  |          |            |            |               |             |                |                    |
| + 3 × Th           | ireat: SQL Injectio | on 🗙 Source: 1  | 00.64.1.110               | Add Filter |               |                 |                  |          |            |            |               |             | ×              | 5 minutes 1 hou    |
| # Date/Time        | Source              | Destination     | Threat Level              | Action     | 1             | Mess            | Jage             |          | HTTPH      | lost       |               |             | URL            |                    |
| 1 07:57:28         | 100.64.1.110        | 10.200.2.10     | Critical                  | Alert_Deny | Machine Learn | ning Definite A | nomaly: SQL Inje | ection   | www.acmeco | orp.net    | productlookup | .php?Produc | tID="(select   | top 1              |
| 2 07:57:28         | 100.64.1.110        | 10.200.2.10     | Critical                  | Alert Deny | Machine Learn | ling Definite A | nomaly: SQL Inj  | ection   | www.acmeco | orp.net    | productiookup | .php?Produc | tiD="or (EXI   | 1515)              |
| 4 07:57:28         | 100.64.1.110        | 10.200.2.10     | Critical                  | Alert Dem  | Machine Learn | ning Definite A | nomaly: SQL Inj  | ection   | www.acmeco | orp.net    | productiookup | obo?Produc  | tID='-evec n   | voelect            |
| 5 07:57:27         | 100.641.110         | 10,200,2.10     | Critical                  | Alert Denv | Machine Learn | ning Definite A | anomaly: SQL Ini | action   | www.acmeci | oro net    | productiooku  | nbo?Produc  | tiD="hi' or 'y | raster.cop_encomen |
| 6 07:57:27         | 100.64.1.110        | 10.200.2.10     | Critical                  | Alert Denv | Machine Learn | ning Definite A | Anomaly: SQL Ini | ection   | www.acmeci | orp.net    | productiookur | .php?Produc | tID="or 0=0    | )                  |
| e ernerner         |                     | a one o onera o | Contraction of the second |            |               |                 |                  |          |            | - printer  |               |             |                | <u>k</u>           |

Using **FortiView**, you can visualize and easily drill down into key elements of FortiWeb, such as server or IP configurations, attack and traffic logs, attack maps, and user activity. This means you can achieve a much deeper understanding of threats to the organization's web applications.

# DO NOT REPRINT © F<del>ORTINET</del>

# Review

- Identify FortiWeb threat protection features
- ✓ Configure attack signatures on FortiWeb
- Configure botnet blocking on FortiWeb
- ✓ Configure antivirus scanning on FortiWeb
- ✓ Identify FortiWeb's role in ATP
- Configure FortiSandbox integration with FortiWeb
- Configure FortiWeb to submit files to FortiSandbox for inspection
- Configure applied threat intelligence features
- Understanding the role of ML in detecting advanced threats
- Configure ML
- Monitor attack and event logs

By mastering the objectives covered in this lesson, you learned how to protect your web servers from advanced threats.

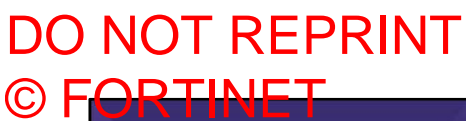

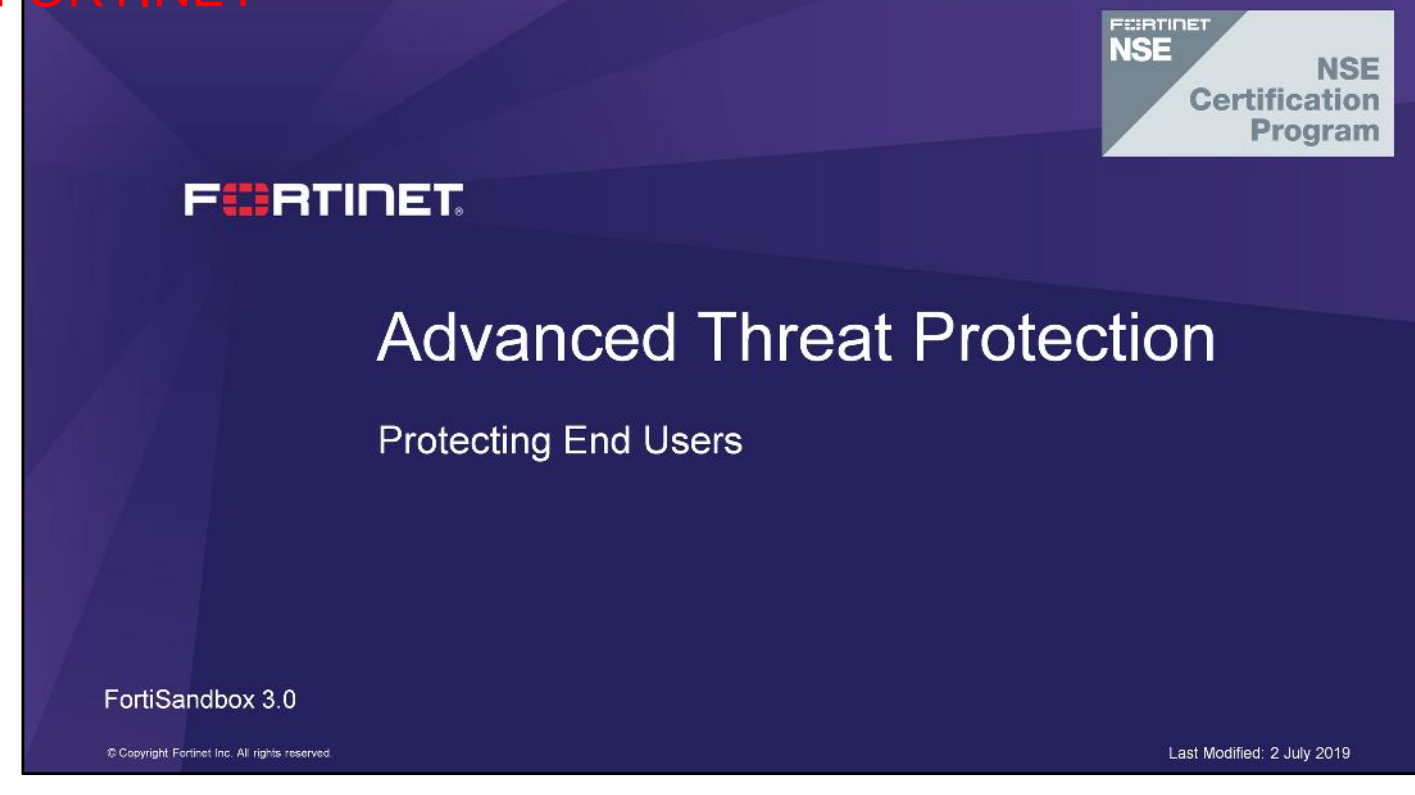

In this lesson, you will learn how to protect end users from advanced threats.

Protecting End Users

# DO NOT REPRINT © F<mark>ORTINET</mark>

# Objectives

- Identify FortiClient threat protection features
- Configure antivirus on FortiClient
- Configure botnet protection on FortiClient
- Configure FortiSandbox integration with FortiClient

After completing this lesson, you should be able to perform the objectives shown on this slide.

By demonstrating competence in FortiClient threat protection and advanced threat protection (ATP) integration concepts and configuration requirements, you will be able to protect end users from advanced threats.

# DO NOT REPRINT © FORTINET

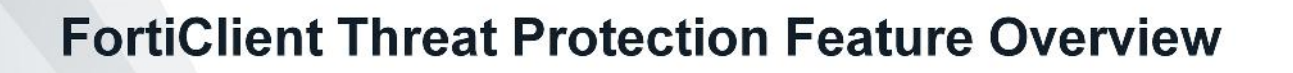

In this section, you will learn about the threat protection features available on FortiClient and how to configure them.

# DO NOT REPRINT © FORTINET FortiClient Overview

| <ul> <li>Compliance &amp; Telemetry</li> </ul>                                                   | <ul> <li>FortiClient</li> <li>File Help</li> </ul> |                                                | - (                                           |
|--------------------------------------------------------------------------------------------------|----------------------------------------------------|------------------------------------------------|-----------------------------------------------|
| <ul> <li>Network-based endpoint awareness,<br/>compliance, and enforcement</li> </ul>            | Q                                                  | AntiVirus Protection                           |                                               |
| <ul> <li>Malware Protection</li> </ul>                                                           |                                                    | Realtime-protection again                      | nst file based malware & attack communication |
| Antivirus and AntiExploit                                                                        |                                                    | channels                                       |                                               |
| EartiSandbox integration for automated                                                           |                                                    | Realtime Protection:                           | ON                                            |
| handling of advanced threats                                                                     | COMPLIANCE & TELEMETRY                             | Dynamic Threat Detection:                      | OFF                                           |
| handling of advanced threats                                                                     | ( MALWARE PROTECTION                               | Block malicious websites:<br>Threats Detected: | 0                                             |
| <ul> <li>Web Security</li> </ul>                                                                 |                                                    | Scan Schedule                                  | Scan on the 1st day of each month at 19:30    |
| <ul> <li>Web filtering, single sign-on, application<br/>firewall</li> </ul>                      | R WEB SECURITY                                     | Last Scan                                      | Never Scanned                                 |
| Remote Access                                                                                    |                                                    |                                                |                                               |
| <ul> <li>Authorized and secured access to<br/>corporate assets using IPsec or SSL VPN</li> </ul> | Notifications                                      | AntiExploit<br>Prevents vulnerability exp      | oloits and zero-day attacks                   |
| <ul> <li>Vulnerability Scan</li> </ul>                                                           | 🖨 Settings                                         | Shielded applications:                         | 23                                            |
| <ul> <li>Scans and detects vulnerabilities</li> </ul>                                            | 1 About                                            | Blocked exploit attempts:                      | Q                                             |
| <ul> <li>One-click link to install patches for<br/>identified vulnerabilities</li> </ul>         |                                                    | Sandbox Detection<br>Behavior based zero-day   | detection and advanced threat protection      |
| FUETIOFT                                                                                         | Iniocy Settones                                    | © Fortinet Inc. A                              | Il Rights Reserved 4                          |

FortiClient is a unified endpoint protection platform. FortiClient integrates with Fortinet's Security Fabric to provide endpoint awareness, compliance, and enforcement by sharing endpoint telemetry, regardless of device location. FortiClient automates the prevention of known and unknown threats using FortiGuard global intelligence and integration with FortiSandbox. FortiClient also provides secure remote access to corporate assets using VPN with native two-factor authentication and single sign-on. FortiClient is supported on many devices (PC, Mac, Linux, Chromebook, Apple, and Android).

FortiClient includes a vulnerability scan component to check endpoints for known vulnerabilities. The vulnerability scan results will include a list of vulnerabilities detected, which are rated as critical, high, medium, or low threats. You have the option to install patches and resolve as many identified vulnerabilities as possible using the one-click link.

### DO NOT REPRINT © FORTINET Antivirus Protection Antivirus SECURED BY Real-time antivirus protection **DRTIGUARD**® Block malicious websites Dynamic threat detection AntiExploit FortiGuard updates provided for free FortiClient: About > Help Antivirus engine, and databases Engines Regular, Extended, and Extreme databases Engine Vulnerability management engine and AntiVirus: Up To Date 6.00012 Up To Date Up To Date database Anti-Rootkit 2 00068 Vulnerability 2.00028 Botnet database (IRDB) Sandbox signatures Signatures Signature Up To Date 68.00228 AntiVirus Extended: AntiVirus Extreme: Up To Date Up To Date 68.00178 68.00202 Vulnerability: O Up To Date 1.00185 IRDB Signatures Up To Date 4.00470 Sandbox not configured indbox Signatures Unknow FURTIDET © Fortinet Inc. All Rights Reserved. 5

FortiClient antivirus has multiple mechanisms to block advanced threats at multiple stages of the kill chain.

When a user attempts to execute a file that is known malware, FortiClient real-time antivirus protection can block the file. If a user attempts to execute malware that uses a known command and control (C&C) infrastructure, but is polymorphic in nature, FortiClient will block the C&C requests using botnet protection. Similarly, if the malware tries to check a known malicious domain for further instructions, FortiClient will block its communication channels using web filter. FortiClient can also block known drive-by download sites using the web filter.

FortiClient can proactively prevent known exploits by scanning popular applications and operating systems for vulnerabilities. Once detected, FortiClient can recommend patches to address the vulnerabilities.

The antivirus engine and databases, vulnerability management engine and database, and the botnet database are all updated by FortiGuard, free of charge.

### DO NOT REPRINT © F<del>ORTINET</del> Licensing Managed by FortiGate Standalone Managed by FortiClient EMS License applied to No licenses required for FortiGate private individuals or License applied to EMS commercial businesses No separate license No separate license required for FortiClient required for FortiClient Integrates with Security FortiClient cannot Fabric to provide participate in Security endpoint visibility Fabric Note: Starting from FortiClient and FortiClient EMS 6.2, the licensing model has changed significantly. Refer to the Licensing Guide docs.Fortinet.com for more information. 6 FURTIDET © Fortinet Inc. All Rights Reserved.

All deployments of FortiClient receive FortiGuard updates free of charge. There is no license requirement for these updates. However, licensing becomes a factor when dealing with large *managed* deployments.

Standalone FortiClient installations don't require any licenses. This is true for both private individuals and commercial businesses. The downside of this deployment type is that there are no central management options; each FortiClient installation needs to be managed individually.

If you're deploying FortiClient with the FortiClient Enterprise Management Server (EMS), you will need to apply the license to FortiClient EMS. Each purchased license allows the management of one FortiClient endpoint. When you manage FortiClient endpoints using a standalone FortiClient EMS, there is no Security Fabric participation. You can deploy a hybrid topology where FortiClient EMS provides FortiClient endpoint provisioning services, while FortiGate provides compliance rules.

You also have the option to manage FortiClient endpoints using FortiGate. There are 10 free licenses available. When managed by FortiGate, you can configure Security Fabric integration for endpoint-level visibility.

# DO NOT REPRINT © FORTINET Configuring Antivirus

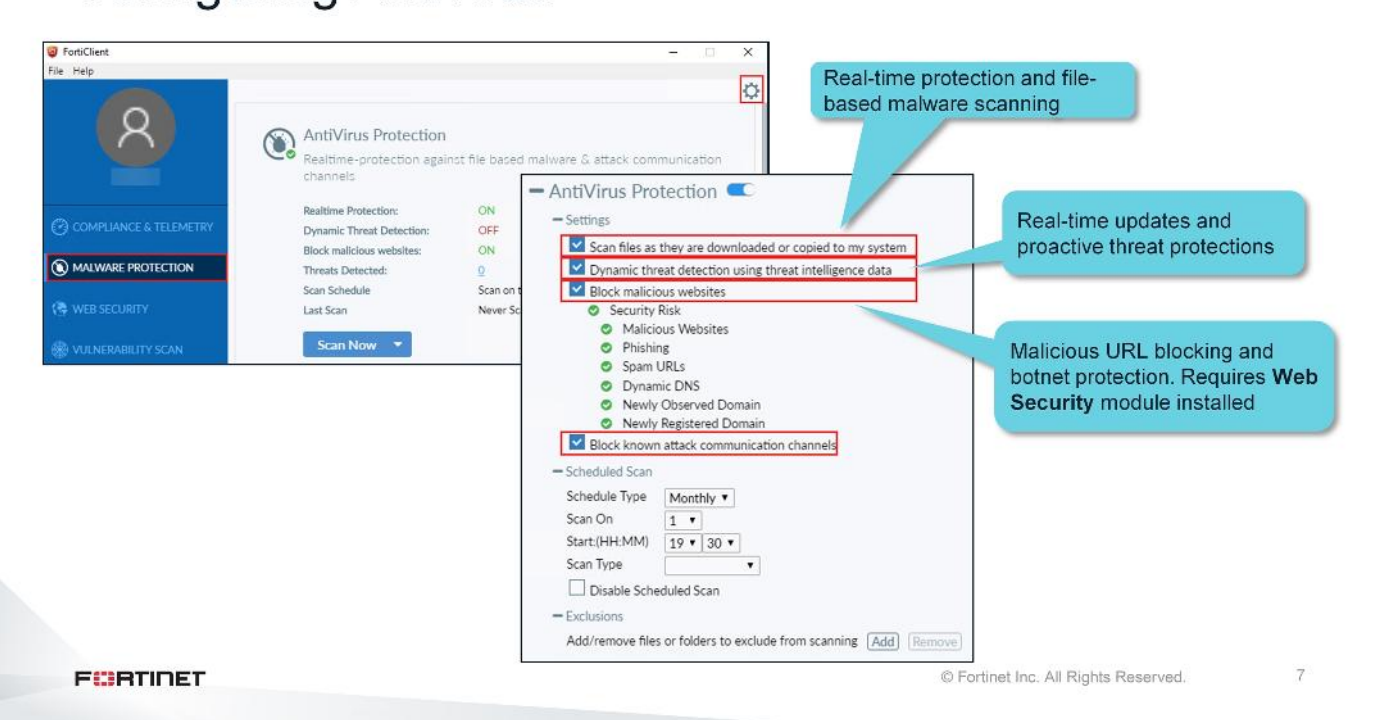

You can access all of the FortiClient antivirus features by clicking the settings icon on the **Malware Protection** tab. Real-time protection and file-based malware scanning are standalone features. However, to block malicious sites, and known C&C communication channels, you must install the **Web Security** module.

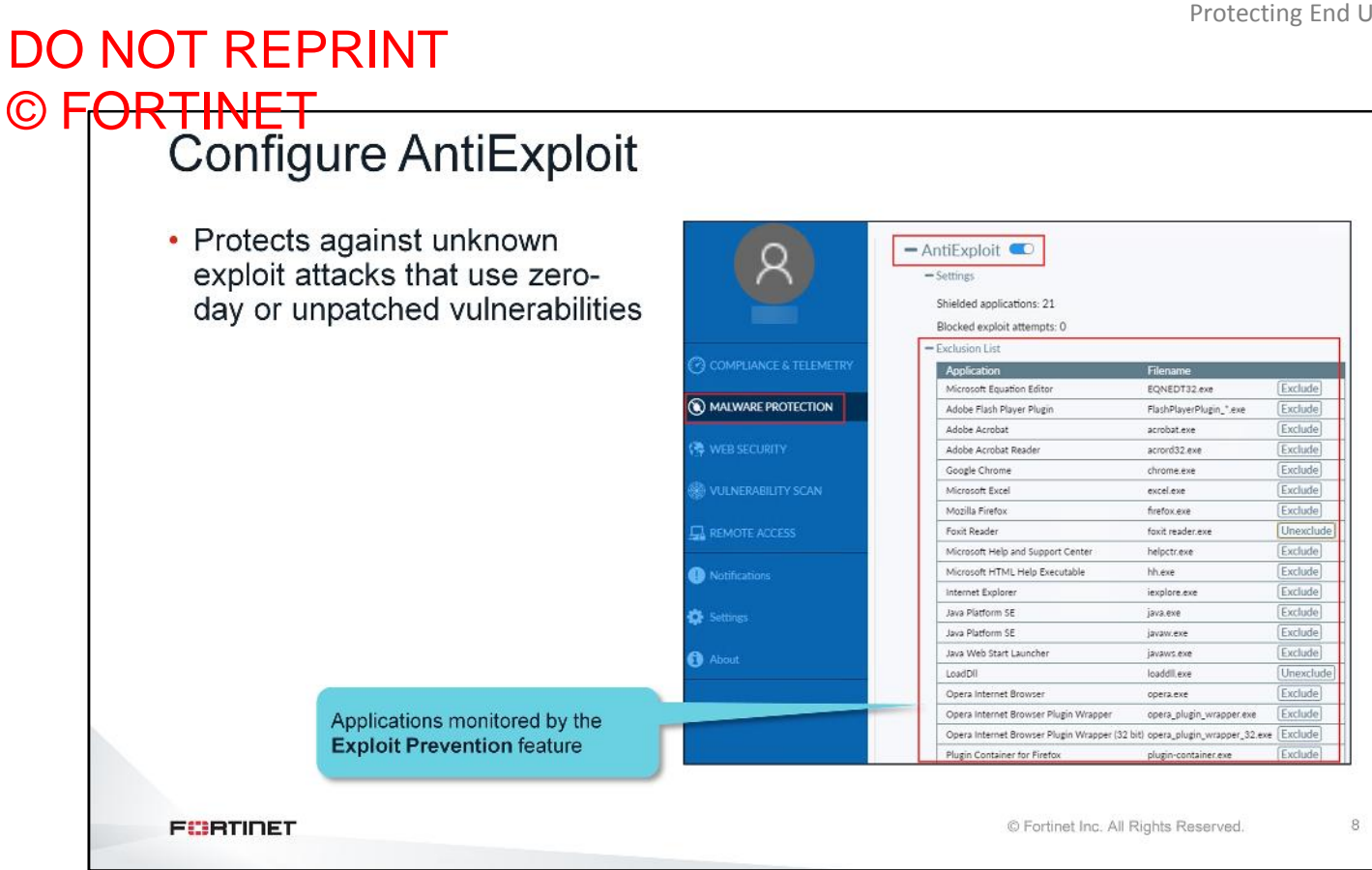

The anti-exploit detection feature also helps protect against memory-based attacks and drive-by download attacks. It also detects and blocks unknown and known exploit kits. It is a solution that does not require any signatures.

You can identify which applications are protected from exploits based on the buttons beside their names.

Applications with an **Exclude** button beside their names are protected from evasive exploits.

Applications with an Unexclude button beside their names are not protected from evasive exploits. You can protect the application by clicking the **Unexclude** button.
### DO NOT REPRINT © F<mark>ORTINET</mark>

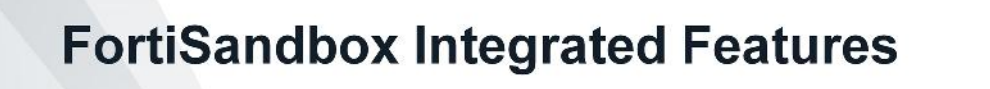

In this section, you will learn how to integrate FortiClient with FortiSandbox.

### DO NOT REPRINT © FORTINET FortiSandbox Integration

- FortiClient's role
  - Submit files to FortiSandbox
  - Block access to file during analysis
  - Quarantine or release file based on verdict
- FortiSandbox's role:
  - · Inspect submitted files
  - · Generate a verdict
  - Share threat information
- No patient zero
  - FortiClient blocks access to files while it is being scanned
  - Malicious objects are never exposed to the end user

FURTINET

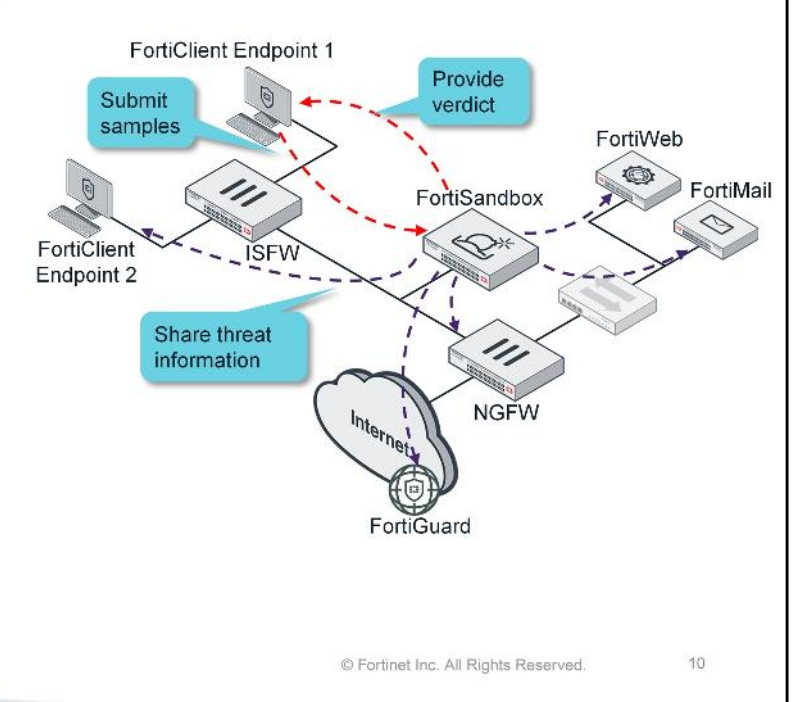

If a user attempts to execute a file that bypasses the threat protection features you've learned about so far, the file is automatically sent to FortiSandbox for file hash inspection and deeper analysis. While the file is being scanned, FortiClient blocks access to the file, so malicious objects are never exposed to the end user. Based on the verdict, FortiClient can quarantine or release the file.

If the verdict is suspicious, FortiSandbox generates a dynamic signature and distributes it to other endpoints and devices, which completely locks down the threat and prevents it from propagating. This threat intelligence is also shared with FortiGuard.

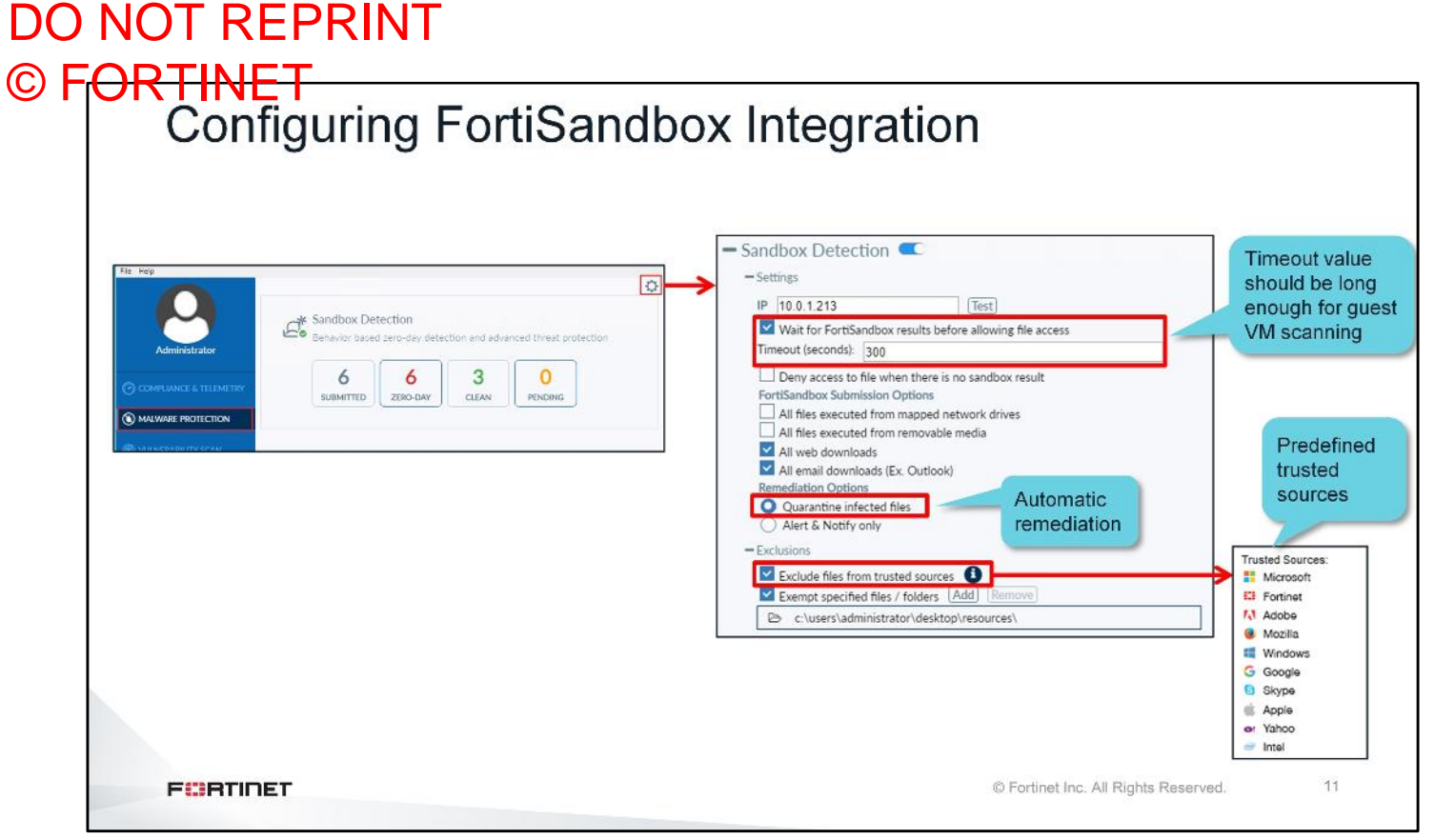

You can configure a timeout value to define how long FortiClient will wait for FortiSandbox to generate a verdict. The timeout value should be long enough for VM scanning to complete. You can configure FortiClient to monitor web and email downloads. You can also configure automatic remediation. FortiClient will automatically quarantine files that generate malicious or suspicious ratings.

# 

### © FORTINET FortiClient Authorization

#### • Each FortiClient endpoint or FortiClient EMS must be authorized

| 3 9         | 2             |                  |               |           |      |                    |        |        |               |                |            |         |         |      |        |        |
|-------------|---------------|------------------|---------------|-----------|------|--------------------|--------|--------|---------------|----------------|------------|---------|---------|------|--------|--------|
| FCT Seri    | ial           | Hostname         | User          | IP        | м    | lalicious H        | ligh   | Medium | Low           | Clean          | Others     | Mal Pkg | URL Pkg | Auth | Status |        |
| GFCTS       | 8000809949731 | a44cc85358e8     | Student       | 10.0.1.10 | 0    | 0                  |        | o      | 0             | 1              | o          | 2.106   | N/A     | 8    | 0      | ×      |
|             | FortiSan      | dbox: Scan In    | put > Device  |           |      |                    |        |        |               |                |            |         |         |      |        |        |
|             | <b>2</b> 9    |                  |               |           |      |                    |        |        |               |                |            |         |         |      |        |        |
|             | Device Name   | Seria            | al            | Malicious | High | Medium             | ı      | low    | Clean         | Others         | Mal Pkg    | URL Pk  | g Auti  | 1    | Limit  | Status |
|             | C EMS         | FCTI             | EM50000096089 | 0         | 0    | 0                  | c      | )      | 0             | 0              | N/A        | N/A     | 8       |      | 0      | 0      |
| FortiClien  | nt Status     |                  |               |           |      | Edit Device Settin | ngs    |        |               |                |            |         |         |      |        |        |
| Serial Nun  | mber:         | FCT80008099497   | /31           |           |      | Device Status      | i.     |        |               |                |            |         |         |      |        |        |
| Hostname    | e:            | a44cc85358e8     |               |           |      | Serial Number      | r:     | 1      | CTEM500000    | 96089          |            |         |         |      |        |        |
| IP:         |               | 10.0.1.10        |               |           | 7    | Hostnamec          |        | -      | EMS           |                |            |         |         |      |        |        |
| Status:     |               | 0                |               |           |      | Status:            |        |        | 0             |                |            |         |         |      |        |        |
| Files Trans | smitted:      | 1                |               |           |      | Last Modified      | e.     |        | 2019-04-01 09 | :50:38         |            |         |         |      |        |        |
| Last Seen   |               | 2018-02-21 15:10 | ×50           |           |      | Last Seen:         |        |        | 2019-05-23 11 | :07:06         |            |         |         |      |        |        |
| Last Jeen.  | •             | 2010-02-21 13.10 |               |           |      | Permissions &      | Policy |        | -             |                |            |         |         |      |        |        |
| Desmalacia  | ins           |                  |               |           |      | Authorized:        |        | 6      | E Last C      | hanged 2019-04 | 0109:50:38 |         |         |      |        |        |

After configuring the FortiClient endpoint, you must authorize it on FortiSandbox. After authorization, each FortiClient endpoint is listed as a separate input device on FortiSandbox.

If you are using FortiClient EMS, then only EMS needs to be authorized. FortiClient will be authorized automatically.

| Thre                                                                                                    | at Intellig                                                                                                    | ence S                                                                                                    | Sharin         | g                                                                                                    |                                                                                                    |                                                        |                                          |
|----------------------------------------------------------------------------------------------------|----------------------------------------------------------------------------------------------------|----------------------------------------------------------------------------------------------------|----------------|----------------------------------------------------------------------------------------------------|----------------------------------------------------------------------------------------------------|--------------------------------------------------------|------------------------------------------|
| TerricCient File Holp  Compliance 4 Televe  Compliance 4 Televe  Mees security  Wees security  Week security  TerricSandb | IIV<br>Realtine-protection age<br>channel:<br>Realtine Protection age<br>channel:<br>Realtine Protection:<br>Dynamic Threat Detected:<br>Scon Schudule<br>Lat Son<br>Scon Now<br>Cox: Scan Input > Maly | D<br>ainst file based malware & atta<br>ON<br>OFF<br>ON<br>Q<br>Scan on the 1st day of each r<br>Never Scanned | - X            | AntiVirus Protection     Settings     Son files as they are down     Dynamic threat detection     Block maticious websites     Security Risk     Malicious Websites     Span UBLs     Dynamic DNS     Newly Observed Do     Newly Resistered Dr     Newly Observed Do     Newly Resistered Dr     Newly Resistered Dr | niloaded or copied to my system<br>using threat intelligence data<br>FortiC<br>6.0.5.0209<br>Seriat<br>utp2<br>Engines | FortiCl<br>Client                                      | ient: About >                            |
| C Refresh                                                                                                    | View 📩 Download SHA256                                                                                                    | 🛓 Download SHA1                                                                                                | 🛓 Download MD5 |                                                                                                    | Engine II<br>AntiVirus:<br>Anti-Rootkit:<br>Vulnerability:                                                             | Status<br>© Up To Date<br>© Up To Date<br>© Up To Date | Version<br>6.00012<br>2.00068<br>2.00028 |
| Ve                                                                                                    | ersion                                                                                                    | Release Time                                                                                                   |                | Total                                                                                                    |                                                                                                    |                                                        |                                          |
| 2                                                                                                    | .106                                                                                                    | 2018-02-20 17:40:17                                                                                            |                | 4                                                                                                    | Characterist                                                                                                    |                                                        |                                          |
| 2                                                                                                    | .105                                                                                                    | 2018-02-12 17:36:56                                                                                            |                | 4                                                                                                    | Signatures                                                                                                    |                                                        |                                          |
| 2                                                                                                    | .104                                                                                                    | 2018-02-12 17:04:56                                                                                            |                | 3                                                                                                    | Signature                                                                                                    | Status                                                 | Version                                  |
| 2                                                                                                    | .103                                                                                                    | 2018-02-12 16:10:50                                                                                            |                | 2                                                                                                    | AntiVirus Extended                                                                                                    | O Up To Date                                           | 68.00178                                 |
| 0                                                                                                    | .102                                                                                                    | 2010-02-12 13:14:50                                                                                            |                | 1                                                                                                    | AntiVirus Extreme<br>Mulnerability                                                                                     | Up To Date                                             | 68.00202<br>1.00185                      |
| 2                                                                                                    | 101                                                                                                    | 2018-02-12 11:34-56                                                                                            |                | 1                                                                                                    |                                                                                                    | Contraction of the second                              |                                          |

You should configure FortiClient to use the FortiSandbox malware packages. To have FortiClient start using the FortiSandbox malware packages, you must enable **Dynamic threat detection using threat intelligence data**.

FortiClient does not use the FortiSandbox URL package.

### DO NOT REPRINT © F<del>ORTINET</del>

### Review

- Identify FortiClient threat protection features
- Configure antivirus on FortiClient
- Configure botnet protection on FortiClient
- Configure FortiSandbox integration with FortiClient

By mastering the objectives covered in this lesson, you learned how to protect end users from advanced threats.

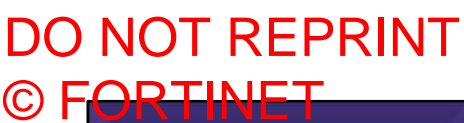

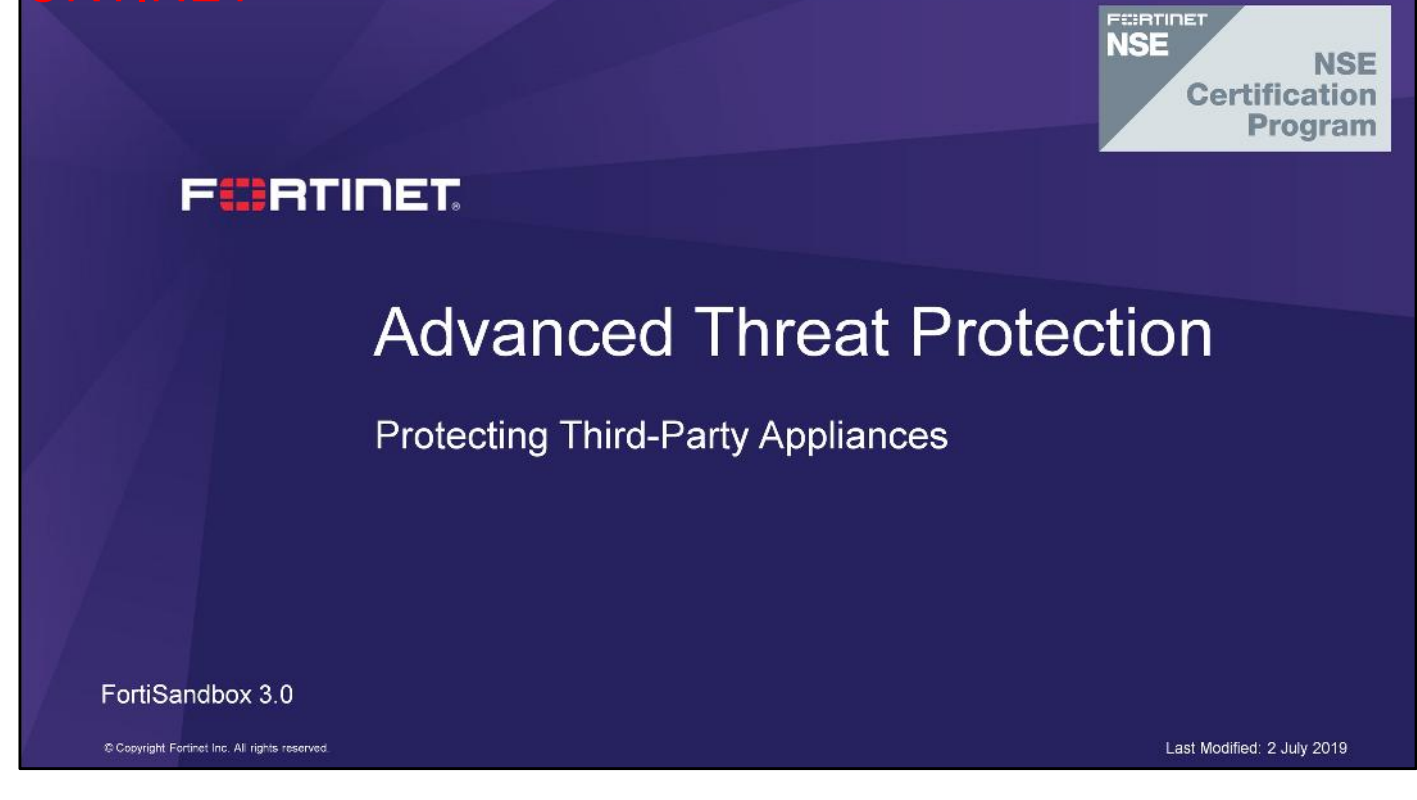

In this lesson, you will learn about the options available options on FortiSandbox to protect third-party appliances.

Protecting Third-Party Appliances

### DO NOT REPRINT © F<mark>ORTINET</mark>

### Objectives

- · Configure network share and quarantine folders
- Configure network share scanning
- Identify network share scanning use case
- · Identify sniffer mode inspection deployment requirements
- Identify sniffer mode inspection use case
- Identify sniffer mode inspection features and limitations
- Configure sniffer mode inspection
- Configure BCC Adapter
- Identify indicators of compromise (IOC)
- Configure IOC package generation on FortiSandbox

After completing this lesson, you should be able to perform the objectives shown on this slide.

By demonstrating competence in network share scanning and sniffer mode integration concepts and configuration requirements, you will be able to deploy FortiSandbox to protect a network with third-party security appliances.

### DO NOT REPRINT © F<mark>ORTINET</mark>

### **Network Share Scanning**

In this section, you'll learn about the network share scanning feature on FortiSandbox and how to configure it.

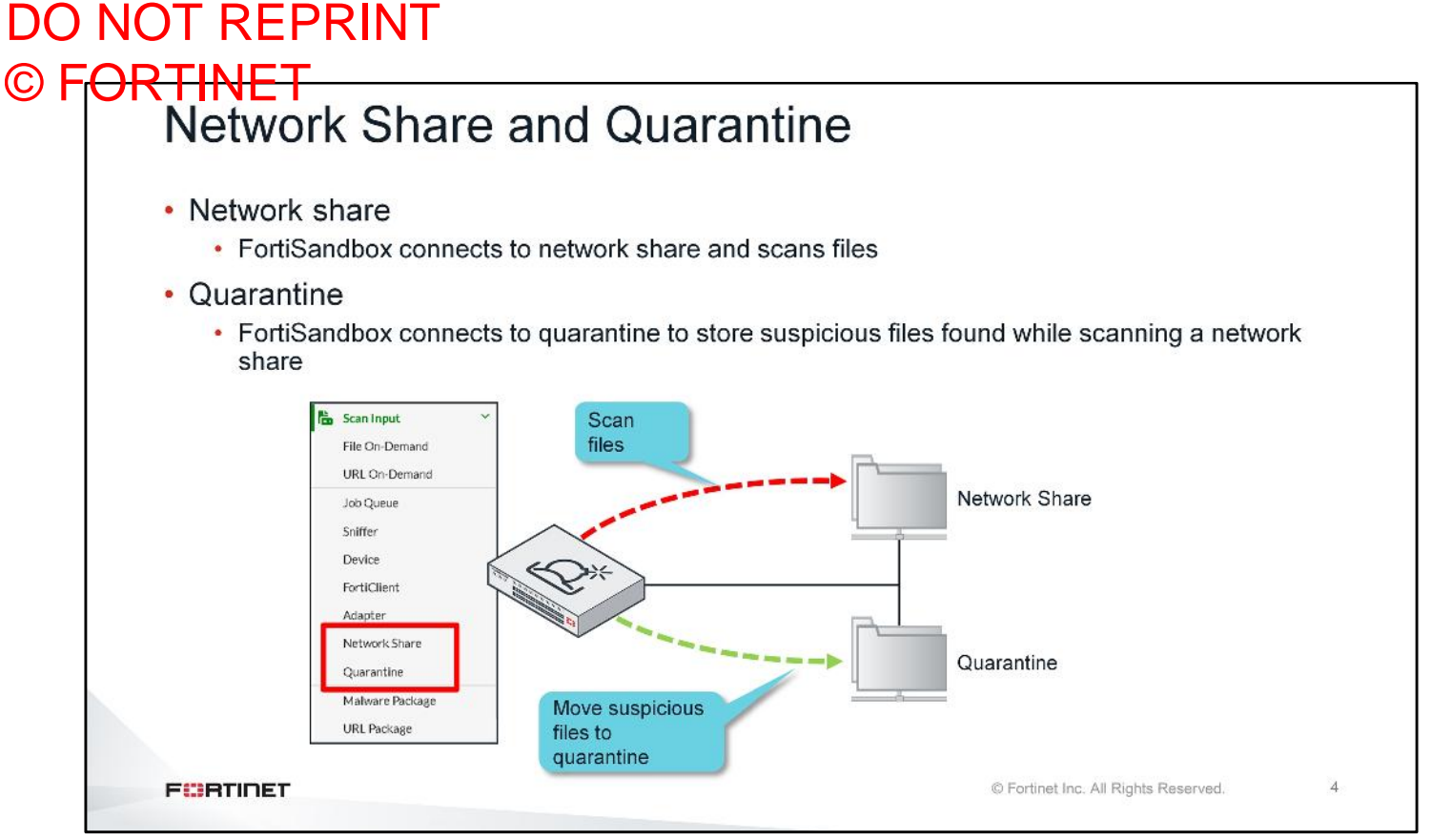

On FortiSandbox, a network share and quarantine are both network file shares. The difference is how FortiSandbox uses them.

A network share is used as a file repository that FortiSandbox connects to, to scan files. Any files found to be malicious or suspicious can be moved to a quarantine folder, which is a separate network share folder.

You also have the option to configure a second quarantine location, which FortiSandbox can use to store clean files.

### DO NOT REPRINT © FORTINET Configuring Quarantine

|                            | -                  | • Lloor appoint requires full permissions to the                |
|----------------------------|--------------------|-----------------------------------------------------------------|
| Quarantine Name:           |                    | Oser account requires full permissions to the                   |
| Mount Type:                | SMBv2.0            |                                                                 |
| Server Name/IP:            | SMBv1.0<br>SMBv2.0 | <ul> <li>Share access should be restricted, since it</li> </ul> |
| Share Path:                | SMBv2.1            | can contain live viruses                                        |
| Username:                  | NFSv2              | Enable deletion of original file after moving it                |
| Password:                  | NFSv3<br>NFSv4     | to quarantine                                                   |
| Confirm Password:          |                    |                                                                 |
| Keep Original File At Sour | ce Location        |                                                                 |
| Description:               |                    |                                                                 |
|                            |                    |                                                                 |
|                            |                    |                                                                 |

FortiSandbox supports SMBv1.0, SMBv2.0, SMBv2.1, SMBv3.0, NFSv2, NFSv3, and NFSv4 file shares.

You must configure the server location, the share path, a username, and password to the quarantine. The user must have full permissions within the quarantine folder, in order to successfully move the files that are considered suspicious.

Since suspicious files can potentially contain live viruses, you should ensure that the quarantine folder is not accessible to everyone. To prevent further damage, regular users should be not be allowed to access the quarantine folder.

When a file is moved, to leave a copy in its original location, you can select the **Keep Original File At Source Location** checkbox.

### DO NOT REPRINT © FORTINET Configuring Network Shares

| Enabled                          |                     | to a temporary location for scanning                            |
|----------------------------------|---------------------|-----------------------------------------------------------------|
| Network Share Name:              | Network_Share       | <ul> <li>Subfolders are scanned recursively</li> </ul>          |
| Mount Type:                      | SMBv2.0             |                                                                 |
| Server Name/IP:                  | 10.200.2.10         | <ul> <li>File Name Pattern must be *.* to scan all</li> </ul>   |
| Share Path:                      | /data/confidential  | share contents                                                  |
| Scan Files Of Specified Pattern: | ● Include ○ Exclude | • Llear account abould have full norminations to                |
| ile Name Pattern:                | •**                 |                                                                 |
| Isername:                        | admin               | the share folder                                                |
| assword:                         | •••••               | <ul> <li>Malicious and suspicious files are moved to</li> </ul> |
| Confirm Password:                | •••••               | quarantine folder, and originals are replaced with a            |
| can Job Priority:                | Medium              | replacement message                                             |
| Keep A Copy Of Original File On  | FortiSandbox        |                                                                 |
|                                  |                     |                                                                 |
|                                  |                     |                                                                 |

The options available for configuring a network share are almost identical to configuring a quarantine, because they are both network shares. You can configure FortiSandbox to scan all files in the network share using a wildcard pattern—\*.\*.

The user account should have full permissions to the share folder, to be able to move malicious and suspicious files to the quarantine folder.

The original file is replaced with a replacement message.

### DO NOT REPRINT © FORTINET Configuring Network Shares

| Keep A Copy Of Original File On Fo  | ortiSandbox               | <ul> <li>FortiSandbox keeps a copy of the original file</li> </ul> |
|-------------------------------------|---------------------------|--------------------------------------------------------------------|
| Skip Sandboxing for the same unch   | anged files               | <ul> <li>Scans the same unchanged files</li> </ul>                 |
| Enable Quarantine of Malicious file | rs                        | · Files with different verdicts can be sent to                     |
| Quarantine Location:                | Sandbox_Quarantir         | different quarantine locations                                     |
| Enable Quarantine of Suspicious - I | High Risk files           | unerent quarantine locations                                       |
| Enable Quarantine of Suspicious - I | Medium Risk files         | <ul> <li>Enable scheduling to automate scanning of</li> </ul>      |
| Enable Quarantine of Suspicious - I | ow Risk files             | configured shares                                                  |
| Enable Quarantine of Other rating   | files                     |                                                                    |
| Enable copying or moving clean file | s to a sanitized location |                                                                    |
| Enable Scheduled Scan               |                           |                                                                    |
| Schedule Type:                      | Daily                     | $\overline{\mathbf{v}}$                                            |
| At hour:                            | 0                         | <u>-</u>                                                           |
| Description:                        |                           | -                                                                  |
|                                     |                           |                                                                    |
|                                     |                           |                                                                    |
|                                     |                           |                                                                    |
|                                     |                           |                                                                    |
| FEBTIDET                            |                           | © Fortinet Inc. All Rights Reserved. 7                             |

In addition to the connection information, there are some other settings that you can configure for network shares.

FortiSandbox keeps a copy of the original file, by default. This is convenient, because it allows you to easily to locate the infected file for further analysis, when required. By default, FortiSandbox scans any unchanged files. Scanning the same unchanged file is a waste of resources. So, you should enable **Skip Sandboxing for the same unchanged files**.

You also have the option to send files with different verdicts to different quarantine locations. This can be useful to separate the known malicious files from the suspicious files.

You can also enable scheduling, to automate the share scanning process. This enables an automatic, scheduled scan of the network share. If you do not configure scheduling, a scan will occur only if you initiate it manually.

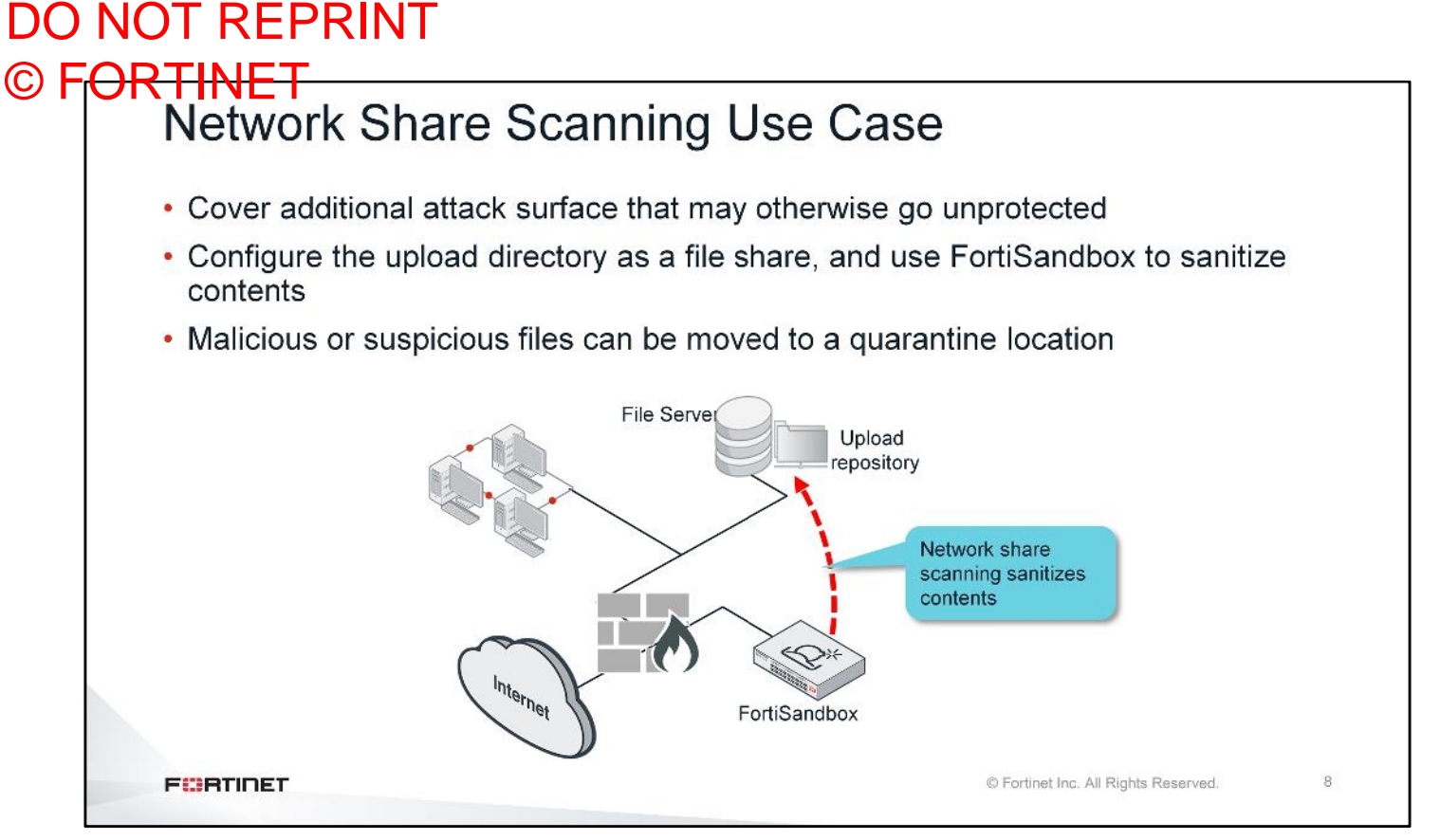

You've learned that FortiGate and FortiClient can be used together to address patient-zero infections. FortiMail has built-in queueing of emails, so malicious objects are never exposed to end users. FortiWeb can hold sessions while FortiSandox is scanning files. How can you address third-party devices lack of automatic remediation?

You can configure any upload repository as a file share, and use FortiSandbox's network share scanning feature to sanitize the contents. You can configure the share scanning to run on a schedule. Any malicious or suspicious files will be moved to a separate quarantine location. You can also have the clean files move to a different file share, or to a different file server entirely.

Third-party appliances can save files to a network share. As long as the file share is accessible by FortiSandbox, it can be scanned and sanitized.

## DO NOT REPRINT © FORTINET Diagnosing Network Share Scanning > diagnose-debug netshare

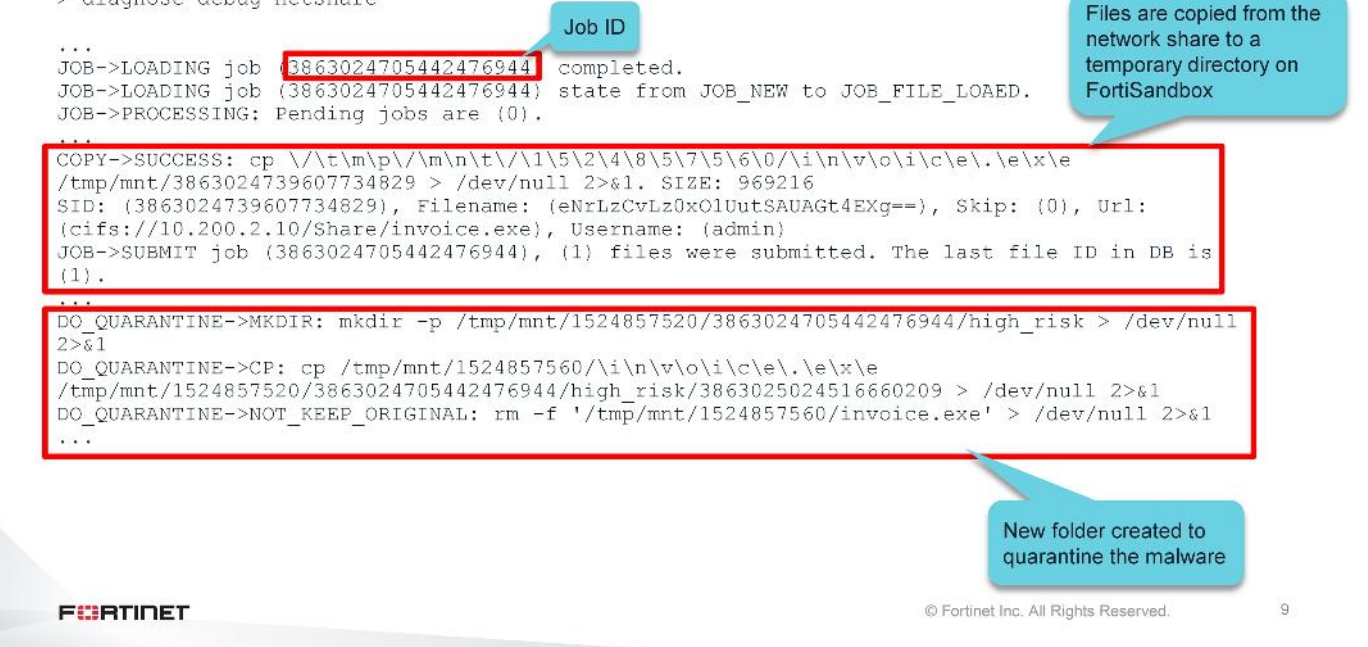

You can use the command shown on this slide to view the real-time debug messages related to network share scanning on FortiSandbox.

As you can see in the debug output shown on this slide, FortiSandbox copies the files from the network share to a local temporary directory for scanning. Because this file generated a high risk verdict, FortiSandbox creates a new quarantine folder using the job ID as the folder name, and moves the malware to it.

### DO NOT REPRINT © F<mark>ORTINET</mark>

### **Sniffer Mode Inspection**

In this section, you will learn about the sniffer mode inspection feature on FortiSandbox and how to configure it.

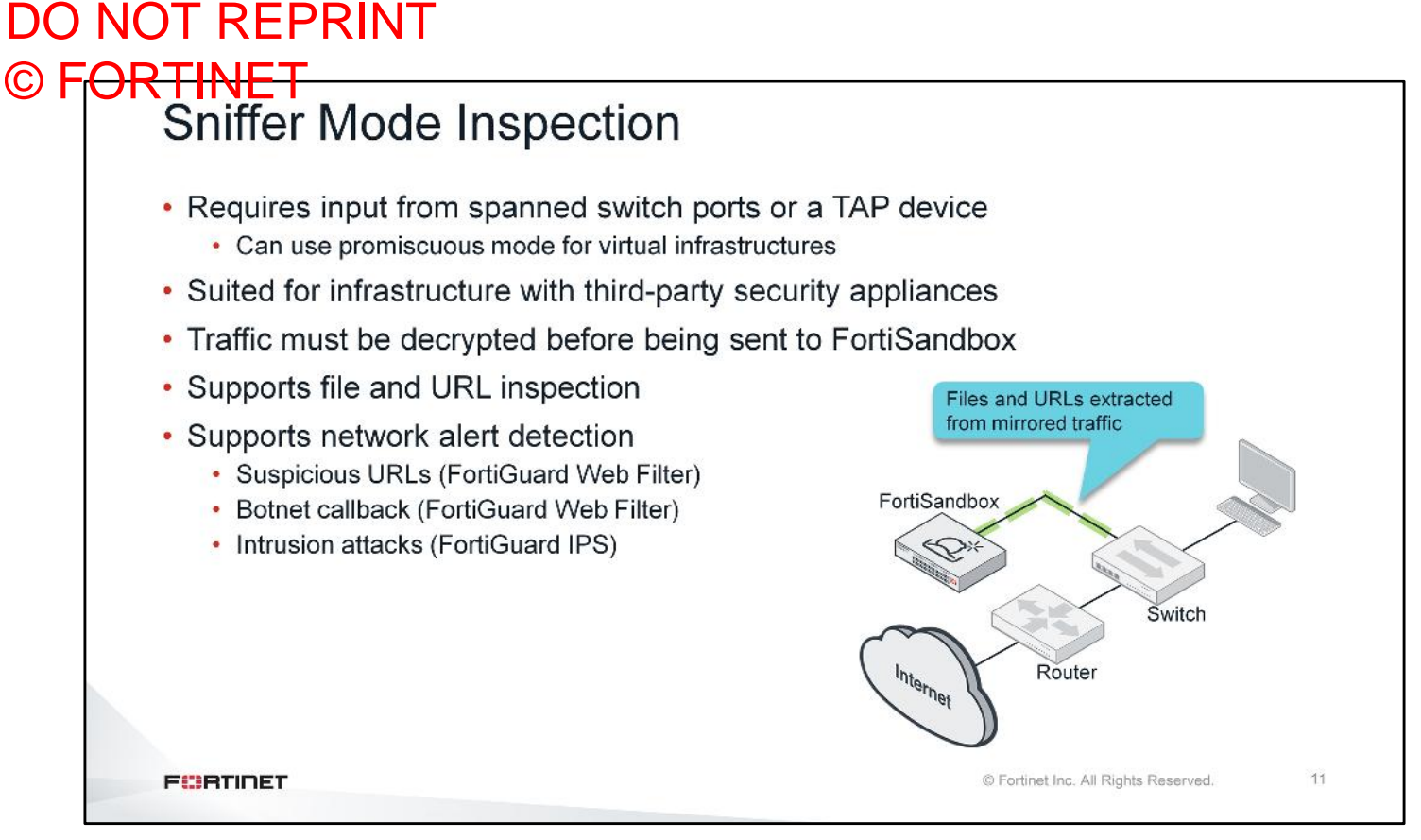

Sniffer mode allows you to configure interfaces on FortiSandbox to inspect traffic from third-party devices. In order to do this, a copy of the traffic needs to be sent to FortiSandbox using spanned switch ports, a TAP device, or a promiscuous mode interface in virtual infrastructures. Traffic *must* be decrypted before being sent to FortiSandbox.

FortiSandbox supports file and URL inspection when using sniffer mode inspection. FortiSandbox also supports detection of suspicious URLs and botnet connections using the FortiGuard Web Filter service, and the detection of intrusion attacks using the FortiGuard IPS service.

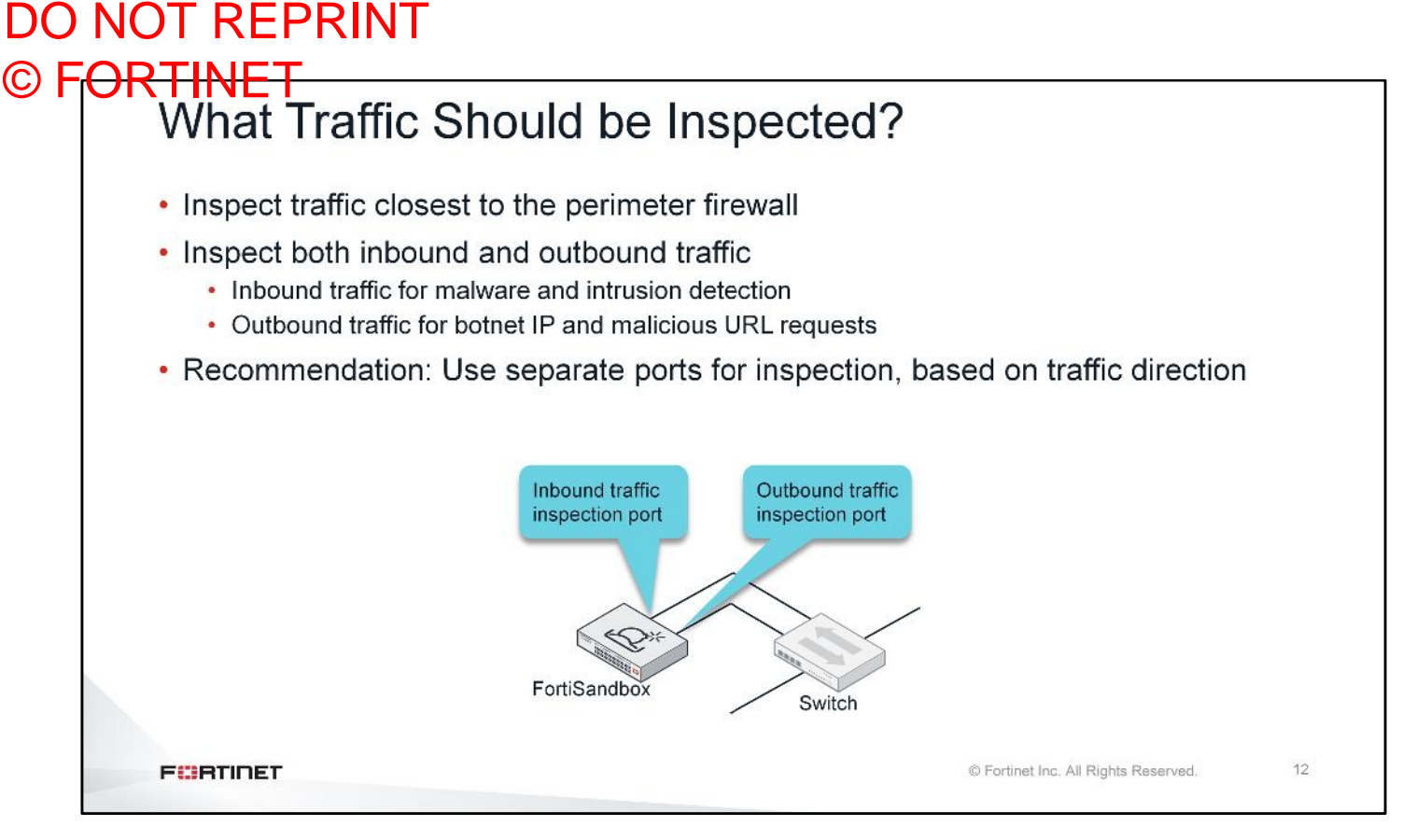

Traffic that exists outside the boundaries of your network is not your responsibility. Only traffic that comes in to your organization's network should be considered for inspection.

Generally, the best place to inspect traffic is inside your organization's network, and as close to your perimeter firewall as possible. The closer the traffic is to the border of your network, the better. This will limit the number of paths (ports) you'll have to mirror to the FortiSandbox.

For highest threat detection coverage, you should inspect both inbound and outbound traffic. Inbound traffic should be inspected to detect malware and intrusion attacks. Outbound traffic should be inspected to detect requests for botnet IP and malicious URLs. For performance reasons, it is recommended that you use separate ports for inspection, based on traffic direction.

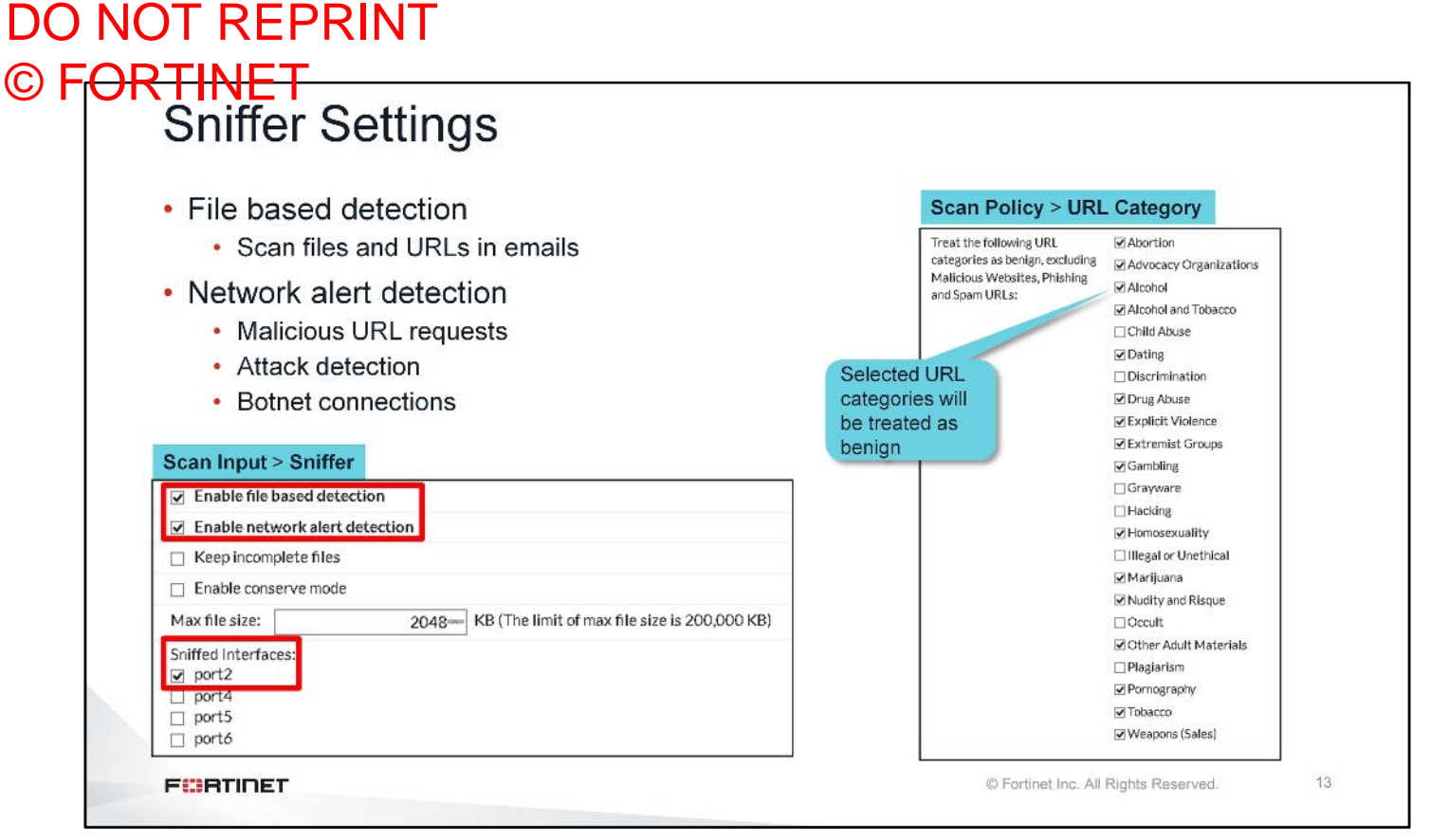

You must enable file-based detection to start scanning for files, and URLs in emails. You can also enable network alert detection to inspect the mirrored, live traffic for malicious URL requests, network attack attempts, and botnet connection requests.

Certain URL categories will always be treated as benign, and will not be scanned by the VM engine. To mark URL categories as safe, you can configure the URL category as shown on this slide.

You must also select an interface that will be used as the sniffer.

# 

### © FORTINET Sniffer Mode Interface Requirements

| Fnable file based detection                                                                                                    | Interface                                                     | IDv/I                                 | IDv/A     | Interface Statu |
|----------------------------------------------------------------------------------------------------|---------------------------------------------------------------|---------------------------------------|-----------|-----------------|
| Enable network alert detection                                                                                                    | nort1 (administration port)                                   | 10 200 4 212/255 255 255 0            | IFVO      |                 |
| Keep incomplete files                                                                                                    | port1 (auministration port)                                   | 10.200.4.213/233.233.233.0            |           |                 |
| Enable conserve mode                                                                                                    | port2                                                         | 100 (11 010/055 055 055 0             |           |                 |
| lax file size: 2048- KB (The limit of max file size is 200,000 KB)                                                                                                    | port3 (VM outgoing port)                                      | 100.04.1.213/255.255.255.0            | 1         | 0               |
| port5<br>port6                                                                                                    |                                                               | interface                             |           |                 |
| port1 and port3 cannot be used as snift                                                                                                    | er interfaces                                                 |                                       |           |                 |
| <ul> <li>port1 and port3 cannot be used as sniff</li> <li>port1 dedicated for management</li> <li>port3 dedicated for guest VM Internet acces</li> </ul>                                                                                                    | er interfaces<br>s                                            |                                       |           |                 |
| <ul> <li>port1 and port3 cannot be used as sniff</li> <li>port1 dedicated for management</li> <li>port3 dedicated for guest VM Internet acces</li> <li>Any port used for cluster internal communiterface</li> </ul>                                                        | er interfaces<br>s<br>unication cannot b                      | e used as a sniff                     | er        |                 |
| <ul> <li>port1 and port3 cannot be used as sniff</li> <li>port1 dedicated for management</li> <li>port3 dedicated for guest VM Internet acces</li> <li>Any port used for cluster internal communiterface</li> <li>Configuring an interface as a sniffer remmask</li> </ul> | er interfaces<br>s<br>unication cannot b<br>oves the assigned | e used as a sniff<br>d IP address and | er<br>sut | onet            |

Both **port1** and **port3** cannot be used as sniffer interfaces. Those interfaces are dedicated for management and guest VM Internet access, respectively. Any port used for cluster internal communication cannot be used as a sniffer interface either.

Configuring an interface as a sniffer removes the assigned IP address and subnet mask.

| Scan Input > Sniffer  Service Types: FIP HTTP MAP OTHER POP3 SMB SMTP File Types: Add Al (the following file types and any other file type) bajp bajp bajp com doc gab gab gab files gab gab gab gab gab gab gab gab gab gab | <ul> <li>And File Types</li> <li>Only unencrypted protocols can be<br/>inspected</li> <li>Enable OTHER to inspect raw TCP<br/>traffic         <ul> <li>Protocol decoders and file filter determines<br/>protocol and file type</li> </ul> </li> <li>Scan profile determines how<br/>FortiSandbox inspects different files</li> </ul> |
|----------------------------------------------------------------------------------------------------|----------------------------------------------------------------------------------------------------|
|----------------------------------------------------------------------------------------------------|----------------------------------------------------------------------------------------------------|

When you enable sniffer mode inspection, all protocols and file types are also enabled, by default. You may want to disable protocols that your organization's network does not use. For example, POP3 or IMAP. You can enable the **OTHER** category to scan for raw TCP traffic.

If you configure URL extraction, URLs embedded inside email body will be extracted and scanned using VM scanning. You can define the maximum number of URLs to extract for each email, from one to five.

Sniffer mode inspection only changes the input method of files and URLs. It does not affect *how* FortiSandbox inspects different files and URLs. The scan profile should be configured to ensure files are being inspected properly and, if required, sandboxed in the correct VM image.

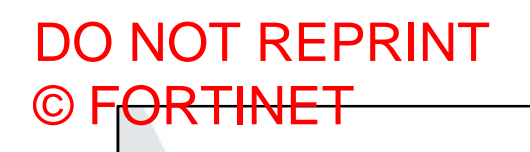

### **BCC Adapter**

In this section, you will learn about BCC Adapter and how third-party secure email gateways can forward emails to FortiSandbox for scanning.

### DO NOT REPRINT © FORTINET BCC Adapter

| upstream MTA server                                                                          | BCC Settings                        |  |  |  |  |
|----------------------------------------------------------------------------------------------|-------------------------------------|--|--|--|--|
| <ul> <li>Extract attachment files and URLs in<br/>email body and send them to job</li> </ul> | of Status Enable  Cotions           |  |  |  |  |
| queue                                                                                        | Parse URL                           |  |  |  |  |
| <ul> <li>Enable Parse URL to allow</li> </ul>                                                | % Connection                        |  |  |  |  |
| FortiSandbox extracts the first three<br>URLs in the email                                   | SMTP Port 25                        |  |  |  |  |
| <ul> <li>Threat remediation may be manual or</li> </ul>                                      | Scan Policy > General               |  |  |  |  |
| automated through API                                                                        | Enable log event of file submission |  |  |  |  |
| Enable log event for BCC Adapter                                                             |                                     |  |  |  |  |
| · Linable log event for BCC Adapter                                                          | Adapter                             |  |  |  |  |
|                                                                                              |                                     |  |  |  |  |
|                                                                                              | ICAP                                |  |  |  |  |
|                                                                                              |                                     |  |  |  |  |
|                                                                                              |                                     |  |  |  |  |

To help identify attacks missed by traditional email security technologies, you can enable **BCC adapter** to receive forwarded emails from any upstream MTA server and scan them. FortiSandbox will extract attachment files and URLs in the email body and send them to the job queue. One use cases for the BCC operation is to provide advanced persistent threat analysis (APT) for customers who don't have FortiMail deployed. Customers may have an alternate email security gateway deployed (for example, Proofpoint, Ironport, Microsoft, or others) and would like to gain FortiSandbox's improved detection and response. If you enable **Parse URL** then FortiSandbox will extract the first three URLs in the email.

In BCC mode, the submitting Secure Email Gateway (SEG) sends a copy of the email to FortiSandbox for analysis while concurrently delivering the original email, so threats that are identified must still be remediated. Remediation may be manual, automated by sharing threat intelligence from FortiSandbox (natively or via API) to installed network and endpoint security components, or by other methods. If you would like to leverage real-time, proactive prevention from email-based threats, you should implement a FortiMail and FortiSandbox integration.

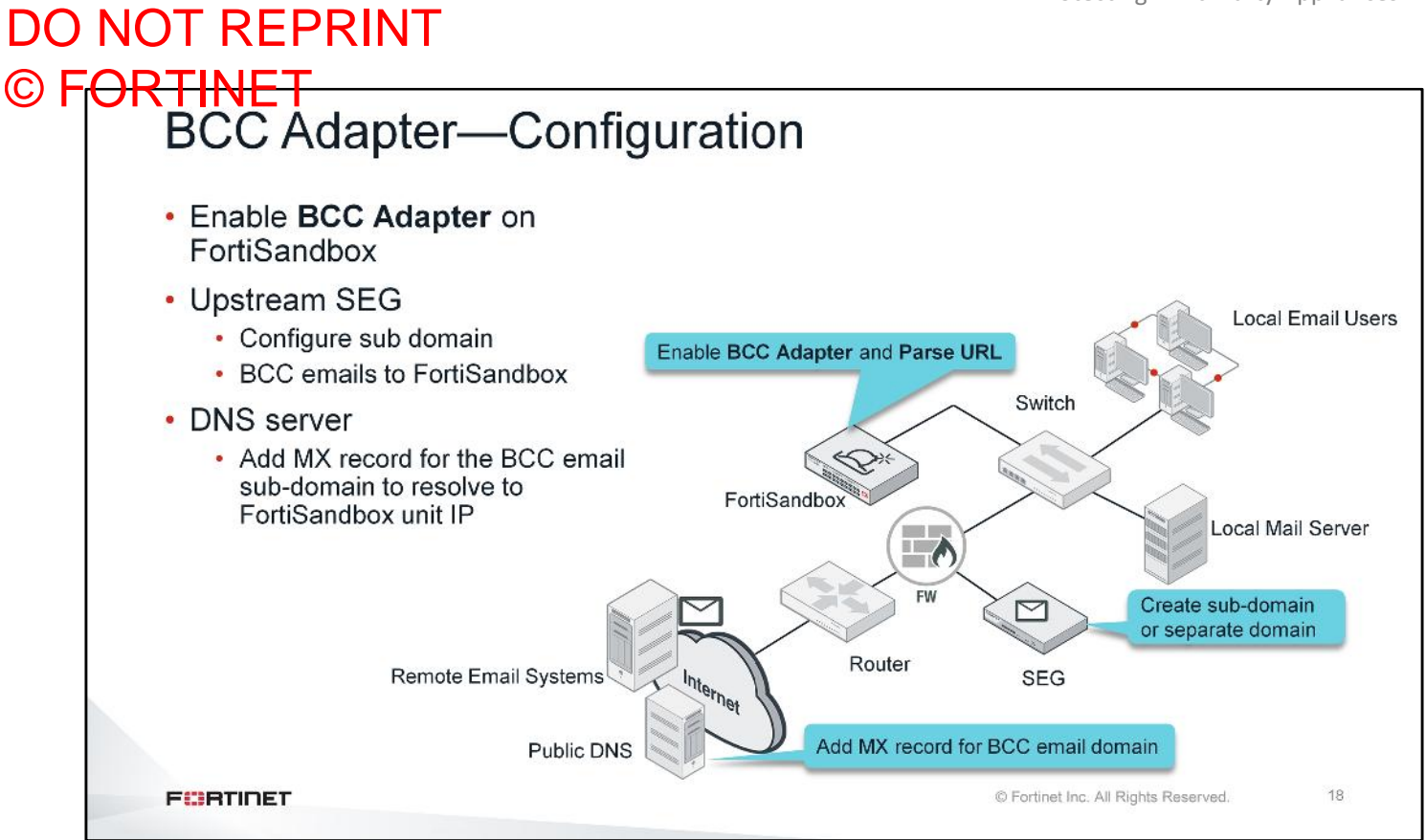

For FortiSandbox to scan emails from third-party SEG you need to enable **BCC Adapter**, which is disabled by default, and enable **Parse URL** to allow FortiSandbox to extract the first three URLs in the email. You can input the SMTP port that FortiSandbox listens on to receive email. The default port is 25.

On the SEG, you need to create a sub-domain or a separate domain so that SEG is able to BCC the emails to FortiSandbox. For detailed instructions to configure BCC email on any third-party email gateway, refer to the vendor's manual.

For the DNS server that SEG is accessing, add an MX record for the BCC email domain to resolve to FortiSandbox unit IP.

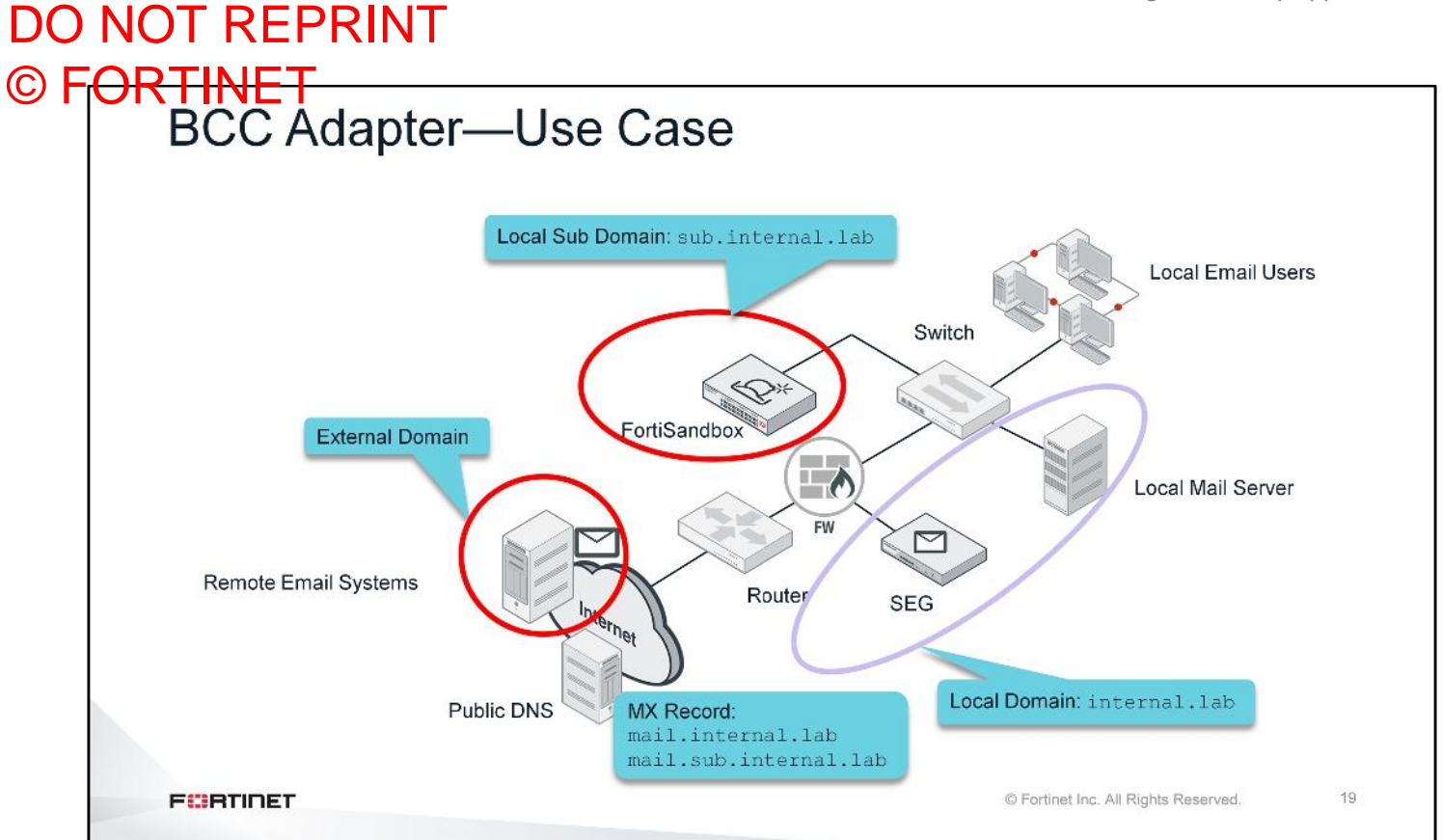

In this example, there is a local domain internal.lab and a sub-domain sub.internal.lab. The local and sub-domain need to be configured on the SEG. The MX record mail.internal.lab points to the SEG and mail.sub.internal.lab points to FortiSandbox.

Inbound emails originating from an external domain will be routed to the SEG.

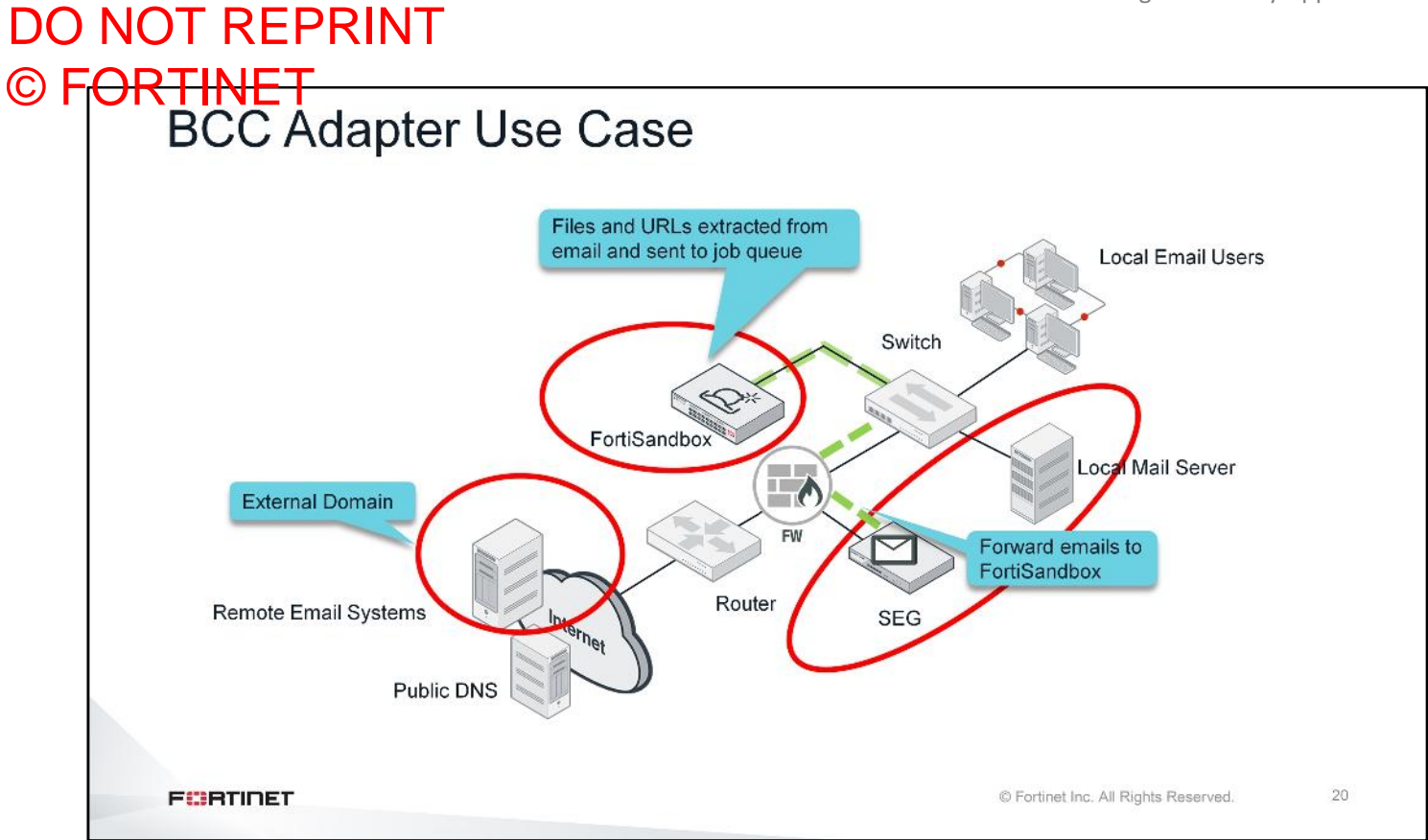

SEG will forward the email to FortiSandbox and to the local mail server. FortiSandbox will provide additional scanning for zero-day threats, beyond what the SEG may provide. Files and URLs will be extracted from the email for scanning.

While FortiSandbox is scanning the email, the original is available on the local mail server. If the email is malicious then local email users could be infected.

| TINET                       |              | Γ         |                |            |         |      |              |  |
|-----------------------------|--------------|-----------|----------------|------------|---------|------|--------------|--|
| <b>BCC</b> Ada              | apt          | er S      | can            | ninc       | 1 Sta   | atis | tics         |  |
|                             | - <b>P</b> - | J. J      | <b>U</b> UIII  |            | , •     |      |              |  |
|                             |              |           |                |            |         |      |              |  |
| Scanning Statistics -       | Last 24      | Hours     |                |            |         |      | <i>P</i> ⊖ × |  |
| Rating                      | Sniffer      | Device(s) | On<br>Demand   | Network    | Adapter | URL  | All          |  |
| Malicious                   | 0            | 1,878     | 0              | 0          | 3       | 0    | 1,881        |  |
| Suspicious - High Risk      | 0            | 51        | 0              | 0          | 2       | 0    | 53           |  |
| Suspicious - Medium<br>Risk | 0            | 0         | 0              | 0          | 0       | 0    | 0            |  |
| Suspicious - Low Risk       | 0            | 0         | 0              | 0          | 6       | 6    | 12           |  |
| Clean                       | 0            | 364       | 0              | 0          | 59,497  | 14   | 59,875       |  |
| Other                       | 0            | 0         | 0              | 0          | 0       | 0    | 0            |  |
| Processed                   | 0            | 2,293     | 0              | 0          | 59,508  | 20   | 61,821       |  |
| Pending                     | 0            | 3         | 0              | 0          | 0       | 0    | 3            |  |
| Processing                  | 0            | 0         | 0              | 0          | 0       | 0    | 0            |  |
| Total                       | 0            | 2,296     | 0              | 0          | 59,508  | 20   | 61,824       |  |
|                             |              | Last Up   | dated: Fri, Ju | 1 20 01:06 |         | -    |              |  |

The example dashboard on this slide show scanning statistics for the Adapter and URL categories.

### DO NOT REPRINT © FORTINET Job Report for BCC Adapter

|                                                         |                                                                                  | Details Information                                                   |                                                                                                    |           |  |
|---------------------------------------------------------|----------------------------------------------------------------------------------|-----------------------------------------------------------------------|----------------------------------------------------------------------------------------------------|-----------|--|
| ved: Jul 2                                              | 0 2018 01:00:15                                                                  | Factors.                                                              |                                                                                                    |           |  |
| sd: Jul 2                                               | 0 2018 01:00:18-07:00                                                            | Downloaded From:                                                      | etter (fuddafaara anaafaaint ram 6/2 /urDu http:                                                                             |           |  |
| s: Don                                                  | c                                                                                | Downloaded From.                                                      | 3A_psatafoods.com_pawpaw_doc_Purchaseorder.exe&d=DwICbA&c=nJgifD95bInD5                                                      |           |  |
| By: Stat                                                | ic File Scan                                                                     |                                                                       | bkDG3X3kzfRSTPYNbGnk-kwv3mjoyl&r=V7jLX625rRLKuaie-                                                                           | PSVFwtoSe |  |
| it Type: Ada                                            | pter                                                                             |                                                                       | old6d6wRunRKeVIMj87IO_6gv0&m=-mCSqnHYxg4w_IPjxEW1N-QS-<br>tZOglBoZ2nmIREcOLc&s=cLC2Fm3m6vZktGu2_hBeV7OZAzRVctpI7gu1P5VEwdp&e |           |  |
| t IP: 10.1                                              | 01.79.80                                                                         |                                                                       | -                                                                                                    |           |  |
| oint IP: 10.1                                           | 01.79.80                                                                         | File Size:                                                            | 293376 (bytes)                                                                                                    |           |  |
| nation IP: 10.1                                         | 01.79.80                                                                         | MD5:                                                                  | 30ddb91da7ca469fc1fb2be3a1187b6e                                                                                             |           |  |
| il Signature: No                                        |                                                                                  | SHA1:                                                                 | 7e7f1ca5974b923bdc3d22c27d39b93fc2bb7b65                                                                                     |           |  |
| ET: Off                                                 |                                                                                  | SHA256:                                                               | c76be708bb3c6b6c43027d83bd97656900973f13d0451f2095c321f51a55ee8f                                                             |           |  |
| Total: Q                                                |                                                                                  | ID:                                                                   | 3986994364660380978                                                                                                    |           |  |
| ve Files download                                       | led_file 🗣                                                                       | Submitted By:                                                         | test@mail.sub.win2008.lab                                                                                                    |           |  |
|                                                         |                                                                                  | Submitted Filename:                                                   | downloaded_file                                                                                                    |           |  |
|                                                         |                                                                                  | Filename:                                                             | downloaded_file                                                                                                    |           |  |
|                                                         |                                                                                  | Start Time:                                                           | Jul 20 2018 01:00:18-07:00                                                                                                   |           |  |
| itors                                                   |                                                                                  | Detection Time:                                                       | Jul 20 2018 01:00:19-07:00                                                                                                   |           |  |
| Rated by Clo                                            | ud-Based Threat Inteligence                                                      | Scan Time:                                                            | 1 second                                                                                                    |           |  |
| The entry pr                                            | pint of the file is not in a known section                                       | Scan Unit:                                                            | F\$A3KD3R15000122                                                                                                    |           |  |
| (maybe packe                                            | sd)                                                                              | Device:                                                               | BCC Adapter                                                                                                    |           |  |
| itors<br>Rated by Clor<br>The entry pr<br>(maybe packet | ud-Based Threat Intellgence<br>lint of the file is not in a known section<br>sd) | Start Time:<br>Detection Time:<br>Scan Time:<br>Scan Unit:<br>Device: | Jul 20 2018 01:00:18-07:00<br>Jul 20 2018 01:00:19-07:00<br>1 second<br>FSA3KD3R15000122<br>BCC Adapter                      |           |  |

The example job report on this slide shows **Submit Type** as **Adapter**, **File Type** as exe and **Device** as **BCC Adapter**. This means that the executable type file was extracted from an email which was submitted by the BCC adapter. After scanning the file, FortiSandbox concluded that the file is a high risk trojan.

### DO NOT REPRINT © FORTINET Job Report for URL Adapter

| 🔥 Low Risk WEBL   | ink           |               | Overview            | Tree View                                                                                                    | ප<br>Details                                            |  |
|-------------------|---------------|---------------|---------------------|----------------------------------------------------------------------------------------------------|---------------------------------------------------------|--|
| Basic Information |               |               | Details Information |                                                                                                    |                                                         |  |
| Received:         | Jul 20 2018 0 | 1:09:12       | File Type:          | WEBLink                                                                                                    |                                                         |  |
| Started:          | Jul 20 2018 0 | 1:09:13-07:00 | URL:                | https://urlc                                                                                                    | efense : i/v2/url?u=http-3A_avvalves-                   |  |
| Status:           | Done          |               |                     | 2Dcom.ml_testingez_Loki-<br>5Foriginal.exe&d=DwlCbA&c=nJgifD95blnD5bkDG3X3kzfRSTPYNbGnk-<br>kwv3mjoyl&r=V7jLX625rRLKuaie- |                                                         |  |
| Rated By:         | VM Engine     |               |                     |                                                                                                    |                                                         |  |
| Submit Type:      | URL ADAPTE    | R             |                     | old6d6wRt                                                                                                    | InRKeVIMj87IO_6gv0&m=K6xlwDwCUg7kPz8Ep80fgPE8RS-        |  |
| Client IP:        | 10.101.79.80  |               |                     | F1Sue5xp1                                                                                                    | 3XswLM&e=                                               |  |
| Endpoint IP:      | 10.101.79.80  |               | URL Category:       | Malicious V                                                                                                    | Vebsites                                                |  |
| Destination IP:   | 10.101.79.80  |               | MD5:                | d067bebde                                                                                                    | b512bea009e2844d41446de                                 |  |
| SIMNET:           | Off           |               | SHA1:               | ef33bc452                                                                                                    | 8381769c01f2d041b38cba17ae79b17                         |  |
| Depth:            | 0             |               | SHA256:             | f906501e4                                                                                                    | 56fce8d63dd46f2c508fb5d637bde50d186781b67cfad166da8b4a4 |  |
| Timeout:          | 120           |               | ID:                 | 39870035                                                                                                    | 33222355881                                             |  |
| Virus Total:      | Q             |               | Submitted By:       | test@mail.s                                                                                                    | ub.win2008.lab                                          |  |
| Archive Files     | N/A           | \$            | Start Time:         | Jul 20 2018                                                                                                    | 3 01:09:13-07:00                                        |  |
|                   |               |               | Detection Time:     | Jul 20 2018                                                                                                    | 3 01:11:21-07:00                                        |  |
|                   |               |               | Scan Time:          | 128 second                                                                                                    | IS                                                      |  |
|                   |               |               | Scan Unit:          | FSA3KD3F                                                                                                    | 15000122                                                |  |
|                   |               |               | Device:             | BCC Adapt                                                                                                    | er                                                      |  |
|                   |               |               | Launched OS:        | WIN7X64                                                                                                    | 'M                                                      |  |
|                   |               |               | Client IP:          | 10.101.79.                                                                                                    | 30                                                      |  |

The job report on this slide shows **Submit Type** as **URL ADAPTER**, **File Type** as **WEBLink**, **URL Category** as **Malicious Websites**, and **Device** as **BCC Adapter**. This means that the malicious URL was extracted from an email that was submitted by the BCC adapter device and was scanned by the URL adapter.

### DO NOT REPRINT © F<mark>ORTINET</mark>

### **Threat Intelligence Sharing**

In this section, you will learn about the available options to share threat intelligence with third-party appliances.

#### DO NOT REPRINT © F<del>ORTINET</del> Indicators of Compromise Indicators of Compromise (IOC) serve as evidence of potential malicious activity in a network or computer system IOCs are used to detect data breaches, virus infections, or other threat activity · Unusual outbound network activity to a particular domain or IP address Anomalies in privileged user account activity Increase in database read access · Suspicious registry or system file changes Different standards are in place for sharing IOC information OpenIOC Trusted Automated Exchange of Indicator Information (TAXII) Structured Threat Information Expression (STIX) 25 FURTIDET © Fortinet Inc. All Rights Reserved.

Indicators of compromise (IOC) serve as evidence of potential malicious activity in a network or computer system. IOCs are used to detect intrusion attempts, data breaches, or other malicious activities.

Examples of IOC include unusual outbound network traffic to particular domain or IP address, anomalies in privileged user account activity, an increase in database read access, or suspicious registry or system file changes, and so on. These unusual activities are the red flags that indicate a potential or in-progress attack, that can lead to a data breach.

There are standards in place that standardize IOC documentation and reporting—OpenIOC, TAXII, STIX.

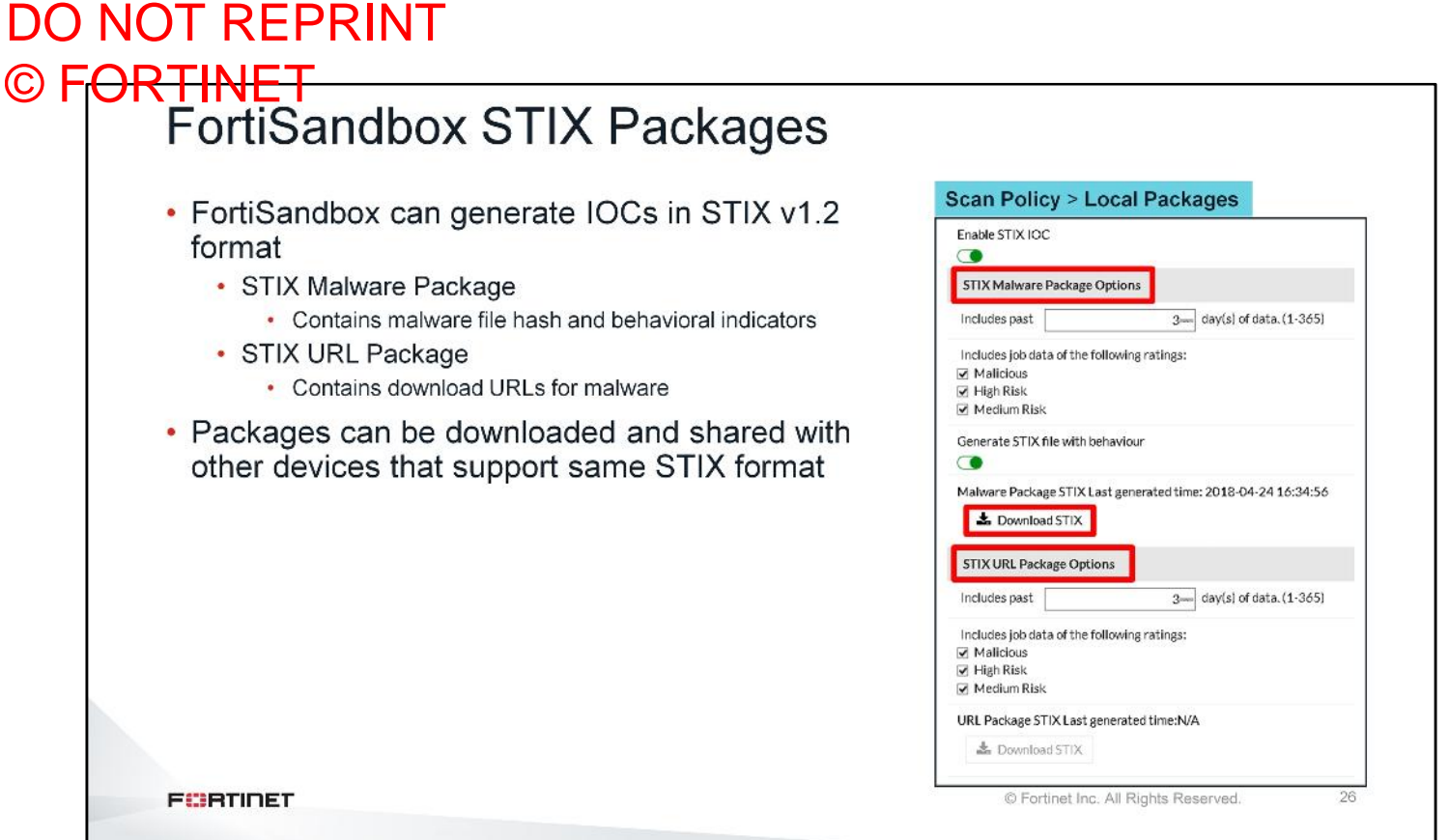

FortiSandbox supports STIX v1.2 format for IOCs. The STIX malware package contains malware file hashes and behavioral indicators. The STIX URL package contains download URLs for malware. These packages are generated at the same time as the FortiSandbox native malware and URL packages.

The packages must be downloaded and shared with other devices that support the same STIX format.

### DO NOT REPRINT © F<del>ORTINET</del>

### Review

- ✓ Configure network share and quarantine folders
- Configure network share scanning
- Identify network share scanning use case
- Identify sniffer mode inspection deployment requirements
- Identify sniffer mode inspection use case
- ✓ Identify sniffer mode inspection features and limitations
- Configure sniffer mode inspection
- Configure BCC Adapter
- Identify indicators of compromise (IOC)
- ✓ Configure IOC package generation on FortiSandbox

This slide shows the objectives covered in this lesson.

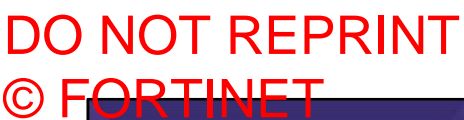

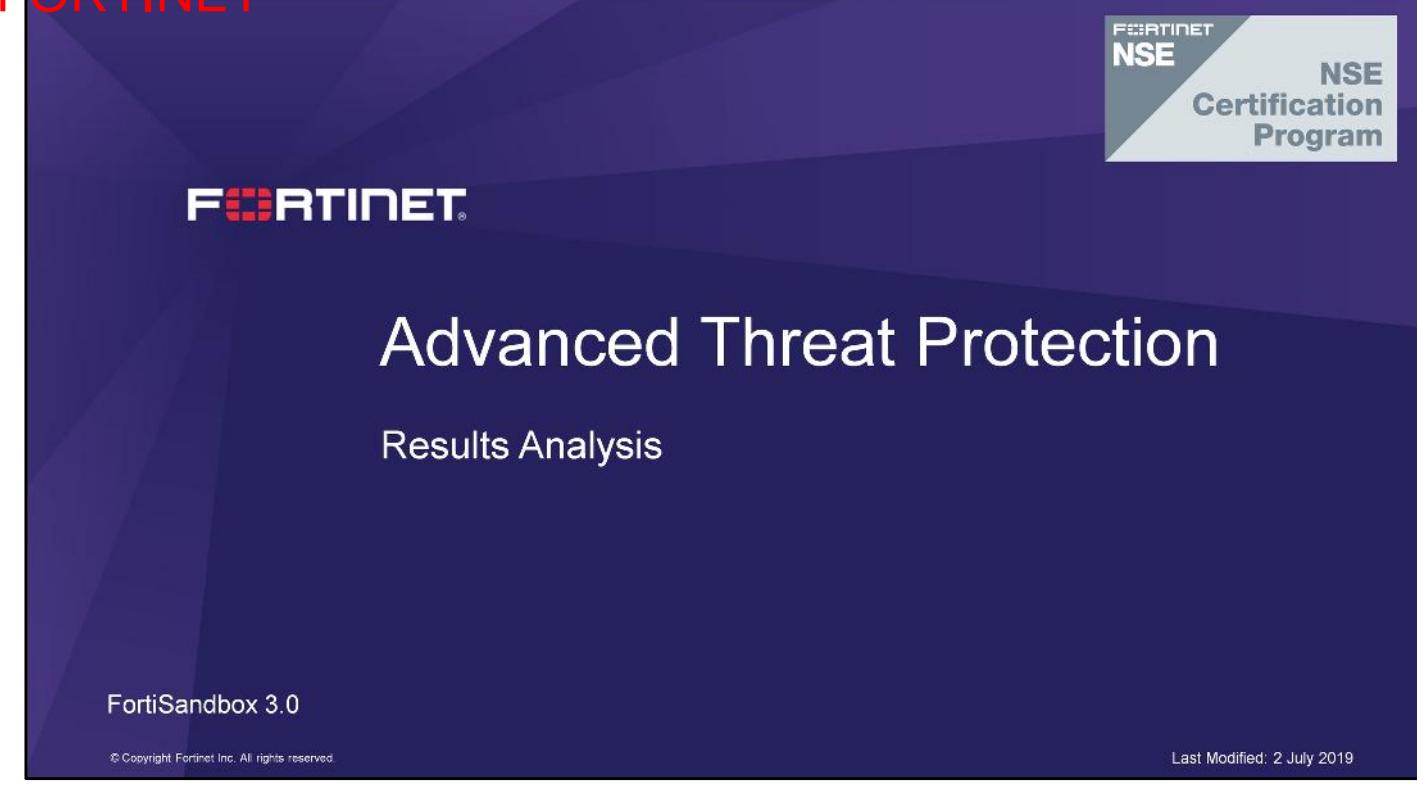

In this lesson, you will learn how FortiSandbox generates verdicts for samples.

### DO NOT REPRINT © F<mark>ORTINET</mark>

### **Objectives**

- · Identify common characteristics of malware
- Identify common attack vectors
- Identify characteristics of malicious scripts
- Access scan job reports
- Analyze scan job reports
- Override FortiSandbox verdicts

After completing this lesson, you should be able to achieve the objectives shown on this slide.

By demonstrating competence in results analysis, you will be able to identify malware traits and understand FortiSandbox scan job reports.

### DO NOT REPRINT © F<mark>ORTINET</mark>

### **Identifying Malware**

In this section, you will learn about the common characteristics of malware.
#### DO NOT REPRINT © F<del>ORTINET</del> Common Characteristics of Malware To understand the results from a sandbox analysis, you must understand how malware behaves Common characteristics of malware include: Makes itself persistent · Creates a renamed copy of itself · Creates or modifies files in the Windows system directory · Deletes itself Visits malicious sites Downloads additional files Disables antivirus · Disables or modifies firewall configuration · Performs mass encryption of files (ransomware) Some of these characteristics can also be associated with non-malicious software FURTIDET © Fortinet Inc. All Rights Reserved. 4

FortiSandbox looks for malware traits when it analyzes files. In order to understand the results from the analysis of a sample, you must first understand how malware behaves.

Common characteristics of malware includes:

- Makes itself persistent
- · Creates a renamed copy of itself
- · Creates or modifies files in the Windows system directory
- Deletes itself
- · Visits malicious sites
- Downloads additional files
- · Disables antivirus
- · Disables or modifies firewall configuration
- Performs mass encryption of files (ransomware)

Unfortunately, some of these characteristics are not a clear identifier of malicious behavior. Certain software, like device drivers, may write to system directories, and make itself persistent. So when investigating malware, you have to look at multiple data points to come to a conclusion.

5

#### DO NOT REPRINT © F<mark>ORTINET</mark> Common Attack Vectors

- Social engineering
- Spam, phishing and spear phishing email campaigns
  - · Tricking users into opening an attachment
    - Common document types used are Microsoft Office Documents and PDFs, because both can contain embedded objects with the ability to download malware
  - · Tricking users into clicking on an embedded URL
    - · Downloading a malicious document
    - Downloading a malicious JavaScript loaded into web browser
- · Drive-by downloads
  - · Exploiting a vulnerability in a web browser or web browser plugins

FURTIDET

© Fortinet Inc. All Rights Reserved.

How does the malware get onto the system in the first place? There are multiple attack vectors that can be used to get malware onto a system. Two common attack vectors are social engineering and drive-by downloads. Social engineering is an attack that tries to manipulate users into doing something, such as opening a malicious attachment or clicking on an embedded URL link in an email. If the user does perform the action, the end result is that they will infect their system. Emails containing malicious attachments or embedded URLs can be sent to a user during a spam campaign, in an opportunistic attack, or by a phishing or spear phishing campaign in a targeted attack.

Common documents used as email attachments are Microsoft Office documents and PDFs, because both can contain embedded objects with the ability to download malware.

Drive-by downloads are another attack vector in which the user's system can be infected, by the user visiting a compromised website. In the background, the website redirects the browser to a malicious site that downloads malicious code, usually in the form of a JavaScript, and tries to exploit either the web browser or web browser plugins.

# DO NOT REPRINT © FORTINET

### Exploiting Document Readers

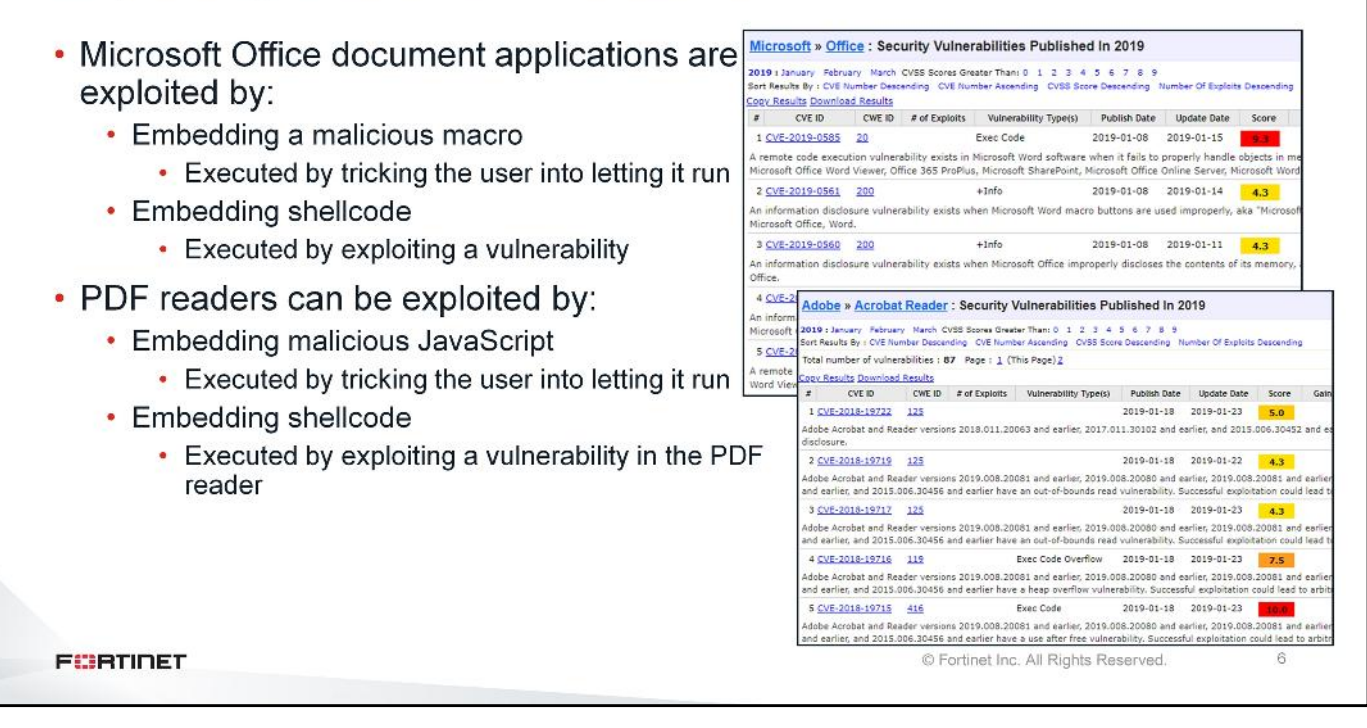

Microsoft Office documents can be exploited by embedding a malicious macro that will ultimately download and run code. Macros are small scripts written in Visual Basic for Applications (VBA) to accomplish some form of automation. In modern versions of Microsoft Office, macros are disabled by default and the user must explicitly allow a macro to run. Getting a user to run a malicious macro does not require an attacker to exploit a vulnerability, it only requires the user to be tricked into running it.

The second option that an attacker can use, exploits a vulnerability in how Microsoft Office handles a document. The attacker can craft a document to exploit the vulnerability and have the malicious code executed. This method does require the user to open the document. So far in 2019, five vulnerabilities have been registered for Microsoft Office. In 2018, 76 vulnerabilities were reported.

Like Microsoft Office documents, PDF files are structured documents that contain both static and dynamic elements, such as JavaScript. PDF readers can be exploited in many different ways. One common way is by using embedded JavaScript. The JavaScript can trick the user into allowing it to download and run malicious code. The JavaScript can also be crafted to exploit a vulnerability in the PDF reader and allow the attackers code to run. In 2018, 138 vulnerabilities were reported for Adobe Acrobat reader. So far in 2019, 87 have been reported.

#### DO NOT REPRINT © FORTINET Office Document Macros

 Office document macros have seen renewed popularity as a way to download malware

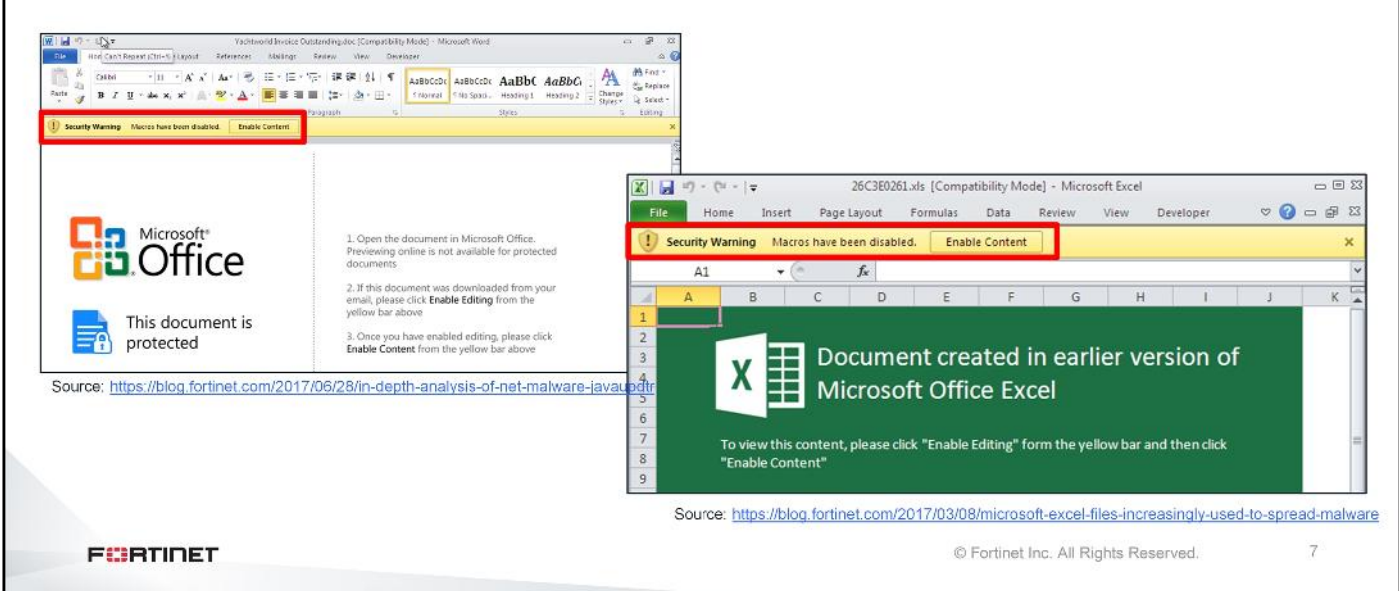

Marcos have seen a renewed popularity as a way to download malware. Both of the examples shown on this slide are taken from malicious samples analyzed by the FortiGuard team. The documents, rather convincingly, display instructions to the user to enable the macros.

When a user clicks Enable Content, the macro is executed silently in the background.

You can find more information on the analysis of these two documents on the Fortinet blog: *https://www.fortinet.com/blog*.

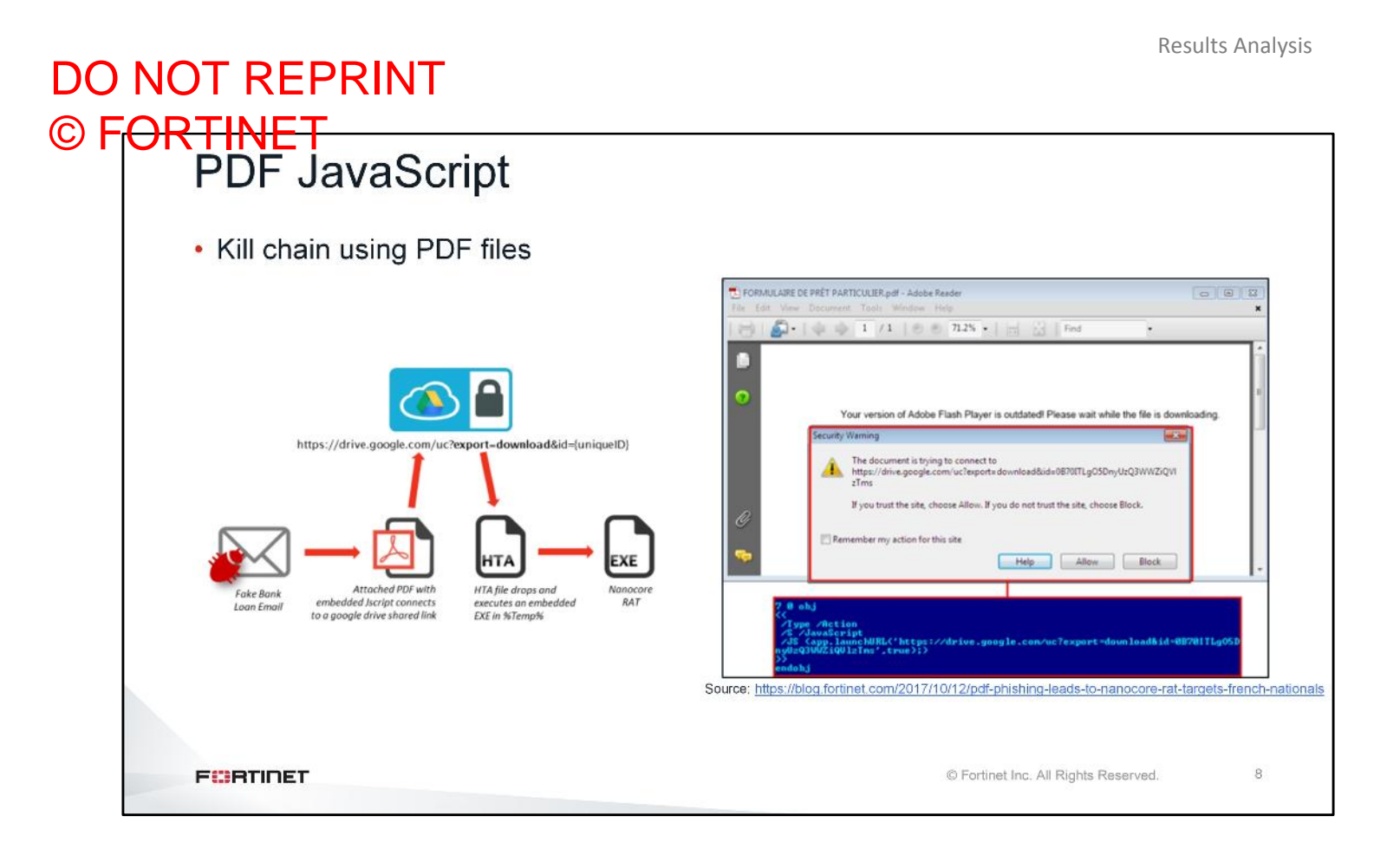

This slide shows an example of a PDF file with an embedded JavaScript, which downloads the payload from a Google Drive shared link. This is also taken from a sample analyzed by the FortiGuard team.

You can find more information on the analysis of these two documents on the Fortinet blog: *https://www.fortinet.com/blog.* 

#### DO NOT REPRINT © F<del>ORTINET</del> Characteristics of Malicious Macros and JavaScript Scripting languages VBA, used by Macros and JavaScript, are considered safe client-side programming They commonly use ActiveX to access files A framework created by Microsoft for dealing with content download from the Internet Examine code to look for: ActiveX object usage MSXML2.XMLHTTP: Download content from a web server Adodb.Stream: Read, write, and manage a stream of binary data or text (for example, access the file system) WScript.Shell: Run commands locally from a windows shell Automatic execution of code Macros using auto open() or equivalent functionality PDF browsers can launch JavaScript using the /AA tag that allows code to run automatically when a document is opened Obfuscation Technique used by attackers to prevent analysis by hiding what the code is doing 9 FURTIDET © Fortinet Inc. All Rights Reserved.

What characteristics should you look for when determining if a script is malicious?

Scripting languages such as (VBA) and JavaScript, are considered safe client-side programming languages. They do not have any native functions that are used to access files. They use ActiveX, a framework created by Microsoft, for dealing with content download from the Internet. The following are some examples of what ActiveX objects can be used to do:

- ${\tt MSXML2}\,.\,{\tt XMLHTTP}$  can be used to download content from a web server
- Adodb.Stream can be used to read, write, and manage a stream of binary data or text
- +  $\tt WScript.Shell$  can be used to run commands locally from a windows shell

Since these objects can be used to download content from the web, save it to disk, and run it, these objects are looked for when analyzing scripts for suspicious behaviors. You also want to see if scripts are automatically executing code. Macros have built-in functions, such as  $auto_open()$ , which will run when the document is opened. PDF readers can use tags such as /AA to automatically launch JavaScript.

Attackers also use obfuscation to hide what their scripts are doing and hinder any analysis; therefore, signs of obfuscation is also characteristics to look for.

## DO NOT REPRINT © F<mark>ORTINET</mark>

### **Analysis of a Verdict**

In this section, you will learn how to access and analyze FortiSandbox scan job reports.

## DO NOT REPRINT © FORTINET Analysis of a Verdict

- There are multiple ways to get access to scan job reports
- On-demand jobs
  - Scan Input > File On-Demand
  - Scan Input > URL On-Demand
- For all inputs except on-demand jobs
  - File Detection > File Scan
  - URL Detection > URL Scan
- FortiView
  - Multiple categories to view and search jobs
- Email alerts
   Direct link to the scan job report
- SNMP traps
  - System monitors for malware infections
- Syslog alerts
  - · Events can be sent to a syslog server

FCBTINET

© Fortinet Inc. All Rights Reserved.

11

FortiView

**Operation Center** 

Threats by Hosts

Threats by Files

Event Calendar

File Scan Search

URL Scan Search

~

Threats by Devices

Threats by Topology

Now that you know the characteristics of malware, some of the common ways it lands on a user's system, and the characteristics of malicious scripts used to deliver malware, you will look at how FortiSandbox determines its verdict when analyzing a sample.

Scan Input

File Detection

File Scan

**O** URL Detection

URL Scan

Summary Report

File On-Demand

URL On-Demand

Summary Report

There are multiple ways to access FortiSandbox verdicts on the GUI as well as from external applications. You can use the **Operation Centre** menu item to access all suspicious and malicious file scan jobs. You can use the **URL Scan** menu item to view URL scan jobs.

Externally, you can use alert emails, which can be sent to security analysts any time a suspicious file has been analyzed by FortiSandbox. You can also use SNMP and syslog alerts from third-party monitoring tools.

#### DO NOT REPRINT © FORTINET Accessing File Jobs

| 0 2                                     | ۲                                         | -       | _       | -            |                     |                  |             | clean, or               | malicious job                                        | S                       | or (                   | CSV forma   | at           | Customize |
|-----------------------------------------|-------------------------------------------|---------|---------|--------------|---------------------|------------------|-------------|-------------------------|------------------------------------------------------|-------------------------|------------------------|-------------|--------------|-----------|
| 0 91                                    | Detection                                 | 2018-   | 02-01   | 09:5         | 5:13                | to 2             | 018-0       | 2-21 09:56:13           | Destination                                          |                         |                        |             | ê 🛆 📽        | columns   |
| Action                                  | Detectio                                  | <<br>Su | Mo      | Febru        | ary 20<br>We        | 18<br>Th         | Fr 9        | <b>&gt;</b>             | Destination<br>Device                                | Rating                  | Malware                | Source      | Destination  |           |
| ď                                       | 🗂 Feb 1                                   | 28      | 29      | 30           | 31                  | 1                | 2           | 3                       | File MD5<br>File SHA1                                | 🛦 High Risk             | N/A                    | 100.64.1.10 | 10.200.2.10  |           |
| ß                                       | 🗂 Feb 1                                   | 4<br>11 | 5<br>12 | 6<br>13      | 7<br>14             | 8<br>15 :        | 9 1<br>16 1 | 0<br>.7 <sup>. xe</sup> | File SHA256<br>File Type                             | 🔺 High Risk             | N/A                    | 100.64.1.10 | 10.200.2.10  |           |
| c                                       | 🗂 Feb 1                                   | 18      | 19      | 20           | 21                  | 22               | 23 2        | 4                       | Filename<br>Infected OS                              | 🔺 Medium Risk           | N/A                    | 100.64.1.10 | 10.200.2.100 |           |
| c                                       | 🗂 Feb 1                                   | 4       | 26<br>5 | 6            | 28<br>7             | 1<br>8           | 2<br>9 1    | 3<br>10 <b>1</b> 00     | Job ID<br>Job Status                                 | Low Risk                | N/A                    | 10.0.1.10   | 10.200.2.100 |           |
| C                                       | 🗂 Feb 1                                   |         | \$      |              | 0                   |                  | -           |                         | Rated By<br>Scan Unit                                | 🔺 High Risk             | N/A                    | 10.0.1.10   | 10.200.2.100 |           |
| ß                                       | 🗂 Feb 1                                   | 2 201   | 8 11:3  | 4:51         | fs                  | sa_dro           | pper.e      | exe                     | Service<br>Source                                    | 🔺 High Risk             | N/A                    | 10.0.1.10   | 100.64.1.10  |           |
| C                                       | 🛱 Feb 1                                   | 2 201   | 8 11:3  | 1:04         | ig                  | sa_dov           | vnloai      | der.exe                 | Submit User<br>Submitted Filename<br>Suspicious Type | Low Risk                | N/A                    | 10.0.1.10   | 100.64.1.10  |           |
| Click<br>view<br>icon<br>the s<br>repor | the<br>details<br>to view<br>can job<br>t |         |         | C<br>24<br>W | han<br>1-hc<br>indc | ige<br>our<br>ow | del<br>vie  | fault<br>wing           | Display f<br>based or<br>multiple o                  | iles<br>Iow<br>priteria | k rating:<br>, medium, | or high     |              |           |

The **File Scan** view shows file-based scan jobs grouped by their ratings. The **URL Scan** view shows URLbased scan jobs grouped by their ratings. By default, only jobs with a suspicious verdict for the last 24 hours are displayed.

Here you have the ability to:

- Toggle between suspicious, clean, and malicious verdicts
- · Display verdicts over desired time spans and with various filters
- Export scan job reports in PDF and CSV formats
- Customize the column headers
- Display the scan job report

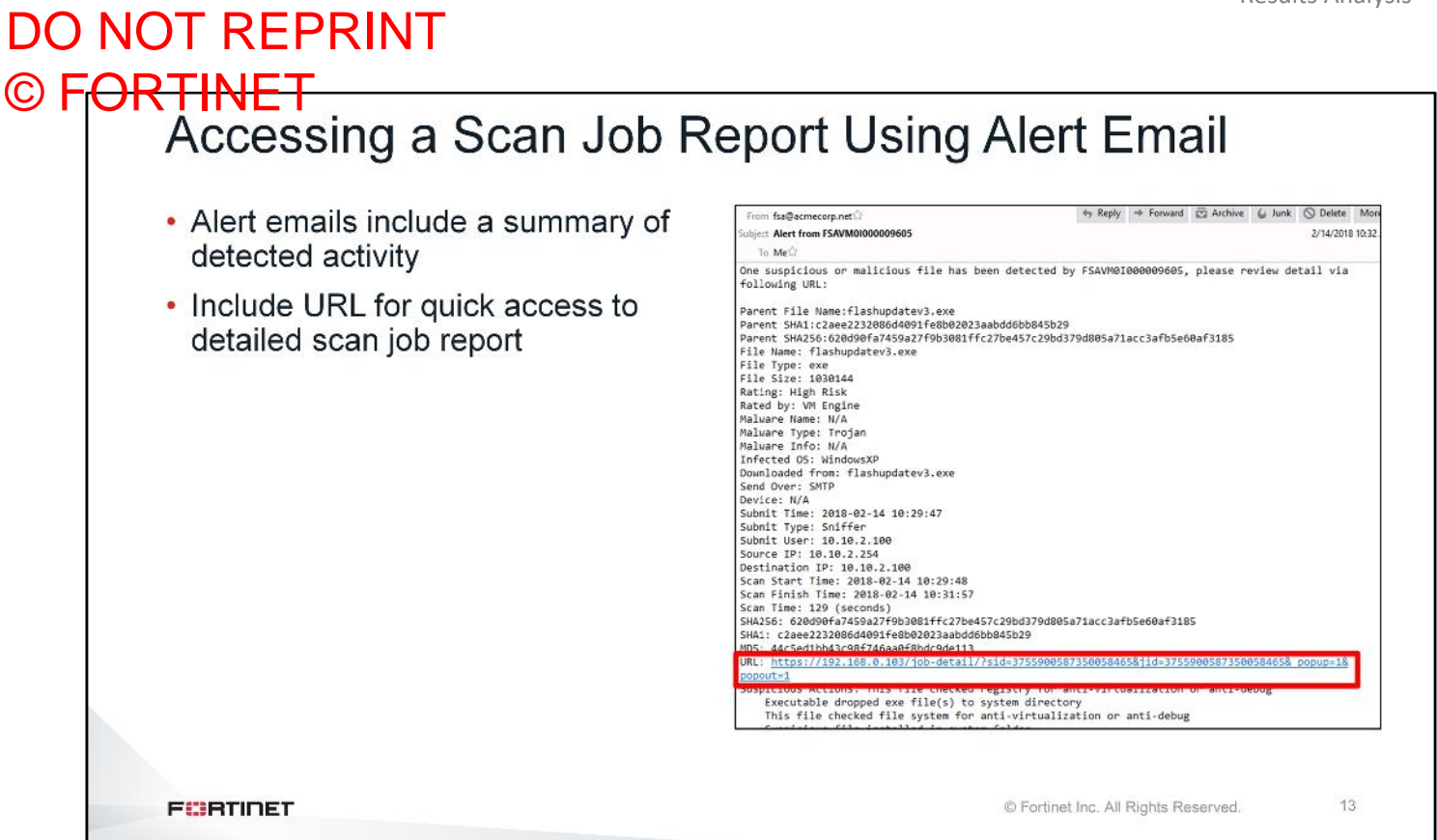

Security analysts will likely want to receive alerts about suspicious activity, so that they are informed of incidents as soon as incidents are detected. This slide shows an example of an alert email sent from FortiSandbox, indicating that a suspicious file has been detected. The alert email includes a summary view of all the information about the file, how it was obtained, its rating, the suspicious actions it performed, and a URL which will take you directly to the scan job report of the analysis.

#### DO NOT REPRINT © F<del>ORTINET</del>

#### Scan Job Report

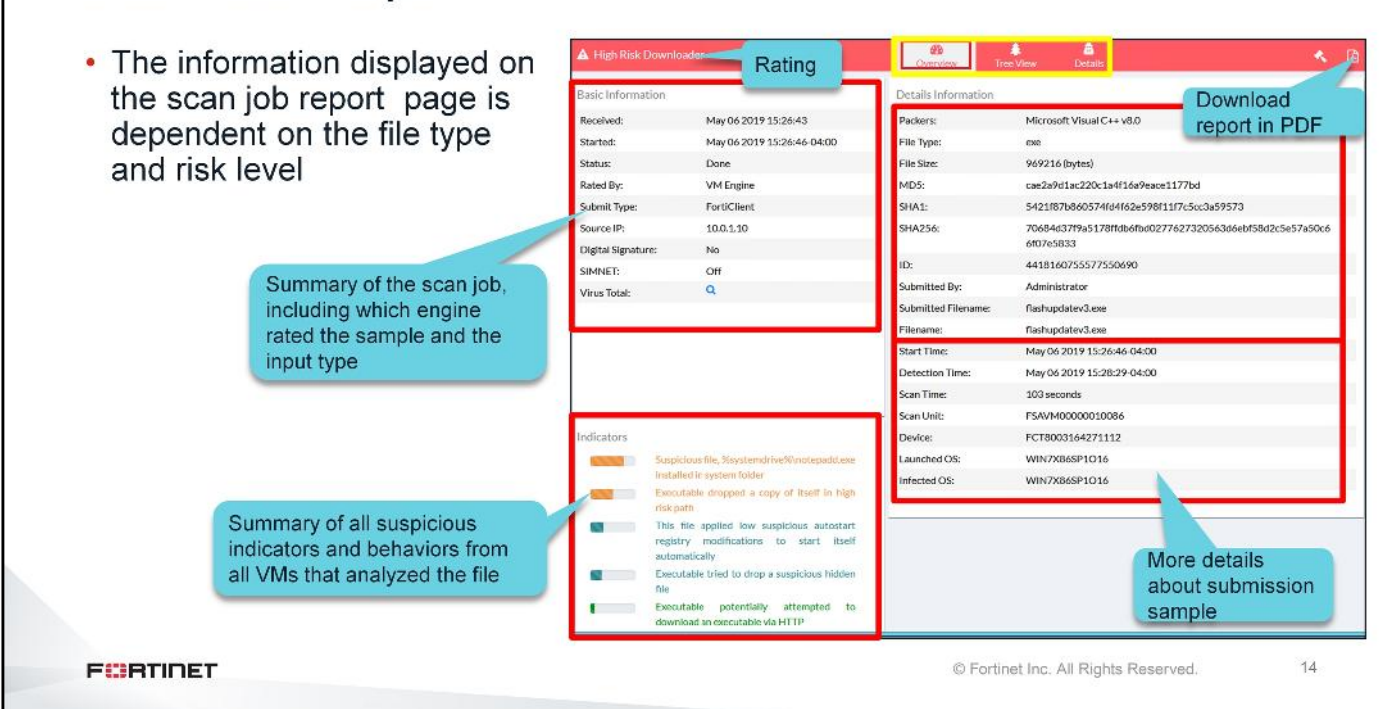

The scan job report gives you all the information from FortiSandbox's analysis of the sample. The top header displays the sample's rating and malware type. This header is color coded to reflect the risk level. High risk is red, medium risk is orange, low risk is blue, and clean is green.

The information is grouped into three categories: overview, tree view, and details.

The overview information is broken into three sections:

- **Basic Information**: Overview information about the scan job, when it was received, the input source, the scan conditions, and so on
- **Indicators**: Summary of the suspicious behaviors the sample exhibited when it was analyzed. These are indicators that were picked out based on the traits that malware exhibits.
- Details Information: Information on the sample: the file type, which OS it was analyzed on, and so on

You will learn about each section of the scan job report, what information the sections contains, and how the information is used to rate the sample.

#### DO NOT REPRINT © F<del>ORTINET</del> Scan Job Report—Summary of Suspicious Indicators The suspicious indicators are behaviors indicative of malware The view is the aggregate of all suspicious indicators across all the VMs that analyzed the file Indicators Suspicious file, %systemdrive%\notepadd.exe Labels are color-coded to match installed in system folder risk Executable dropped a copy of itself in high The bars indicate severity risk path at more granular level This file applied low suspicious autostart registry modifications to start itself automatically Executable tried to drop a suspicious hidden file Executable potentially attempted to download an executable via HTTP This file checked registry for antivirtualization or anti-debug 15 FURTIDET © Fortinet Inc. All Rights Reserved.

The suspicious indicators are what the rating engine parsed out of the tracer's log as behaviors indicative of malware. These are behaviors from the VM scan as well as any behaviors observed from the static analysis. The suspicious indicators are all based on a set of rules used by the rating engine, which is constantly updated by FortiGuard.

The labels are also color coded to reflect the risk level–blue for low risk, orange for medium risk, and red for high risk.

While some of these suspicious indicators give you an idea about what the malware did in the sandbox, there are others that you need to look at in more detail to get a better understanding. For example, what registry changes were done, and what suspicious files were installed in the system folder? The **Tree View** and **Details** section of the report provides this information.

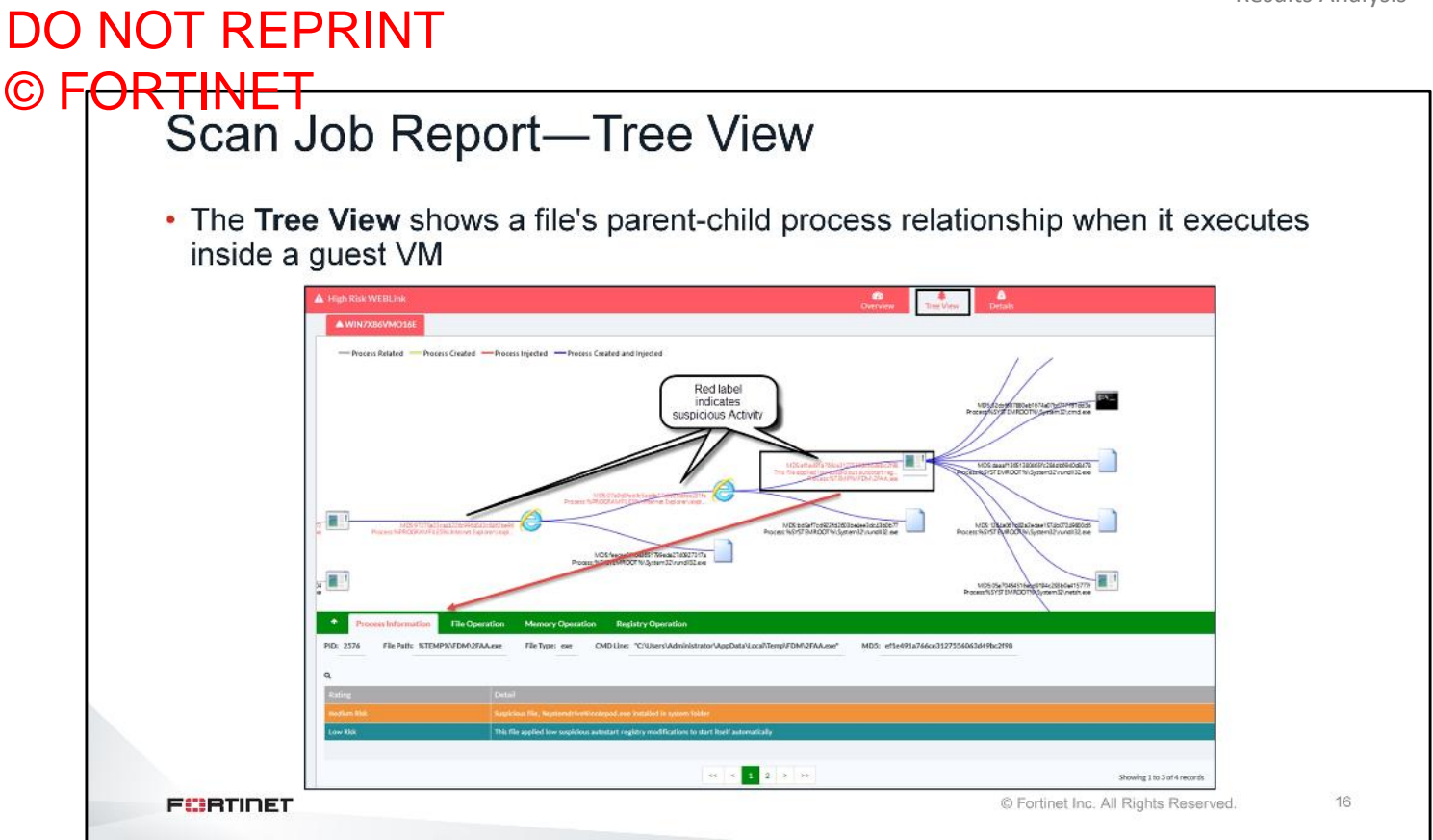

The **Tree View** shows a tree for a file's static structure or a file's parent-child process relationship when it executes inside a guest VM. You can drag the tree using the mouse, and you can zoom in or out using the mouse wheel. If there is suspicious activity with one tree node, its label will be colored red. Clicking a node in the tree will open more information in tab format. Suspicious information is shown in the color red, so you can quickly locate it.

|                                                                                                    | op Report—Process information                                                                                                    |   |
|----------------------------------------------------------------------------------------------------|----------------------------------------------------------------------------------------------------|---|
| e can e                                                                                                    |                                                                                                    |   |
|                                                                                                    |                                                                                                    |   |
| Process Infr                                                                                                    | ormation File Operation Memory Operation Registry Operation Network Operation                                                        |   |
| PID: 1836 File F                                                                                                | Path: %CURRENTFILE% File Type: exe CMD Line: c:\work\4337410874259942171.exe MD5: f26dab9bf6a137c3b6782                              | • |
|                                                                                                    |                                                                                                    |   |
| Q                                                                                                    |                                                                                                    |   |
| Rating                                                                                                    | Detail                                                                                                    |   |
| Medium Risk                                                                                                    | Suspicious file, %systemdrive%\notepod.exe installed in system folder                                                                |   |
| Medium Risk                                                                                                    | Executable dropped a copy of itself in high risk path                                                                                |   |
| Low Risk                                                                                                    | This file applied low suspicious autostart registry modifications to start itself automatically                                      |   |
| The second second second second second second second second second second second second second second second se | Executable tried to drop a suspicious hidden file                                                                                    |   |
| Low Risk                                                                                                    |                                                                                                    |   |
| Low Risk<br>Clean                                                                                               | This file checked file system for anti-virtualization or anti-debug                                                                  |   |
| Low Risk<br>Clean<br>Clean                                                                                      | This file checked file system for anti-virtualization or anti-debug This file checked registry for anti-virtualization or anti-debug |   |
| Low Risk<br>Clean<br>Clean                                                                                      | This file checked file system for anti-virtualization or anti-debug This file checked registry for anti-virtualization or anti-debug |   |
| Low Risk<br>Clean<br>Clean                                                                                      | This file checked file system for anti-virtualization or anti-debug This file checked registry for anti-virtualization or anti-debug |   |

Click the executable root node to open more information in tab format. In the lower table, there are five tabs, which allow you to see information about the process, file, memory, registry, and network operations related to the execution of this sample.

Examine the Process Information tab. Here you can see all the processes picked up by FortiSandbox when the sample was running. The processes that are indicators are highlighted in color with a risk score.

| л (<br>-<br>Ю | RTINET                                                                                                    |                             | 4 17:1-1                    | 0                         |                     |                       |                                               |
|---------------|----------------------------------------------------------------------------------------------------|-----------------------------|-----------------------------|---------------------------|---------------------|-----------------------|-----------------------------------------------|
|               | Scan Job                                                                                                    | Repor                       | τ—File (                    | Opera                     | lion                |                       |                                               |
|               |                                                                                                    |                             |                             |                           |                     |                       |                                               |
|               |                                                                                                    |                             |                             |                           |                     |                       |                                               |
|               | Process Information File Operation                                                                                                    | Memory Operation Registry ( | Operation Network Operation |                           |                     |                       |                                               |
|               | Created      Deleted      Modified      Set Attributes                                                                                                    |                             |                             |                           |                     |                       |                                               |
|               | Manufactory Contractory Contra |                             |                             | 1005                      |                     |                       |                                               |
|               | Name                                                                                                    |                             | - Line                      | MLD                       |                     |                       |                                               |
|               | SUNTEINET_CACHESICALISTIC ESCHAUSEDE UNETTUCTITE                                                                                                    |                             | 2019-3-13 09:30:41          | 330136893213682400582116  | 246805              |                       |                                               |
|               | ASTSTONER CACHEROLOGY                                                                                                    |                             | 2019-3-13 09:30:43          | 220054-5202-24465-201-2   | 2466155             | The MD5 h             | ash value matches                             |
|               | STATE AND A STATE AND A STATE  |                             | 2019-3-13 09:30:43          | 0883-0040-40-063775-00    | 2466132             | the original          | file                                          |
|               | XSYSTEMPOTX/pressor                                                                                                    |                             | 2019-3-13-09:50-21          | 273045146-24554-1491244   | 1922-56-04          | the original          | me                                            |
|               | ASTSTERARITE PROPERTY OF THE REPORT OF                                                                                                    |                             | 2019-3-13 09:30:21          | 27304024667630461491240   | 99303001            |                       |                                               |
|               | WINTERNET_CACHEWICS C.IE5/J81W04AD/psexse[1]_exe                                                                                                    |                             | 2019-3-13 09:50:21          | 273046246c7d564e149124d   | 99303001            |                       |                                               |
|               | 75YSTELMOR/YES/Weylo                                                                                                    |                             | 2019-3-13 09:50:16          | 17d5d513ce7c017f0b9f1407b | 60387J1             |                       |                                               |
|               | SINTERNET_CACHES ESIQN40500Eikeytog1],exe                                                                                                    |                             | 2019-3-13 09:50:16          | 1/d5d515ce/c01/10691140/6 | Overview            | Tree View             |                                               |
|               |                                                                                                    |                             |                             |                           | Details Information |                       |                                               |
|               |                                                                                                    |                             |                             |                           | Packers:            | Microsoft Visual C++  |                                               |
|               |                                                                                                    |                             |                             |                           | File Type:          | exe                   |                                               |
|               |                                                                                                    |                             |                             |                           | Downloaded From:    | http://www.infocommn  | ork.org/flashupdatev3.exe                     |
|               |                                                                                                    |                             |                             |                           | File Size:          | 987648 (bytes)        |                                               |
|               | A conv of the malicious                                                                                                    | e file was                  |                             |                           | Service:            | нттр                  |                                               |
|               | areated in the EVETER                                                                                                    |                             |                             |                           | MD5:                | 9882c904b69b86e9827   | 5198635da9ba3                                 |
|               | created in the STSTER                                                                                                    | IDRIVE                      |                             |                           | SHA1:               | 477b1cdf4611f7cf11594 | c735ebe3128d4223955                           |
|               |                                                                                                    |                             |                             |                           | SHA256:             | 44137a6c31cb67b6676c  | 127d826177071b9cac5486fc2fd996bf5e6bd344ee8d4 |
|               |                                                                                                    |                             |                             |                           | ID:                 | 4337410874259942171   |                                               |
|               |                                                                                                    |                             |                             |                           | Submitted By:       | FGVM010000171535      |                                               |
|               |                                                                                                    |                             |                             |                           | Submit Device:      | FortiGate             |                                               |
|               |                                                                                                    |                             |                             |                           | VDOM:               | root                  |                                               |
|               |                                                                                                    |                             |                             |                           | Submitted Filename: | flashupdatev3.exe     |                                               |

Now, you will learn about the **File Operation** tab. On this tab, you can see the files created, deleted, and modified when the executable was running. You will notice that a copy of the malicious file was created in the **SYSTEMDRIVE** and it matches the MD5 hash value of the original file.

|   | Process Information File Operation Memory Operation Registry Operation Network Operation |
|---|------------------------------------------------------------------------------------------|
| C | Process Related  Process Created  Process Injected  Written                              |
| a | 2                                                                                        |
|   | Name                                                                                     |
|   | %SYSTEMROOT%\System32\cmd.exe                                                            |
|   | %SYSTEMROOT%\System32\rundll32.exe                                                       |
|   | %SYSTEMROOT%\System32\rundll32.exe                                                       |
|   | %SYSTEMROOT%\System32\rundlI32.exe                                                       |
|   | %SYSTEMROOT%\System32\netsh.exe                                                          |
|   | %SYSTEMROOT%\System32\rundl132.exe                                                       |
|   | %SYSTEMROOT%\System32\rundlI32.exe                                                       |

Now, look at the **Memory Operation** tab. Here you can see the processes created, injected, or written when the executable was running.

20

© Fortinet Inc. All Rights Reserved.

#### DO NOT REPRINT © FORTINET Scan Job Report—Registry Operation **File Operation** Memory Operation **Registry Operation** Network Operation Created Q HKLM\SOFTWARE\Microsoft\Tracing\4337410874259942171\_RASMANCS\FileTracingMask Clean 2019-3-13 09:50:10 -65536 HKCU\Software\Microsoft\Windows\CurrentVersion\Internet Settings\ZoneMap\AutoDetect Clean 2019-3-13 09:50:12 1 HKLM\SOFTWARE\Microsoft\Tracing\4337410874259942171\_RASAPI32\EnableFileTracing 2019-3-13 09:50:10 0 Clean HKLM\SOFTWARE\Microsoft\WBEM\CIMOM 2019-3-13 09:50:31 Clean HKCU\Software\Microsoft\Windows\CurrentVersion\Internet Settings\Connections\SavedLegacySettings Clean 2019-3-13 09:50:38 460000000000000000000 HKLM\SOFTWARE\Microsoft\Tracing\4337410874259942171\_RASAPI32\FileDirectory 2019-3-13 09:50:10 %windir%\tracing Clean HKLM\SOFTWARE\Microsoft\Tracing\4337410874259942171\_RASMANCS\FileDirectory Clean 2019-3-13 09:50:10 %windir%\tracing 2019-3-13 09:50:41 46000000a0000000100 HKCU\Software\Microsoft\Windows\CurrentVersion\Internet Settings\Connections\SavedLegacySettings Clean HKCU\Software\Microsoft\Windows\CurrentVersion\Internet Settings\ProxyEnable Clean 2019-3-13 09:50:41 0 HKCU/Software/Microsoft/Windows NT/CurrentVersion/Network/Location Awareness Clean 2019-3-13 09:50:12 2 3 4

FCBTINET

Now, look at the **Registry Operation** tab. Here you can see the registry changes that occur when the process was running.

| F <del>OR I</del><br>S | INE               |                                                         |                                                                        |  |
|------------------------|-------------------|---------------------------------------------------------|------------------------------------------------------------------------|--|
| S                      |                   |                                                         |                                                                        |  |
|                        | can               | Job Report—Ne                                           | etwork Operation                                                       |  |
| 25% C 107              |                   | ren rentement in capacity sectors and rentementation    |                                                                        |  |
|                        | * Proces          | Information File Operation Memory Operation             | Registry Operation Network Operation                                   |  |
| Or                     | peration File tra | cer_log/tracer.4.pcap v sha1: f49df92b7291c95bcd32d65c6 | i2059d1a2c006235 sha256: f3389e7ff554e1989fc0a0f84b938e1c7e309a82ddad8 |  |
|                        | tra               | cer_log/https.pcap                                      |                                                                        |  |
| Siz                    | ze (Byte): 14071  | iso                                                     |                                                                        |  |
|                        |                   |                                                         |                                                                        |  |
| Q                      |                   |                                                         |                                                                        |  |
|                        | lag               | URI                                                     |                                                                        |  |
|                        | url               | 52.109.6.5                                              |                                                                        |  |
|                        | urt               | 52.109.124.20                                           |                                                                        |  |
| u.                     | ırl               | 52.109.12.21                                            | If the LIRL was rated malicious, then this                             |  |
| u                      | ırl               | http://www.infocommnetwork.org/instruct.txt             | would be added as a suspicious indicator                               |  |
| u                      | urt               | http://www.infocommnetwork.org/keylog.exe               |                                                                        |  |
|                        | ırl               | http://nexus.officeapps.live.com                        |                                                                        |  |
|                        | urt               | http://officeclient.microsoft.com                       |                                                                        |  |
| u                      | urt               | http://www.infocommnetwork.org/psexec.exe               |                                                                        |  |
| u                      | urt               | http://nexusrules.officeapps.live.com                   |                                                                        |  |
|                        | ırt               | http://www.infocommnetwork.org                          |                                                                        |  |
|                        |                   |                                                         |                                                                        |  |

Now, you will examine the **Network Operation** tab. Here you can see the URLs that were requested when the sample ran. Each tab has a search feature that allows you to filter for specific information.

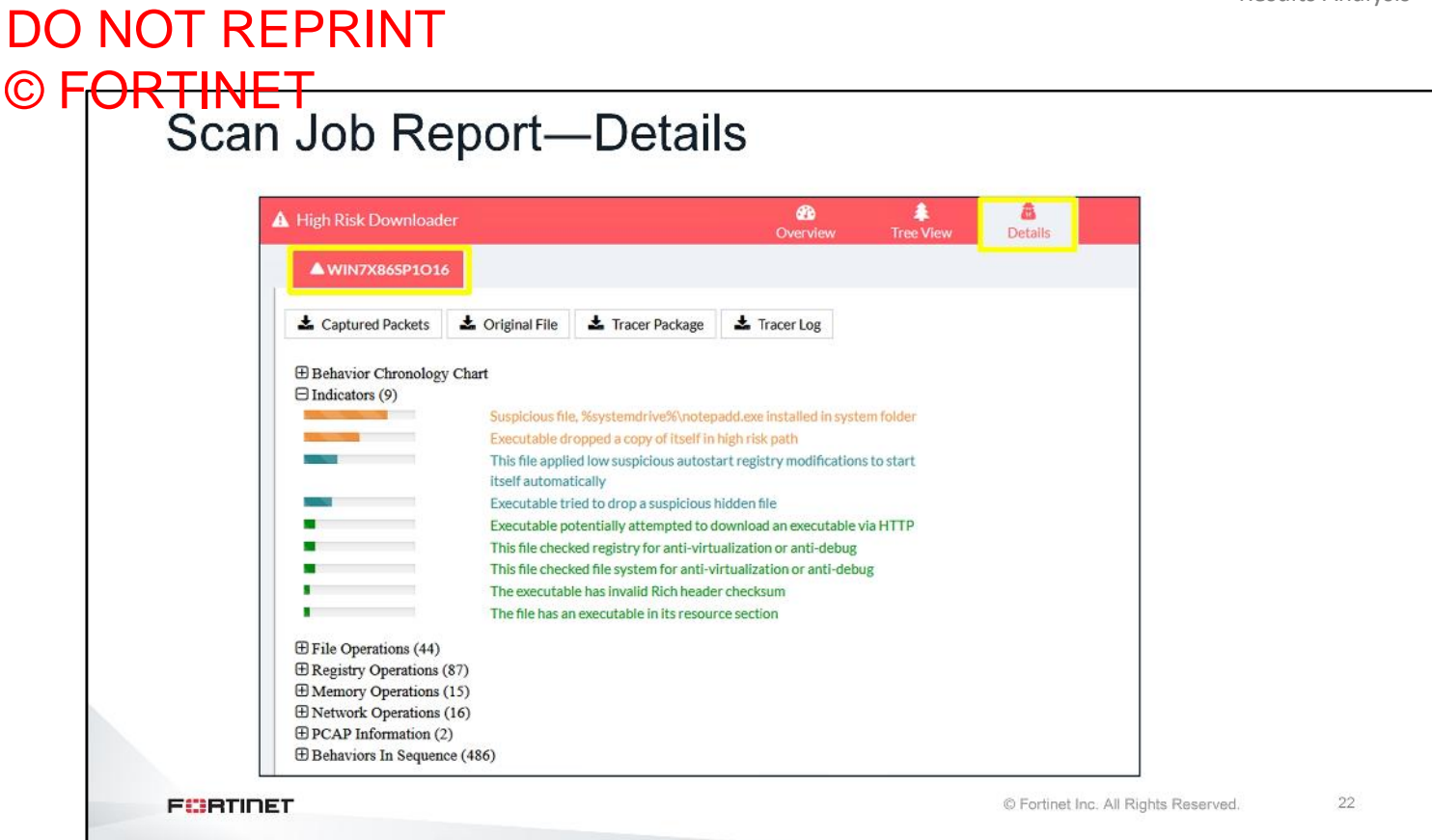

The **Details** view shows analysis details for each detection OS that is launched during the scan. The details of each detection OS will be shown on a separate tab. The infected OS will have an infected VM icon in its tab title. If the malware is detected by a non-sandboxing scan, such as FortiGuard static scan, the tab title is displayed as N/A.

| • You I            | have the ability to download                                           | I all the information that v         | was captured   | I when the                                                                                                    |
|--------------------|------------------------------------------------------------------------|--------------------------------------|----------------|----------------------------------------------------------------------------------------------------|
| The w              | vas analyzed<br>.is useful if you want to anal                         | vze the file further outcid          | de of FortiSa  | ndboy                                                                                                    |
| • ine<br>• lf      | the sample doesn't make any ne                                         | twork connections, the Captur        | red Packets bu | tton is not                                                                                                    |
| • Ine<br>• If<br>d | f the sample doesn't make any ne<br>lisplayed<br>High Risk Downloader  | twork connections, the Captur        | red Packets bu | tton is not                                                                                                    |
| • Ine<br>• If<br>d | f the sample doesn't make any net<br>lisplayed<br>High Risk Downloader | twork connections, the <b>Captur</b> | red Packets bu | and terms of the second second |

The options available for download will depend on the analysis.

- **Captured Packets**: This is the network traffic that was captured when the sample was running. This is in standard pcap format, which can be opened with WireShark or other packet analysis software.
- Original File: This is the file that was analyzed
- **Tracer Package**: This is the tracer log, dropped files, and other information.
- Tracer Log: These are the logs containing detailed information collected inside the guest VM.

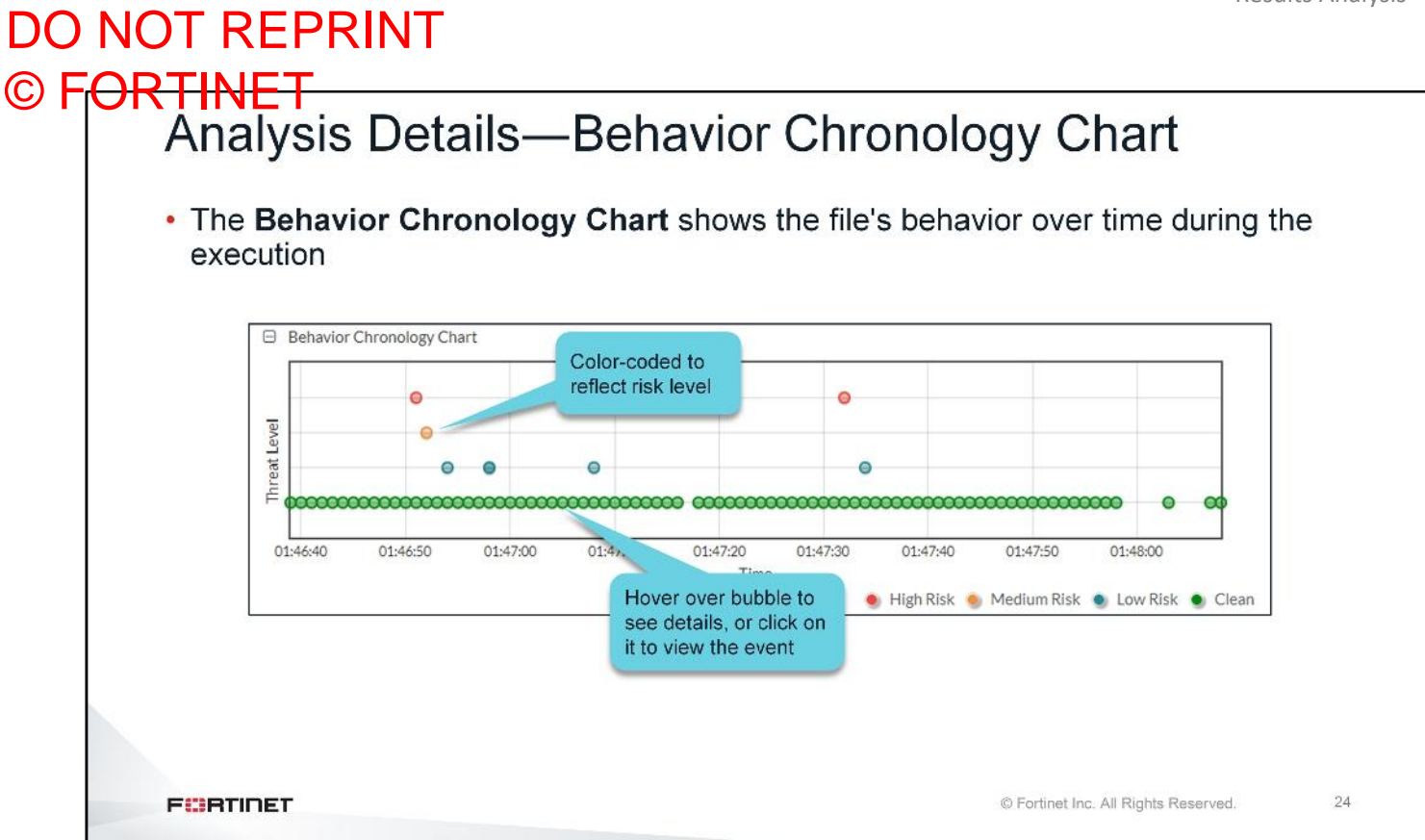

The **Behavior Chronology Chart** shows the file's behavior during the time it was executed. Clean behaviors are represented by a green bubble, and suspicious behaviors are represented by red (high risk), orange (medium risk), or blue (low risk) bubbles. The higher the bubble, the more serious the event is. Hover your mouse over the bubble to view the event details.

#### DO NOT REPRINT © FORTINET Analysis Details—Sections

| <ul> <li>Suspicious Indicators</li> <li>A summary of suspicious indicators (if available)</li> <li>Taken from the following 11 sections</li> </ul> | <ul> <li>File Modified</li> <li>Sample has been observed to modify files</li> <li>Launched Processes</li> </ul> |
|----------------------------------------------------------------------------------------------------|----------------------------------------------------------------------------------------------------|
| Static Analysis                                                                                                    | Sample spawns processes                                                                                         |
| <ul> <li>Output from static analysis scan</li> <li>Suspicious indicators detected by analyzing macros</li> </ul>                                   | <ul> <li>Registry Changes</li> <li>Sample modifies registry settings</li> </ul>                                 |
| <ul> <li>Suspicious indicators detected by JavaScript<br/>emulator</li> </ul>                                                                      | <ul> <li>Network Behaviors</li> <li>Network access, DNS lookups, URL queries</li> </ul>                         |
| <ul> <li>Files Created</li> <li>Sample has been observed to drop files</li> </ul>                                                                  | <ul> <li>Botnet Info</li> <li>The botnet name and target IP address</li> </ul>                                  |
| <ul> <li>Files Deleted</li> <li>Sample has been observed to delete files</li> </ul>                                                                | <ul> <li>YARA Hits</li> <li>Information on any YARA rule hits</li> </ul>                                        |
|                                                                                                    |                                                                                                    |
|                                                                                                    |                                                                                                    |

After the **Behavior Chronology** chart, there are other possible sections.

If a sample doesn't exhibit behaviors included in a section, that section is not included. For example, if FortiSandbox did not detect any registry changes, the scan job report will not include a section for registry changes.

This slide shows the common sections that are available, based on the behaviors seen when analyzing a sample. Expanding each section shows the behaviors observed for that section.

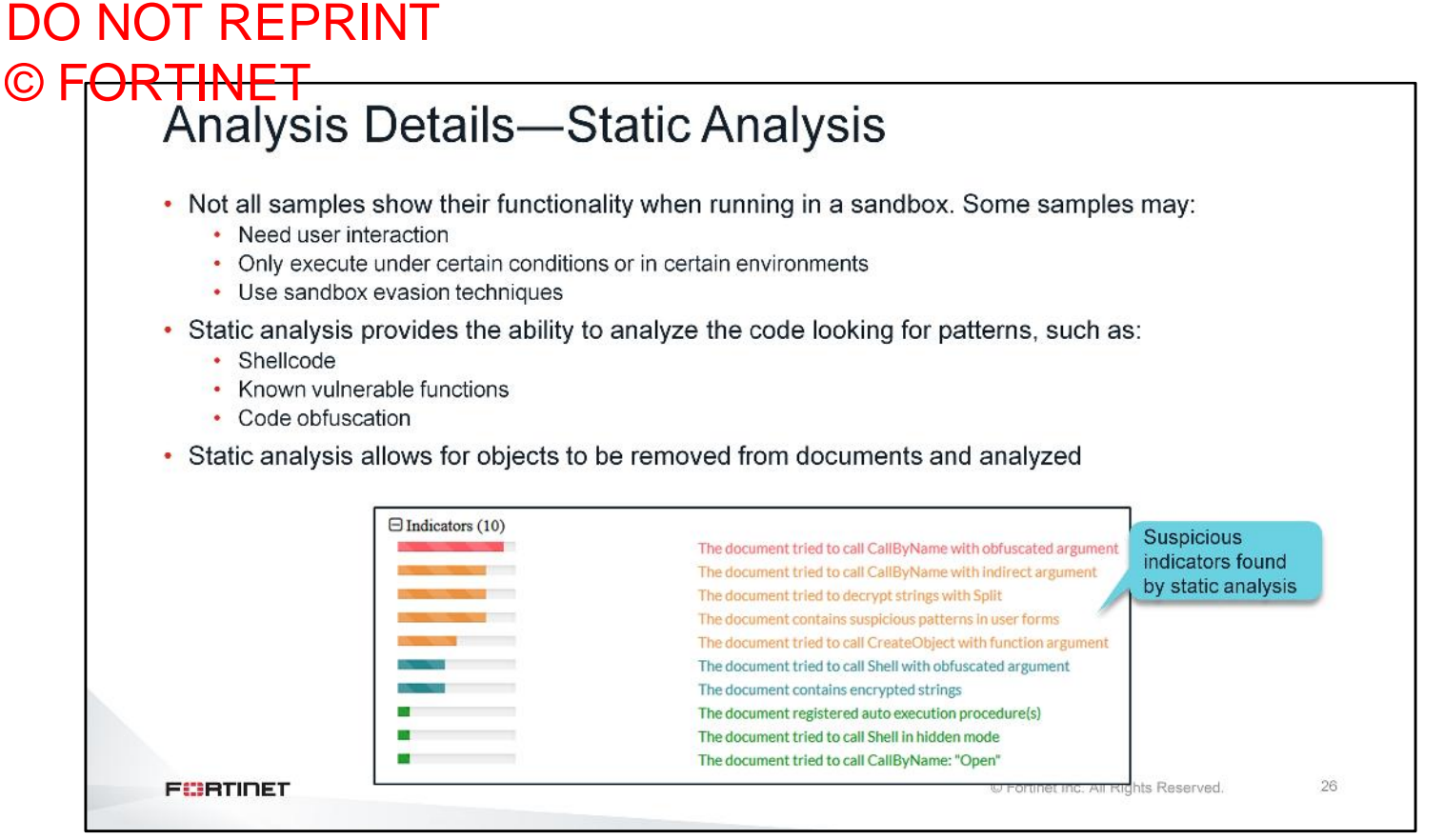

The goal of both static and dynamic analysis is to figure out if the sample is malicious. Searching through the code can be a simple way to learn more about the functionality of a program. For example, if the program accesses a URL, then you will see the URL stored as a string in the code. For executables, static analysis can look for strings, and whether or not it contains additional binaries.

The static analysis scan encompasses a few features, one of which is to statically scan samples looking for patterns. In this example, you can see a JavaScript file where the static analysis has detected shell code patterns, as well as exploit code for known vulnerable functions. Shell code is what will be executed after exploiting a vulnerability.

27

# DO NOT REPRINT © FORTINET Analysis Details—Static Analysis The following details are available based on static analysis results:

- Output from parsing sample looking for suspicious patterns and CVEs
- · Output from the analysis of extracted macros from office documents
- Output from JavaScript Emulator for JavaScript samples, including JavaScript extracted from PDF files

FCBRTINET

© Fortinet Inc. All Rights Reserved.

The static analysis section displays results based on:

- Parsing sample for malicious patterns and CVEs
- · Analysis of extracted macros from office documents
- · The JavaScript Emulator for JavaScript samples or JavaScript extracted from PDF files

The rest of the sections are populated by results from the VM scan.

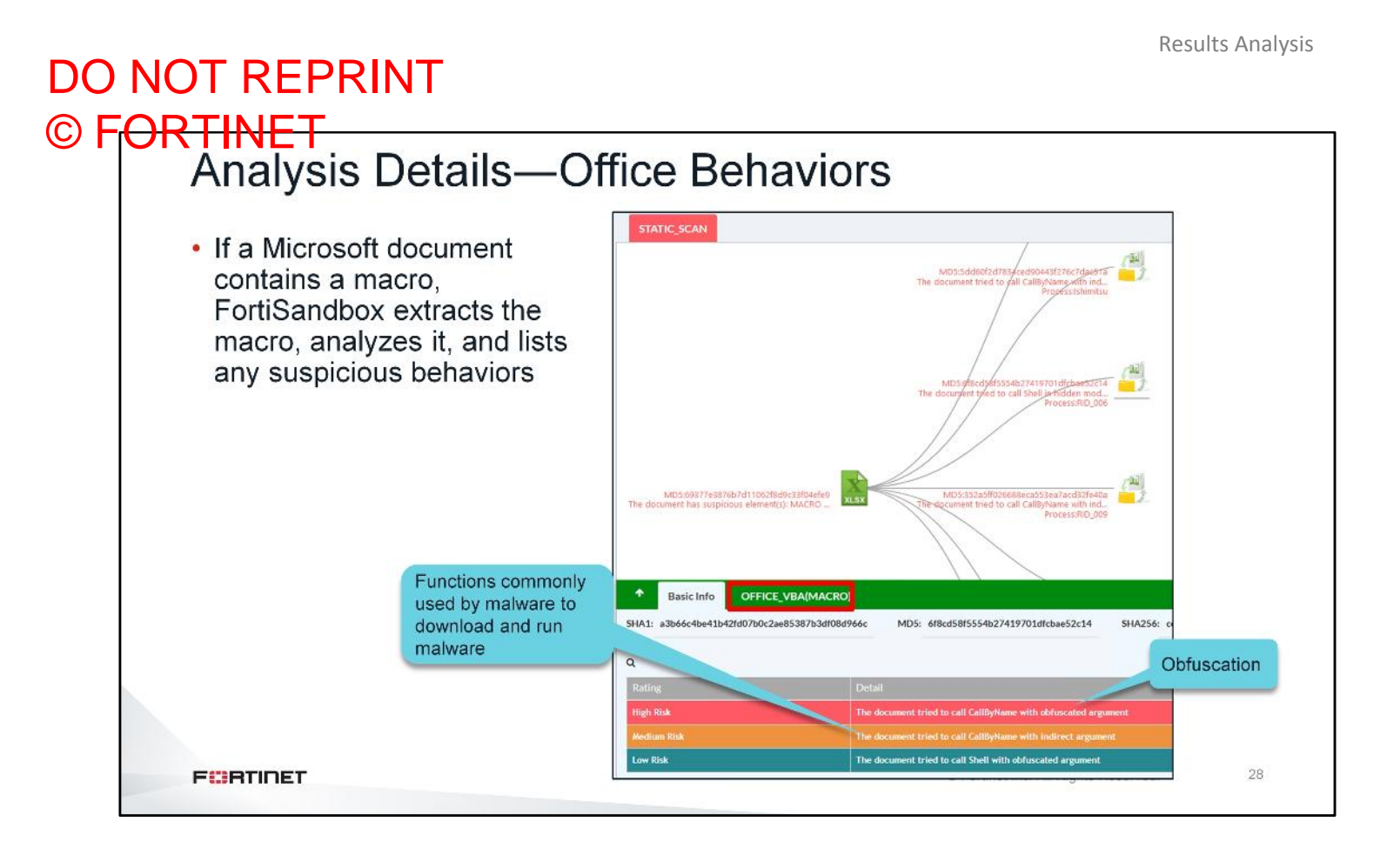

If a Microsoft document contains a macro, FortiSandbox extracts the macro, analyzes it, and lists any suspicious behaviors.

The example on this slide shows some of the ActiveX functions that you learned about earlier in this lesson. The macro automatically executes when the document is opened. Once executed, it has access to the file system and the windows shell. The macro can use this access to run a program locally or perform other functions, such as manipulate registry contents.

Note that FortiSandbox has detected that the macro is also using some obfuscation.

#### DO NOT REPRINT © F<del>ORTINET</del> Summary FortiSandbox uses multiple components to analyze a sample The output from each component is used to determine the verdict Static analysis used to analyze samples, including objects extracted from documents VM scan runs samples and collects all events when the sample is running The rating engine parses out events that are typical of malware behavior Based on its rule set, marks events as suspicious indicators with a risk score If the total score of all suspicious indicators falls within a certain range, a risk level is determined · Based on suspicious indicators, tries to classify the sample infection type • Trojan, Dropper, Backdoor 29 FURTIDET © Fortinet Inc. All Rights Reserved.

FortiSandbox uses multiple components to analyze a sample. The output from each component is used to determine the verdict.

Static analysis is used to analyze samples, including objects extracted from documents. VM scan runs samples and collects all events when the sample is running.

The rating engine parses out events that are typical of malware behavior and marks events as suspicious indicators with a risk score. If the total score of all suspicious indicators falls within a certain range, a risk level is determined. The rating engine also tries to classify the sample infection type based on those suspicious indicators.

| <br>ion tagree wit | h a verdict, you           | can ov                                                                                                    | erride i | t        |          |   |  |
|--------------------|----------------------------|----------------------------------------------------------------------------------------------------|----------|----------|----------|---|--|
| A High Risk WEBLi  | nk Overview Tree View      | and the second second s | A B      |          |          |   |  |
| Pasis Information  |                            |                                                                                                    |          | Click to | override |   |  |
| Basic miormation   |                            |                                                                                                    |          |          |          | - |  |
| Received:          | May 06 2019 16:51:21       |                                                                                                    |          |          |          |   |  |
| Started:           | May 06 2019 16:51:23-04:00 |                                                                                                    |          |          |          |   |  |
| Status:            | Done                       |                                                                                                    |          |          |          |   |  |
| Rated By:          | VM Engine                  |                                                                                                    |          |          |          |   |  |
| Submit Type:       | FortiMail                  |                                                                                                    | =        |          |          |   |  |
| Client IP:         | 100.64.1.10                |                                                                                                    |          |          |          |   |  |
| SIMINEI:           | Off                        |                                                                                                    |          |          |          |   |  |
| Depun:             | 0                          |                                                                                                    |          |          |          |   |  |
| Minus Tatala       | 240                        |                                                                                                    |          |          |          |   |  |
| Mark as cle:       | an (false positive)        | ×                                                                                                    |          |          |          |   |  |

If you don't agree with a verdict, you can mark it as either false positive or false negative. Note that you also have the option to send the feedback to the FortiSandbox cloud community. For example, if you override a suspicious file rating by FortiSandbox as clean, and if the sample is found to be clean by the FortiGuard team, any other user submitting the same sample will get a clean rating from the cloud community.

#### DO NOT REPRINT © FORTINET AV Rescan

- Suspicious results identified by the sandbox analysis are rescanned with each new antivirus update that is received, for up to 48 hours
  - If a file is detected by FortiSandbox first before an antivirus signature is available, the severity level will be zero-day
  - If the file already has an antivirus signature, a new entry for the sample is created with the signature name

| Jobs                       | 0 | Q Detec | tion 2018-02-14 07:04:51 | to 2018-02-15 07:04:53 |              |        |        |            | Ê        |  |
|----------------------------|---|---------|--------------------------|------------------------|--------------|--------|--------|------------|----------|--|
| AV rescan                  |   |         | Submission Time          | Submitted Filename     | Submitted By | Rating | Status | File Count | Comments |  |
| individual files           | 8 | 9       | Feb 14 2018 13:10:58     | Samples.zip            | admin        | ď      | Done   | 1          |          |  |
| contained in Samples.zip   | 6 | 9       | Feb 14 2018 13:10:58     | Samples.zip            | admin        | •      | Done   | 1          |          |  |
|                            | 8 | 9       | Feb 14 2018 13:10:58     | Samples.zip            | admin        |        | Done   | 1          |          |  |
| Original file<br>on-demand | 8 | 9       | Feb 14 2018 13:10:58     | Samples.zip            | admin        | e'     | Done   | 1          |          |  |
| scan job                   | 8 | 3       | Feb 14 2018 12:39:02     | Samples.zip            | admin        | A      | Done   | 5          |          |  |

When a new antivirus update is received, FortiSandbox will recheck all samples that were not detected by the previous database version, and update their ratings. This will create multiple entries of the same files, as shown on this slide.

The original entry is marked by the suspicious rating. The AV rescan jobs are marked with a malicious rating.

## DO NOT REPRINT © F<del>ORTINET</del>

#### Review

- Identify common characteristics of malware
- Identify common attack vectors
- Identify characteristics of malicious scripts
- ✓ Access scan job reports
- ✓ Analyze scan job reports
- Override FortiSandbox verdicts

By mastering the objectives covered in this lesson, you learned how FortiSandbox generates verdicts for samples.

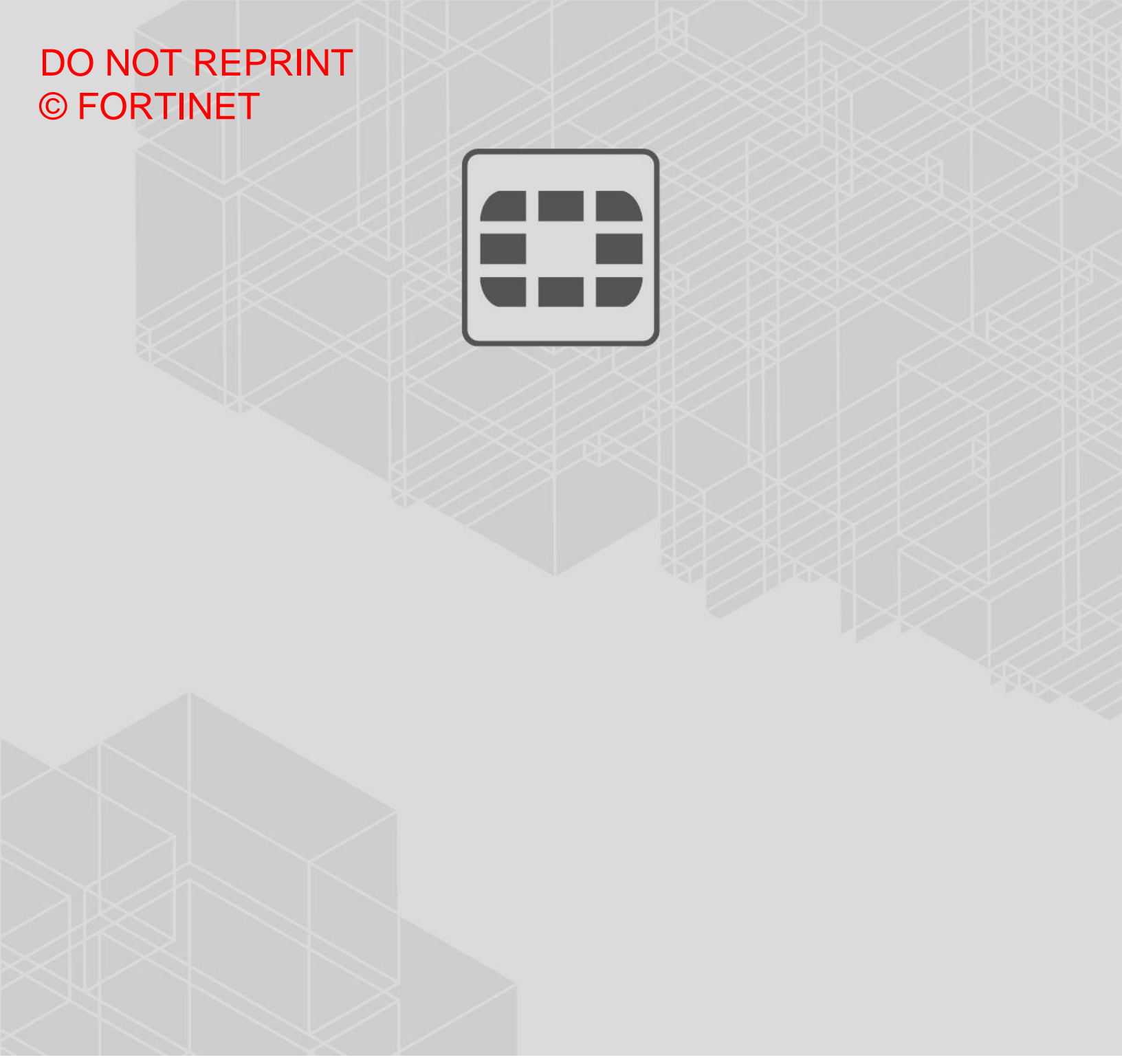

#### **F;;RTIDET**<sub>0</sub>

No part of this publication may be reproduced in any form or by any means or used to make any derivative such as translation, transformation, or adaptation without permission from Fortinet Inc., as stipulated by the United States Copyright Act of 1976.

Copyright© 2019 Fortinet, Inc. All rights reserved. Fortinet®, FortiGate®, FortiGate® and FortiGuard®, and certain other marks are registered trademarks of Fortinet, Inc., in the U.S. and other jurisdictions, and other Fortinet names herein may also be registered and/or common law trademarks of Fortinet. All other product or company names may be trademarks of their respective owners. Performance and other metrics contained herein were attained in internal lab tests under ideal conditions, and actual performance and other results may vary. Network variables, different network environments and other conditions may affect performance results. Nothing herein represents any binding commitment by Fortinet, and Fortinet disclaims all warranties, whether express or implied, except to the extent Fortinet enters a binding written contract, signed by Fortinet's General Counsel, with a purchaser that expressly warrants that the identified product will perform according to certain expressly-identified performance metrics and, in such event, only the specific performance metrics expressly identified in such binding written contract shall be binding on Fortinet. For absolute clarity, any such warranty will be limited to performance in the same ideal conditions as in Fortinet's internal lab tests. In no event does Fortinet make any commitment related to future deliverables, features, or development, and circumstances may change such that any forward-looking statements herein are not accurate. Fortinet disclaims in full any covenants, representations, and guarantees pursuant hereto, whether express or implied. Fortinet reserves the right to change, modify, transfer, or otherwise revise this publication without notice, and the most current version of the publication shall be applicable.